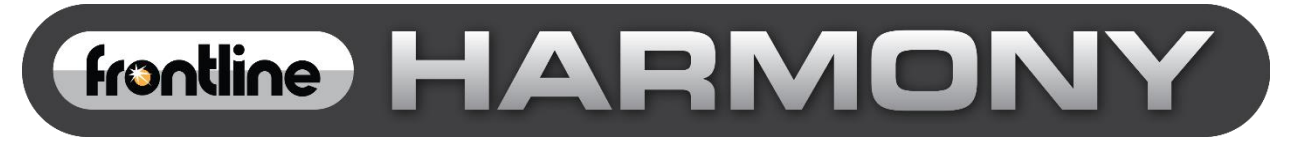

# Harmony<sup>™</sup> Test System User Manual

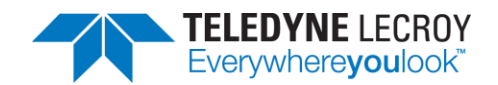

Copyright © 2022 Teledyne LeCroy, Inc.

Frontline is a registered trademark of Teledyne LeCroy, Inc.

Harmony, *conformance*Harmony, *test*Harmony, X240 and Sodera are trademarks of Teledyne LeCroy, Inc.

The Bluetooth SIG, Inc. owns the Bluetooth<sup>®</sup> word mark and logos, and any use of such marks by Teledyne LeCroy, Inc. is under license.

All other trademarks and registered trademarks are property of their respective owners.

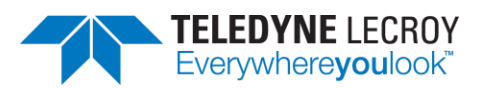

# **Table of Contents**

| What is in this manual                                               | 9  |
|----------------------------------------------------------------------|----|
| Chapter 1. Hardware and Software                                     |    |
| 1.1 Computer Minimum System Requirements                             |    |
| 1.2 Software Installation                                            |    |
| 1.3 Harmony Firmware                                                 | 11 |
| 1.4 Sodera or X240 Firmware                                          |    |
| Chapter 2. Getting Started                                           |    |
| 2.1 Harmony Hardware                                                 |    |
| 2.1.1 Attaching Cables for Conductive Operation                      |    |
| 2.1.2 Attaching Antenna for Over-the-Air Operation                   |    |
| 2.1.3 Connecting/Powering the Frontline Harmony                      |    |
| 2.1.4 PCL Tests that Require Additional Attenuation                  | 24 |
| 2.1.4.1 IXIT Values for Power Control Tests that Require Attenuation | 24 |
| 2.1.4.2 Adjusting Attenuator Size                                    | 24 |
| 2.1.4.3 Attaching Attenuators                                        | 25 |
| 2.1.5 Launching the Software                                         | 26 |
| Chapter 3. Configuration Settings                                    | 27 |
| 3.1 Configuring the Software                                         | 27 |
| 3.1.1 Project Settings                                               | 27 |
| 3.1.2 Tester and IUT Configuration                                   | 29 |
| 3.1.3 IXIT Data                                                      |    |
| 3.1.4 IUT Information                                                |    |
| Chapter 4. Running Tests                                             |    |
| 4.1 Selecting Tests                                                  |    |
| 4.1.1 HCI                                                            |    |
| 4.1.2 IAL                                                            |    |
| 4.1.3 Link Layer                                                     |    |
| 4.1.4 Importing Tests                                                | 76 |
| 4.1.5 Importing ICS Data Related to Test HCI/CIN/BV-12-C             | 77 |
| 4.1.6 Alternative Ways to Select or Deselect Test Cases              |    |
| 4.2 Initiating Tests                                                 |    |
| 4.2.1 Run Tests                                                      |    |

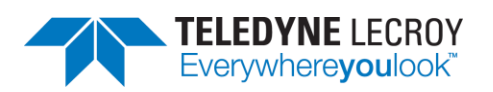

| 4.2.2 Ret  | try Passed Tests                       | 81  |
|------------|----------------------------------------|-----|
| 4.2.3      | Running Harmony Projects Unattended    | 82  |
| 4.2.3.1    | General                                | 82  |
| 4.2.3.2    | Console Mode                           | 82  |
| 4.2.3.3    | Configuration Mode                     | 85  |
| Chapter 5. | Test Results                           | 88  |
| 5.1 On-S   | creen Test Results                     | 89  |
| 5.1.1 Res  | sults Pane                             | 89  |
| 5.1.2 Rev  | view Previously Run Tests              | 90  |
| 5.2 Prod   | uce Test Result Reports                | 91  |
| 5.2.1 Rej  | ports                                  | 91  |
| 5.2.2 Sur  | nmary Report                           | 94  |
| 5.3 Resu   | lts Files                              | 95  |
| 5.3.1 Loc  | cation                                 | 95  |
| 5.3.2 Log  | g/Capture Files                        | 96  |
| Chapter 6. | General Information                    | 97  |
| 6.1 More   | e Help                                 | 97  |
| 6.1.1 Fro  | ntline Software                        | 97  |
| 6.1.2 Use  | er Assistance                          | 97  |
| 6.1.3 Sup  | oport Logs                             | 97  |
| 6.1.3.1 C  | ollecting Logs                         | 97  |
| 6.1.3.2 S  | upport Logs Settings                   |     |
| Chapter 7. | testHarmony                            | 99  |
| 7.1 Avail  | able Tests                             | 99  |
| 7.1.1 SKI  | J #1                                   | 99  |
| 7.1.2 SKI  | J #2                                   |     |
| 7.1.3 SKI  | J #3                                   |     |
| 7.1.4 SKI  | J #4                                   |     |
| 7.1.5 SKI  | J #5                                   |     |
| 7.1.6 SKI  | J #6                                   |     |
| 7.1.7 SKI  | J #7                                   |     |
| 7.1.8 SKI  | J #8                                   |     |
| 7.2 Runn   | ing With or Without the Sodera or X240 | 111 |

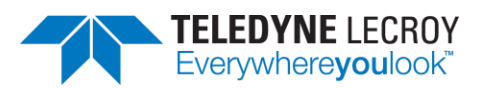

| 7.3 Infin  | iteTestRetries111                                                                          |
|------------|--------------------------------------------------------------------------------------------|
| 7.4 Repo   | ort Generated in <i>test</i> Harmony112                                                    |
| Chapter 8. | test Harmony Parameterized Tests113                                                        |
| 8.1 Conf   | iguring Parameters                                                                         |
| 8.1.1 Tes  | sts File                                                                                   |
| 8.1.2 Par  | rameter Rules113                                                                           |
| 8.1.3 Exa  | ample Tests File                                                                           |
| 8.2 Para   | meter Definitions                                                                          |
| 8.3 Test   | Definitions                                                                                |
| 8.3.1.     | LL/CON/ADV/BV-01-C – Accepting Connections116                                              |
| 8.3.2.     | LL/CON/ADV/BV-05-C – Extended Advertising, Accepting Connections – LE 1M PHY 116           |
| 8.3.3.     | LL/CON/ADV/BV-12-C – Extended Advertising, Accepting Connections – LE 2M PHY 116           |
| 8.3.4.     | LL/CON/ADV/BV-13-C – Extended Advertising, Accepting Connections – LE Coded PHY 116        |
| 8.3.5.     | HCI/CM/BV-01-C – LE Read Peer Resolvable Address Command – Central                         |
| 8.3.6.     | LL/CON/CEN/BI-02-C – T_Terminate Timer – Central117                                        |
| 8.3.7.     | LL/DFL/CEN/BV-01-C – Transmit Fragmented L2CAP Header – Central                            |
| 8.3.8.     | LL/DFL/CEN/BV-02-C – Receive Fragmented L2CAP Header – Central                             |
| 8.3.9.     | LL/DFL/PER/BV-01-C – Transmit Fragmented L2CAP Header – Peripheral                         |
| 8.3.10.    | LL/DFL/PER/BV-02-C – Receive Fragmented L2CAP Header – Peripheral                          |
| 8.3.11.    | LL/CON/INI/BV-13-C – Extended Scanning, Connection Initiation – LE 1M PHY118               |
| 8.3.12.    | LL/CON/INI/BV-25-C – Extended Scanning, Connection Initiation – LE 2M PHY118               |
| 8.3.13.    | LL/CON/INI/BV-26-C – Extended Scanning, Connection Initiation – LE Coded PHY118            |
| 8.3.14.    | LL/DDI/SCN/BV-25-C – Extended Scanning, Multiple Sets, Periodic Adv, Multiple PHYs 118     |
| 8.3.15.    | LL/BIS/BRD/BV-01-C – Broadcast Isochronous Stream Setup – Unencrypted119                   |
| 8.3.16.    | LL/BIS/BRD/BV-02-C – Broadcast Isochronous Stream Setup – Encrypted119                     |
| 8.3.17.    | LL/BIS/SNC/BV-07-C – Bursting of Packets in Broadcast Isochronous Stream                   |
| 8.3.18.    | LL/BIS/SNC/BV-08-C – Pre-transmissions in Broadcast Isochronous Stream                     |
| 8.3.19.    | LL/CIS/CEN/BV-01-C – CIS Setup Procedure, Central Initiated – LE 1M PHY – LE 1M PHY 121    |
| 8.3.20.    | LL/CIS/CEN/BV-02-C – CIS Setup Procedure, Central Initiated – LE 2M PHY – LE 2M PHY 122    |
| 8.3.21.    | LL/CIS/CEN/BV-25-C – CIS Setup Procedure, Central Init – LE Coded PHY – LE Coded PHY . 123 |
| 8.3.22.    | LL/CIS/CEN/BV-31-C – CIS Setup Procedure, Central Initiated – LE 2M PHY – LE 1M PHY 124    |
| 8.3.23.    | LL/CIS/CEN/BV-32-C – CIS Setup Procedure, Central Init – LE 1M PHY – LE Coded PHY 125      |
| 8.3.24.    | LL/PCL/CEN/BV-25-C – Power Control Response – LE 1M PHY – CIS, Central126                  |

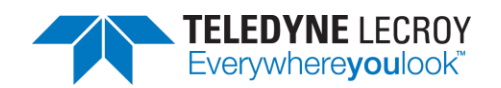

| 8.3.25. | LL/PCL/CEN/BV-46-C – Power Control Response – LE 2M PHY – CIS, Central          |
|---------|---------------------------------------------------------------------------------|
| 8.3.26. | LL/PCL/CEN/BV-27-C – Power Control Response – LE Coded PHY – CIS, Central128    |
| 8.3.27. | LL/PCL/PER/BV-25-C – Power Control Response – LE 1M PHY – CIS, Peripheral128    |
| 8.3.28. | LL/PCL/PER/BV-46-C – Power Control Response – LE 2M PHY – CIS, Peripheral129    |
| 8.3.29. | LL/PCL/PER/BV-28-C – Power Control Response – LE Coded PHY – CIS, Peripheral130 |
| 8.3.30. | LL/TIM/CEN/BV-03-C – Initiate Sleep Clock Accuracy Update                       |
| 8.3.31. | LL/TIM/CEN/BV-04-C – Response to Sleep Clock Accuracy Update                    |
| 8.3.32. | LL/TIM/CEN/BV-05-C – Response without Reducing the Sleep Clock Accuracy131      |
| 8.3.33. | LL/TIM/CEN/BV-06-C – Change Accuracy after Update132                            |
| 8.3.34. | LL/TIM/CEN/BV-07-C – Change Accuracy before Update132                           |
| 8.3.35. | IAL/CIS/UNF/CEN/BV-01-C – Send Single SDU, CIS NSE 2 Unframed – Central132      |
| 8.3.36. | IAL/CIS/UNF/CEN/BV-25-C – Send Single SDU, CIS NSE 4 Unframed – Central132      |
| 8.3.37. | IAL/CIS/FRA/CEN/BV-03-C – Send Single SDU, CIS NSE 7 Framed – Central           |
| 8.3.38. | IAL/CIS/FRA/CEN/BV-26-C – Send Single SDU, CIS NSE 3 Framed – Central           |
| 8.3.39. | IAL/CIS/UNF/PER/BV-01-C – Send Single SDU, CIS NSE 3 Unframed – Peripheral133   |
| 8.3.40. | IAL/CIS/UNF/PER/BV-25-C – Send Single SDU, CIS NSE 5 Unframed – Peripheral133   |
| 8.3.41. | IAL/CIS/FRA/PER/BV-03-C – Send Single SDU, CIS NSE 4 Framed – Peripheral133     |
| 8.3.42. | IAL/CIS/FRA/PER/BV-26-C – Send Single SDU, CIS NSE 2 Framed – Peripheral        |
| 8.3.43. | IAL/CIS/UNF/CEN/BV-09-C – Receive Single SDU, CIS NSE 4 Unframed – Central134   |
| 8.3.44. | IAL/CIS/UNF/CEN/BV-33-C – Receive Single SDU, CIS NSE 5 Unframed – Central134   |
| 8.3.45. | IAL/CIS/FRA/CEN/BV-10-C – Receive Single SDU, CIS NSE 4 Framed – Central        |
| 8.3.46. | IAL/CIS/FRA/CEN/BV-35-C – Receive Single SDU, CIS NSE 3 Framed – Central        |
| 8.3.47. | IAL/CIS/UNF/PER/BV-09-C – Receive Single SDU, CIS NSE 2 Unframed – Peripheral   |
| 8.3.48. | IAL/CIS/UNF/PER/BV-33-C – Receive Single SDU, CIS NSE 4 Unframed – Peripheral   |
| 8.3.49. | IAL/CIS/FRA/PER/BV-10-C – Receive Single SDU, CIS NSE 7 Framed – Peripheral136  |
| 8.3.50. | IAL/CIS/FRA/PER/BV-35-C – Receive Single SDU, CIS NSE 4 Framed – Peripheral136  |
| 8.3.51. | TST/LE/TESTMODE/BV-01-C – Verify IUT properly receives LE test packets          |
| 8.3.52. | TST/LE/TESTMODE/BV-02-C – Verify IUT properly transmits LE test packets         |
| 8.3.53. | TST/LE/TESTMODE/BV-03-C – Verify LT properly receives LE test packets           |
| 8.3.54. | TST/LE/TESTMODE/BV-04-C – Verify LT properly transmits LE test packets          |
| 8.3.55. | TST/LE/TESTMODE/BV-05-C – Verify IUT properly Sends LE test packets to LT138    |
| 8.3.56. | TST/LE/TESTMODE/BV-06-C – Verify IUT properly receives LE test packets from LT  |
| 8.3.57. | TST/LL/BIS/BV-01-C – Verify repeated BIS connections and terminations           |

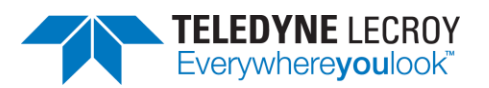

| Chapter 9. Regulatory                                                                         | 140 |
|-----------------------------------------------------------------------------------------------|-----|
| 9.1 Certifications                                                                            | 140 |
| 9.1.1 FCC - Federal Communications Commission                                                 | 140 |
| 8.1.2 RED - Radio Emissions Directive                                                         | 141 |
| 9.1.3 ISED - Innovation, Science and Economic Development (RSS Radio Standards Specification) | 141 |
| Chapter 10. Harmony Technical Specification/Service Information                               | 141 |
| 10.1 Harmony Technical Specifications                                                         | 141 |
| 10.2 Service Notes                                                                            | 141 |

| Figure 1 – conformanceHarmony Mode                        | 11   |
|-----------------------------------------------------------|------|
| Figure 2 – testHarmony Mode                               | 11   |
| Figure 3 – Harmony Firmware Upgrade Notification          | 12   |
| Figure 4 – Undating Harmony Firmware                      | 12   |
| Figure 5 – Sodera Firmware Undate Notification            | 13   |
| Figure 6 – Sodera Firmware Undate in Progress             | 13   |
| Figure 7 – RE Cables and T-Connector                      | 14   |
| Figure 8 – RF Cable and Attenuator                        | 15   |
| Figure 9 – DC Blocker Connection to Attenuator            | 16   |
| Figure 10 – Antenna Connection                            | 17   |
| Figure 11 - Power Connection                              | 12   |
| Figure 12 $-$ PC Connection                               | 10   |
| Figure 12 – FC Connection                                 | 20   |
| Figure 14 – Sodera and X240 PC Connections                | .20  |
| Figure 15 Typical Testing Configuration                   | . 21 |
| Figure 15 – Typical Testing Connigulation                 |      |
| Figure 17 Attornator Connection                           | .25  |
| Figure 17 – Attenuator Connection                         | .20  |
| Figure 18 – Harmony Tester Interface                      |      |
| Figure 19 – Project Settings Configuration                |      |
| Figure 20 – Create New Project Dialog                     |      |
| Figure 21 – Tester and IUT Configuration                  |      |
| Figure 22 – IXTT Data                                     | 31   |
| Figure 23 – IUT Information                               | 32   |
| Figure 24 – Running Tests                                 | . 33 |
| Figure 25 – Import Bluetooth Launch Studio Document       | 77   |
| Figure 26 – Event Viewer                                  | 77   |
| Figure 27 – Import ICS Document                           | . 78 |
| Figure 28 – Select or Deselect Tests from Search Criteria | . 78 |
| Figure 29 – Test Selection Manager                        | . 79 |
| Figure 30 – Select All or Select Failed from a Test Run   | .80  |
| Figure 31 – Run Tests                                     | .80  |
| Figure 32 – Retry Passed Tests                            | . 82 |

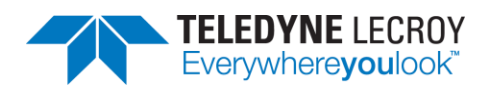

| Figure 33 – Locating Executables Directory                            | 83  |
|-----------------------------------------------------------------------|-----|
| Figure 34 – Running the Executable                                    | 84  |
| Figure 35 – Summary of Results                                        | 84  |
| Figure 36 – Harmony LE Tester Configuration Mode Command Line Example |     |
| Figure 37 – Test Results Pane                                         |     |
| Figure 38 – Completed Tests                                           | 90  |
| Figure 39 – Run Explorer                                              | 91  |
| Figure 40 – Testing Summary                                           | 93  |
| Figure 41 – Export to Bluetooth Launch Studio Document                | 94  |
| Figure 42 – Summary Report                                            | 94  |
| Figure 43 – Results Files                                             | 96  |
| Figure 44 – Collecting Logs                                           | 97  |
| Figure 45 – Generating Support Logs                                   | 98  |
| Figure 46 – Support Logs Location                                     | 98  |
| Figure 47 – Support Logs Settings                                     | 99  |
| Figure 48 – Test Harmony Options                                      | 111 |
| Figure 49 – InfiniteTestRetries Results                               | 112 |
| Figure 50 – Enable InfiniteTestRetries                                | 112 |

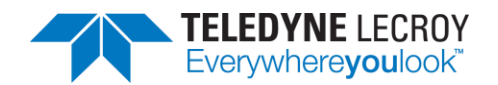

# What is in this manual

The Frontline Harmony Test System User Manual comprises the following chapters, which are organized in the sequence you would normally follow to perform validation testing: set up, configure, test, report. You can read them from beginning to end to gain a complete understanding of how to use the Frontline Harmony hardware and software or you can skip around if you only need a refresher on a topic. Use the Contents, Index, and Glossary to find the location of topics.

- Chapter 1. Frontline Hardware and Software. This chapter will describe the minimum computer requirements, how to install the software and license key, and how firmware updates are provided.
- Chapter 2. Getting Started. Here we describe how to set up and connect the hardware, and how to apply power. This chapter also describes how to start the Frontline Harmony software.
- Chapter 3. Configuration Settings. The software is configured to capture data. Configuration settings may vary depending on the user's pc configuration and the implementation under test (IUT).
- Chapter 4. Running Tests. This chapter describes how to run one or more validation tests.
- Chapter 5. Test Results. Here you will find how to view results, export reports, and use the files stored in the Results folder.
- Chapter 6. General Information. This chapter provides additional information about the troubleshooting failed tests with Frontline Sodera, and provides information on how to contact Frontline's Technical Support team should you need assistance.
- Chapter 7. *test*Harmony. This chapter describes the additional features that are available with a *test*Harmony license.

Important note: The Harmony Test System includes a Frontline Sodera or X240 unit. Other Sodera or X240 units can be used with the Harmony hardware, however the Sodera *must* have either a Dual Mode Advance license or a Single Mode LE Advance license and the X240 must have a LE license to work correctly with the system. For the Sodera please use the "Renew PM" application to check your license type. For the X240 run Wireless Protocol Suite, on the Main Page click the down arrow next to the X240 serial number on the Analyzer bar and click Manage License to check your license type. The Sodera or X240 unit you received with the Harmony Test System is ensured to work correctly when used in tandem with your system's Harmony hardware.

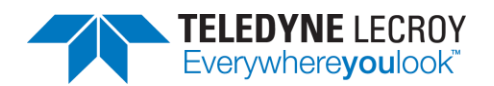

# **Chapter 1. Hardware and Software**

The Frontline Harmony hardware interfaces with your computer that is running the Harmony software.

Frontline Harmony Test System is an easy to use and powerful tool to perform a wide variety of Bluetooth low energy HCl and link layer validation testing. The Harmony Test System is a set of integrated components, including the Frontline Harmony hardware; the Frontline Sodera Wideband Bluetooth Protocol Analyzer or X240; and the Harmony software.

This manual is a user guide that takes you from connecting and setting up the hardware through all the Frontline Harmony software functions for your Frontline hardware. Should you have any questions contact the Frontline Technical Support Team.

## **1.1 Computer Minimum System Requirements**

- Frontline supports the following computer systems configurations:
- Operating System: Windows 10
- USB Port: USB 2.0 High-Speed or later
- The Frontline software must operate on a computer with the following minimum characteristics.
- Processor: Core i5 processor at 2.7 GHz
- RAM: 4 GB
- Free Hard Disk Space on C: drive: 20 GB

## **1.2 Software Installation**

Download the installation software from a link that should have been provided to you. If you did not receive that link, please contact the Frontline Technical Support Team.

The license key should also have been distributed directly to you. The name of the license file will be in the following: "Harmony LE Tester\_xxxxx-xxxxx\_yyyymmmm.lic", where the x's are the serial number of the Harmony and the yyyymmmm is the year and month that the license expires. To install the license, do the following:

Note: The same steps will be used for new installs as well as renewing licenses.

- 1. Save the .lic file to a known location.
- 2. Connect the Harmony unit to the computer.
- 3. Run the Renew PM program from 'Desktop\Frontline Harmony [version number]\'
- 4. From the list of devices, click to select the Harmony device.
- 5. Use the Browse button ("...") in the Premium Maintenance Data section to locate the .lic file you saved.
- 6. Click the 'Use License' button. This will rename the "Harmony LE Tester\_xxxxxxxxx\_yyyymmm.lic" file as "licenseKey.py" and put it in the following location:

#### C:\Users\UserName\AppData\Roaming\Teledyne LeCroy Wireless\LETester\licenseKey.py

Note: In the past the licenseKey.py file was manually copied into the ...\Frontline Test Equipment\LETester folder. The ...\Teledyne LeCroy Wireless\LETester folder now has precedence so if

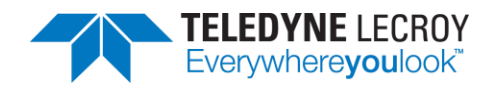

there is a licenseKey.py file in the Teledyne LeCroy Wireless\LETester folder that is the license that will be used.

Depending on the license (there will only be one license file) the Harmony software will operate in *conformance*Harmony mode (which is the standard official testing software mode), *test*Harmony mode, or both. Harmony will only operate in one of the modes at a time and which mode Harmony is in can be seen in the top left corner.

| 👋 Harmon      | y LE Tester (TCRL | . 2019-2) (/ | Alpha) - c | onformanceHarmony        |
|---------------|-------------------|--------------|------------|--------------------------|
| File View     | Import/Export     | Options      | Help       |                          |
| Test Selectio | n                 |              |            |                          |
| Run Tests S   | top Tests         |              | 2          | All Tests (0 of 718 sele |

Figure 1 – conformanceHarmony Mode

The *test*Harmony mode has two new features. One feature is the ability to run tests without the Sodera or X240. If this feature is used any test that requires a Sodera or X240 and passes will have a Final Verdict of Manual. The other new feature is the ability to run a test an infinite number of times.

The *test*Harmony license will be tied to features and only tests that are tied to those features will be displayed. For example, if a testHarmony license only has HCI and 2M LE PHY then only HCI and 2M LE PHY test cases will be available in *test*Harmony mode. If the license has both *conformance*Harmony and *test*Harmony then the user will be able to switch between the modes and if the user is in *conformance*Harmony mode all of features and tests will be available.

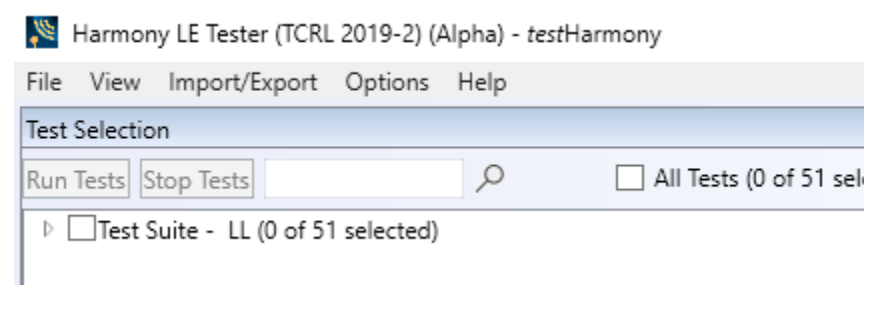

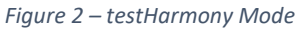

## **1.3 Harmony Firmware**

The Harmony software will check the version of Harmony hardware firmware and determine if the firmware needs to be upgraded or downgraded. In order to perform the firmware check, the Sodera or X240 must be properly licensed. Please refer to the note above for licensing information. If the firmware needs to be changed a popup window like the one below will appear (Figure 3)

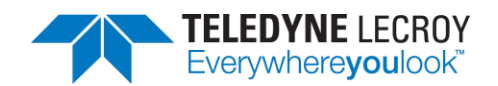

| 🎱 Harr | mony Firmware Upgrade Required                                                                                                    |
|--------|----------------------------------------------------------------------------------------------------|
| ٢      | The firmware version currently installed to the Harmony hardware is older than the<br>firmware version required by this Harmony software version.                                             |
|        | You MUST update the firmware in order to use this Harmony hardware with this version<br>of Harmony software. If you cancel the firmware update, the ability to run tests will be<br>disabled. |
|        | Do you want to upgrade the firmware?                                                                                                    |
|        |                                                                                                    |
|        | Upgrade Firmware Cancel                                                                                                    |
|        |                                                                                                    |

Figure 3 – Harmony Firmware Upgrade Notification

Follow the instructions in the popup window. Note: if the "Cancel" button is selected the firmware will not be changed and the tests will not be run until the firmware is correct. If the firmware was not changed when initially prompted one can change the firmware by going to Help > Update Harmony Firmware...

If the "Upgrade Firmware" button or "Downgrade Firmware" button is clicked, another popup window will open showing the progress of the firmware change (Figure 4). When the firmware change is complete click the "Close" button.

| Updating Harmony Firmware |       |
|---------------------------|-------|
| Firmware update complete. |       |
|                           |       |
|                           |       |
|                           |       |
|                           | Close |

Figure 4 – Updating Harmony Firmware

### 1.4 Sodera or X240 Firmware

The Harmony software will check the version of Sodera or X240 hardware firmware and determine if the firmware needs to be upgraded or downgraded. If the firmware needs to be updated a popup window like the one below will appear (Figure 5).

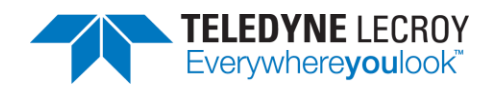

| Sode 🔇 | era Firmware Update Required                                                                                                    |
|--------|----------------------------------------------------------------------------------------------------|
| ٢      | The firmware version currently installed to the Sodera hardware is not the firmware version required by this Harmony software version.                                                       |
|        | You MUST update the firmware in order to use this Sodera hardware with this version of<br>Harmony software. If you cancel the firmware update, the ability to run tests will be<br>disabled. |
|        | Do you want to update the firmware?                                                                                                    |
|        |                                                                                                    |
|        |                                                                                                    |
|        | Update Firmware Cancel                                                                                                    |

Figure 5 – Sodera Firmware Update Notification

Follow the instructions in the popup window. Note: if the "Cancel" button is selected the firmware will not be changed and the tests will not be run until the firmware is correct. If the firmware was not changed when initially prompted one can change the firmware by going to Help > Update Sodera Firmware... or Help > Update X240 Firmware...

If the "Update Firmware" button is clicked, another popup window will open showing the progress of the firmware change (Figure 6). When the firmware change is complete click the "Close" button.

| Sodera Firmware Update                                                        |
|-------------------------------------------------------------------------------|
| Updating Sodera Firmware                                                      |
| This update could take up to 3 minutes.                                       |
| Please do not disconnect the Sodera ComProbe while the update is in progress. |
| Updating<br>Close                                                             |

Figure 6 – Sodera Firmware Update in Progress

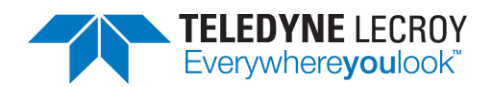

# **Chapter 2. Getting Started**

In this chapter we introduce you to the Frontline Harmony hardware and show how to start the Frontline Harmony software and explain the basic software controls and features for conducting validation tests.

# 2.1 Harmony Hardware

## 2.1.1 Attaching Cables for Conductive Operation

Note: Some tests are more susceptible to over-the-air interference and for those tests it may be necessary to run them with a conductive setup **and in** a controlled RF environment (e.g. a RF shielded room).

Since over-the-air sniffing can be compromised in noisy RF environments, conductive testing is the recommended approach.

1. Attach one end of each of the three provided RF cables to the T-connector, also provided with your Harmony Test System (Figure 7).

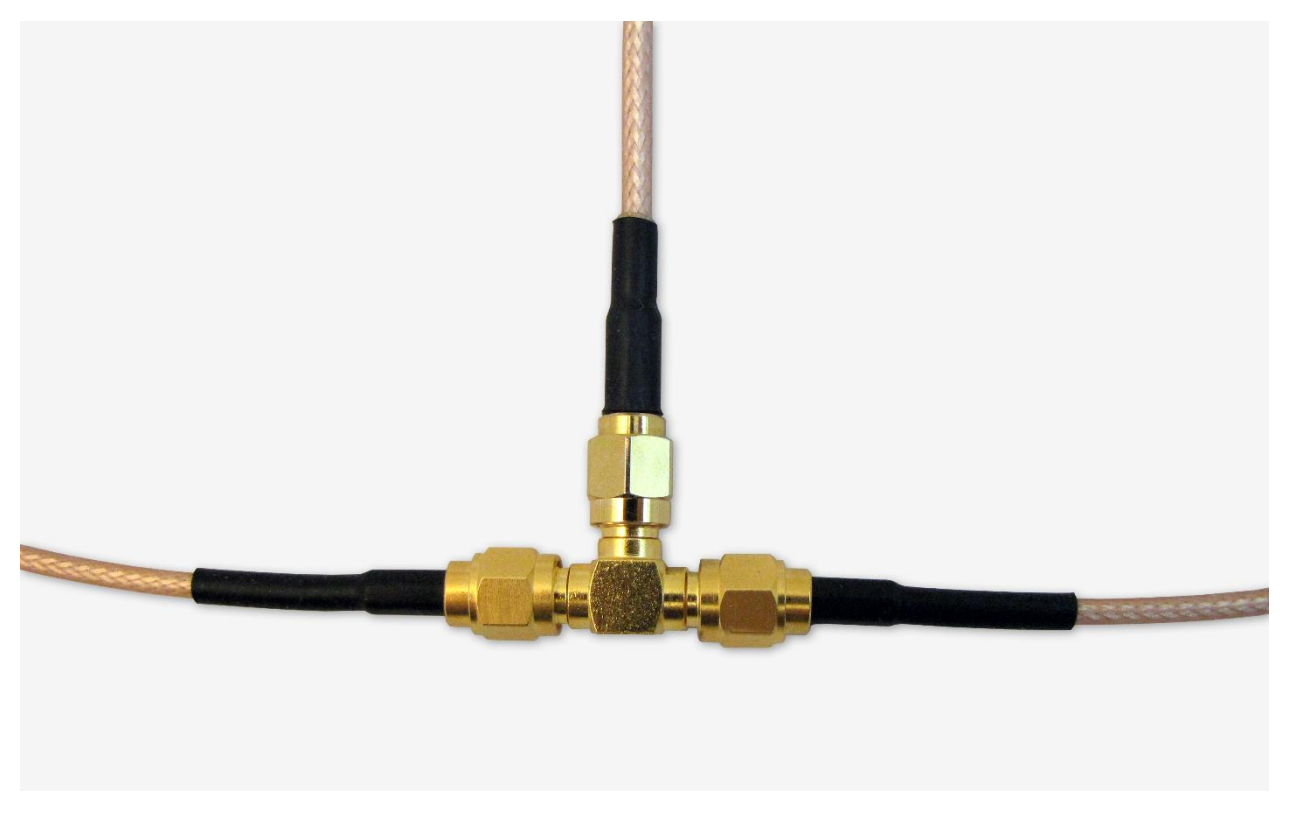

Figure 7 – RF Cables and T-Connector

To the other end of each RF cable, connect one of the three provided 20dB attenuators (Figure 8).

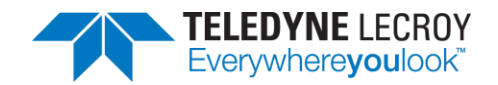

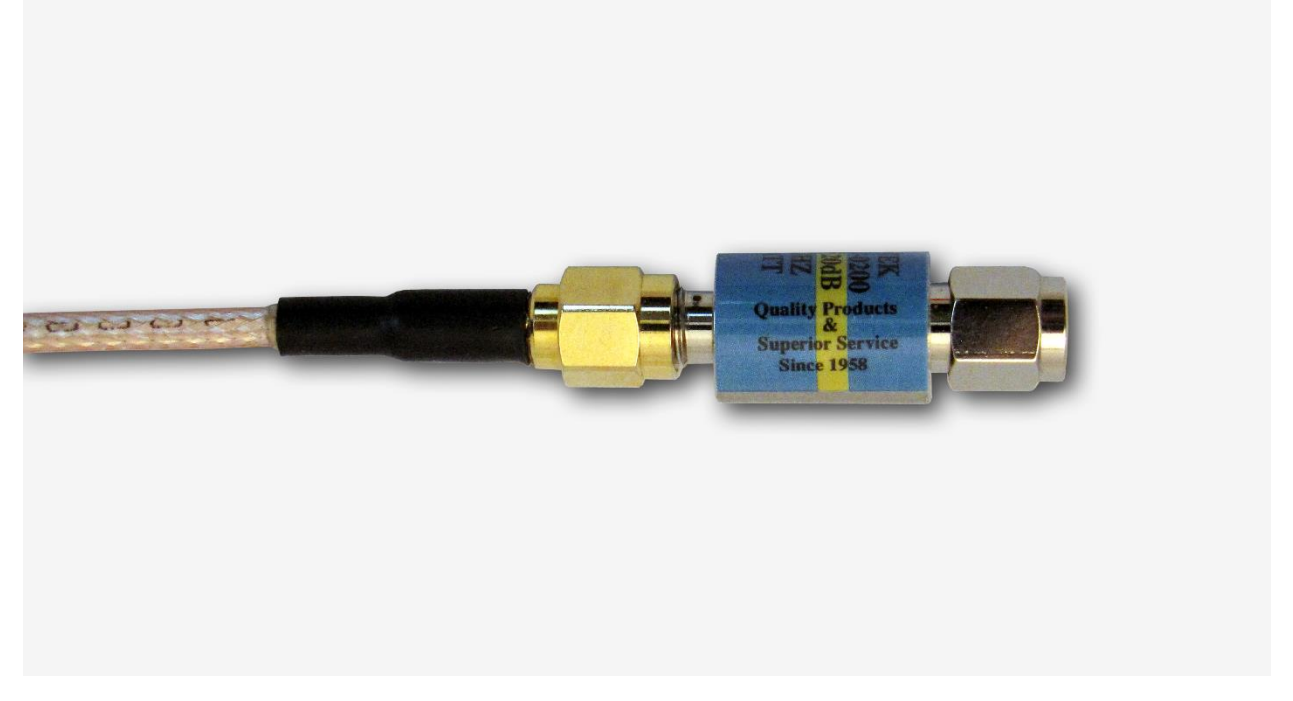

Figure 8 – RF Cable and Attenuator

- 3. Attach one cable-connected attenuator to the Antenna port of the Frontline Sodera hardware or the Antenna port (Rx 2) on the X240 hardware.
- 4. Attach one cable-connected attenuator to the Antenna port of the Frontline Harmony hardware. If the PCL test cases that need manual attenuation are going to be run refer to section 2.1.4.
- 5. Attach the last cable-connected attenuator to the RF output of the IUT. Important note: If the IUT's RF output isn't capacitively coupled, attach the provided DC blocker to the attenuator before connecting the attenuator to the RF output of the IUT (Figure 9). If you don't know whether the IUT's RF output is capacitively coupled, use of the DC blocker is recommended.

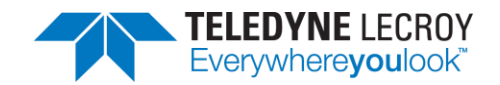

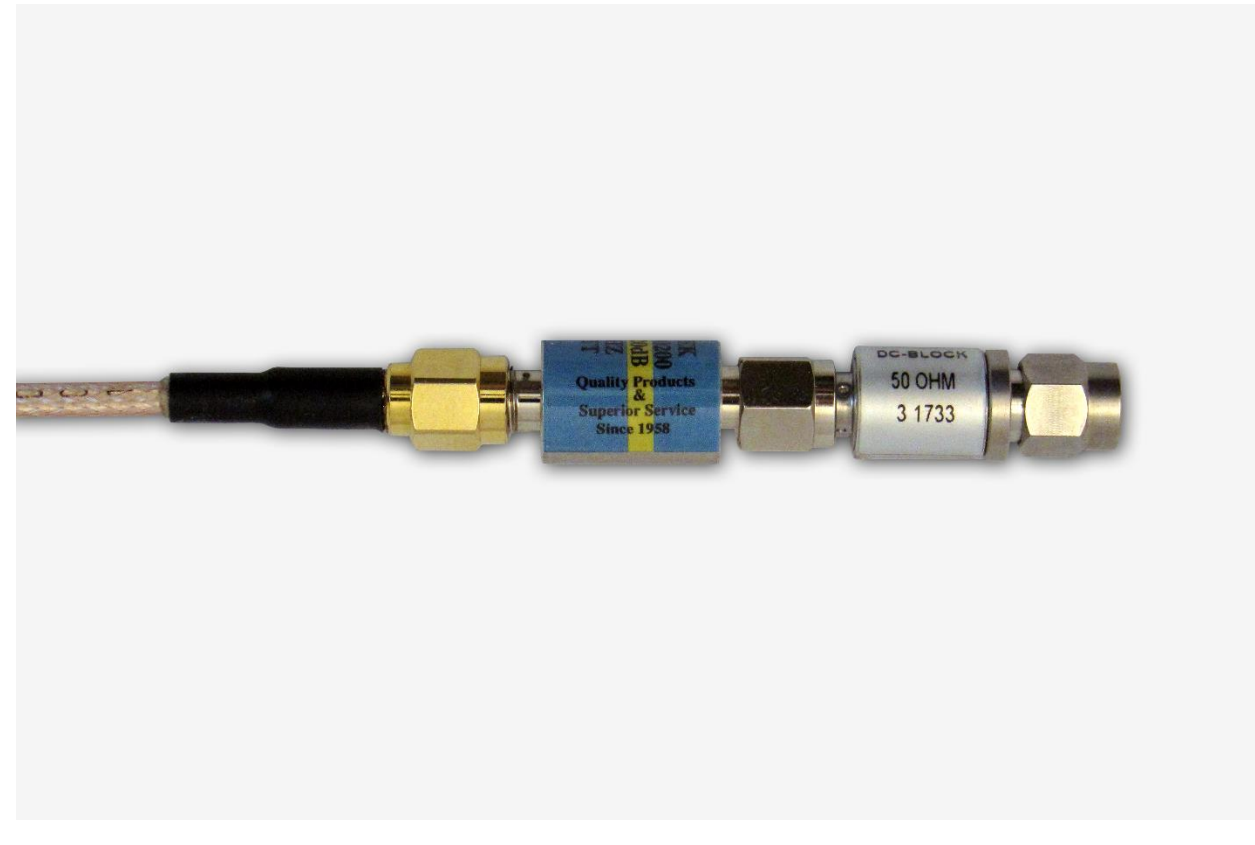

*Figure 9 – DC Blocker Connection to Attenuator* 

### 2.1.2 Attaching Antenna for Over-the-Air Operation

Although conductive testing will yield the best results, over-the-air testing can provide good results when the testing is done in a controlled RF environment (e.g. an RF shielded room). If you choose to do over-the-air testing, attach the supplied antenna to the Harmony hardware.

Note: Some tests are more susceptible to over-the-air interference and for those tests it may be necessary to run them with a conductive setup **and in** a controlled RF environment (e.g. a RF shielded room).

1. Attach the antenna to the SMA connector jack under the "ANT" label. (Figure 10)

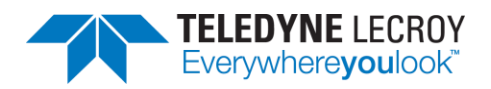

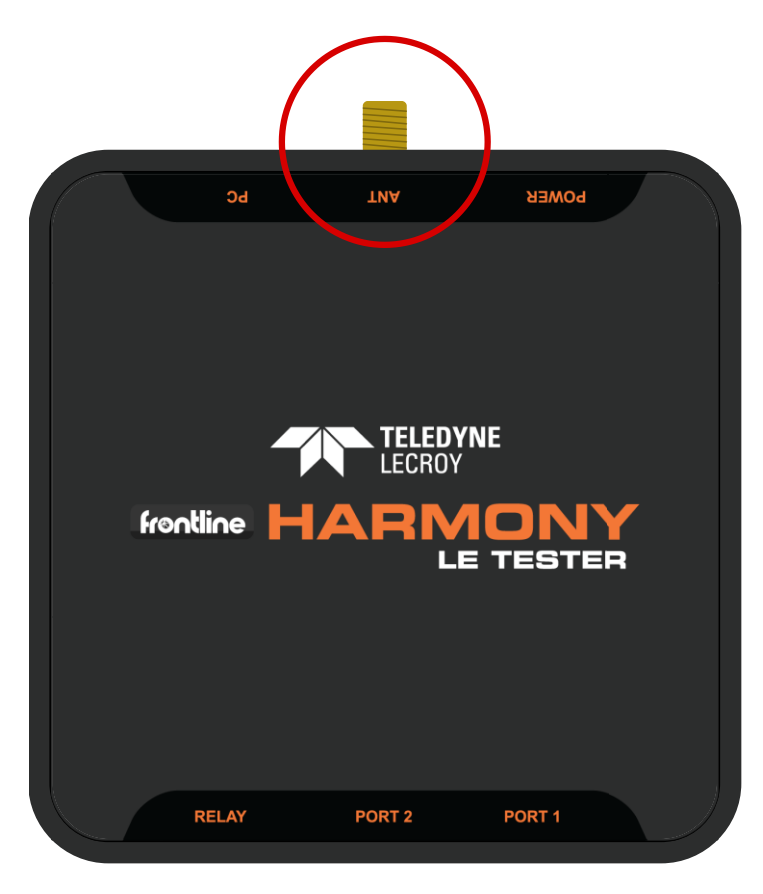

Figure 10 – Antenna Connection

## 2.1.3 Connecting/Powering the Frontline Harmony

Once you have readied the Harmony hardware for conductive or over-the-air testing, the next step is to power up and connect the Frontline Harmony to the computer.

1. Connect the provided 5VDC 1.2A adapter to the Power port on the Frontline Harmony back panel (Figure 11).

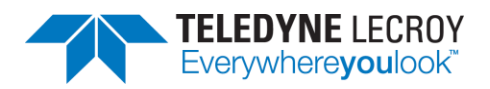

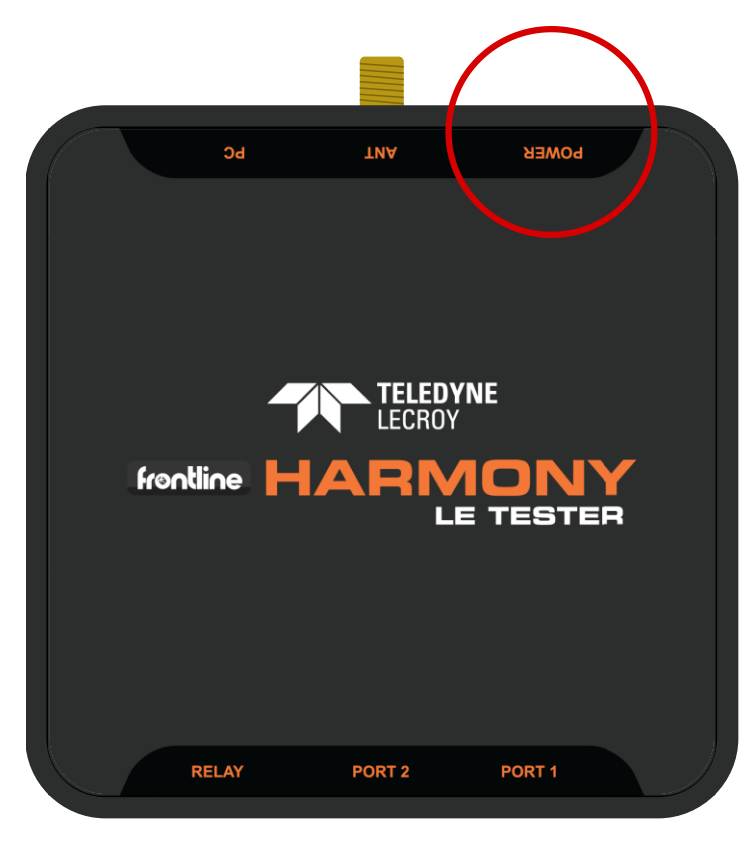

Figure 11 – Power Connection

- Plug the adapter into the AC power source. The rear panel Power light will illuminate. Note: The Harmony hardware is designed to operate using only USB power in mobile settings, or when access to a wall outlet is unavailable. Powering your Harmony hardware using a wall outlet will provide more power to the USB ports.
- 3. Insert the supplied USB mini cable into the PC connection on the Frontline Harmony rear panel (Figure 12).

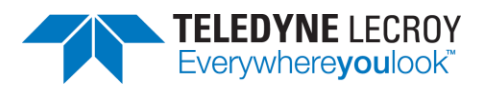

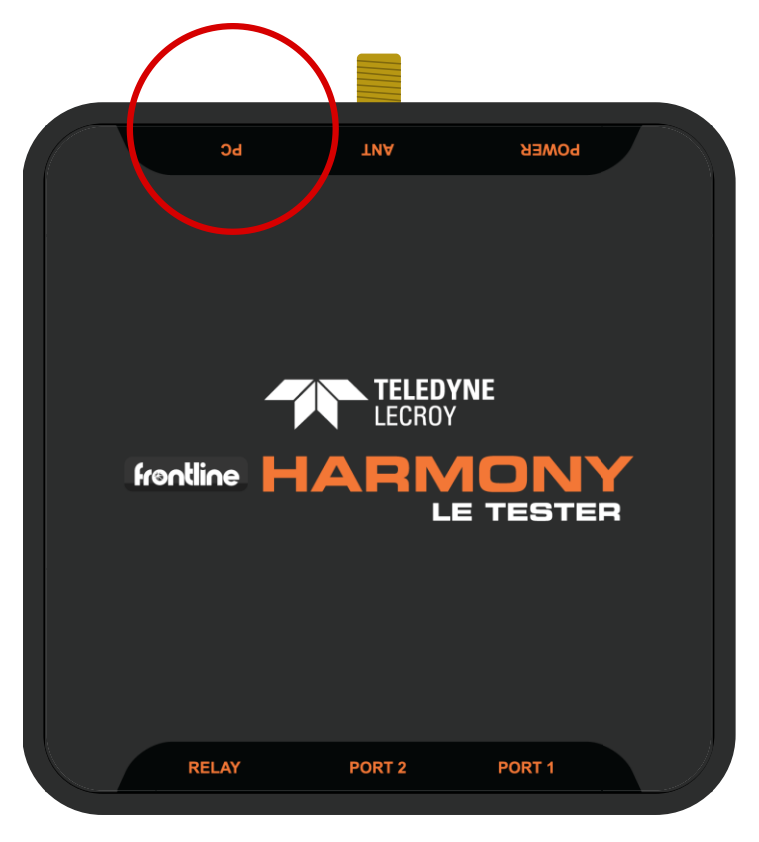

Figure 12 – PC Connection

- 4. Insert the other end of the USB cable into the PC.
- 5. Insert the supplied USB mini cable into the Port 1 connection on the Frontline Harmony rear panel (Figure 13). The second port is reserved for future use.

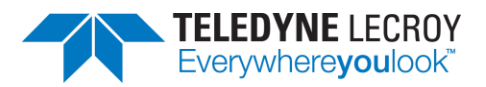

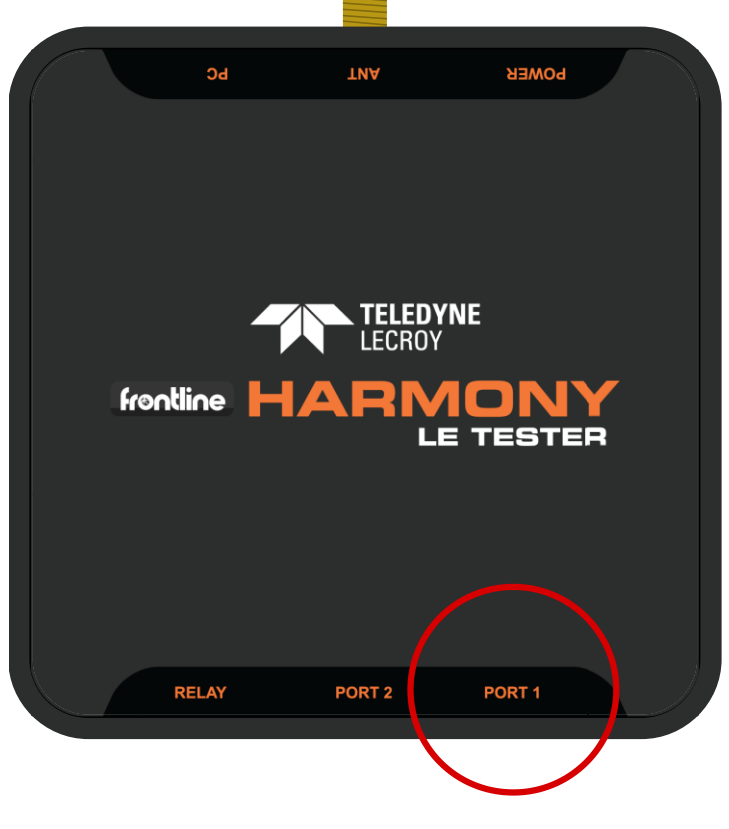

Figure 13 – IUT Port Connections

- 6. Plug the other end of the Port USB cable into the IUT.
- 7. Connect the PC Host port on the Frontline Sodera or X240 to PC via USB (Figure 14)

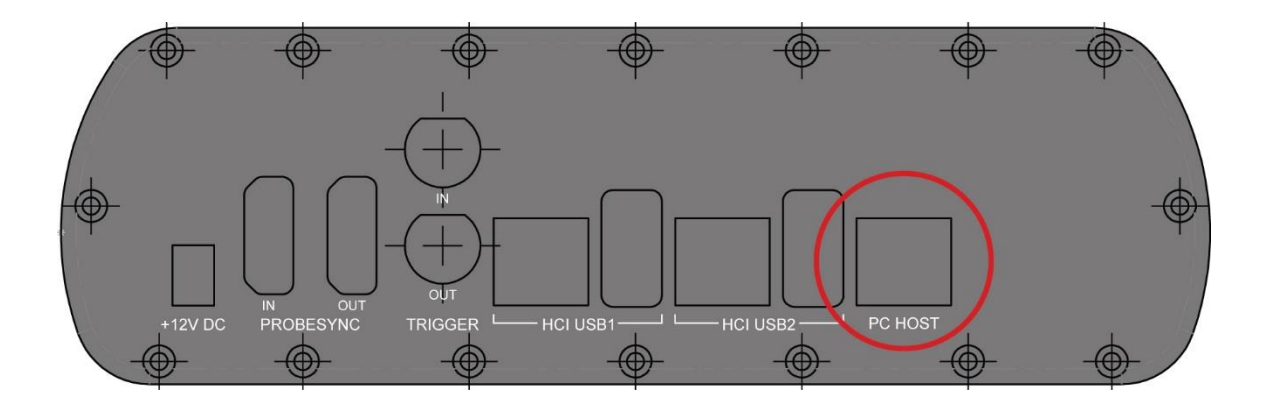

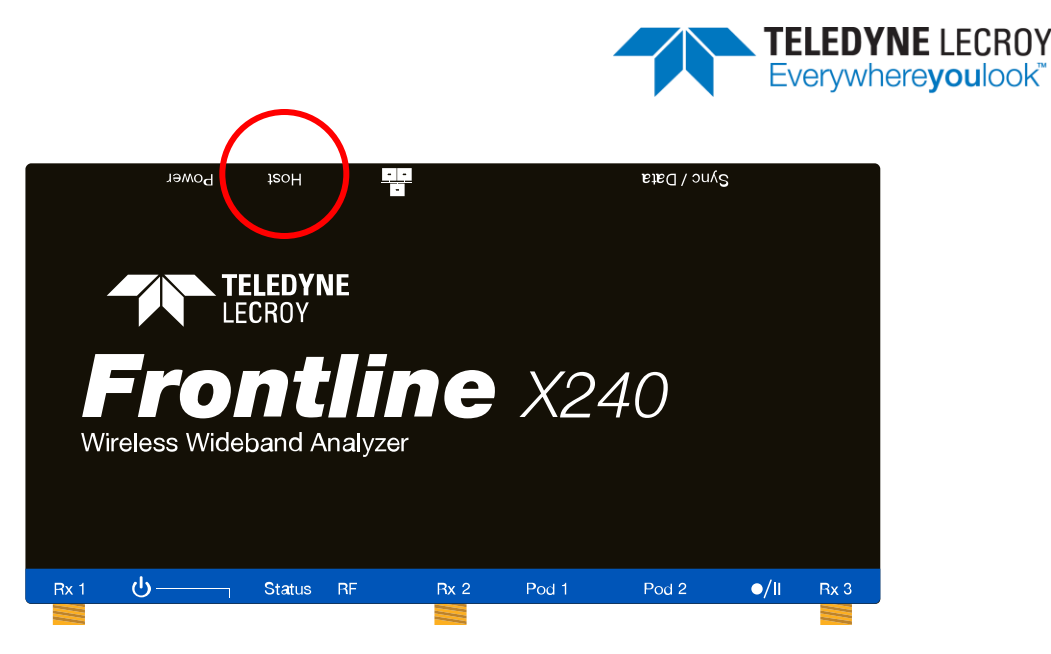

Figure 14 – Sodera and X240 PC Connections

Important note: The Harmony Test System includes a Frontline Sodera or X240 unit. Other Sodera or X240 units can be used with the Harmony hardware, however the Sodera *must* have either a Dual Mode Advance license or a Single Mode LE Advance license and the X240 must have a LE license to work correctly with the system. For the Sodera please use the "Renew PM" application to check your license type. For the X240 run Wireless Protocol Suite, on the Main Page click the down arrow next to the X240 serial number on the Analyzer bar and click Manage License to check your license type. The Sodera or X240 unit you received with the Harmony Test System is ensured to work correctly when used in tandem with your system's Harmony hardware.

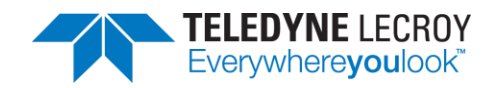

8. After making these connections, your setup should resemble a typical testing configuration (Figure 15)

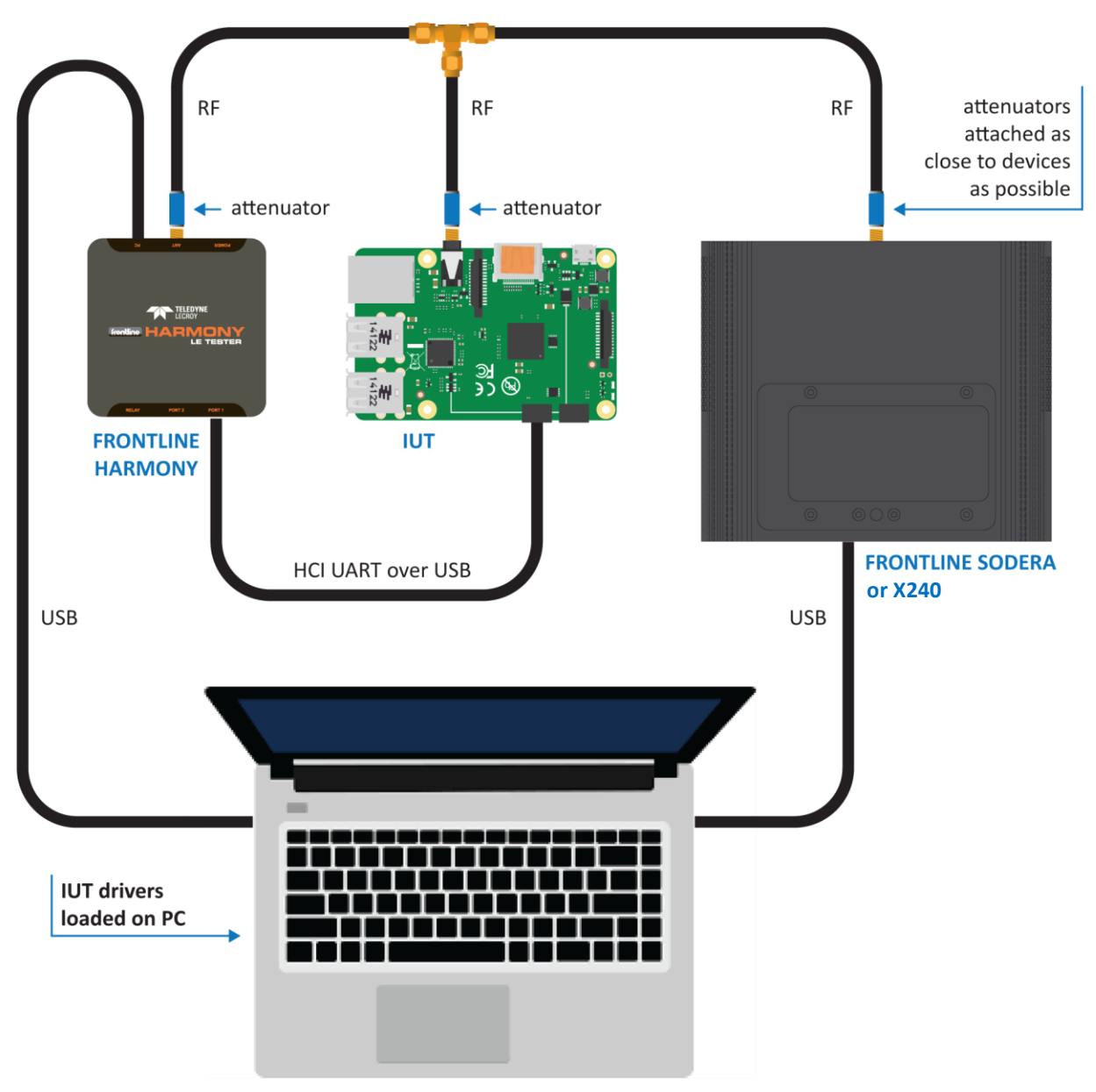

Figure 15 – Typical Testing Configuration

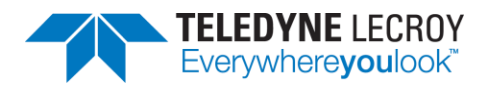

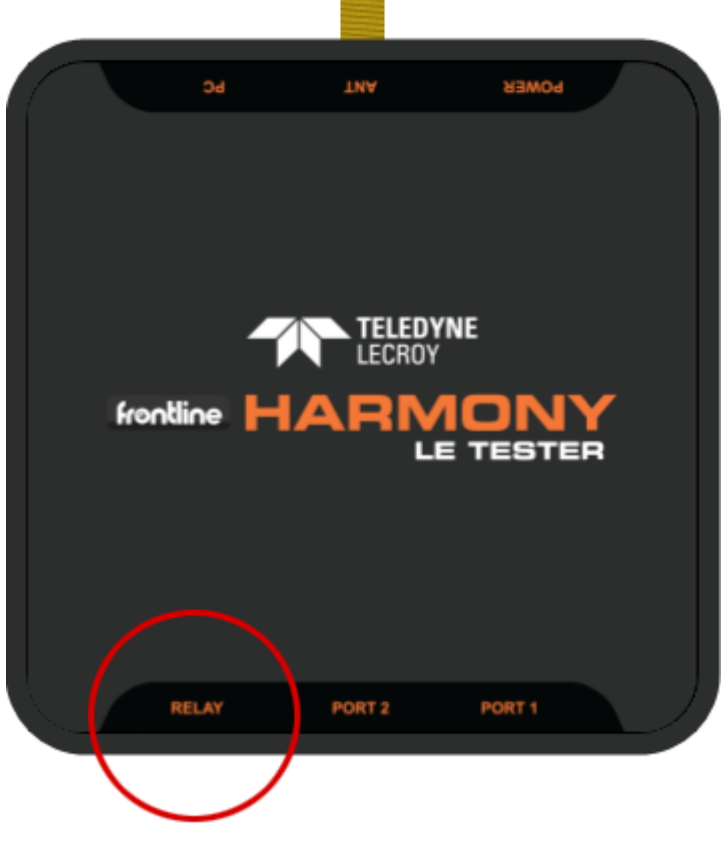

Figure 16 – Relay Connections

- 9. The relay (Figure 16) port is a solid-state device used to externally control devices, like switches, triggers, etc.
  - a. The center pin of the connector is Common (COM) and the other two pins are Normally Open (NO) and Normally Closed (NC).
  - b. The relay provides a means by which users can reset their IUT between tests (e.g. by removing and then reapplying power to the IUT, or by asserting & releasing a reset line).

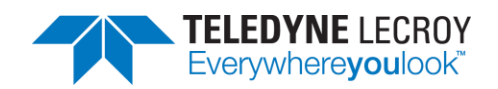

### 2.1.4 PCL Tests that Require Additional Attenuation

The following 30 tests require adding attenuation:

| LL/PCL/CEN/BV-01-C | LL/PCL/CEN/BV-03-C | LL/PCL/CEN/BV-04-C | LL/PCL/CEN/BV-05-C |
|--------------------|--------------------|--------------------|--------------------|
| LL/PCL/CEN/BV-12-C | LL/PCL/CEN/BV-17-C | LL/PCL/CEN/BV-20-C | LL/PCL/CEN/BV-23-C |
| LL/PCL/CEN/BV-45-C | LL/PCL/CEN/BV-47-C | LL/PCL/CEN/BV-48-C | LL/PCL/CEN/BV-49-C |
| LL/PCL/CEN/BV-50-C | LL/PCL/CEN/BV-51-C | LL/PCL/CEN/BV-52-C | LL/PCL/PER/BV-01-C |
| LL/PCL/PER/BV-03-C | LL/PCL/PER/BV-04-C | LL/PCL/PER/BV-05-C | LL/PCL/PER/BV-12-C |
| LL/PCL/PER/BV-17-C | LL/PCL/PER/BV-20-C | LL/PCL/PER/BV-22-C | LL/PCL/PER/BV-45-C |
| LL/PCL/PER/BV-47-C | LL/PCL/PER/BV-48-C | LL/PCL/PER/BV-49-C | LL/PCL/PER/BV-50-C |
| LL/PCL/PER/BV-51-C | LL/PCL/PER/BV-52-C |                    |                    |

These 30 test cases can be selected by clicking on "Options" > "Test Selection Manager" and scrolling down and selecting the "LE Power Control – Manual Attenuation Required" section.

#### 2.1.4.1 IXIT Values for Power Control Tests that Require Attenuation

The following IXIT values must be set for the tests that require additional attenuation:

1. TSPX\_RF\_Attenuator

The attenuation added to the Lower Tester transmit power to trigger an IUT request or response. Note that this value represents the total amount of attenuation in your setup. See the section titled "Adjusting Attenuator Size" for more information.

- TSPX\_Minimum\_Transmit\_Power\_Level The minimum Lower Tester transmit power plus TSPX\_RF\_Attenuator IXIT value required to trigger an IUT request or response when TX power is decreasing. The test will return an Inconclusive verdict when TX power plus attenuation is less than this IXIT.
- TSPX\_Maximum\_Transmit\_Power\_Level The maximum Lower Tester transmit power plus TSPX\_RF\_Attenuator IXIT value required to trigger an IUT request or response when TX power is increasing. The test will return an Inconclusive verdict when TX power plus attenuation is greater than this IXIT.

Harmony calculates the RF attenuator IXIT value automatically when the transmit power level IXIT values are correctly set to values required by the IUT. To see the automatic calculation, set the IUT transmit power level IXIT values in the UI and run one of the Power Control tests that require attenuation (e.g., LL/PCL/CEN/BV-03-C.) The resulting script.log from the test will include the RF attenuator IXIT value. Set the IXIT value of TSPX\_RF\_Attenuator in the UI to the value indicated in the script.log and add attenuation so the TSPX\_RF\_Attenuator value matches all attenuation in your setup.

#### 2.1.4.2 Adjusting Attenuator Size

The TSPX\_RF\_Attenuator IXIT value is not equal to the attenuator size. The TSPX\_RF\_Attenuator IXIT value includes all attenuation from cables, connectors and added attenuators in your setup. The cables and connectors can add from 3 to 8 dB attenuation; so, this amount needs to be subtracted from the

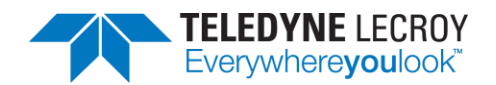

attenuator size. To choose the size of attenuator(s), start by subtracting 5 dB from the TSPX\_RF\_Attenuator value. For example, if TSPX\_RF\_Attenuator is -45 dB, use a -40 dB attenuator in your setup to compensate for the possible -5 dB in the cables and connectors.

If the attenuation tests still return an inconclusive verdict, use the LL/PCL/CEN/BV-03-C test to calibrate the size of the attenuator. It is best if this calibration is done in a quiet or shielded room as additional traffic may cause unpredictable results.

The LL/PCL/CEN/BV-03-C test runs in two parts. In the first part, the Lower Tester increases power until the IUT requests a power decrease. In the second part, the lower tester decreases power until the IUT requests an increase. After the test completes, open the "LL\_PCL\_CEN\_BV\_03.script.log" file and follow the instructions below depending on which message is found:

- [Inconclusive Verdict] A power decrease LL\_POWER\_CONTROL\_REQ PDU was not received. The added attenuator size is too large, and attenuation needs to be removed. The value in the last "IUT RSSI:" message may help determine how much attenuation needs to be removed. For example, if the value in the last "IUT RSSI:" message is -45 dB and the IUT IXIT value for TSPX\_Maximum\_Transmit\_Power\_Level is -40, then about 5 dB of attenuation needs to be removed for a "Pass" verdict.
- 2. [Inconclusive Verdict] A power increase LL\_POWER\_CONTROL\_REQ PDU was not received. The added attenuator size is too small, and attenuation needs to be added. The value in the last "IUT RSSI:" message may help determine how much attenuation needs to be added. For example, if the value in the last "IUT RSSI:" message is -65 dB and the IUT IXIT value for TSPX\_Minimum\_Transmit\_Power\_Level is -70, then about 5 dB of attenuation needs to be added for a "Pass" verdict.

#### 2.1.4.3 Attaching Attenuators

In a typical Harmony setup, the analyzer is attached via a conductive cable to a T-connector with the IUT and Harmony attached to the other ends of the T-connector. The attenuator attached to the analyzer is not part of the attenuation calculation and should be the recommended value for the analyzer used. The attenuation value calculated for the PCL tests should be split as equally as possible so that half the attenuation is attached to the IUT, and half the attenuation is attached the "ANT" port on Harmony. This will allow the analyzer to receive maximum RF strength from both the IUT and Harmony at low power values. It is not recommended to use the DC blocker while running these PCL test cases.

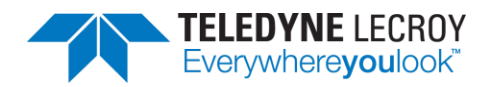

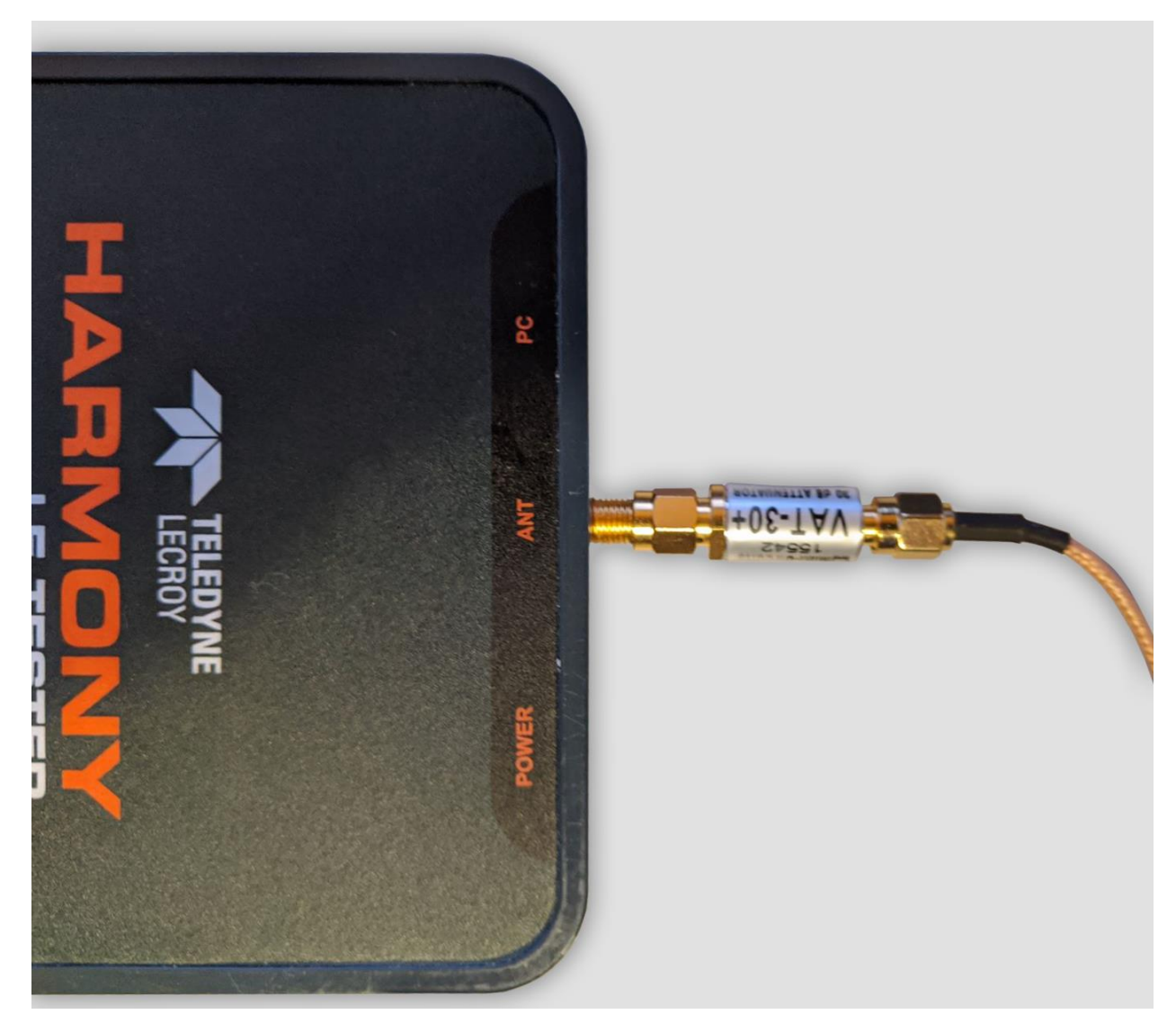

Figure 17 – Attenuator Connection

### 2.1.5 Launching the Software

Installing the Frontline Harmony software creates folders necessary for the operation of the software. After you have installed the license using Renew PM per the instructions in section 1.2 you can launch the software using one of two methods.

- 1. Click the Windows Start Menu, then under All Programs find the Frontline Harmony program group and click on "Harmony Tester."
- 2. Open the Frontline Harmony Folder that was added during installation to your desktop and click on "Harmony Tester."
- 3. The Harmony Tester interface is comprised of eight panes (Figure 18)
  - a. Test Selection allows you to select tests to run
  - b. Run Explorer allows you to review tests that have already been completed

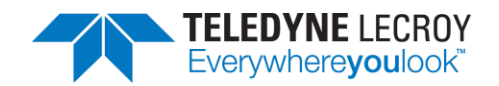

- c. Event Viewer the Event Viewer is a record of significant events that occurred at any time the Harmony LE Tester is running
- d. Project Settings provides test settings
- e. Tester and IUT Configuration provides for configuration of Harmony hardware and IUT hardware
- f. IXIT Data provides for Implementation eXtra Information for Test (Implementationspecific values that further describe the capabilities of the IUT, e.g. the limits of what is supported).
- g. IUT Information provides for customer, manufacturer and product information
- h. Test Results provides pass/fail feedback on tests run

| 🔉 Harmony LE Tester (TCRL 2019-2) (Al                                                                                                    | pha) - confor | manceHarmony              |               |                                     |                   |               |                    |          |    | -         |          | ×       |
|----------------------------------------------------------------------------------------------------|---------------|---------------------------|---------------|-------------------------------------|-------------------|---------------|--------------------|----------|----|-----------|----------|---------|
| File View Import/Export Options                                                                                                    | Help          |                           |               |                                     |                   |               |                    |          |    |           |          |         |
| Test Selection                                                                                                    |               |                           | •             | Test Results ×                      |                   |               |                    |          |    |           |          | ₹       |
| Run Tests Stop Tests P Test Suite - HCI (0 of 74 selected) Test Suite - LL (0 of 644 selected) Test Selection Run Explorer Project Settings March Newbord Ext Ration 2 w Ref | ρ             | All Tests (0 of 718 selec | т 4 X<br>ted) | Test Name                           | Verdict           | Attempts      | Start Time         | Duration |    |           |          |         |
| Results Path No Project Open                                                                                                    | ily rassed le |                           |               |                                     |                   |               |                    |          |    |           |          |         |
| Project Description                                                                                                    |               |                           |               | Event Viewer                        |                   |               |                    |          |    |           |          | • 4 ×   |
| Project Description                                                                                                    |               |                           |               | Description                         |                   |               |                    |          | Ti | ime       |          |         |
|                                                                                                    |               |                           |               | <ol> <li>Sodera firmware</li> </ol> | is up to date.    |               |                    |          | 8/ | 6/2020 8: | 23:51 AN | Л       |
|                                                                                                    |               |                           |               | 1 No capture hard                   | vare connected.   |               |                    |          | 8/ | 6/2020 8: | 23:51 AN | Л       |
|                                                                                                    |               |                           |               | Harmony firmwa                      | e is up to date.  |               |                    |          | 8/ | 6/2020 8: | 24:17 AN | Л       |
| Project Settings Tester And IUT Configu                                                                                                    | uration IXI   | T Data UT Information     |               | Harmony softwar                     | e Premium Mainten | ance will exp | ire on 11/19/2020. |          | 8/ | 0/2020 8: | 24:17 AN | <u></u> |

Figure 18 – Harmony Tester Interface

# **Chapter 3. Configuration Settings**

In this chapter we describe the configurations required for the best testing results using the Frontline Harmony.

## 3.1 Configuring the Software

#### 3.1.1 Project Settings

Click the "Project Settings" tab to configure basic project settings. (Figure 19)

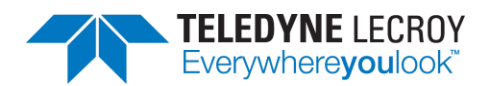

| Project Settings |                                                              | • | ц: | × |
|------------------|--------------------------------------------------------------|---|----|---|
| Max. Number      | of Test Retries 2 👻 Retry Passed Tests: 🗌                    |   |    |   |
| Results Path     | No Project Open                                              |   |    |   |
| Project Descri   | ption                                                        |   |    |   |
|                  |                                                              |   |    |   |
|                  |                                                              |   |    |   |
|                  |                                                              |   |    |   |
|                  |                                                              |   |    |   |
|                  |                                                              |   |    |   |
|                  |                                                              |   |    |   |
| Project Setting  | s Tester And IUT Configuration   IXIT Data   IUT Information |   |    |   |

Figure 19 – Project Settings Configuration

- 1. Use the drop-down box next to "Max. Number of Test Retries" to the desired number. The Harmony software allows 0-9 automatic test retries to allow for noise interference or other hard to control environmental factors.
- 2. The Results Path will remain unspecified until you save your project, at which time you will name the location of your project files, specify a project name, and add a project description. (Figure 20)

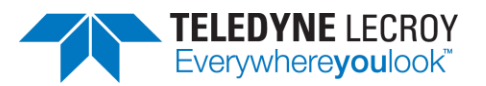

| Create a New Project to Store Settings             | — |   | ×      |
|----------------------------------------------------|---|---|--------|
| Projects Location                                  |   |   |        |
| C:\Users\Public\Documents\Frontline Test Equipment |   |   |        |
| Project Name                                       |   |   |        |
| Test Project                                       |   |   |        |
| Project Description                                |   |   |        |
| Example Test Project                               |   |   |        |
|                                                    |   |   |        |
|                                                    |   |   |        |
|                                                    |   |   |        |
|                                                    | 0 | K | Cancel |

Figure 20 – Create New Project Dialog

3. Clicking "OK" saves the project files into the specified location. If the specified folder does not already exist, the Harmony software creates the folder.

### 3.1.2 Tester and IUT Configuration

Click the "Tester and IUT Configuration" tab to configure settings affecting the Harmony tester, PC connection, and the IUT. (Figure 21)

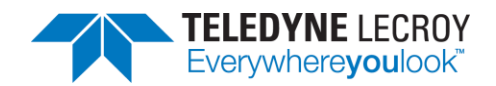

| Tester And IUT Configura<br>Tester Configuration | tion                                 | <b>▲</b> û |
|--------------------------------------------------|--------------------------------------|------------|
| Device Address                                   | C0:07:E8:2A:68:92                    |            |
| Port                                             | COM14                                |            |
| Harmony Firmware                                 | Status Harmony firmware is up to d   | ate.       |
| ComProbe Firmware                                | Status Sodera firmware is up to date | à.         |
| IUT Configuration                                |                                      |            |
| Device Type                                      | Generic UART Y                       |            |
| Device Address                                   | C0:07:E8:2C:64:6A                    |            |
| Port                                             | COM6 Y                               |            |
| Baud Rate                                        | 1000000 ~                            |            |
| Flow Control                                     | RTS/CTS Y                            |            |
| FIFO Size                                        | 1                                    |            |
| Reset Method                                     | Power Cycle Y                        |            |
| Off Seconds (0-60)                               | 4                                    |            |
|                                                  | HCI Reset                            |            |

Figure 21 – Tester and IUT Configuration

- 1. If the Harmony hardware is connected, the BD ADDR of the Harmony and the port that the Harmony is connected to will be displayed.
- 2. Connect the IUT.
- 3. Under IUT Configuration, set Device Type to Generic UART.
- 4. The BD ADDR of the IUT will remain blank until testing is started. Once testing has started the BD ADDR for the IUT will be filled in automatically.
- 5. Select the correct PORT for the IUT to enable a connection to the IUT.
- 6. Select the correct Baud Rate for the IUT.
- 7. Select the correct Flow Control for the IUT.
  - a. RTS/CTS this setting will allow the Harmony tester to use flow control.
  - b. None if this setting is used then RTS/CTS will not be used and the IUT's FIFO buffer size will have to be entered in the "FIFO Size" field.

Note: If RTS/CTS is used then the "FIFO Size" field will be disabled.

- 8. Select the preferred method for resetting the IUT between test cases:
  - a. HCI Reset this setting will allow the Harmony tester to send an HCI reset command to the IUT
  - b. Power Cycle this setting will allow the Harmony tester to shut off power to the USB port and toggle the relay for a configurable number of seconds. Note: The "Off Seconds" textbox will be enabled when "Power Cycle" is selected.

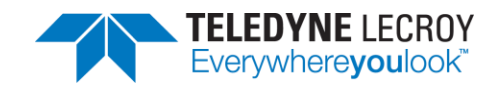

9. Click the "IUT Supported Commands" button to populate the octet fields. Note: It is important to fill in the octet fields otherwise some tests will fail.

### 3.1.3 IXIT Data

Click the "IXIT Data" tab to configure device and advertising information that may be required by certain Bluetooth SIG specified test cases. (Figure 22)

| IXIT Data                                  |                        |                 |           | - D X |
|--------------------------------------------|------------------------|-----------------|-----------|-------|
| Device Information                         |                        |                 |           |       |
| Random Address 0xC011                      | 22334455               |                 |           |       |
| Advertising                                |                        |                 |           | E     |
| Adv. Interval Maximum                      | 0x4000                 |                 |           |       |
| Adv. Interval Minimum                      | 0x0020                 |                 |           |       |
| Adv. Event Type                            | 0x01                   |                 |           |       |
| Adv. Channel Mask                          | 0x07                   |                 |           |       |
| Adv. TX Power                              | 127                    |                 |           |       |
| Primary Adv. Phy                           | 1                      |                 |           |       |
| Secondary Adv. Max Skip                    | 0                      |                 |           |       |
| Secondary Adv. Phy                         | 1                      |                 |           |       |
| Adv. Data Operation                        | 3                      |                 |           |       |
| Adv. Data Frag. Pref.                      | 1                      |                 |           |       |
| Adv. Sets Max                              | 6                      |                 |           |       |
| Scanning                                   |                        |                 |           |       |
| Phy 0x00<br>Project Settings Tester And IU | )1<br>JT Configuration | IUT Information | IXIT Data |       |

Figure 22 – IXIT Data

## 3.1.4 IUT Information

Click the "IUT Information" tab to configure customer, manufacturer, and product meta data. Some fields are required so that any Test Reports produced include the information expected in a Bluetooth validation report. (Figure 23)

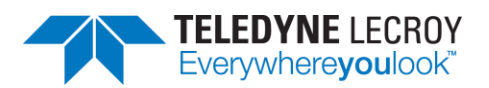

| IUT Information        |                         |                 |           | <b>•</b> | n x |
|------------------------|-------------------------|-----------------|-----------|----------|-----|
| Customer               |                         |                 |           |          |     |
| Name                   |                         | *require        | ed        |          |     |
| Contact                |                         | *require        | ed        |          |     |
| Address                |                         | *require        | ed        |          |     |
| Phone No.              |                         |                 |           |          |     |
| Email Address          |                         |                 |           |          |     |
| Manufacturer           |                         |                 |           |          |     |
| Name                   |                         | *require        | ed        |          |     |
| Contact                |                         | *require        | ed        |          |     |
| Address                |                         | *require        | ed        |          |     |
| Phone No.              |                         |                 |           |          |     |
| Email Address          |                         |                 |           |          |     |
| Product                |                         |                 |           |          |     |
| Name                   |                         |                 | *required |          |     |
| Model Number           |                         |                 | *required |          |     |
| Product Line           |                         |                 |           |          |     |
| QDID                   |                         |                 |           |          |     |
| Product Type           |                         |                 | *required |          |     |
| Hardware Ver. No.      |                         |                 |           |          |     |
| Software Ver. No.      |                         |                 | *required |          |     |
| Sample No.             |                         |                 | *required |          |     |
| Sample Received D      | Date                    |                 | *required |          |     |
| Project Settings Teste | r And IUT Configuration | IUT Information | IXIT Data |          |     |

Figure 23 – IUT Information

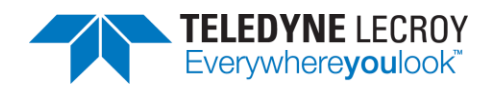

# **Chapter 4. Running Tests**

Harmony software allows you to run one, multiple or all Link Layer and HCI tests provided. (Figure 24)

| Harmony LE Tester - Test Project                                                                                                    |                                               |                            |                    |                                                            |                                        | - 0 | × |
|----------------------------------------------------------------------------------------------------|-----------------------------------------------|----------------------------|--------------------|------------------------------------------------------------|----------------------------------------|-----|---|
| <u>File View Import/Export Help</u>                                                                                                    |                                               |                            |                    |                                                            |                                        |     |   |
| Test Selection 👻 🎚 🔪                                                                                                    | Run 2 Result ×                                |                            |                    |                                                            |                                        |     | Ŧ |
| Run Tests Stop Tests All Tests                                                                                                    | Test Name                                     | Verdict                    | Attempts           | Start Time                                                 | Duration                               |     |   |
| Run Tests       All Tests         All Tests       All Tests         Image: Transmission of the test subset of the test subset of test subset of test subset subset of test subset of test subset of test subset of test subs | Test Name<br>TP/AEN/8V-06-C<br>TP/AEN/8V-07-C | Verdict<br>Pass<br>Running | Attempts<br>1<br>1 | Start Time<br>Oct-04-2017 11:46:46<br>Oct-04-2017 11:47:00 | Duration<br>00:00:14.54<br>00:00:00.00 |     |   |
| Project Settings Tester and IUT Configuration IXIT Data IUT Information                                                                                                    |                                               |                            |                    |                                                            |                                        |     |   |
| Status: Running test 2 of 2 - TP/AEN/BV-07-C                                                                                                    |                                               |                            |                    |                                                            |                                        |     |   |

#### Figure 24 – Running Tests

# **4.1 Selecting Tests**

#### 4.1.1 HCI

The Harmony software provides 200 HCI tests (Table 4.1). To run HCI tests, expand the HCI Test Suite to select one or more specific tests, or you may select Test Suite – HCI to run all HCI tests.

| Test            | Description Summary                                                                              |
|-----------------|--------------------------------------------------------------------------------------------------|
| HCI/AEN/BI-01-C | Verify that the IUT can return an error when invalid public keys are received.                   |
| HCI/AEN/BV-06-C | Verify that the IUT can generate a P-256 Public-Private key pair and return the P-256 Public Key |
| HCI/AEN/BV-07-C | Verify that the IUT can generate a new Diffie-Hellman Key                                        |
| HCI/AEN/BV-08-C | Generate Debug Keys                                                                              |
| HCI/BIS/BI-01-C | Ignoring RFU Bits in HCI ISO Data Packets, BIS                                                   |
| HCI/BIS/BI-02-C | Broadcast Isochronous Stream, Synchronized Receiver, Reject Invalid<br>Commands                  |
| HCI/BIS/BI-06-C | Broadcast Isochronous Stream Using Non-Test Command, Invalid BIG<br>Parameters                   |
| HCI/BIS/BI-07-C | Broadcast Isochronous Stream Using Non-Test Command, Invalid Transport<br>Latency                |
| HCI/BIS/BV-01-C | Broadcast Isochronous Stream Using Non-Test Command, all PHYs                                    |

| Table 4.1 | – HCI | Tests |
|-----------|-------|-------|
|-----------|-------|-------|

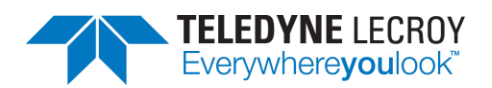

| HCI/BIS/BV-02-C | Broadcast Isochronous Stream Using Non-Test Command, not all PHYs                                                                                        |
|-----------------|----------------------------------------------------------------------------------------------------|
| HCI/BIS/BV-03-C | Broadcast Isochronous Stream Using Test Command, Time_Offset                                                                                             |
| HCI/BIS/BV-04-C | Broadcast Isochronous Stream, Invalid LE Read ISO TX Sync Parameters                                                                                     |
| HCI/BIS/BV-05-C | Broadcast Isochronous Stream, Time_Stamp, Isochronous Broadcaster                                                                                        |
| HCI/BIS/BV-06-C | Broadcast Isochronous Stream, Time_Stamp Optional, Synchronized Receiver                                                                                 |
| HCI/BIS/BV-07-C | Broadcast Isochronous Stream, Time_Stamp Mandatory, Synchronized Receiver                                                                                |
| HCI/CCO/BI-01-C | Resolving List Commands fail when list in use                                                                                                    |
| HCI/CCO/BI-02-C | Resolving List Commands fail when list in use                                                                                                    |
| HCI/CCO/BI-03-C | Resolving List Commands fail when list in use                                                                                                    |
| HCI/CCO/BI-04-C | Resolving List Commands fail when list in use                                                                                                    |
| HCI/CCO/BI-05-C | Resolving List Commands fail when list in use                                                                                                    |
| HCI/CCO/BI-06-C | LE Enhanced Read Transmit Power Level – Invalid Connection Handle –<br>Peripheral                                                                        |
| HCI/CCO/BI-07-C | LE Enhanced Read Transmit Power Level – Invalid PHY – Peripheral                                                                                         |
| HCI/CCO/BI-08-C | LE Read Remote Transmit Power Level – Invalid Connection Handle –<br>Peripheral                                                                          |
| HCI/CCO/BI-09-C | LE Read Remote Transmit Power Level – Invalid PHY – Peripheral                                                                                           |
| HCI/CCO/BI-10-C | LE Set Path Loss Reporting Parameters – Invalid Connection Handle –<br>Peripheral                                                                        |
| HCI/CCO/BI-11-C | LE Set Path Loss Reporting Enable – Invalid Connection Handle – Peripheral                                                                               |
| HCI/CCO/BI-12-C | LE Set Transmit Power Reporting Enable – Invalid Connection Handle –<br>Peripheral                                                                       |
| HCI/CCO/BI-13-C | Invalid Path Loss Monitoring Parameters                                                                                                    |
| HCI/CCO/BI-33-C | Invalid LE Set Periodic Advertising Data Parameters                                                                                                    |
| HCI/CCO/BI-34-C | Invalid LE Set Periodic Advertising Enable Parameters, Periodic Advertising                                                                              |
|                 | ADI Not Supported                                                                                                    |
| HCI/CCO/BI-36-C | Invalid Subrate Parameters – HCI_LE_Subrate_Request                                                                                                    |
| HCI/CCO/BI-37-C | Invalid Subrate Parameters – HCI LE Set Default Subrate                                                                                                  |
| HCI/CCO/BI-38-C | Invalid Connection CTE Request Enable Parameters                                                                                                    |
| HCI/CCO/BI-39-C | Invalid Write Authenticated Payload Timeout Parameters                                                                                                   |
| HCI/CCO/BI-40-C | Verify that the IUT correctly returns an error when calling the                                                                                          |
|                 | LE_Set_Data_Length command with invalid parameters.                                                                                                    |
| HCI/CCO/BI-42-C | Configure Data Path                                                                                                    |
| HCI/CCO/BI-43-C | LE Read Channel Map – Reject Invalid Handle                                                                                                    |
| HCI/CCO/BI-44-C | Reject Setting Host Controlled FeatureSet Bit, Unsupported Feature on<br>Controller, FeatureSet Bit 32 (Connected Isochronous Streams (Host<br>Support)) |
| HCI/CCO/BI-45-C | Reject Setting Host Controlled FeatureSet Bit, Unsupported Feature on Controller, FeatureSet Bit 37 (Connection Subrating (Host Support))                |
| HCI/CCO/BI-46-C | LE Add Device To Resolving List – Duplicate Entry                                                                                                    |
| HCI/CCO/BI-47-C | LE Add Device To Resolving List – Existing Peer IRK Entry                                                                                                |
| HCI/CCO/BI-48-C | LE Add Device To Resolving List – Existing Peer IRK Entry                                                                                                |
| HCI/CCO/BI-50-C | LE Add Device To Resolving List – No Space Available                                                                                                    |
|                 | Reject Invalid Create Connection Command, 0x01, N/A                                                                                                    |

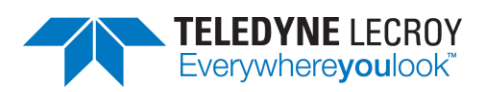

| HCI/CCO/BI-52-C | Reject Invalid Create Connection Command, 0x03, 0x00                                                                                                    |
|-----------------|----------------------------------------------------------------------------------------------------|
| HCI/CCO/BI-53-C | Reject Invalid Create Connection Command, 0x03, 0x01                                                                                                    |
| HCI/CCO/BI-54-C | Reject Invalid Extended Create Connection Command, 0x01, N/A                                                                                                    |
| HCI/CCO/BI-55-C | Reject Invalid Extended Create Connection Command, 0x03, 0x00                                                                                                    |
| HCI/CCO/BI-56-C | Reject Invalid Extended Create Connection Command, 0x03, 0x01                                                                                                    |
| HCI/CCO/BV-07-C | Verify that an IUT which supports LE only, does not respond to BR/EDR HCI commands                                                                                                    |
| HCI/CCO/BV-09-C | Verify that the IUT correctly handles the LE Set Data Length Command                                                                                                    |
| HCI/CCO/BV-10-C | Verify that the IUT correctly handles the LE Read Suggested Data Length<br>Command                                                                                                    |
| HCI/CCO/BV-11-C | Verify that the IUT correctly handles the LE Write Suggested Data Length<br>Command                                                                                                    |
| HCI/CCO/BV-12-C | Verify that the IUT correctly handles the LE Remove Device From Resolving<br>List Command                                                                                              |
| HCI/CCO/BV-13-C | Verify that the IUT correctly handles the LE Clear Resolving List Command                                                                                                    |
| HCI/CCO/BV-14-C | Verify that the IUT correctly handles the LE Read Resolving List Size<br>Command                                                                                                    |
| HCI/CCO/BV-15-C | Verify that the IUT correctly handles the LE Set Default PHY Command                                                                                                    |
| HCI/CCO/BV-16-C | Verify that the IUT correctly handles the LE Read Periodic Advertiser List Size Command                                                                                                |
| HCI/CCO/BV-17-C | Verify that the IUT correctly handles the LE Add Device To Periodic<br>Advertiser List, LE Remove Device From Periodic Advertiser List, and Clear<br>Periodic Advertiser List commands |
| HCI/CCO/BV-18-C | Verify that the IUT correctly handles the LE Read Transmit Power Command                                                                                                    |
| HCI/CCO/BV-19-C | Verify that the IUT correctly handles the LE Write RF Path Compensation Command                                                                                                    |
| HCI/CCO/BV-20-C | Verify that the IUT correctly handles the LE Read RF Path Compensation Command                                                                                                    |
| HCI/CFC/BV-02-C | Buffer Size                                                                                                    |
| HCI/CIN/BV-01-C | Verify that the Read Local Supported Features command returns with the correct features supported                                                                                      |
| HCI/CIN/BV-03-C | Read Local Supported Commands                                                                                                    |
| HCI/CIN/BV-04-C | Read Local Version Information                                                                                                    |
| HCI/CIN/BV-06-C | Filter Accept List Size                                                                                                    |
| HCI/CIN/BV-09-C | Verify that the LE Read Local Supported Features command returns with the Remote Public Key Validation feature bit enabled.                                                            |
| HCI/CIN/BV-11-C | Read Local Supported Codec Capabilities, All                                                                                                    |
| HCI/CIN/BV-12-C | LE Read Local Supported Features Command                                                                                                    |
| HCI/CIN/BV-14-C | Read RSSI Value, LE PHY                                                                                                    |
| HCI/CIS/BI-01-C | Receiving HCI ISO Data Packets with RFU Bits Set, CIS, Central                                                                                                    |
| HCI/CIS/BI-02-C | Receiving HCI ISO Data Packets with RFU Bits Set, CIS, Peripheral                                                                                                    |
| HCI/CIS/BI-03-C | Connected Isochronous Stream, Central, Reject Early Read ISO TX Sync                                                                                                    |
| HCI/CIS/BI-04-C | Connected Isochronous Stream, Peripheral, Reject Early Read ISO TX Sync                                                                                                    |
| HCI/CIS/BI-05-C | Connected Isochronous Stream Using Non-Test Command, Central, Reject<br>Invalid Parameters                                                                                             |
| HCI/CIS/BI-06-C | Invalid LE Accept or Reject CIS Request, Premature Setup ISO Data Path                                                                                                    |

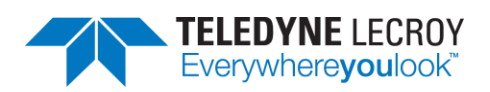

| HCI/CIS/BI-07-C | LE CIS Request Timeout                                                                                                    |
|-----------------|----------------------------------------------------------------------------------------------------|
| HCI/CIS/BI-08-C | Connected Isochronous Stream, Peripheral, Reject Invalid Commands                                                                                                    |
| HCI/CIS/BI-09-C | Connected Isochronous Stream, Peripheral, Reject Invalid Disconnect<br>Command                                                                                                    |
| HCI/CIS/BI-10-C | Connected Isochronous Stream, Central, Reject Max_SDU in Wrong Direction                                                                                                    |
| HCI/CIS/BI-11-C | Connected Isochronous Stream, Central Initiated, CIG Parameters Failure<br>Behavior                                                                                                    |
| HCI/CIS/BI-12-C | CIS Setup Procedure, Central Initiated, Invalid Transport Latency                                                                                                    |
| HCI/CIS/BI-13-C | Connected Isochronous Stream, Central, Reject Parameter Change of<br>Inactive CIG                                                                                                    |
| HCI/CIS/BV-01-C | Connected Isochronous Stream Using Non-Test Command, Central Initiated, all PHYs, asymmetric PHYs                                                                                                    |
| HCI/CIS/BV-02-C | Connected Isochronous Stream Using Non-Test Command, Central Initiated, all PHYs, symmetric PHYs only                                                                                                    |
| HCI/CIS/BV-03-C | Connected Isochronous Stream Using Non-Test Command, Central Initiated, not all PHYs, asymmetric PHYs                                                                                                    |
| HCI/CIS/BV-04-C | Connected Isochronous Stream Using Non-Test Command, Central Initiated, not all PHYs, symmetric PHYs only                                                                                                    |
| HCI/CIS/BV-05-C |                                                                                                    |
| HCI/CIS/BV-06-C | Connected Isochronous Stream Using Test Command, Central Initiated,<br>Time_Offset                                                                                                    |
| HCI/CIS/BV-07-C | Connected Isochronous Stream, Invalid LE Read ISO TX Sync Parameters,<br>Central                                                                                                    |
| HCI/CIS/BV-08-C | Connected Isochronous Stream, Invalid LE Read ISO TX Sync Parameters,<br>Peripheral                                                                                                    |
| HCI/CIS/BV-09-C | Connected Isochronous Stream, Time_Stamp Optional, Central                                                                                                    |
| HCI/CIS/BV-10-C | Connected Isochronous Stream, Time_Stamp Optional, Peripheral                                                                                                    |
| HCI/CIS/BV-11-C | Connected Isochronous Stream, Time_Stamp Mandatory, Central                                                                                                    |
| HCI/CIS/BV-12-C | Connected Isochronous Stream, Time_Stamp Mandatory, Peripheral                                                                                                    |
| HCI/CIS/BV-13-C | Connected Isochronous Stream, Central, Removal of Configurable and<br>Inactive CIG                                                                                                    |
| HCI/CM/BI-01-C  | LE Extended Create Connection With Unsupported PHY                                                                                                    |
| HCI/CM/BI-02-C  | LE Create Connection Cancel, Command Disallowed                                                                                                    |
| HCI/CM/BI-03-C  | LE Create Connection Cancel, Command Disallowed                                                                                                    |
| HCI/CM/BV-01-C  | LE Read Peer Resolvable Address Command – Central                                                                                                    |
| HCI/CM/BV-02-C  | LE Read Local Resolvable Address Command – Central                                                                                                    |
| HCI/CM/BV-03-C  | Verify that the IUT correctly handles the LE Read PHY Command                                                                                                    |
| HCI/CM/BV-04-C  | Tests that when the IUT is initiator and an RPA Timeout occurs between the<br>IUT issuing an AUX_CONNECT_REQ PDU and the Lower Tester responding<br>with an AUX_CONNECT_RSP PDU, that the<br>HCI_LE_Enhanced_Connection_Complete_Event returns the latest<br>Peer_Address, Peer_Resolvable_Private_Address and<br>Local_Resolvable_Private_Address sent and received over the air. |
| HCI/CM/BV-05-C  | LE Read Peer Resolvable Address Command – Peripheral                                                                                                    |
| HCI/CM/BV-06-C  | LE Read Local Resolvable Address Command - Peripheral                                                                                                    |
| HCI/CM/BV-07-C  | Request Sleep Clock Accuracy, unsupported SCA Update Feature                                                                                                    |
| HCI/CSE/BV-08-C | LE Set Host Feature Command During Connection, Initiator                                                                                                    |
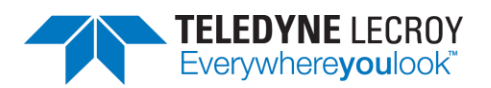

| HCI/CSE/BV-09-C | LE Set Host Feature Command During Connection, Advertiser                        |
|-----------------|----------------------------------------------------------------------------------|
| HCI/DDI/BI-01-C | Verify that the IUT properly rejects an invalid advertising interval provided to |
|                 | the HCI_LE_Set_Extended_Advertising_Parameters command and returns               |
|                 | the expected error code                                                          |
| HCI/DDI/BI-02-C | Verify that the IUT properly rejects an invalid advertising interval provided to |
|                 | the HCI_LE_Set_Advertising_Parameters command and returns the expected           |
|                 | error code                                                                       |
| HCI/DDI/BI-03-C | Reject LE Periodic Advertising Create Sync Command With Disallowed               |
|                 | Reporting Options                                                                |
| HCI/DDI/BI-04-C | Reject LE Periodic Advertising Create Sync Command to a Synchronized             |
|                 | Advertising Set                                                                  |
| HCI/DDI/BI-05-C | LE Set Extended Scan Parameters With Unsupported PHY                             |
| HCI/DDI/BI-06-C | Reject Invalid Enable Command                                                    |
| HCI/DDI/BI-07-C | Reject Invalid Enable Command                                                    |
| HCI/DDI/BI-08-C | Reject Invalid Enable Command                                                    |
| HCI/DDI/BI-09-C | Reject Invalid Enable Command                                                    |
| HCI/DDI/BI-11-C | Reject Invalid Enable Command                                                    |
| HCI/DDI/BI-12-C | Reject Invalid Extended Advertising Enable Command                               |
| HCI/DDI/BI-13-C | Reject Invalid Periodic Advertising Enable Command                               |
| HCI/DDI/BI-14-C | Reject LE Set Periodic Advertising Data setting the fragment when periodic       |
|                 | advertising is enabled                                                           |
| HCI/DDI/BI-15-C | Reject Set Extended Advertising Parameters Command using a Periodic              |
|                 | Advertising Set and Incompatible Advertising is Specified                        |
| HCI/DDI/BI-16-C | Reject Set Extended Advertising Parameters Command using a Periodic              |
|                 | Advertising Set and Incompatible Advertising is Specified                        |
| HCI/DDI/BI-17-C | Reject Set Extended Advertising Parameters Command using a Periodic              |
|                 | Advertising Set and Incompatible Advertising is Specified                        |
| HCI/DDI/BI-18-C | Reject Set Extended Advertising Parameters Command using a Periodic              |
|                 | Advertising Set and Incompatible Advertising is Specified                        |
| HCI/DDI/BI-19-C | Reject Set Extended Advertising Parameters Command using a Periodic              |
|                 | Advertising Set and Incompatible Advertising is Specified                        |
| HCI/DDI/BI-20-C | Reject Set Extended Advertising Parameters Command using a Periodic              |
|                 | Advertising Set and Incompatible Advertising is Specified                        |
| HCI/DDI/BI-21-C | Reject Set Extended Advertising Parameters Command using a Periodic              |
|                 | Advertising Set and Incompatible Advertising is Specified                        |
| HCI/DDI/BI-22-C | Reject Set Extended Advertising Parameters Command using a Periodic              |
|                 | Advertising Set and Incompatible Advertising is Specified                        |
| HCI/DDI/BI-23-C | Reject Set Extended Advertising Parameters Command using a Periodic              |
|                 | Advertising Set and Incompatible Advertising is Specified                        |
| HCI/DDI/BI-24-C | Reject Set Extended Advertising Parameters Command using a Periodic              |
|                 | Advertising Set and Incompatible Advertising is Specified                        |
| HCI/DDI/BI-25-C | Reject Set Extended Advertising Parameters Command using a Periodic              |
|                 | Advertising Set and Incompatible Advertising is Specified                        |
| HCI/DDI/BI-26-C | Reject Set Periodic Advertising Parameters Command when the Associated           |
|                 | Handle Specifies Incompatible Advertising                                        |
| HCI/DDI/BI-27-C | Reject Set Periodic Advertising Parameters Command when the Associated           |
|                 | Handle Specifies Incompatible Advertising                                        |

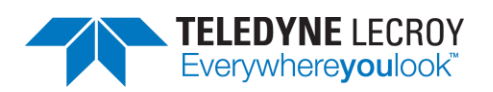

| HCI/DDI/BI-28-C | Reject Set Periodic Advertising Parameters Command when the Associated      |
|-----------------|-----------------------------------------------------------------------------|
|                 | Handle Specifies Incompatible Advertising                                   |
| HCI/DDI/BI-29-C | Reject Set Periodic Advertising Parameters Command when the Associated      |
|                 | Handle Specifies Incompatible Advertising                                   |
| HCI/DDI/BI-30-C | Reject Set Periodic Advertising Parameters Command when the Associated      |
|                 | Handle Specifies Incompatible Advertising                                   |
| HCI/DDI/BI-31-C | Reject Set Periodic Advertising Parameters Command when the Associated      |
|                 |                                                                             |
| HCI/DDI/BI-32-C | Reject Set Periodic Advertising Parameters Command when the Associated      |
| רכי וע/ויטע     | Painet Sat Deriodic Advertising Darameters Command when the Associated      |
|                 | Handle Specifies Incompatible Advertising                                   |
|                 | Reject Set Periodic Advertising Parameters Command when the Associated      |
|                 | Handle Specifies Incompatible Advertising                                   |
| HCI/DDI/BI-35-C | Reject Set Periodic Advertising Parameters Command when the Associated      |
|                 | Handle Specifies Incompatible Advertising                                   |
| HCI/DDI/BI-36-C | Reject Set Periodic Advertising Parameters Command when the Associated      |
|                 | Handle Specifies Incompatible Advertising                                   |
| HCI/DDI/BI-37-C | Reject Set Periodic Advertising Enable Command when the Associated          |
|                 | Handle Specifies Incompatible Advertising                                   |
| HCI/DDI/BI-38-C | Reject Set Periodic Advertising Enable Command when the Associated          |
|                 | Handle Specifies Incompatible Advertising                                   |
| HCI/DDI/BI-39-C | Reject Set Periodic Advertising Enable Command when the Associated          |
|                 | Handle Specifies Incompatible Advertising                                   |
| HCI/DDI/BI-40-C | Reject Set Periodic Advertising Enable Command when the Associated          |
|                 | Handle Specifies Incompatible Advertising                                   |
| HCI/DDI/BI-41-C | Reject Set Periodic Advertising Enable Command when the Associated          |
|                 | Handle Specifies Incompatible Advertising                                   |
| HCI/DDI/BI-42-C | Reject Set Periodic Advertising Enable Command when the Associated          |
|                 | Handle Specifies Incompatible Advertising                                   |
| HCI/DDI/BI-43-C | Reject Set Periodic Advertising Enable Command when the Associated          |
|                 | Handle Specifies incompatible Advertising                                   |
| HCI/DDI/BI-44-C | Reject Set Periodic Advertising Enable Command when the Associated          |
|                 | Religit Set Periodia Advertising Enable Command when the Associated         |
| HCI/DDI/BI-45-C | Handle Specifies Incompatible Advertising                                   |
|                 | Reject Set Periodic Advertising Enable Command when the Associated          |
|                 | Handle Specifies Incompatible Advertising                                   |
| HCI/DDI/BI-47-C | Reject Set Periodic Advertising Enable Command when the Associated          |
|                 | Handle Specifies Incompatible Advertising                                   |
| HCI/DDI/BI-48-C | LE Set Data Related Address Changes, Invalid Parameter                      |
| HCI/DDI/BI-49-C | Reject LE Periodic Advertising Create Sync Command With Disallowed          |
| -, ,            | Reporting Options, Periodic Advertising ADI not supported                   |
| HCI/DDI/BI-50-C | LE Set Periodic Advertising Parameters, Reject, Data Too Long, LE 1M PHY    |
| HCI/DDI/BI-51-C | LE Set Periodic Advertising Parameters, Reject, Data Too Long, LE Coded PHY |
| HCI/DDI/BI-52-C | Reject Set Periodic Advertising Data Command when Advertising Data Too      |
|                 | Long                                                                        |
|                 |                                                                             |

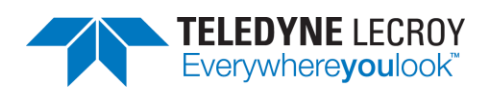

| HCI/DDI/BI-53-C | LE Set Extended Advertising Parameters Command, Reject, Anonymous, undirected                                                                                                    |
|-----------------|----------------------------------------------------------------------------------------------------|
| HCI/DDI/BI-54-C | LE Set Extended Advertising Parameters Command, Reject, Anonymous, directed                                                                                                    |
| HCI/DDI/BI-55-C | LE Set Extended Advertising Parameters Command, Reject, Connectable and scannable undirected                                                                                           |
| HCI/DDI/BI-56-C | LE Set Extended Advertising Parameters Command, Reject, Scannable<br>undirected                                                                                                    |
| HCI/DDI/BI-57-C | LE Set Extended Advertising Parameters Command, Reject, Non-connectable and non-scannable, undirected                                                                                  |
| HCI/DDI/BI-58-C | LE Set Extended Advertising Parameters Command, Reject, Connectable<br>undirected                                                                                                    |
| HCI/DDI/BI-59-C | LE Set Extended Advertising Parameters Command, Reject, Connectable directed                                                                                                    |
| HCI/DDI/BI-60-C | LE Set Extended Advertising Parameters Command, Reject, Scannable<br>undirected                                                                                                    |
| HCI/DDI/BI-61-C | LE Set Extended Advertising Parameters Command, Reject, Scannable directed                                                                                                    |
| HCI/DDI/BI-62-C | Reject Set Extended Advertising Parameters Command, Packet Too Long, LE<br>Coded                                                                                                    |
| HCI/DDI/BI-63-C | Reject Set Extended Advertising Data Command, Data Too Long, LE 1M PHY                                                                                                    |
| HCI/DDI/BI-64-C | Reject Set Extended Advertising Data Command, Data Too Long, LE Coded PHY                                                                                                    |
| HCI/DDI/BI-65-C | Reject Set Extended Scan Response Data Command, Data Too Long, LE 1M<br>PHY                                                                                                    |
| HCI/DDI/BI-66-C | Reject Set Extended Scan Response Data Command, Data Too Long, LE<br>Coded PHY                                                                                                    |
| HCI/DDI/BI-67-C | Reject Invalid Periodic Advertising Parameters                                                                                                    |
| HCI/DDI/BV-03-C | Set Advertise Enable                                                                                                    |
| HCI/DDI/BV-04-C | Set Scan Enable                                                                                                    |
| HCI/DDI/BV-06-C | Default Extended Scan Enable Command                                                                                                    |
| HCI/DDI/BV-07-C | Set Periodic Advertising Before Periodic Advertising Parameters Command                                                                                                    |
| HCI/DDI/BV-08-C | LE Periodic Advertising Create Sync Command, Reporting Disabled                                                                                                    |
| HCI/DDI/BV-09-C | LE Periodic Advertising Enable Command, Disable Periodic Advertising,<br>Periodic Advertising ADI Supported                                                                            |
| HCI/DSU/BV-02-C | Reset in advertising state                                                                                                    |
| HCI/DSU/BV-03-C | Reset to Peripheral                                                                                                    |
| HCI/DSU/BV-04-C | Reset in scanning state                                                                                                    |
| HCI/DSU/BV-05-C | Reset in initiating state                                                                                                    |
| HCI/DSU/BV-06-C | Reset to Central                                                                                                    |
| HCI/GEV/BV-01-C | Verify that for each controller supported in the IUT, every HCI command not supported yields a Command Complete event with status Unknown HCI Command in return                        |
| HCI/GEV/BV-02-C | Verify that each supported legacy and extended scanning command yields a command complete event with status 'Command Disallowed' in return when sent after a command of the other type |

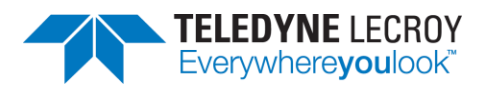

| HCI/GEV/BV-03-C | Verify that each supported legacy and extended scanning command yields a<br>Command Complete event with status 'Command Disallowed' in return<br>when sent after a command of the other type |
|-----------------|----------------------------------------------------------------------------------------------------|
| HCI/GEV/BV-04-C | Verify that each specified extended advertising command yields a Command<br>Complete event with status 'Command Disallowed' in return when sent with<br>no scan response data                |
| HCI/HFC/BV-04-C | LE Set Event Mask                                                                                                    |
| HCI/PCL/BI-01-C | Invalid LE Enhanced Read Transmit Power Level Parameters, PHY, 0x02, 0x11                                                                                                    |
| HCI/PCL/BI-02-C | Invalid LE Enhanced Read Transmit Power Level Parameters, PHY, 0x03, 0x11                                                                                                    |
| HCI/PCL/BI-03-C | Invalid LE Enhanced Read Transmit Power Level Parameters, PHY, 0x04, 0x11                                                                                                    |
| HCI/PCL/BI-04-C | Invalid LE Enhanced Read Transmit Power Level Parameters,<br>Connection_Handle, Not the current ACL, 0x02                                                                                    |
| HCI/PCL/BI-05-C | Invalid LE Read Remote Transmit Power Level Parameters, PHY, 0x02, 0x11                                                                                                    |
| HCI/PCL/BI-06-C | Invalid LE Read Remote Transmit Power Level Parameters, PHY, 0x03, 0x11                                                                                                    |
| HCI/PCL/BI-07-C | Invalid LE Read Remote Transmit Power Level Parameters, PHY, PHY, 0x04,<br>0x11                                                                                                    |
| HCI/PCL/BI-08-C | Invalid LE Read Remote Transmit Power Level Parameters,<br>Connection_Handle, Not the current ACL, 0x02                                                                                      |
| HCI/PCL/BV-01-C | LE Enhanced Read Transmit Power Level                                                                                                    |

## 4.1.2 IAL

The Harmony software provides 150 IAL tests (Table 4.2). To run IAL tests, expand the IAL Test Suite to select one or more specific tests, or you may select Test Suite – IAL to run all IAL tests.

## Table 4.2 – IAL Tests

| Test                    | Description Summary                                       |
|-------------------------|-----------------------------------------------------------|
| IAL/BIS/FRA/BRD/BV-06-C | Broadcast Single SDU, BIS, Framed – NSE 4, BN 2           |
| IAL/BIS/FRA/BRD/BV-08-C | Broadcast Single SDU, BIS, Framed – NSE 4, BN 2           |
| IAL/BIS/FRA/BRD/BV-13-C | Broadcast Single SDU, BIS, Framed – NSE 2, BN 1           |
| IAL/BIS/FRA/BRD/BV-15-C | Broadcast Large SDU, BIS, Framed – NSE 10, BN 5           |
| IAL/BIS/FRA/BRD/BV-17-C | Broadcast Large SDU, BIS, Framed – NSE 6, BN 3            |
| IAL/BIS/FRA/BRD/BV-18-C | Broadcast Multiple, Small SDUs, BIS, Framed – NSE 2, BN 1 |
| IAL/BIS/FRA/BRD/BV-20-C | Broadcast Multiple, Small SDUs, BIS, Framed – NSE 2, BN 2 |
| IAL/BIS/FRA/BRD/BV-25-C | Broadcast Multiple, Small SDUs, BIS, Framed – NSE 4, BN 2 |
| IAL/BIS/FRA/BRD/BV-26-C | Broadcast Zero-Length SDU, BIS, Framed – NSE 6, BN 2      |
| IAL/BIS/FRA/BRD/BV-27-C | Broadcast Zero-Length SDU, BIS, Framed – NSE 2, BN 1      |
| IAL/BIS/FRA/BRD/BV-28-C | Broadcast Zero-Length SDU, BIS, Framed – NSE 4, BN 1      |
| IAL/BIS/UNF/BRD/BV-01-C | Broadcast Zero-Length SDU, BIS, Framed – NSE 6, BN 3      |
| IAL/BIS/UNF/BRD/BV-02-C | Broadcast Single SDU, BIS, Unframed – NSE 2, BN 1         |
| IAL/BIS/UNF/BRD/BV-03-C | Broadcast Single SDU, BIS, Unframed – NSE 1, BN 2         |
| IAL/BIS/UNF/BRD/BV-09-C | Broadcast Single SDU, BIS, Unframed – NSE 2, BN 2         |
| IAL/BIS/UNF/BRD/BV-10-C | Broadcast Large SDU, BIS, Unframed – NSE 12, BN 6         |
| IAL/BIS/UNF/BRD/BV-11-C | Broadcast Large SDU, BIS, Unframed – NSE 6, BN 3          |
| IAL/BIS/UNF/BRD/BV-21-C | Broadcast Large SDU, BIS, Unframed – NSE 6, BN 3          |
| IAL/BIS/UNF/BRD/BV-22-C | Broadcast Zero-Length SDU, BIS, Unframed – NSE 4, BN 2    |
| IAL/BIS/UNF/BRD/BV-23-C | Broadcast Zero-Length SDU, BIS, Unframed – NSE 6, BN 3    |

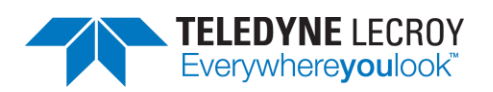

| IAL/BIS/UNF/BRD/BV-24-C | Broadcast Zero-Length SDU, BIS, Unframed – NSE 1, BN 1                    |
|-------------------------|---------------------------------------------------------------------------|
| IAL/BIS/UNF/BRD/BV-29-C | Broadcasting Unframed Empty PDUs with LLID=0b01, BIS                      |
| IAL/BIS/UNF/BRD/BV-30-C | Broadcasting Unframed Empty PDUs with LLID=0b01, BIS, Encryption          |
|                         | Disabled                                                                  |
| IAL/BIS/FRA/SNC/BI-01-C | SDU Reporting, BIS, Framed PDU                                            |
| IAL/BIS/FRA/SNC/BI-02-C | SDU Reporting, BIS, BN = 1, NSE = 1, Framed PDU                           |
| IAL/BIS/FRA/SNC/BV-06-C | Receive Single SDU, BIS, Framed – NSE 4, BN 2                             |
| IAL/BIS/FRA/SNC/BV-08-C | Receive Single SDU, BIS, Framed – NSE 2, BN 1                             |
| IAL/BIS/FRA/SNC/BV-11-C | Receive Large SDU, BIS, Framed – NSE 8, BN 4                              |
| IAL/BIS/FRA/SNC/BV-13-C | Receive Large SDU, BIS, Framed – NSE 8, BN 4                              |
| IAL/BIS/FRA/SNC/BV-15-C | Receive Large SDU, BIS, Framed – NSE 8, BN 4                              |
| IAL/BIS/FRA/SNC/BV-17-C | Receive Multiple, Small SDUs, BIS, Framed – NSE 2, BN 1                   |
| IAL/BIS/FRA/SNC/BV-18-C | Receive Multiple, Small SDUs, BIS, Framed – NSE 2, BN 2                   |
| IAL/BIS/FRA/SNC/BV-20-C | Receive Multiple, Small SDUs, BIS, Framed – NSE 4, BN 2                   |
| IAL/BIS/FRA/SNC/BV-25-C | Receive Zero-Length SDU, BIS, Framed – NSE 6, BN 2                        |
| IAL/BIS/FRA/SNC/BV-26-C | Receive Zero-Length SDU, BIS, Framed – NSE 2, BN 1                        |
| IAL/BIS/FRA/SNC/BV-27-C | Receive Zero-Length SDU, BIS, Framed – NSE 4, BN 1                        |
| IAL/BIS/FRA/SNC/BV-28-C | Receive Zero-Length SDU, BIS, Framed – NSE 6, BN 3                        |
| IAL/BIS/UNF/SNC/BI-02-C | Receive an unsuccessful Large SDU, BIS, Unframed – BN 4                   |
| IAL/BIS/UNF/SNC/BI-05-C | SDU Reporting, BIS, Unframed PDU                                          |
| IAL/BIS/UNF/SNC/BI-06-C | SDU Reporting, BIS, BN = 1, NSE = 1, Unframed PDU                         |
| IAL/BIS/UNF/SNC/BV-01-C | Receive Single SDU, BIS, Unframed – NSE 2, BN 1                           |
| IAL/BIS/UNF/SNC/BV-02-C | Receive Single SDU, BIS, Unframed – NSE 1, BN 1                           |
| IAL/BIS/UNF/SNC/BV-03-C | Receive Single SDU, BIS, Unframed – NSE 2, BN 2                           |
| IAL/BIS/UNF/SNC/BV-09-C | Receive Large SDU, BIS, Unframed – NSE 8, BN 4                            |
| IAL/BIS/UNF/SNC/BV-10-C | Receive Large SDU, BIS, Unframed – NSE 8, BN 4                            |
| IAL/BIS/UNF/SNC/BV-21-C | Receive Zero-Length SDU, BIS, Unframed – NSE 4, BN 2                      |
| IAL/BIS/UNF/SNC/BV-22-C | Receive Zero-Length SDU, BIS, Unframed – NSE 6, BN 3                      |
| IAL/BIS/UNF/SNC/BV-23-C | Receive Zero-Length SDU, BIS, Unframed – NSE 1, BN 1                      |
| IAL/BIS/UNF/SNC/BV-24-C | Receive Zero-Length SDU, BIS, Unframed – NSE 2, BN 1                      |
| IAL/BIS/UNF/SNC/BV-29-C | Receiving Unframed Empty PDUs with LLID=0b01, BIS, Encryption<br>Disabled |
| IAL/BIS/UNF/SNC/BV-30-C | Receiving Unframed Empty PDUs with LLID=0b01, BIS, Encryption<br>Enabled  |
| IAL/CIS/FRA/CEN/BI-01-C | SDU Reporting, CIS, Framed PDU, Central                                   |
| IAL/CIS/FRA/CEN/BI-02-C | SDU Reporting, CIS, Framed PDU, BN = 1, NSE = 1, Central                  |
| IAL/CIS/FRA/CEN/BV-03-C | Send Single SDU, CIS, Framed, Central                                     |
| IAL/CIS/FRA/CEN/BV-05-C | Send Large SDU, CIS, Framed, Central                                      |
| IAL/CIS/FRA/CEN/BV-07-C | Send Multiple, Small SDUs, CIS, Framed, Central                           |
| IAL/CIS/FRA/CEN/BV-10-C | Receive Single SDU, CIS, Framed, Central                                  |
| IAL/CIS/FRA/CEN/BV-13-C | Receive Large SDU, CIS, Framed, Central                                   |
| IAL/CIS/FRA/CEN/BV-15-C | Receive Multiple, Small SDUs, CIS, Framed, Central                        |
| IAL/CIS/FRA/CEN/BV-18-C | Send Zero-Length SDU, CIS, Framed, Central                                |
| IAL/CIS/FRA/CEN/BV-20-C | Receive Zero-Length SDU, CIS, Framed, Central                             |
| IAL/CIS/FRA/CEN/BV-22-C | Simultaneous Sending and Receiving SDUs, CIS, Framed, Central             |
| IAL/CIS/FRA/CEN/BV-26-C | Send Single SDU, CIS, Framed, Central                                     |

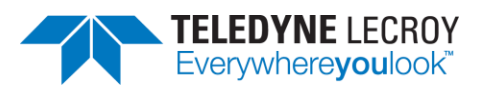

| IAL/CIS/FRA/CEN/BV-29-C | Send Large SDU, CIS, Framed, Central                             |
|-------------------------|------------------------------------------------------------------|
| IAL/CIS/FRA/CEN/BV-31-C | Send Multiple, Small SDUs, CIS, Framed, Central                  |
| IAL/CIS/FRA/CEN/BV-35-C | Receive Single SDU, CIS, Framed, Central                         |
| IAL/CIS/FRA/CEN/BV-38-C | Receive Large SDU, CIS, Framed, Central                          |
| IAL/CIS/FRA/CEN/BV-39-C | Receive Multiple, Small SDUs, CIS, Framed, Central               |
| IAL/CIS/FRA/CEN/BV-42-C | Send Zero-Length SDU, CIS, Framed, Central                       |
| IAL/CIS/FRA/CEN/BV-44-C | Receive Zero-Length SDU, CIS, Framed, Central                    |
| IAL/CIS/FRA/CEN/BV-45-C | Send Single SDU, CIS, Framed, Central                            |
| IAL/CIS/FRA/CEN/BV-46-C | Send Large SDU, CIS, Framed, Central                             |
| IAL/CIS/FRA/CEN/BV-47-C | Send Multiple, Small SDUs, CIS, Framed, Central                  |
| IAL/CIS/FRA/CEN/BV-48-C | Receive Single SDU, CIS, Framed, Central                         |
| IAL/CIS/FRA/CEN/BV-49-C | Receive Large SDU, CIS, Framed, Central                          |
| IAL/CIS/FRA/CEN/BV-50-C | Receive Multiple, Small SDUs, CIS, Framed, Central               |
| IAL/CIS/FRA/CEN/BV-51-C | Send Zero-Length SDU, CIS, Framed, Central                       |
| IAL/CIS/FRA/CEN/BV-52-C | Receive Zero-Length SDU, CIS, Framed, Central                    |
| IAL/CIS/FRA/PER/BI-01-C | SDU Reporting, CIS, Framed PDU, Peripheral                       |
| IAL/CIS/FRA/PER/BI-02-C | SDU Reporting, CIS, Framed PDU, BN = 1, NSE = 1, Peripheral      |
| IAL/CIS/FRA/PER/BV-03-C | Send Single SDU, CIS, Framed, Peripheral                         |
| IAL/CIS/FRA/PER/BV-05-C | Send Large SDU, CIS, Framed, Peripheral                          |
| IAL/CIS/FRA/PER/BV-07-C | Send Multiple, Small SDUs, CIS, Framed, Peripheral               |
| IAL/CIS/FRA/PER/BV-10-C | Receive Single SDU, CIS, Framed, Peripheral                      |
| IAL/CIS/FRA/PER/BV-13-C | Receive Large SDU, CIS, Framed, Peripheral                       |
| IAL/CIS/FRA/PER/BV-15-C | Receive Multiple, Small SDUs, CIS, Framed, Peripheral            |
| IAL/CIS/FRA/PER/BV-18-C | Send Zero-Length SDU, CIS, Framed, Peripheral                    |
| IAL/CIS/FRA/PER/BV-20-C | Receive Zero-Length SDU, CIS, Framed, Peripheral                 |
| IAL/CIS/FRA/PER/BV-22-C | Simultaneous Sending and Receiving SDUs, CIS, Framed, Peripheral |
| IAL/CIS/FRA/PER/BV-26-C | Verify that the IUT is able to send an SDU with length <= the    |
|                         | Isochronous PDU length                                           |
| IAL/CIS/FRA/PER/BV-29-C | Send Large SDU, CIS, Framed, Peripheral                          |
| IAL/CIS/FRA/PER/BV-31-C | Send Multiple, Small SDUs, CIS, Framed, Peripheral               |
| IAL/CIS/FRA/PER/BV-35-C | Receive Single SDU, CIS, Framed, Peripheral                      |
| IAL/CIS/FRA/PER/BV-38-C | Receive Large SDU, CIS, Framed, Peripheral                       |
| IAL/CIS/FRA/PER/BV-39-C | Receive Multiple, Small SDUs, CIS, Framed, Peripheral            |
| IAL/CIS/FRA/PER/BV-42-C | Send Zero-Length SDU, CIS, Framed, Peripheral                    |
| IAL/CIS/FRA/PER/BV-44-C | Receive Zero-Length SDU, CIS, Framed, Peripheral                 |
| IAL/CIS/FRA/PER/BV-45-C | Send Single SDU, CIS, Framed, Peripheral                         |
| IAL/CIS/FRA/PER/BV-46-C | Send Large SDU, CIS, Framed, Peripheral                          |
| IAL/CIS/FRA/PER/BV-47-C | Send Multiple, Small SDUs, CIS, Framed, Peripheral               |
| IAL/CIS/FRA/PER/BV-48-C | Receive Single SDU, CIS, Framed, Peripheral                      |
| IAL/CIS/FRA/PER/BV-49-C | Receive Large SDU, CIS, Framed, Peripheral                       |
| IAL/CIS/FRA/PER/BV-50-C | Receive Multiple, Small SDUs, CIS, Framed, Peripheral            |
| IAL/CIS/FRA/PER/BV-51-C | Send Zero-Length SDU, CIS, Framed, Peripheral                    |
| IAL/CIS/FRA/PER/BV-52-C | Receive Zero-Length SDU, CIS, Framed, Peripheral                 |
| IAL/CIS/UNF/CEN/BI-02-C | Unsuccessful sending a Large SDU, CIS, Unframed, Central         |
| IAL/CIS/UNF/CEN/BI-03-C | Unsuccessful sending a Large SDU, CIS, Unframed, Central         |
| IAL/CIS/UNF/CEN/BI-04-C | SDU Reporting, CIS, Unframed PDU, Central                        |

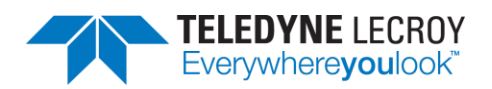

| IAL/CIS/UNF/CEN/BI-05-C | SDU Reporting, CIS, Unframed PDU, BN = 1, NSE = 1, Central                              |
|-------------------------|-----------------------------------------------------------------------------------------|
| IAL/CIS/UNF/CEN/BV-01-C | Send Single SDU, CIS, Unframed, Central                                                 |
| IAL/CIS/UNF/CEN/BV-04-C | Send Large SDU, CIS, Unframed, Central                                                  |
| IAL/CIS/UNF/CEN/BV-09-C | Receive Single SDU, CIS, Unframed, Central                                              |
| IAL/CIS/UNF/CEN/BV-12-C | Receive Large SDU, CIS, Unframed, Central                                               |
| IAL/CIS/UNF/CEN/BV-17-C | Send Zero-Length SDU, CIS, Unframed, Central                                            |
| IAL/CIS/UNF/CEN/BV-19-C | Receive Zero-Length SDU, CIS, Unframed, Central                                         |
| IAL/CIS/UNF/CEN/BV-21-C | Simultaneous Sending and Receiving SDUs, CIS, Unframed, Central                         |
| IAL/CIS/UNF/CEN/BV-24-C | Simultaneous Sending and Receiving SDUs, CIS, Unframed, Central                         |
| IAL/CIS/UNF/CEN/BV-25-C | Verify that the IUT is able to send an SDU with length <= the<br>Isochronous PDU length |
| IAL/CIS/UNF/CEN/BV-28-C | Send Large SDU, CIS, Unframed, Central                                                  |
| IAL/CIS/UNF/CEN/BV-33-C | Receive Single SDU, CIS, Unframed, Central                                              |
| IAL/CIS/UNF/CEN/BV-36-C | Receive Large SDU, CIS, Unframed, Central                                               |
| IAL/CIS/UNF/CEN/BV-41-C | Send Zero-Length SDU, CIS, Unframed, Central                                            |
| IAL/CIS/UNF/CEN/BV-43-C | Receive Zero-Length SDU, CIS, Unframed, Central                                         |
| IAL/CIS/UNF/CEN/BV-45-C | Sending and Receiving Unframed Empty PDUs with LLID=0b01, CIS.                          |
| IAL/CIS/UNF/CEN/BV-46-C | Send Large SDU, CIS, Framed, Peripheral                                                 |
| IAL/CIS/UNF/CEN/BV-47-C | Receive Single SDU, CIS, Unframed, Central                                              |
| IAL/CIS/UNF/CEN/BV-48-C | Receive Zero-Length SDU, CIS, Unframed, Central                                         |
| IAL/CIS/UNF/PER/BI-02-C | Unsuccessful sending a Large SDU, CIS, Unframed, Peripheral                             |
| IAL/CIS/UNF/PER/BI-03-C | Unsuccessful sending a Large SDU, CIS, Unframed, Peripheral                             |
| IAL/CIS/UNF/PER/BI-04-C | SDU Reporting, CIS, Unframed PDU, Peripheral                                            |
| IAL/CIS/UNF/PER/BI-05-C | SDU Reporting, CIS, Unframed PDU, BN = 1, NSE = 1, Peripheral                           |
| IAL/CIS/UNF/PER/BV-01-C | Send Single SDU, CIS, Unframed, Peripheral                                              |
| IAL/CIS/UNF/PER/BV-04-C | Send Large SDU, CIS, Unframed, Peripheral                                               |
| IAL/CIS/UNF/PER/BV-09-C | Receive Single SDU, CIS, Unframed, Peripheral                                           |
| IAL/CIS/UNF/PER/BV-12-C | Receive Large SDU, CIS, Unframed, Peripheral                                            |
| IAL/CIS/UNF/PER/BV-17-C | Send Zero-Length SDU, CIS, Unframed, Peripheral                                         |
| IAL/CIS/UNF/PER/BV-19-C | Receive Zero-Length SDU, CIS, Unframed, Peripheral                                      |
| IAL/CIS/UNF/PER/BV-21-C | Simultaneous Sending and Receiving SDUs, CIS, Unframed, Peripheral                      |
| IAL/CIS/UNF/PER/BV-24-C | Simultaneous Sending and Receiving SDUs, CIS, Unframed, Peripheral                      |
| IAL/CIS/UNF/PER/BV-25-C | Send Single SDU, CIS, Unframed, Peripheral                                              |
| IAL/CIS/UNF/PER/BV-28-C | Send Large SDU, CIS, Unframed, Peripheral                                               |
| IAL/CIS/UNF/PER/BV-33-C | Verify that the IUT is able to receive an SDU with length <= the                        |
|                         | Isochronous PDU length                                                                  |
| IAL/CIS/UNF/PER/BV-36-C | Receive Large SDU, CIS, Unframed, Peripheral                                            |
| IAL/CIS/UNF/PER/BV-41-C | Send Zero-Length SDU, CIS, Unframed, Peripheral                                         |
| IAL/CIS/UNF/PER/BV-43-C | Receive Zero-Length SDU, CIS, Unframed, Peripheral                                      |
| IAL/CIS/UNF/PER/BV-45-C | Sending and Receiving Unframed Empty PDUs with LLID=0b01, CIS.                          |
| IAL/CIS/UNF/PER/BV-46-C | Sending and Receiving Unframed Empty PDUs with LLID=0b01, CIS.                          |
| IAL/CIS/UNF/PER/BV-47-C | Send Multiple, Small SDUs, CIS, Framed, Peripheral                                      |
| IAL/CIS/UNF/PER/BV-48-C | Receive Single SDU, CIS, Unframed, Peripheral                                           |
| IAL/CIS/UNF/PER/BV-49-C | Send Zero-Length SDU, CIS, Unframed, Peripheral                                         |

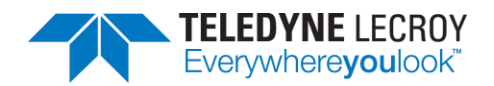

## 4.1.3 Link Layer

The Harmony software provides 912 Link Layer tests (Table 4.3). To run LL tests, expand the LL Test Suite to select one or more specific tests, or you may select Test Suite – LL to run all Link Layer tests.

| Test               | Description Summary                                                                                  |
|--------------------|----------------------------------------------------------------------------------------------------|
| LL/BIS/BRD/BV-01-C | Broadcast Isochronous Stream Setup – Encryption Disabled                                             |
| LL/BIS/BRD/BV-02-C | Broadcast Isochronous Stream Setup – Encryption Enabled                                              |
| LL/BIS/BRD/BV-04-C | Data Transmission in Multiple Broadcast Isochronous Streams, Interleaved<br>BIG                      |
| LL/BIS/BRD/BV-05-C | Data Transmission in Multiple Broadcast Isochronous Streams, Sequential                              |
| LL/BIS/BRD/BV-07-C | Bursting of Packets in Broadcast Isochronous Stream                                                  |
| LL/BIS/BRD/BV-08-C | Pre-transmissions in Broadcast Isochronous Stream                                                    |
| LL/BIS/BRD/BV-09-C | Broadcast Isochronous Group Channel Map Update Procedure                                             |
| LL/BIS/BRD/BV-10-C | Isochronous Broadcaster Terminates BIS Stream                                                        |
| LL/BIS/BRD/BV-13-C | Broadcast Isochronous Stream Using Non-Test Command – LE 1M PHY                                      |
| LL/BIS/BRD/BV-14-C | Broadcast Isochronous Stream Using Non-Test Command – LE 2M PHY                                      |
| LL/BIS/BRD/BV-15-C | Broadcast Isochronous Stream Using Non-Test Command – LE Coded PHY                                   |
| LL/BIS/BRD/BV-16-C | Maximum Supported Broadcast Isochronous Groups                                                       |
| LL/BIS/BRD/BV-17-C | Broadcast Isochronous Group Channel Map Update Procedure, Broadcaster,<br>Encrypted                  |
| LL/BIS/BRD/BV-18-C | Isochronous Broadcaster Terminates BIS Stream, Encrypted                                             |
| LL/BIS/BRD/BV-19-C | Maximum Supported Broadcast Isochronous Groups, Encryption Enabled                                   |
| LL/BIS/BRD/BV-20-C | Broadcasting Broadcast Isochronous Streams                                                           |
| LL/BIS/BRD/BV-21-C | Broadcasting a Broadcast Isochronous Stream, LE 2M PHY                                               |
| LL/BIS/BRD/BV-22-C | Broadcasting a Broadcast Isochronous Stream, LE Coded PHY                                            |
| LL/BIS/BRD/BV-23-C | Broadcast Isochronous Stream Setup – Encryption Disabled – BN=1                                      |
| LL/BIS/BRD/BV-24-C | Broadcast Isochronous Stream Setup – Encryption Enabled – BN=1                                       |
| LL/BIS/BRD/BV-25-C | Data Transmission in Multiple Broadcast Isochronous Streams, BN = 1                                  |
| LL/BIS/BRD/BV-26-C | Pre-transmissions in Broadcast Isochronous Stream, Verify LLID                                       |
| LL/BIS/BRD/BV-27-C | Immediate Repetition Count in Broadcast Isochronous Stream, Verify LLID                              |
| LL/BIS/SNC/BI-01-C | Broadcast Isochronous Stream Synchronization, Invalid or Unsupported PHY, LE 2M PHY Not Supported    |
| LL/BIS/SNC/BI-02-C | Broadcast Isochronous Stream Synchronization, Invalid or Unsupported PHY, LE Coded PHY Not Supported |
| LL/BIS/SNC/BI-03-C | Broadcast Isochronous Stream Synchronization, Invalid or Unsupported PHY, RFU                        |
| LL/BIS/SNC/BI-04-C | Ignores Restricted for Future Use Opcodes, BIS                                                       |
| LL/BIS/SNC/BV-01-C | Broadcast Isochronous Stream Synchronization Setup – Encryption Disabled                             |
| LL/BIS/SNC/BV-02-C | Broadcast Isochronous Stream Synchronization Setup, Encryption fields (GSKD, GIV, bisPacketCounter)  |

## Table 4.3 – Link Layer Tests

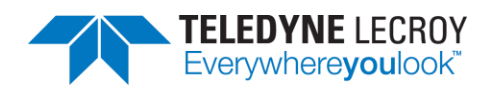

| LL/BIS/SNC/BV-04-C | Data Reception in Multiple Broadcast Isochronous Streams                                                 |
|--------------------|----------------------------------------------------------------------------------------------------|
| LL/BIS/SNC/BV-07-C | Bursting of Packets in Broadcast Isochronous Stream                                                      |
| LL/BIS/SNC/BV-08-C | Pre-transmissions in Broadcast Isochronous Stream                                                        |
| LL/BIS/SNC/BV-09-C | Broadcast Isochronous Group Channel Map Update Procedure                                                 |
| LL/BIS/SNC/BV-10-C | Broadcast Isochronous Stream Termination                                                                 |
| LL/BIS/SNC/BV-11-C | Loss of Sync with an Isochronous Broadcaster                                                             |
| LL/BIS/SNC/BV-12-C | Broadcast Isochronous Stream Synchronization, Number of BISes Not<br>Supported                           |
| LL/BIS/SNC/BV-13-C | Broadcast Isochronous Group Channel Map Update Procedure - Encrypted                                     |
| LL/BIS/SNC/BV-14-C | Broadcast Isochronous Stream Termination, Encrypted                                                      |
| LL/BIS/SNC/BV-15-C | Broadcast Isochronous Stream Synchronization Setup – Encryption<br>Disabled, BN = 1                      |
| LL/BIS/SNC/BV-16-C | Broadcast Isochronous Stream Synchronization Setup – Encryption Enabled,<br>BN = 1                       |
| LL/BIS/SNC/BV-17-C | Data Reception in Multiple Broadcast Isochronous Streams, BN = 1                                         |
| LL/BIS/SNC/BV-18-C | BIS SNC Accepts All Supported NSE Values                                                                 |
| LL/BIS/SNC/BV-19-C | Listening for Packet With Window Widening, BIS                                                           |
| LL/CIS/CEN/BI-01-C | Error Updating Peer Clock Accuracy                                                                       |
| LL/CIS/CEN/BV-01-C | CIS Setup Procedure, Central Initiated – LE 1M PHY                                                       |
| LL/CIS/CEN/BV-02-C | CIS Setup Procedure, Central Initiated – LE 2M PHY                                                       |
| LL/CIS/CEN/BV-03-C | CIS Setup Procedure, Central Initiated, Unsupported                                                      |
| LL/CIS/CEN/BV-04-C | New Channel Map                                                                                          |
| LL/CIS/CEN/BV-05-C | Sending data in Unidirectional CIS                                                                       |
| LL/CIS/CEN/BV-06-C | Receiving data in Unidirectional CIS                                                                     |
| LL/CIS/CEN/BV-07-C | Sending and Receiving Data in Bidirectional CIS - Encryption Disabled                                    |
| LL/CIS/CEN/BV-08-C | Sending and Receiving Data in Multiple CISes, Single CIG, Single Connection,<br>Interleaved CIG, Central |
| LL/CIS/CEN/BV-09-C | Sending and Receiving Data in Multiple CISes, Single CIG, Single Connection, Sequential, Central         |
| LL/CIS/CEN/BV-10-C | Sending and Receiving Data in Multiple CISes, Single CIG, Multiple<br>Connections, Interleaved CIG       |
| LL/CIS/CEN/BV-11-C | Sending and Receiving Data in Multiple CISes, Single CIG, Multiple<br>Connections, Sequential            |
| LL/CIS/CEN/BV-13-C | Acknowledgement Scheme, Central – Encryption Disabled                                                    |
| LL/CIS/CEN/BV-14-C | Retransmissions                                                                                          |
| LL/CIS/CEN/BV-15-C | CIS Terminate Procedure, Initiated                                                                       |
| LL/CIS/CEN/BV-16-C | CIS Terminate Procedure, Accepting                                                                       |
| LL/CIS/CEN/BV-17-C | Flushing of Packets in CIS, Central                                                                      |
| LL/CIS/CEN/BV-18-C | Bursting of Payloads in CIS, Central                                                                     |
| LL/CIS/CEN/BV-19-C | Deterministic Packet Transmission in CIS, Central                                                        |
| LL/CIS/CEN/BV-20-C | Set Encryption After CIS Established                                                                     |
| LL/CIS/CEN/BV-24-C | CIS Updating Peer Clock Accuracy                                                                         |
| LL/CIS/CEN/BV-25-C | CIS Setup Procedure, Central Initiated – LE Coded PHY                                                    |

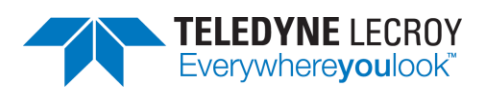

| LL/CIS/CEN/BV-26-C | Connected Isochronous Stream Using Non-Test Command, Central Initiated – LE 1M PHY                                        |
|--------------------|----------------------------------------------------------------------------------------------------|
| LL/CIS/CEN/BV-27-C | Connected Isochronous Stream Using Non-Test Command, Central Initiated – LE 2M PHY                                        |
| LL/CIS/CEN/BV-28-C | Connected Isochronous Stream Using Non-Test Command, Central Initiated – LE Coded PHY                                     |
| LL/CIS/CEN/BV-29-C | Acknowledgement Scheme, Central – Enabled                                                                                 |
| LL/CIS/CEN/BV-30-C | Isochronous Channels Host Support Feature Bit                                                                             |
| LL/CIS/CEN/BV-31-C | CIS Setup Procedure, Central Initiated – LE 2M PHY                                                                        |
| LL/CIS/CEN/BV-32-C | CIS Setup Procedure, Central Initiated – LE 1M PHY                                                                        |
| LL/CIS/CEN/BV-33-C | CIS Considered Lost before Establishment, Central                                                                         |
| LL/CIS/CEN/BV-34-C | CIS Connection Loss                                                                                                    |
| LL/CIS/CEN/BV-35-C | Sending and Receiving Data in Bidirectional CIS - Encryption Enabled                                                      |
| LL/CIS/CEN/BV-36-C | CIS Central Setup Procedure, Central Initiated – Central                                                                  |
| LL/CIS/CEN/BV-37-C | CIS Central Setup Procedure, LE 2M PHY, Central Initiated – Central                                                       |
| LL/CIS/CEN/BV-38-C | CIS Central Setup Procedure, LE Coded PHY, Central Initiated – Central                                                    |
| LL/CIS/CEN/BV-39-C | CIS Setup Procedure, Central Initiated – LE 2M PHY                                                                        |
| LL/CIS/CEN/BV-40-C | New Channel Map                                                                                                    |
| LL/CIS/CEN/BV-41-C | Sending and Receiving Data in Multiple CISes, Single CIG, Multiple<br>Connections, Interleaved CIG                        |
| LL/CIS/CEN/BV-42-C | Sending and Receiving Data in Multiple CISes, Single CIG, Multiple<br>Connections, Interleaved CIG                        |
| LL/CIS/CEN/BV-43-C | Sending and Receiving Data in Multiple CISes, Single CIG, Single Connection,<br>Interleaved CIG, Central                  |
| LL/CIS/CEN/BV-44-C | Sending and Receiving Data in Multiple CISes, Single CIG, Single Connection,<br>Interleaved CIG, Central, BN > 1, NSE = 2 |
| LL/CIS/CEN/BV-45-C | Sending Data in Unidirectional CIS, BN = 1, Central                                                                       |
| LL/CIS/CEN/BV-46-C | Receiving Data in Unidirectional CIS, BN = 1, Central                                                                     |
| LL/CIS/CEN/BV-47-C | Sending and Receiving Data in Bidirectional CIS, BN = 1, Central, Encryption<br>Disabled                                  |
| LL/CIS/CEN/BV-48-C | Sending and Receiving Data in Bidirectional CIS, BN = 1, Central, Encryption<br>Enabled                                   |
| LL/CIS/CEN/BV-49-C | Flushing of Packets in CIS, Central, BN = 1                                                                               |
| LL/CIS/CEN/BV-50-C | Connected Isochronous Stream, Central, CIS Offset                                                                         |
| LL/CIS/CEN/BV-51-C | CIS Setup Procedure, Central Initiated, CIG ID Reuse                                                                      |
| LL/CIS/CEN/BV-52-C | transmitSeqNum Increments at Flushpoint in Bidirectional CIS                                                              |
| LL/CIS/CEN/BV-53-C | transmitSeqNum Increments at Flushpoint in Bidirectional CIS                                                              |
| LL/CIS/CEN/BV-54-C | transmitSeqNum Increments at Flushpoint in Bidirectional CIS                                                              |
| LL/CIS/CEN/BV-55-C | transmitSeqNum Increments at Flushpoint in Bidirectional CIS                                                              |
| LL/CIS/CEN/BV-56-C | Feature Exchange Before a CIS Connect Request                                                                             |
| LL/CIS/PER/BI-01-C | Error Updating Peer Clock Accuracy                                                                                        |
| LL/CIS/PER/BI-02-C | CIS Setup Response Procedure, Peripheral, Invalid or Unsupported PHY, LE Coded PHY Not Supported                          |

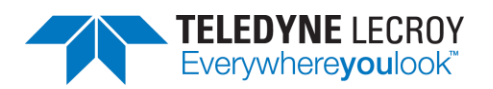

| LL/CIS/PER/BI-03-C | CIS Setup Response Procedure, Peripheral, Invalid or Unsupported PHY, LE 2M PHY Not Supported                      |
|--------------------|----------------------------------------------------------------------------------------------------|
| LL/CIS/PER/BI-04-C | CIS Setup Response Procedure, Peripheral, Invalid or Unsupported PHY,<br>Multiple PHY Specified                    |
| LL/CIS/PER/BI-05-C | CIS Setup Response Procedure, Peripheral, Invalid or Unsupported PHY, RFU<br>Bits Specified                        |
| LL/CIS/PER/BI-06-C | CIS Setup Response Procedure, Peripheral, Invalid or Unsupported PHY, No<br>PHY Specified                          |
| LL/CIS/PER/BV-01-C | CIS Setup Response Procedure, Peripheral – LE 1M PHY                                                               |
| LL/CIS/PER/BV-02-C | CIS Setup Response Procedure, Peripheral, Reject Response                                                          |
| LL/CIS/PER/BV-03-C | CIS Map Update                                                                                                    |
| LL/CIS/PER/BV-04-C | Sending data in Unidirectional CIS                                                                                 |
| LL/CIS/PER/BV-05-C | Receiving data in Unidirectional CIS                                                                               |
| LL/CIS/PER/BV-06-C | Sending and Receiving Data in Bidirectional CIS - Encryption Disabled                                              |
| LL/CIS/PER/BV-07-C | Sending and Receiving Data in Multiple CISes, Single CIG, Single Connection,<br>Interleaved CIG, Peripheral        |
| LL/CIS/PER/BV-08-C | Sending and Receiving Data in Multiple CISes, Single CIG, Single Connection, Sequential, Peripheral                |
| LL/CIS/PER/BV-10-C | Acknowledgement Scheme, Peripheral – Encryption Disabled                                                           |
| LL/CIS/PER/BV-11-C | Retransmissions                                                                                                    |
| LL/CIS/PER/BV-12-C | CIS Terminate Procedure, Initiated                                                                                 |
| LL/CIS/PER/BV-13-C | CIS Terminate Procedure, Accepting                                                                                 |
| LL/CIS/PER/BV-14-C | Flushing of Packets in CIS, Peripheral                                                                             |
| LL/CIS/PER/BV-15-C | Bursting of Payloads in CIS, Peripheral                                                                            |
| LL/CIS/PER/BV-16-C | Deterministic Packet Transmission in CIS, Peripheral                                                               |
| LL/CIS/PER/BV-18-C | CIS Updating Peer Clock Accuracy                                                                                   |
| LL/CIS/PER/BV-19-C | CIS Setup Response Procedure, Peripheral – LE 2M PHY                                                               |
| LL/CIS/PER/BV-20-C | CIS Setup Response Procedure, Peripheral – LE Coded PHY                                                            |
| LL/CIS/PER/BV-21-C | Acknowledgement Scheme, Peripheral – Encryption Enabled                                                            |
| LL/CIS/PER/BV-22-C | CIS Request Event Not Set                                                                                          |
| LL/CIS/PER/BV-23-C | CIS Setup Response Procedure, Peripheral – LE 2M PHY                                                               |
| LL/CIS/PER/BV-24-C | CIS Setup Response Procedure, Peripheral – LE 1M PHY                                                               |
| LL/CIS/PER/BV-25-C | CIS Considered Lost before Establishment, Peripheral                                                               |
| LL/CIS/PER/BV-26-C | CIS Connection Loss                                                                                                |
| LL/CIS/PER/BV-27-C | Sending and Receiving Data in Bidirectional CIS - Encryption Enabled                                               |
| LL/CIS/PER/BV-28-C | CIS Peripheral Response, No PDU Received in Subevent                                                               |
| LL/CIS/PER/BV-29-C | CIS Setup Response Procedure, Peripheral – LE 2M PHY                                                               |
| LL/CIS/PER/BV-30-C | CIS Setup Response Procedure, Peripheral – LE Coded PHY                                                            |
| LL/CIS/PER/BV-31-C | Sending and Receiving Data in Multiple CISes, Single CIG, Single Connection,<br>Interleaved CIG, Peripheral, NSE=2 |
| LL/CIS/PER/BV-32-C | Sending and Receiving Data in Multiple CISes, Single CIG, Single Connection, Peripheral, BN=1                      |
| LL/CIS/PER/BV-33-C | Sending Data in Unidirectional CIS, BN = 1, Peripheral                                                             |

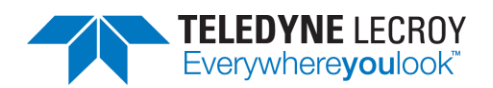

| LL/CIS/PER/BV-34-C | Receiving Data in Unidirectional CIS, BN = 1, Peripheral                                                                                                    |
|--------------------|----------------------------------------------------------------------------------------------------|
| LL/CIS/PER/BV-35-C | Sending and Receiving Data in Bidirectional CIS, BN = 1, Peripheral,<br>Encryption Disabled                                                                                                    |
| LL/CIS/PER/BV-36-C | Sending and Receiving Data in Bidirectional CIS, BN = 1, Peripheral,<br>Encryption Enabled                                                                                                    |
| LL/CIS/PER/BV-37-C | CIS Map Update, 0x02, 50 ms (0xC350)                                                                                                    |
| LL/CIS/PER/BV-38-C | Connected Isochronous Stream, Peripheral, CIS Offset                                                                                                    |
| LL/CIS/PER/BV-39-C | CIS Peripheral Accepts All Supported NSE Values                                                                                                    |
| LL/CIS/PER/BV-40-C | CIS Setup Response Procedure, Peripheral                                                                                                    |
| LL/CIS/PER/BV-41-C | transmitSeqNum Increments at Flushpoint in Bidirectional CIS                                                                                                    |
| LL/CIS/PER/BV-42-C | transmitSeqNum Increments at Flushpoint in Bidirectional CIS                                                                                                    |
| LL/CIS/PER/BV-43-C | transmitSeqNum Increments at Flushpoint in Bidirectional CIS                                                                                                    |
| LL/CIS/PER/BV-44-C | transmitSeqNum Increments at Flushpoint in Bidirectional CIS                                                                                                    |
| LL/CIS/PER/BV-45-C | Listening for Packet With Window Widening, CIS                                                                                                    |
| LL/CON/ADV/BI-01-C | Connection Supervision Timeout During Fail Connection Setup                                                                                                    |
| LL/CON/ADV/BI-02-C | Reject Existing Connection Request                                                                                                    |
| LL/CON/ADV/BV-01-C | Accepting Connections                                                                                                    |
| LL/CON/ADV/BV-02-C | Accepting Connections Timeout                                                                                                    |
| LL/CON/ADV/BV-03-C | ADVERTISING/CENTRAL - Central Packets                                                                                                    |
| LL/CON/ADV/BV-04-C | Tests that an advertiser IUT upon receiving a connection indication to the directed advertising indications stops advertising after the reception and starts to maintain a connection in the Peripheral role                                                                                     |
| LL/CON/ADV/BV-05-C | Extended Advertising, Accepting Connections – LE 1M PHY                                                                                                    |
| LL/CON/ADV/BV-06-C | Tests that an advertiser IUT using undirected connectable advertising with<br>legacy PDUs receives a connection indication on the primary channel stops<br>advertising after the reception and starts to maintain a connection in the<br>Peripheral role                                         |
| LL/CON/ADV/BV-07-C | Tests that an advertiser IUT receives a connection request stops advertising<br>after the reception and starts to maintain a connection in the Peripheral<br>role when the connection request indicates no support for Channel<br>Selection Algorithm #2                                         |
| LL/CON/ADV/BV-08-C | Tests that an advertiser IUT receives a connection request to the directing<br>advertising indication stops advertising after the reception and starts to<br>maintain a connection in the Peripheral role when the connection request<br>indicates no support for Channel Selection Algorithm #2 |
| LL/CON/ADV/BV-09-C | Tests that an advertiser IUT receives a connection request stops advertising<br>after the reception and starts to maintain a connection in the Peripheral<br>role when the connection request indicates support for Channel Selection<br>Algorithm #2                                            |
| LL/CON/ADV/BV-10-C | Tests that an advertiser IUT receives a connection request to the directing advertising indication stops advertising after the reception and starts to maintain a connection in the Peripheral role when the connection request indicates support for Channel Selection Algorithm #2             |
| LL/CON/ADV/BV-11-C | Accepting Connections, IUT Channel Selection Algorithm #1, Lower Tester<br>Channel Selection Algorithm #2                                                                                                    |

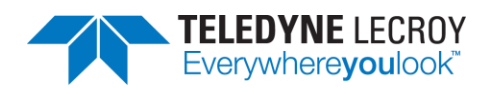

| LL/CON/ADV/BV-12-C | Extended Advertising, Accepting Connections – LE 2M PHY                                                                                                    |
|--------------------|----------------------------------------------------------------------------------------------------|
| LL/CON/ADV/BV-13-C | Extended Advertising, Accepting Connections – LE Coded PHY                                                                                                    |
| LL/CON/ADV/BV-14-C | Extended Advertising, Accepting Connections with Random address – LE 1M PHY                                                                                                    |
| LL/CON/ADV/BV-15-C | Extended Advertising, Accepting Connections with Random address – LE 2M PHY                                                                                                    |
| LL/CON/ADV/BV-16-C | Extended Advertising, Accepting Connections with Random address – LE Coded PHY                                                                                                    |
| LL/CON/INI/BI-01-C | Tests that an initiator IUT ignores advertising packets with an invalid checksum                                                                                                    |
| LL/CON/INI/BI-02-C | Tests that an initiator IUT sends a connection indication to an advertiser<br>and receiving reply transmissions with invalid checksums from the<br>Peripheral up to the point of expiring the connection supervision timer<br>considers the connection failed                       |
| LL/CON/INI/BI-03-C | Connection Initiation Missed Replies                                                                                                    |
| LL/CON/INI/BV-01-C | Tests that an initiator IUT sends a connection indication to an advertiser and starts to maintain a connection in the Central role                                                                                                    |
| LL/CON/INI/BV-02-C | Tests that an initiator IUT sends a connection indication to an advertiser<br>using directed advertising events and starts to maintain a connection in the<br>Central role                                                                                                    |
| LL/CON/INI/BV-03-C | Tests that an initiator IUT sends a connection indication to an advertiser<br>and after missing some reply transmissions from the Peripheral still<br>manages to setup a connection in the Central role. This test purpose<br>reflects a typical scenario which the IUT must manage |
| LL/CON/INI/BV-04-C | Connection Initiation Timeout                                                                                                    |
| LL/CON/INI/BV-06-C | Initiation Device Filtering: Undirected                                                                                                    |
| LL/CON/INI/BV-07-C | Initiation Device Filtering: Directed                                                                                                    |
| LL/CON/INI/BV-08-C | LE Set Address Resolution Enable Command - Initiator                                                                                                    |
| LL/CON/INI/BV-09-C | Verify that the IUT when init conn est only connect to devices that are in the RL                                                                                                    |
| LL/CON/INI/BV-10-C | Verify that the IUT when init conn est with the RL conn only to peer devs that are in the RL                                                                                                    |
| LL/CON/INI/BV-11-C | Verify that the IUT when initiating connection establishment with the resolving list connects only to directed advertisements that are addressed to the IUT                                                                                                    |
| LL/CON/INI/BV-12-C | Verify that the IUT when init private connection establishment with the RL does not conn to direct that are addressed to the IUT using its ID addr                                                                                                    |
| LL/CON/INI/BV-13-C | Extended Scanning, Connection Initiation – LE 1M PHY                                                                                                    |
| LL/CON/INI/BV-14-C | Tests that an initiator IUT sends a connection request to an advertiser and starts to maintain a connection in the Central role when the advertisement indicates no support of Channel Selection Algorithm #2                                                                       |
| LL/CON/INI/BV-15-C | Tests that an initiator IUT sends a connection request to an advertiser using directed advertising and starts to maintain a connection in the Central role when the advertisement indicates no support of Channel Selection Algorithm #2                                            |

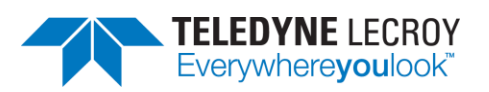

| LL/CON/INI/BV-16-C | Tests that an initiator IUT sends a connection request to an advertiser and starts to maintain a connection in the Central role when the advertisement indicates support of Channel Selection Algorithm #2                                                                                                    |
|--------------------|----------------------------------------------------------------------------------------------------|
| LL/CON/INI/BV-17-C | Tests that an initiator IUT sends a connection request to an advertiser using directed advertising and starts to maintain a connection in the Central role when the advertisement indicates support of Channel Selection Algorithm #2                                                                                                    |
| LL/CON/INI/BV-18-C | Verify that the IUT when initiating connection establishment does not<br>connect to a device advertising using its device identity address when the<br>identity address and an associated IRK are in the resolving list using<br>network privacy mode                                                                                                    |
| LL/CON/INI/BV-19-C | Verify that the IUT when initiating connection establishment does not<br>connect to a device advertising using its device identity address when the<br>identity address and an associated IRK are in the resolving list using<br>network privacy mode                                                                                                    |
| LL/CON/INI/BV-20-C | Verify that the IUT when initiating connection establishment connects to a device advertising using its device identity address when the identity address and an associated IRK are in the resolving list using device privacy mode                                                                                                    |
| LL/CON/INI/BV-21-C | Verify that the IUT when initiating connection establishment connects to a device advertising using its device identity address when the identity address and an associated IRK are in the resolving list using device privacy mode                                                                                                    |
| LL/CON/INI/BV-22-C | Tests that an initiator IUT that only supports Channel Selection Algorithm<br>#1 sends a connection request to an advertiser and starts to maintain a<br>connection in the Central role when the advertisement indicates support of<br>Channel Selection Algorithm #2. The Lower Tester first acts in the<br>advertising state with ChSel set to one (1), then accepts the connection and<br>starts to maintain it in the Peripheral role, observing the packet and timing<br>from the IUT. The IUT confirms the Channel Selection Algorithm #1 is used<br>for the connection. |
| LL/CON/INI/BV-23-C | Network Privacy - Connection Establishment using Filter Accept List and resolving list with address resolution disabled                                                                                                    |
| LL/CON/INI/BV-24-C | Network Privacy - Connection Establishment using resolving list with<br>address resolution disabled                                                                                                    |
| LL/CON/INI/BV-25-C | Extended Scanning, Connection Initiation – LE 2M PHY                                                                                                    |
| LL/CON/INI/BV-26-C | Extended Scanning, Connection Initiation – LE Coded PHY                                                                                                    |
| LL/CON/INI/BV-27-C | Connection Initiation with Valid Access Address                                                                                                    |
| LL/CON/INI/BV-28-C | Parallel connection requests, incoming connect indication first                                                                                                    |
| LL/CON/INI/BV-29-C | Parallel connection requests, outgoing connection request first                                                                                                    |
| LL/CON/CEN/BI-02-C | Central T_Terminate Timer                                                                                                    |
| LL/CON/CEN/BI-04-C | Test that a Peripheral device can recover from a control procedure failure                                                                                                    |
| LL/CON/CEN/BI-05-C | CENTRAL - Initiating Connection Parameter Request - Timeout                                                                                                    |
| LL/CON/CEN/BI-06-C | Accepting Connection Parameter Request - Illegal Parameters                                                                                                    |
| LL/CON/CEN/BI-07-C | Data Length Update – Handling Invalid Data Length Responses – LE 1M PHY                                                                                                    |
| LL/CON/CEN/BI-08-C | Data Length Update – Handling Invalid Data Length Responses – LE 2M PHY                                                                                                    |

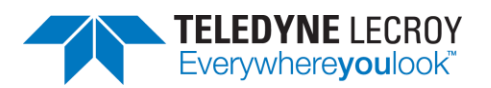

| LL/CON/CEN/BI-09-C | Data Length Update – Handling Invalid Data Length Responses – LE Coded<br>PHY                                                                                                |
|--------------------|----------------------------------------------------------------------------------------------------|
| LL/CON/CEN/BI-10-C | Reject an Invalid Incoming Subrate Change Request                                                                                                    |
| LL/CON/CEN/BI-11-C | Version Exchange, IUT Requesting                                                                                                    |
| LL/CON/CEN/BI-12-C | Version Exchange, IUT Responding                                                                                                    |
| LL/CON/CEN/BI-13-C | Reject Invalid Connection Parameter Request Parameters                                                                                                    |
| LL/CON/CEN/BI-14-C | Invalid LLID                                                                                                    |
| LL/CON/CEN/BI-15-C | Periodic Advertising Sync Transfer Procedure, Invalid or Unsupported PHY,<br>Central, No PHY Specified                                                                       |
| LL/CON/CEN/BI-16-C | Periodic Advertising Sync Transfer Procedure, Invalid or Unsupported PHY,<br>Central, LE 2M PHY Not Supported                                                                |
| LL/CON/CEN/BI-17-C | Periodic Advertising Sync Transfer Procedure, Invalid or Unsupported PHY,<br>Central, LE Coded PHY Not Supported                                                             |
| LL/CON/CEN/BI-18-C | Periodic Advertising Sync Transfer Procedure, Invalid or Unsupported PHY,<br>Central, Multiple PHYs Specified                                                                |
| LL/CON/CEN/BI-19-C | Periodic Advertising Sync Transfer Procedure, Invalid or Unsupported PHY,<br>Central, RFU Specified                                                                          |
| LL/CON/CEN/BV-02-C | Test that a Central IUT can maintain a connection when the Peripheral using the Peripheral latency mechanism                                                                 |
| LL/CON/CEN/BV-03-C | Central Sending Data                                                                                                    |
| LL/CON/CEN/BV-04-C | CENTRAL - Central Receiving Data                                                                                                    |
| LL/CON/CEN/BV-05-C | CENTRAL - Central Sending And Receiving Data                                                                                                    |
| LL/CON/CEN/BV-07-C | Requesting Parameter Update                                                                                                    |
| LL/CON/CEN/BV-08-C | Central Sending Termination                                                                                                    |
| LL/CON/CEN/BV-09-C | Central Accepting Termination                                                                                                    |
| LL/CON/CEN/BV-10-C | Test that a Central IUT terminates a connection by the supervision timer                                                                                                    |
| LL/CON/CEN/BV-13-C | CENTRAL - Feature Setup Request                                                                                                    |
| LL/CON/CEN/BV-14-C | Test that a Central IUT can maintain a connection using the<br>acknowledgement scheme and retransmit                                                                         |
| LL/CON/CEN/BV-15-C | Test that a Central IUT can maintain a connection using the acknowledgement scheme and retransmit a data packet on a negative acknowledgement                                |
| LL/CON/CEN/BV-16-C | Test that a Central IUT can maintain a connection using the acknowledgement scheme and repeats a positive acknowledgement of a packet                                        |
| LL/CON/CEN/BV-17-C | Test that a Central IUT can maintain a connection using the acknowledgement scheme and preserve the packet sequence numbering in the case of a lost negative acknowledgement |
| LL/CON/CEN/BV-18-C | Test that a Central IUT can maintain a connection using the<br>acknowledgement scheme with the Peripheral using latency                                                      |
| LL/CON/CEN/BV-19-C | Connection Control Timeout                                                                                                    |
| LL/CON/CEN/BV-20-C | Central Request Version                                                                                                    |
| LL/CON/CEN/BV-21-C | Test that a connected Central IUT responds to the request from the Tester to perform the version exchange procedure                                                          |
| LL/CON/CEN/BV-22-C | CENTRAL - Central Acknowledgement Scheme                                                                                                    |

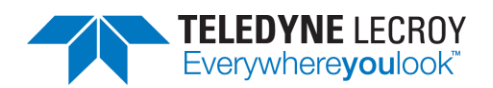

| LL/CON/CEN/BV-23-C | CENTRAL - Responding to Feature Exchange                                                                                                    |
|--------------------|----------------------------------------------------------------------------------------------------|
| LL/CON/CEN/BV-24-C | CENTRAL - Initiating Connection Parameter Request - Accept                                                                                                    |
| LL/CON/CEN/BV-25-C | CENTRAL - Initiating Connection Parameter Request - Reject                                                                                                    |
| LL/CON/CEN/BV-26-C | Initiating Connection Parameter Request - Same Procedure Collision                                                                                                    |
| LL/CON/CEN/BV-27-C | Initiating Connection Parameter Request - Different Procedure Collision -<br>Channel Map Update                                                                                                    |
| LL/CON/CEN/BV-28-C | Initiating Connection Parameter Request - Different Procedure Collision -<br>Encryption                                                                                                    |
| LL/CON/CEN/BV-29-C | CENTRAL - Initiating Connection Parameter Request - Remote Legacy Host                                                                                                    |
| LL/CON/CEN/BV-30-C | Accepting Connection Parameter Request - No Preferred Periodicity                                                                                                    |
| LL/CON/CEN/BV-31-C | Accepting Connection Parameter Request - Preferred Anchor Points Only                                                                                                    |
| LL/CON/CEN/BV-32-C | Accepting Connection Parameter Request - Preferred Periodicity                                                                                                    |
| LL/CON/CEN/BV-33-C | Accepting Connection Parameter Request - Preferred Periodicity and<br>Preferred Anchor Points                                                                                                    |
| LL/CON/CEN/BV-34-C | CENTRAL - Accepting Connection Parameter Request - Event Masked                                                                                                    |
| LL/CON/CEN/BV-35-C | CENTRAL - Accepting Connection Parameter Request - Host Rejects                                                                                                    |
| LL/CON/CEN/BV-41-C | Test that a Central IUT can perform the PHY update procedure                                                                                                    |
| LL/CON/CEN/BV-42-C | Test that a Central IUT can perform the PHY update procedure when<br>asymmetric links are not supported                                                                                                    |
| LL/CON/CEN/BV-43-C | Test that a Central IUT can respond to a PHY update procedure from a<br>Peripheral device                                                                                                    |
| LL/CON/CEN/BV-44-C | Test that a Central IUT can respond to a PHY update procedure from a<br>Peripheral device when asymmetric links are not supported                                                                                                    |
| LL/CON/CEN/BV-45-C | Test that a Central IUT can perform the PHY update procedure when there<br>is a procedure collision between the IUT's PHY change request and the<br>remote device's PHY change request                                                                                                    |
| LL/CON/CEN/BV-46-C | Test that a Central IUT terminates the Link Layer connection if the Central-<br>initiated PHY update procedure is not completed before the procedure<br>response timer expires                                                                                                    |
| LL/CON/CEN/BV-47-C | Test that a Central IUT can perform the channel map update procedure<br>when there is a procedure collision between the IUT's channel map update<br>and the Lower Tester's PHY change request                                                                                                    |
| LL/CON/CEN/BV-48-C | Test that a Central IUT can perform the connection parameters request procedure when there is a procedure collision between the IUT's connection parameters request and the Lower Tester's PHY change request                                                                                                |
| LL/CON/CEN/BV-49-C | Test that a Central IUT follows all packet time restrictions both during and after PHY change when it initiates the PHY update procedure                                                                                                    |
| LL/CON/CEN/BV-50-C | Test that a Central IUT both during and after PHY change follows all packet<br>time restrictions when it responds to a PHY update procedure from a<br>Peripheral device                                                                                                    |
| LL/CON/CEN/BV-51-C | Test that a Central IUT correctly handles the case where it initiates a PHY update procedure but no common PHYs are available                                                                                                    |
| LL/CON/CEN/BV-52-C | Test that a Central IUT can receive data from a Peripheral device when the<br>Peripheral is transitioning between 125kbit and 500kbit coded rates.<br>Confirm that IUT responds within the allowed T_IFS times for each packet at<br>either coded rate. Test is performed with the IUT's minimum and maximum |

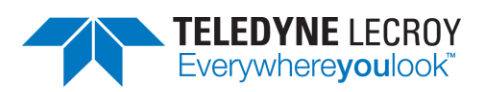

|                    | supported packet length. A Data Length Update Procedure is performed if required                                                                                                    |
|--------------------|----------------------------------------------------------------------------------------------------|
| LL/CON/CEN/BV-53-C | Test that a Central IUT follows all packet time restrictions both during and<br>after PHY update when it initiates the PHY Update Procedure. Test that the<br>IUT does not queue a packet for transmission that would satisfy the<br>requirements when queued but violate them if it is still waiting for<br>retransmission after the PHY Update instant |
| LL/CON/CEN/BV-54-C | Test that a Central IUT both during and after PHY update when it responds<br>to a PHY Update Procedure from a Peripheral device. Test that the IUT does<br>not queue a packet for transmission that would satisfy the requirements<br>when queued but violate them if it is still waiting for retransmission after<br>the PHY Update instant             |
| LL/CON/CEN/BV-55-C | Test that a Central IUT still transmits data even when the TX Time and/or<br>RxTime values for LE Coded PHY suggest a smaller possible data length than<br>the minimum length data PDU (27 octets)                                                                                                    |
| LL/CON/CEN/BV-56-C | Constant Tone Extension Request Procedure, IUT Initiated, AoA – LE 1M<br>PHY                                                                                                    |
| LL/CON/CEN/BV-57-C | Constant Tone Extension Request Procedure, IUT Initiated, Periodic                                                                                                    |
| LL/CON/CEN/BV-58-C | Constant Tone Extension Request Procedure, IUT Initiated, Responses<br>Disabled                                                                                                    |
| LL/CON/CEN/BV-59-C | Verifies that the IUT correctly handles the case where the remote does not support the Connection CTE Response feature.                                                                                                    |
| LL/CON/CEN/BV-60-C | Constant Tone Extension Request Procedure, IUT Initiated, Timeout                                                                                                    |
| LL/CON/CEN/BV-61-C | Constant Tone Extension Request Procedure, IUT Responding, AoA                                                                                                    |
| LL/CON/CEN/BV-62-C | Constant Tone Extension Request Procedure, IUT Responding, Responses<br>Disabled                                                                                                    |
| LL/CON/CEN/BV-63-C | Constant Tone Extension Request Procedure, IUT Initiated, AoD – LE 1M<br>PHY                                                                                                    |
| LL/CON/CEN/BV-64-C | Constant Tone Extension Request Procedure, IUT Responding, AoD                                                                                                    |
| LL/CON/CEN/BV-65-C | Unrequested Constant Tone Extension, IUT Receiving, AoA – LE 1M PHY                                                                                                    |
| LL/CON/CEN/BV-66-C | Unrequested Constant Tone Extension, IUT Receiving, AoD – LE 1M PHY                                                                                                    |
| LL/CON/CEN/BV-67-C | Constant Tone Extension Request Procedure, IUT Initiated, AoA, Encrypted Connection – LE 1M PHY                                                                                                    |
| LL/CON/CEN/BV-68-C | Constant Tone Extension Request Procedure, IUT Responding, AoA,<br>Encrypted Connection                                                                                                    |
| LL/CON/CEN/BV-69-C | Constant Tone Extension Request Procedure, IUT Initiated, AoD, Encrypted<br>Connection – LE 1M PHY                                                                                                    |
| LL/CON/CEN/BV-70-C | Constant Tone Extension Request Procedure, IUT Responding, AoD,<br>Encrypted Connection                                                                                                    |
| LL/CON/CEN/BV-71-C | Constant Tone Extension Request Procedure, IUT Initiated, AoA, Incorrect CRC – LE 1M PHY                                                                                                    |
| LL/CON/CEN/BV-72-C | Constant Tone Extension Request Procedure, IUT Initiated, AoD, Incorrect CRC – LE 1M PHY                                                                                                    |
| LL/CON/CEN/BV-73-C | Verify that the IUT as Central correctly handles reception of an<br>LL_LENGTH_REQ PDU on the LE 1M PHY                                                                                                    |

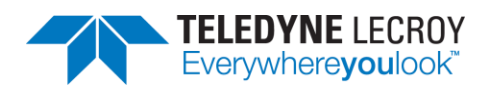

| LL/CON/CEN/BV-74-C  | Verify that a Central IUT can perform the Data Length Update Procedure by sending an LL_LENGTH_REQ PDU on the LE 1M PHY                                                                |
|---------------------|----------------------------------------------------------------------------------------------------|
| LL/CON/CEN/BV-75-C  | Verify that the IUT as Central correctly handles communication with a<br>Lower Tester that does not support the Data Length Update Procedure                                           |
| LL/CON/CEN/BV-76-C  | Verify that the IUT as Central correctly handles reception of an<br>LL_LENGTH_REQ PDU on the LE 2M PHY                                                                                 |
| LL/CON/CEN/BV-77-C  | Verify that a Central IUT can perform the Data Length Update Procedure by<br>sending an LL_LENGTH_REQ PDU on the LE 2M PHY                                                             |
| LL/CON/CEN/BV-78-C  | Verify that the IUT as Central correctly handles reception of an<br>LL_LENGTH_REQ PDU on the LE Coded PHY                                                                              |
| LL/CON/CEN/BV-79-C  | Verify that a Central IUT can perform the Data Length Update Procedure by<br>sending an LL_LENGTH_REQ PDU on the LE Coded PHY                                                          |
| LL/CON/CEN/BV-80-C  | Verify that the IUT as Central correctly handles communication with a<br>Lower Tester that does not support the Data Length Update Procedure on<br>LE Coded PHY                        |
| LL/CON/CEN/BV-81-C  | Test that a Central IUT can perform the connection parameter request<br>procedure when a feature exchange has not been performed and the<br>remote device does not support the request |
| LL/CON/CEN/BV-82-C  | Test that a Central IUT can perform the connection parameter request procedure after the feature exchange reveals that the remote device does not support the request                  |
| LL/CON/CEN/BV-83-C  | Constant Tone Extension Request Procedure, IUT Responding, Unsupported                                                                                                    |
| LL/CON/CEN/BV-84-C  | Periodic Advertising Sync Transfer Procedure, Advertising IUT Initiated                                                                                                    |
| LL/CON/CEN/BV-85-C  | Periodic Advertising Sync Transfer Procedure, Advertising IUT Initiated                                                                                                    |
| LL/CON/CEN/BV-86-C  | Periodic Advertising Sync Transfer Procedure, Advertising IUT Initiated                                                                                                    |
| LL/CON/CEN/BV-87-C  | Periodic Advertising Sync Transfer Procedure, Advertising IUT Initiated                                                                                                    |
| LL/CON/CEN/BV-88-C  | Periodic Advertising Sync Transfer Procedure, Advertising IUT Initiated                                                                                                    |
| LL/CON/CEN/BV-89-C  | Periodic Advertising Sync Transfer Procedure, Synchronized IUT Initiated                                                                                                    |
| LL/CON/CEN/BV-90-C  | Periodic Advertising Sync Transfer Procedure, Synchronized IUT Initiated                                                                                                    |
| LL/CON/CEN/BV-91-C  | Periodic Advertising Sync Transfer Procedure, Synchronized IUT Initiated                                                                                                    |
| LL/CON/CEN/BV-92-C  | Periodic Advertising Sync Transfer Procedure, Synchronized IUT Initiated                                                                                                    |
| LL/CON/CEN/BV-93-C  | Periodic Advertising Sync Transfer Procedure, Synchronized IUT Initiated                                                                                                    |
| LL/CON/CEN/BV-94-C  | Periodic Advertising Sync Transfer Procedure, Accepting – Different PHYs                                                                                                    |
| LL/CON/CEN/BV-95-C  | Periodic Advertising Sync Transfer Procedure, Accepting – Different PHYs                                                                                                    |
| LL/CON/CEN/BV-96-C  | Periodic Advertising Sync Transfer Procedure, Accepting – Different PHYs                                                                                                    |
| LL/CON/CEN/BV-97-C  | Periodic Advertising Sync Transfer Procedure, Accepting – Different PHYs                                                                                                    |
| LL/CON/CEN/BV-98-C  | Periodic Advertising Sync Transfer Procedure, Accepting – Different PHYs                                                                                                    |
| LL/CON/CEN/BV-99-C  | Periodic Advertising Sync Transfer Procedure, accepting – Skipping Events                                                                                                    |
| LL/CON/CEN/BV-100-C | Periodic Advertising Sync Transfer Procedure, Accepting – Already<br>Synchronized                                                                                                    |
| LL/CON/CEN/BV-101-C | Periodic Advertising Sync Transfer Procedure, Accepting – Extreme Timings                                                                                                    |
| LL/CON/CEN/BV-102-C | Periodic Advertising Sync Transfer Procedure, Accepting – Synchronization Failure                                                                                                    |

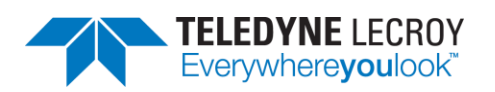

| LL/CON/CEN/BV-103-C | Periodic Advertising Sync Transfer Procedure, Accepting – Different Modes and Addresses                                                      |
|---------------------|----------------------------------------------------------------------------------------------------|
| LL/CON/CEN/BV-104-C | Periodic Advertising Sync Transfer Procedure, Accepting, Changing Transfer<br>Mode During Synchronization                                    |
| LL/CON/CEN/BV-105-C | Acknowledging Long Control PDUs                                                                                                    |
| LL/CON/CEN/BV-106-C | Acknowledging Long Control PDUs                                                                                                    |
| LL/CON/CEN/BV-107-C | Acknowledging Long Control PDUs                                                                                                    |
| LL/CON/CEN/BV-108-C | Rejecting Request To Send Long Control PDUs before Feature Exchange – LE<br>1M PHY                                                           |
| LL/CON/CEN/BV-109-C | Rejecting Request To Send Long Control PDUs before Feature Exchange – LE 2M PHY                                                              |
| LL/CON/CEN/BV-110-C | Rejecting Request To Send Long Control PDUs before Feature Exchange – LE<br>Coded PHY                                                        |
| LL/CON/CEN/BV-111-C | Rejecting Request To Send Long Control PDUs after Feature Exchange – LE<br>1M PHY                                                            |
| LL/CON/CEN/BV-112-C | Rejecting Request To Send Long Control PDUs after Feature Exchange – LE<br>2M PHY                                                            |
| LL/CON/CEN/BV-113-C | Rejecting Request To Send Long Control PDUs after Feature Exchange – LE<br>Coded PHY                                                         |
| LL/CON/CEN/BV-114-C | Sending Long Control PDUs after Feature Exchange – LE 1M PHY                                                                                 |
| LL/CON/CEN/BV-115-C | Sending Long Control PDUs after Feature Exchange – LE 2M PHY                                                                                 |
| LL/CON/CEN/BV-116-C | Sending Long Control PDUs after Feature Exchange – LE Coded PHY                                                                              |
| LL/CON/CEN/BV-117-C | PHY Update Procedure – Central Requests Asymmetrical, Peripheral<br>Symmetrical                                                              |
| LL/CON/CEN/BV-118-C | Unrequested Constant Tone Extension, IUT Receiving, AoD – LE 2M PHY                                                                          |
| LL/CON/CEN/BV-119-C | Constant Tone Extension Request Procedure, IUT Initiated, AoA – LE 2M<br>PHY                                                                 |
| LL/CON/CEN/BV-120-C | Constant Tone Extension Request Procedure, IUT Initiated, AoD – LE 2M<br>PHY                                                                 |
| LL/CON/CEN/BV-121-C | Unrequested Constant Tone Extension, IUT Receiving, AoA – LE 2M PHY                                                                          |
| LL/CON/CEN/BV-122-C | Constant Tone Extension Request Procedure, IUT Initiated, AoA, Encrypted<br>Connection – LE 2M PHY                                           |
| LL/CON/CEN/BV-123-C | Constant Tone Extension Request Procedure, IUT Initiated, AoD, Encrypted<br>Connection – LE 2M PHY                                           |
| LL/CON/CEN/BV-124-C | Constant Tone Extension Request Procedure, IUT Initiated, AoA, Incorrect<br>CRC – LE 2M PHY                                                  |
| LL/CON/CEN/BV-125-C | Constant Tone Extension Request Procedure, IUT Initiated, AoD, Incorrect<br>CRC – LE 2M PHY                                                  |
| LL/CON/CEN/BV-126-C | Data Length Update – Preserve Parameters After a PHY Change – LE 2M<br>PHY                                                                   |
| LL/CON/CEN/BV-127-C | Data Length Update – Preserve Parameters After a PHY Change – LE Coded PHY                                                                   |
| LL/CON/CEN/BV-128-C | Data Length Update – Retransmission During an Update                                                                                         |
| LL/CON/CEN/BV-129-C | Verify that if the IUT's peer device does not support the LE Coded PHY feature, then the MaxRxTime and MaxTxTime fields in the LL_LENGTH_REQ |

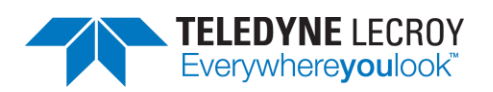

|                                                                | and LL_LENGTH_RSP PDUs shall be set to a value less than or equal to 2120 microseconds.                                                                                                    |
|----------------------------------------------------------------|----------------------------------------------------------------------------------------------------|
| LL/CON/CEN/BV-131-C                                            | Verify that an IUT stops sending CTE requests after changing to a PHY that doesn't allow Constant Tone Extensions                                                                                                    |
| LL/CON/CEN/BV-132-C                                            | Periodic Advertising Sync Transfer Procedure, Accepting, Enabling Duplicate Filter when already synchronized                                                                                                    |
| LL/CON/CEN/BV-133-C                                            | Periodic Advertising Sync Transfer Procedure, Accepting, Enabling Default<br>Duplicate Filter                                                                                                    |
| LL/CON/CEN/BV-134-C                                            | Change the Subrate of an Existing Connection                                                                                                    |
| LL/CON/CEN/BV-135-C                                            | Accept an Incoming Subrate Change Request                                                                                                    |
| LL/CON/CEN/BV-136-C                                            | Feature Exchange Before a Subrate Request                                                                                                    |
| LL/CON/CEN/BV-137-C                                            | Set the Default Subrate Factor                                                                                                    |
| LL/CON/CEN/BV-138-C                                            | Central Retransmission on Old and New Subrated Connection Events when<br>Connection Subrate Update Not Acknowledged                                                                                                    |
| LL/CON/CEN/BV-139-C                                            | Subrate Set to 1 After Requesting Connection Interval Change                                                                                                    |
| LL/CON/CEN/BV-140-C                                            | Reject Subrate Request When Feature Bit is not set                                                                                                    |
| LL/CON/CEN/BV-141-C                                            | Subrate Factor, Event Counter wrapping                                                                                                    |
| LL/CON/CEN/BV-142-C                                            | Change the Subrate of an Existing Connection, Verify Sending Data,<br>Continuation Number events                                                                                                    |
| LL/CON/CEN/BV-143-C                                            | Reject Subrate Request when Peripheral Feature Bit is not set                                                                                                    |
| LL/CON/CEN/BV-145-C                                            | Receive Data on Continuation events – Central                                                                                                    |
| LL/CON/CEN/BV-146-C                                            | Version Exchange, IUT Requesting, Collision                                                                                                    |
| LL/CON/CEN/BV-147-C                                            | Version Exchange, IUT Requesting, Delayed Response                                                                                                    |
| LL/CON/CEN/BV-148-C                                            | Receiving LL Data PDU size with Constant Tone Extension, Central, 0x01 (AoA)                                                                                                    |
| LL/CON/CEN/BV-149-C                                            | Receiving LL Data PDU size with Constant Tone Extension, Central, 0x04 (AoD with $2\mu s$ slots)                                                                                                    |
| LL/CON/CEN/BV-150-C                                            | Reject Constant Tone Extension Request Procedure for LE Coded PHY, IUT Responding, AoA, Central                                                                                                    |
| LL/CON/CEN/BV-151-C                                            | Reject Constant Tone Extension Request Procedure for LE Coded PHY, IUT Responding, AoD, Central                                                                                                    |
| LL/CON/CEN/BV-152-C                                            | Periodic Advertising Sync Transfer Procedure, Synchronized IUT Initiated –<br>Multiple Resolvable Private Addresses, Central                                                                                                  |
| LL/CON/CEN/BV-153-C                                            | Periodic Advertising Sync Transfer Procedure, Synchronized IUT Initiated                                                                                                    |
| LL/CON/CEN/BV-154-C                                            | Periodic Advertising Sync Transfer Procedure, Synchronized IUT Initiated                                                                                                    |
| LL/CON/CEN/BV-155-C                                            | Periodic Advertising Sync Transfer Procedure, Synchronized IUT Initiated                                                                                                    |
| LL/CON/CEN/BV-156-C                                            | Periodic Advertising Sync Transfer Procedure, Synchronized IUT Initiated                                                                                                    |
| LL/CON/CEN/BV-157-C                                            | Periodic Advertising Sync Transfer Procedure, Synchronized IUT Initiated                                                                                                    |
| LL/CON/PER/BI-01-C                                             | Test that a Peripheral IUT accepts the Central transmission at the beginning                                                                                                    |
|                                                                | of an event as the anchor point irrespective of the checksum result                                                                                                    |
| LL/CON/PER/BI-02-C                                             | of an event as the anchor point irrespective of the checksum result<br>Peripheral T_Terminate Timer                                                                                                    |
| LL/CON/PER/BI-02-C<br>LL/CON/PER/BI-04-C                       | of an event as the anchor point irrespective of the checksum result<br>Peripheral T_Terminate Timer<br>PERIPHERAL - Rejecting Connection Change                                                                               |
| LL/CON/PER/BI-02-C<br>LL/CON/PER/BI-04-C<br>LL/CON/PER/BI-05-C | of an event as the anchor point irrespective of the checksum result<br>Peripheral T_Terminate Timer<br>PERIPHERAL - Rejecting Connection Change<br>Test that a Peripheral device can recover from a control procedure failure |

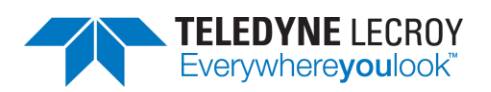

| LL/CON/PER/BI-08-C | Accepting Connection Parameter Request - Illegal Parameters                                                                                           |
|--------------------|----------------------------------------------------------------------------------------------------|
| LL/CON/PER/BI-09-C | Test that a Peripheral IUT terminates the Link Layer connection if Central                                                                            |
|                    | initiated PHY update procedure specifies an instant that is in the past                                                                               |
| LL/CON/PER/BI-10-C | Data Length Update – Handling Invalid Data Length Responses – LE 1M PHY                                                                               |
| LL/CON/PER/BI-11-C | Data Length Update – Handling Invalid Data Length Responses – LE 2M PHY                                                                               |
| LL/CON/PER/BI-12-C | Data Length Update – Handling Invalid Data Length Responses – LE Coded PHY                                                                            |
| LL/CON/PER/BI-13-C | Reject Invalid Subrate Updates                                                                                                    |
| LL/CON/PER/BI-14-C | Version Exchange, IUT Requesting                                                                                                    |
| LL/CON/PER/BI-15-C | Version Exchange, IUT Responding                                                                                                    |
| LL/CON/PER/BI-16-C | Reject Invalid Connection Parameter Request Parameters                                                                                                |
| LL/CON/PER/BI-17-C | Invalid LLID                                                                                                    |
| LL/CON/PER/BI-18-C | PHY Update Procedure, Invalid or Unsupported PHY, Central Initiated, LE Coded PHY Not Supported                                                       |
| LL/CON/PER/BI-19-C | PHY Update Procedure, Invalid or Unsupported PHY, Central Initiated, LE 2M PHY Not Supported                                                          |
| LL/CON/PER/BI-20-C | PHY Update Procedure, Invalid or Unsupported PHY, Central Initiated,<br>Multiple PHYs Specified                                                       |
| LL/CON/PER/BI-21-C | PHY Update Procedure, Invalid or Unsupported PHY, Central Initiated, RFU Bits Specified                                                               |
| LL/CON/PER/BI-22-C | Periodic Advertising Sync Transfer Procedure, Invalid or Unsupported PHY, Peripheral, No PHY Specified                                                |
| LL/CON/PER/BI-23-C | Periodic Advertising Sync Transfer Procedure, Invalid or Unsupported PHY, Peripheral, LE 2M PHY Not Supported                                         |
| LL/CON/PER/BI-24-C | Periodic Advertising Sync Transfer Procedure, Invalid or Unsupported PHY, Peripheral, LE Coded PHY Not Supported                                      |
| LL/CON/PER/BI-25-C | Periodic Advertising Sync Transfer Procedure, Invalid or Unsupported PHY, Peripheral, Multiple PHYs Specified                                         |
| LL/CON/PER/BI-26-C | Periodic Advertising Sync Transfer Procedure, Invalid or Unsupported PHY, Peripheral, RFU Specified                                                   |
| LL/CON/PER/BV-02-C | PERIPHERAL - Invalid CRC Anchor Point                                                                                                    |
| LL/CON/PER/BV-04-C | Peripheral Sending Data                                                                                                    |
| LL/CON/PER/BV-05-C | PERIPHERAL - Peripheral Receiving Data                                                                                                    |
| LL/CON/PER/BV-06-C | PERIPHERAL - Peripheral Sending and Receiving Data                                                                                                    |
| LL/CON/PER/BV-10-C | Accepting Parameter Update                                                                                                    |
| LL/CON/PER/BV-11-C | Peripheral Sending Termination                                                                                                    |
| LL/CON/PER/BV-12-C | PERIPHERAL - Peripheral Accepting Termination                                                                                                    |
| LL/CON/PER/BV-13-C | PERIPHERAL - Peripheral Supervision Timer                                                                                                    |
| LL/CON/PER/BV-14-C | Feature Setup Response                                                                                                    |
| LL/CON/PER/BV-15-C | Tests that a Peripheral IUT can maintain a connection observing the acknowledgement scheme while receiving invalid checksums in data packets          |
| LL/CON/PER/BV-16-C | Tests that a Peripheral IUT can maintain a connection observing the acknowledgement scheme and retransmit a data packet on a negative acknowledgement |

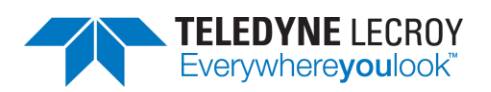

| LL/CON/PER/BV-17-C | Tests that a Peripheral IUT can maintain a connection observing the<br>acknowledgement scheme and repeats a positive acknowledgement of a<br>packet                                                  |
|--------------------|----------------------------------------------------------------------------------------------------|
| LL/CON/PER/BV-18-C | Tests that a Peripheral IUT can maintain a connection observing the acknowledgement scheme and preserve the packet sequence numbering in the case of a lost negative acknowledgement                 |
| LL/CON/PER/BV-19-C | PERIPHERAL - Peripheral Request Version                                                                                                    |
| LL/CON/PER/BV-20-C | PERIPHERAL - Peripheral Request Version                                                                                                    |
| LL/CON/PER/BV-21-C | PERIPHERAL - Peripheral Acknowledgement Scheme                                                                                                    |
| LL/CON/PER/BV-22-C | PERIPHERAL - Initiate Feature Exchange                                                                                                    |
| LL/CON/PER/BV-23-C | PERIPHERAL - Initiate Feature Exchange - Central Does Not Support                                                                                                    |
| LL/CON/PER/BV-24-C | Peripheral - Initiating Connection Parameter Request - Accept                                                                                                    |
| LL/CON/PER/BV-25-C | PERIPHERAL - Initiating Connection Parameter Request - Reject                                                                                                    |
| LL/CON/PER/BV-26-C | Initiating Connection Parameter Request - Same Procedure Collision                                                                                                    |
| LL/CON/PER/BV-27-C | Initiating Connection Parameter Request - Different Procedure Collision -<br>Channel Map Update                                                                                                    |
| LL/CON/PER/BV-28-C | Initiating Connection Parameter Request - Different Procedure Collision –<br>Encryption                                                                                                    |
| LL/CON/PER/BV-29-C | Accepting Connection Parameter Request - No Preferred Periodicity                                                                                                    |
| LL/CON/PER/BV-30-C | Accepting Connection Parameter Request - Preferred Anchor Points Only                                                                                                    |
| LL/CON/PER/BV-31-C | Accepting Connection Parameter Request - Preferred Periodicity                                                                                                    |
| LL/CON/PER/BV-32-C | Accepting Connection Parameter Request - Preferred Periodicity and<br>Preferred Anchor Points                                                                                                    |
| LL/CON/PER/BV-33-C | Accepting Connection Parameter Request - Event Masked                                                                                                    |
| LL/CON/PER/BV-34-C | PERIPHERAL - Accepting Connection Parameter Request - Host Rejects                                                                                                    |
| LL/CON/PER/BV-40-C | Test that a Peripheral IUT can perform the PHY update procedure                                                                                                    |
| LL/CON/PER/BV-42-C | Test that a Peripheral IUT can respond to a PHY update procedure                                                                                                    |
| LL/CON/PER/BV-43-C | Test that a Peripheral IUT can respond to a PHY update procedure when<br>asymmetric links are not supported                                                                                          |
| LL/CON/PER/BV-44-C | Test that a Peripheral IUT can perform the PHY update procedure when there is a procedure collision between the IUT's PHY change request and the Lower Tester's PHY change request                   |
| LL/CON/PER/BV-45-C | Test that a Peripheral IUT terminates the Link Layer connection if the<br>Peripheral-initiated PHY update procedure is not completed before the<br>procedure response timer expires                  |
| LL/CON/PER/BV-46-C | Test that a Peripheral IUT can perform the PHY update procedure when there is a procedure collision between the IUT's PHY change request and the remove device's channel map update                  |
| LL/CON/PER/BV-47-C | Test that a Peripheral IUT can perform the PHY update procedure when<br>there is a procedure collision between the IUT's PHY change request and<br>the remote device's connection parameters request |
| LL/CON/PER/BV-48-C | Test that a Peripheral IUT can perform the PHY update procedure when there is a procedure collision between the IUT's PHY change request and the remote device's connection update request           |

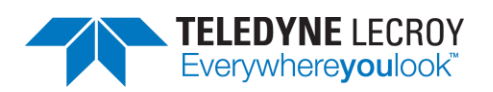

| LL/CON/PER/BV-49-C | Test that a Peripheral IUT follows all packet time restrictions both during and after PHY change when it initiates the PHY update procedure                                                                                                    |
|--------------------|----------------------------------------------------------------------------------------------------|
| LL/CON/PER/BV-50-C | Test that a Peripheral IUT follows all packet time restrictions both during<br>and after PHY change when it responds to a PHY update procedure from a<br>Central device                                                                             |
| LL/CON/PER/BV-51-C | Test that a Peripheral IUT terminates the Link Layer connection if Central-<br>initiated PHY update procedure is not completed before the procedure<br>response timer expires                                                                       |
| LL/CON/PER/BV-52-C | Test that a Peripheral IUT follows all packet time restrictions when a PHY update procedure is initiated but no PHY change occurs                                                                                                    |
| LL/CON/PER/BV-53-C | Test that a Peripheral IUT follows all packet time restrictions both during<br>and after PHY change when it responds to a PHY update procedure from a<br>Central device but no PHY change occurs                                                    |
| LL/CON/PER/BV-54-C | Test that a Peripheral IUT can receive data from a Central device when the<br>Central is transitioning between 125kbit and 500kbit coded rates. Confirm<br>that IUT responds within the allowed T_IFS times for each packet at either<br>coded rate |
| LL/CON/PER/BV-55-C | Test that a Peripheral IUT follows all packet time restrictions both during and after PHY change when it initiates the PHY Update Procedure                                                                                                    |
| LL/CON/PER/BV-56-C | Test that a Peripheral IUT follows all packet time restrictions both during<br>and after PHY change when it responds to a PHY Update Procedure from a<br>Central device                                                                             |
| LL/CON/PER/BV-57-C | Test that a Peripheral IUT still transmits data even when the TxTime and/or RxTime values for LE Coded PHY suggest a smaller possible data length than the minimum length data PDU (27 octets)                                                      |
| LL/CON/PER/BV-58-C | Test that a Peripheral IUT follows all packet time restrictions when a PHY<br>Update Procedure is initiated but no PHY change occurs                                                                                                    |
| LL/CON/PER/BV-59-C | Test that a Peripheral IUT follows all packet time restrictions both during<br>and after PHY change when it responds to a PHY Update Procedure from a<br>Central device but no PHY change occurs                                                    |
| LL/CON/PER/BV-60-C | Constant Tone Extension Request Procedure, IUT Initiated, AoA – LE 1M<br>PHY                                                                                                    |
| LL/CON/PER/BV-61-C | Constant Tone Extension Request Procedure, IUT Initiated, Periodic                                                                                                    |
| LL/CON/PER/BV-62-C | Constant Tone Extension Request Procedure, IUT Initiated, Responses<br>Disabled                                                                                                    |
| LL/CON/PER/BV-63-C | Verifies that the IUT correctly handles the case where the remote does not support the Connection CTE Response feature.                                                                                                    |
| LL/CON/PER/BV-64-C | Constant Tone Extension Request Procedure, IUT Initiated, Timeout                                                                                                    |
| LL/CON/PER/BV-65-C | Constant Tone Extension Request Procedure, IUT Responding, AoA                                                                                                    |
| LL/CON/PER/BV-66-C | Constant Tone Extension Request Procedure, IUT Responding, Responses<br>Disabled                                                                                                    |
| LL/CON/PER/BV-67-C | Constant Tone Extension Request Procedure, IUT Initiated, AoD – LE 1M<br>PHY                                                                                                    |
| LL/CON/PER/BV-68-C | Constant Tone Extension Request Procedure, IUT Responding, AoD                                                                                                    |
| LL/CON/PER/BV-69-C | Unrequested Constant Tone Extension, IUT Receiving, AoA – LE 1M PHY                                                                                                    |
| LL/CON/PER/BV-70-C | Unrequested Constant Tone Extension, IUT Receiving, AoD – LE 1M PHY                                                                                                    |

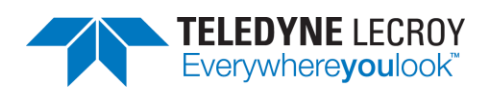

| LL/CON/PER/BV-71-C | Constant Tone Extension Request Procedure, IUT Initiated, AoA, Encrypted Connection – LE 1M PHY                                                                                     |
|--------------------|----------------------------------------------------------------------------------------------------|
| LL/CON/PER/BV-72-C | Constant Tone Extension Request Procedure, IUT Responding, AoA,<br>Encrypted Connection                                                                                             |
| LL/CON/PER/BV-73-C | Constant Tone Extension Request Procedure, IUT Initiated, AoD, Encrypted Connection – LE 1M PHY                                                                                     |
| LL/CON/PER/BV-74-C | Constant Tone Extension Request Procedure, IUT Responding, AoD,<br>Encrypted Connection                                                                                             |
| LL/CON/PER/BV-75-C | Constant Tone Extension Request Procedure, IUT Initiated, AoA, Incorrect<br>CRC – LE 1M PHY                                                                                         |
| LL/CON/PER/BV-76-C | Constant Tone Extension Request Procedure, IUT Initiated, AoD, Incorrect<br>CRC – LE 1M PHY                                                                                         |
| LL/CON/PER/BV-77-C | Verify that the IUT as Peripheral correctly handles reception of an<br>LL_LENGTH_REQ PDU on the LE 1M PHY                                                                           |
| LL/CON/PER/BV-78-C | Verify that a Peripheral IUT can perform the Data Length Update Procedure<br>by sending an LL_LENGTH_REQ PDU on the LE 1M PHY                                                       |
| LL/CON/PER/BV-79-C | Verify that the IUT as Peripheral correctly handles communication with a<br>Lower Tester that does not support the Data Length Update Procedure                                     |
| LL/CON/PER/BV-80-C | Verify that the IUT as Peripheral correctly handles reception of an<br>LL_LENGTH_REQ PDU on the LE 2M PHY                                                                           |
| LL/CON/PER/BV-81-C | Verify that a Peripheral IUT can perform the Data Length Update Procedure<br>by sending an LL_LENGTH_REQ PDU on the LE 2M PHY                                                       |
| LL/CON/PER/BV-82-C | Verify that the IUT as Peripheral correctly handles reception of an<br>LL_LENGTH_REQ PDU on the LE Coded PHY                                                                        |
| LL/CON/PER/BV-83-C | Verify that a Peripheral IUT can perform the Data Length Update Procedure by sending an LL_LENGTH_REQ PDU on the LE Coded PHY                                                       |
| LL/CON/PER/BV-84-C | Verify that the IUT as Peripheral correctly handles communication with a<br>Lower Tester that does not support the Data Length Update Procedure on<br>LE Coded PHY                  |
| LL/CON/PER/BV-85-C | Test that a Peripheral IUT can perform the connection parameter request procedure when a feature exchange has not been performed and the remote device does not support the request |
| LL/CON/PER/BV-86-C | Test that a Peripheral IUT can reject the connection parameter request procedure after the feature exchange reveals that the remote device does not support the request             |
| LL/CON/PER/BV-87-C | Constant Tone Extension Request Procedure, IUT Responding, Unsupported                                                                                                    |
| LL/CON/PER/BV-88-C | Periodic Advertising Sync Transfer Procedure, Advertising IUT Initiated                                                                                                    |
| LL/CON/PER/BV-89-C | Periodic Advertising Sync Transfer Procedure, Advertising IUT Initiated                                                                                                    |
| LL/CON/PER/BV-90-C | Periodic Advertising Sync Transfer Procedure, Advertising IUT Initiated                                                                                                    |
| LL/CON/PER/BV-91-C | Periodic Advertising Sync Transfer Procedure, Advertising IUT Initiated                                                                                                    |
| LL/CON/PER/BV-92-C | Periodic Advertising Sync Transfer Procedure, Advertising IUT Initiated                                                                                                    |
| LL/CON/PER/BV-93-C | Periodic Advertising Sync Transfer Procedure, Synchronized IUT Initiated                                                                                                    |
| LL/CON/PER/BV-94-C | Periodic Advertising Sync Transfer Procedure, Synchronized IUT Initiated                                                                                                    |
| LL/CON/PER/BV-95-C | Periodic Advertising Sync Transfer Procedure, Synchronized IUT Initiated                                                                                                    |
| LL/CON/PER/BV-96-C | Periodic Advertising Sync Transfer Procedure, Synchronized IUT Initiated                                                                                                    |

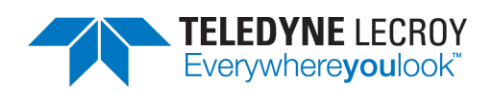

| LL/CON/PER/BV-97-C  | Periodic Advertising Sync Transfer Procedure, Synchronized IUT Initiated                                  |
|---------------------|----------------------------------------------------------------------------------------------------|
| LL/CON/PER/BV-98-C  | Periodic Advertising Sync Transfer Procedure, Accepting – Different PHYs                                  |
| LL/CON/PER/BV-99-C  | Periodic Advertising Sync Transfer Procedure, Accepting – Different PHYs                                  |
| LL/CON/PER/BV-100-C | Periodic Advertising Sync Transfer Procedure, Accepting – Different PHYs                                  |
| LL/CON/PER/BV-101-C | Periodic Advertising Sync Transfer Procedure, Accepting – Different PHYs                                  |
| LL/CON/PER/BV-102-C | Periodic Advertising Sync Transfer Procedure, Accepting – Different PHYs                                  |
| LL/CON/PER/BV-103-C | Periodic Advertising Sync Transfer Procedure, Accepting – Skipping Events                                 |
| LL/CON/PER/BV-104-C | Periodic Advertising Sync Transfer Procedure, Accepting – Already<br>Synchronized                         |
| LL/CON/PER/BV-105-C | Periodic Advertising Sync Transfer Procedure, Accepting – Extreme Timings                                 |
| LL/CON/PER/BV-106-C | Periodic Advertising Sync Transfer Procedure, Accepting – Synchronization<br>Failure                      |
| LL/CON/PER/BV-107-C | Periodic Advertising Sync Transfer Procedure, Accepting – Different Modes and Addresses                   |
| LL/CON/PER/BV-108-C | Periodic Advertising Sync Transfer Procedure, Accepting, Changing Transfer<br>Mode During Synchronization |
| LL/CON/PER/BV-109-C | Acknowledging Long Control PDUs                                                                           |
| LL/CON/PER/BV-110-C | Acknowledging Long Control PDUs                                                                           |
| LL/CON/PER/BV-111-C | Acknowledging Long Control PDUs                                                                           |
| LL/CON/PER/BV-112-C | Rejecting Request to Send Long Control PDUs before Feature Exchange – LE<br>1M PHY                        |
| LL/CON/PER/BV-113-C | Rejecting Request to Send Long Control PDUs before Feature Exchange – LE 2M PHY                           |
| LL/CON/PER/BV-114-C | Rejecting Request to Send Long Control PDUs before Feature Exchange – LE Coded PHY                        |
| LL/CON/PER/BV-115-C | Rejecting Request to Send Long Control PDUs after Feature Exchange – LE<br>1M PHY                         |
| LL/CON/PER/BV-116-C | Rejecting Request to Send Long Control PDUs after Feature Exchange – LE 2M PHY                            |
| LL/CON/PER/BV-117-C | Rejecting Request to Send Long Control PDUs after Feature Exchange – LE<br>Coded PHY                      |
| LL/CON/PER/BV-118-C | Sending Long Control PDUs after Feature Exchange – LE 1M PHY                                              |
| LL/CON/PER/BV-119-C | Sending Long Control PDUs after Feature Exchange – LE 2M PHY                                              |
| LL/CON/PER/BV-120-C | Sending Long Control PDUs after Feature Exchange – LE Coded PHY                                           |
| LL/CON/PER/BV-121-C | Unrequested Constant Tone Extension, IUT Receiving, AoD – LE 2M PHY                                       |
| LL/CON/PER/BV-122-C | Constant Tone Extension Request Procedure, IUT Initiated, AoA – LE 2M<br>PHY                              |
| LL/CON/PER/BV-123-C | Constant Tone Extension Request Procedure, IUT Initiated, AoD – LE 2M<br>PHY                              |
| LL/CON/PER/BV-124-C | Unrequested Constant Tone Extension, IUT Receiving, AoA – LE 2M PHY                                       |
| LL/CON/PER/BV-125-C | Constant Tone Extension Request Procedure, IUT Initiated, AoA, Encrypted Connection – LE 2M PHY           |
| LL/CON/PER/BV-126-C | Constant Tone Extension Request Procedure, IUT Initiated, AoD, Encrypted Connection – LE 2M PHY           |

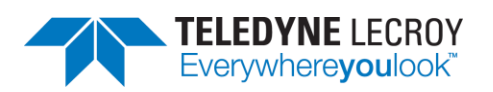

| LL/CON/PER/BV-127-C                                                                                                    | Constant Tone Extension Request Procedure, IUT Initiated, AoA, Incorrect CRC – LE 2M PHY                                                                                                    |
|----------------------------------------------------------------------------------------------------|----------------------------------------------------------------------------------------------------|
| LL/CON/PER/BV-128-C                                                                                                    | Constant Tone Extension Request Procedure, IUT Initiated, AoD, Incorrect<br>CRC – LE 2M PHY                                                                                                    |
| LL/CON/PER/BV-129-C                                                                                                    | Data Length Update – Preserve Parameters After a PHY Change – LE 2M<br>PHY                                                                                                    |
| LL/CON/PER/BV-130-C                                                                                                    | Data Length Update – Preserve Parameters After a PHY Change – LE Coded PHY                                                                                                    |
| LL/CON/PER/BV-131-C                                                                                                    | Data Length Update – Retransmission During an Update                                                                                                    |
| LL/CON/PER/BV-132-C                                                                                                    | Verify that if the IUT's peer device does not support the LE Coded PHY feature, then the MaxRxTime and MaxTxTime fields in the LL_LENGTH_REQ and LL_LENGTH_RSP PDUs shall be set to a value less than or equal to 2120 microseconds.                                                                                                    |
| LL/CON/PER/BV-134-C                                                                                                    | Verify that an IUT stops sending CTE requests after changing to a PHY that doesn't allow Constant Tone Extensions                                                                                                    |
| LL/CON/PER/BV-135-C                                                                                                    | Periodic Advertising Sync Transfer Procedure, Accepting, Enabling Duplicate Filter when already synchronized                                                                                                    |
| LL/CON/PER/BV-136-C                                                                                                    | Periodic Advertising Sync Transfer Procedure, Accepting, Enabling Default<br>Duplicate Filter                                                                                                    |
| LL/CON/PER/BV-137-C                                                                                                    | Respond to a Subrate Change                                                                                                    |
| LL/CON/PER/BV-138-C                                                                                                    | Send a Request for a Subrate Change, Accepted                                                                                                    |
| LL/CON/PER/BV-139-C                                                                                                    | Subrate Factor set to 1 and Continuation Number set to 0 on Connection Interval change                                                                                                    |
|                                                                                                    |                                                                                                    |
| LL/CON/PER/BV-140-C                                                                                                    | SubrateFactor, Event Counter wrapping                                                                                                    |
| LL/CON/PER/BV-140-C<br>LL/CON/PER/BV-141-C                                                                                                    | SubrateFactor, Event Counter wrapping<br>Subrate Change, Verify Sending Data, Continuation Number events                                                                                                    |
| LL/CON/PER/BV-140-C<br>LL/CON/PER/BV-141-C<br>LL/CON/PER/BV-142-C                                                                                                    | SubrateFactor, Event Counter wrapping<br>Subrate Change, Verify Sending Data, Continuation Number events<br>Listen for Data on Subrated events – Peripheral                                                                                                    |
| LL/CON/PER/BV-140-C<br>LL/CON/PER/BV-141-C<br>LL/CON/PER/BV-142-C<br>LL/CON/PER/BV-143-C                                                                                                    | SubrateFactor, Event Counter wrapping<br>Subrate Change, Verify Sending Data, Continuation Number events<br>Listen for Data on Subrated events – Peripheral<br>Receive Data on Continuation events – Peripheral                                                                                                    |
| LL/CON/PER/BV-140-C<br>LL/CON/PER/BV-141-C<br>LL/CON/PER/BV-142-C<br>LL/CON/PER/BV-143-C<br>LL/CON/PER/BV-144-C                                                                                                    | SubrateFactor, Event Counter wrapping<br>Subrate Change, Verify Sending Data, Continuation Number events<br>Listen for Data on Subrated events – Peripheral<br>Receive Data on Continuation events – Peripheral<br>Receiving a Delayed Connection Change Update After the Event Counter<br>Wraps                                                                                                    |
| LL/CON/PER/BV-140-C<br>LL/CON/PER/BV-141-C<br>LL/CON/PER/BV-142-C<br>LL/CON/PER/BV-143-C<br>LL/CON/PER/BV-144-C<br>LL/CON/PER/BV-145-C                                                                                                    | SubrateFactor, Event Counter wrapping<br>Subrate Change, Verify Sending Data, Continuation Number events<br>Listen for Data on Subrated events – Peripheral<br>Receive Data on Continuation events – Peripheral<br>Receiving a Delayed Connection Change Update After the Event Counter<br>Wraps<br>Version Exchange, IUT Requesting, Collision                                                                                                    |
| LL/CON/PER/BV-140-C<br>LL/CON/PER/BV-141-C<br>LL/CON/PER/BV-142-C<br>LL/CON/PER/BV-143-C<br>LL/CON/PER/BV-144-C<br>LL/CON/PER/BV-145-C<br>LL/CON/PER/BV-146-C                                                                                                    | SubrateFactor, Event Counter wrapping<br>Subrate Change, Verify Sending Data, Continuation Number events<br>Listen for Data on Subrated events – Peripheral<br>Receive Data on Continuation events – Peripheral<br>Receiving a Delayed Connection Change Update After the Event Counter<br>Wraps<br>Version Exchange, IUT Requesting, Collision<br>Version Exchange, IUT Requesting, Collision, Peripheral                                                                                                    |
| LL/CON/PER/BV-140-C<br>LL/CON/PER/BV-141-C<br>LL/CON/PER/BV-142-C<br>LL/CON/PER/BV-143-C<br>LL/CON/PER/BV-144-C<br>LL/CON/PER/BV-145-C<br>LL/CON/PER/BV-146-C<br>LL/CON/PER/BV-147-C                                                                                                    | SubrateFactor, Event Counter wrapping<br>Subrate Change, Verify Sending Data, Continuation Number events<br>Listen for Data on Subrated events – Peripheral<br>Receive Data on Continuation events – Peripheral<br>Receiving a Delayed Connection Change Update After the Event Counter<br>Wraps<br>Version Exchange, IUT Requesting, Collision<br>Version Exchange, IUT Requesting, Collision, Peripheral<br>Version Exchange, IUT Requesting, Delayed Response                                                                                                    |
| LL/CON/PER/BV-140-C<br>LL/CON/PER/BV-141-C<br>LL/CON/PER/BV-142-C<br>LL/CON/PER/BV-143-C<br>LL/CON/PER/BV-144-C<br>LL/CON/PER/BV-145-C<br>LL/CON/PER/BV-146-C<br>LL/CON/PER/BV-147-C<br>LL/CON/PER/BV-148-C                                                                                                    | SubrateFactor, Event Counter wrapping<br>Subrate Change, Verify Sending Data, Continuation Number events<br>Listen for Data on Subrated events – Peripheral<br>Receive Data on Continuation events – Peripheral<br>Receiving a Delayed Connection Change Update After the Event Counter<br>Wraps<br>Version Exchange, IUT Requesting, Collision<br>Version Exchange, IUT Requesting, Collision, Peripheral<br>Version Exchange, IUT Requesting, Delayed Response<br>Receiving LL Data PDU size with Constant Tone Extension, Peripheral, 0x01<br>(AoA)                                                                                                    |
| LL/CON/PER/BV-140-C<br>LL/CON/PER/BV-141-C<br>LL/CON/PER/BV-142-C<br>LL/CON/PER/BV-143-C<br>LL/CON/PER/BV-144-C<br>LL/CON/PER/BV-145-C<br>LL/CON/PER/BV-146-C<br>LL/CON/PER/BV-147-C<br>LL/CON/PER/BV-148-C                                                                                                    | SubrateFactor, Event Counter wrapping<br>Subrate Change, Verify Sending Data, Continuation Number events<br>Listen for Data on Subrated events – Peripheral<br>Receive Data on Continuation events – Peripheral<br>Receiving a Delayed Connection Change Update After the Event Counter<br>Wraps<br>Version Exchange, IUT Requesting, Collision<br>Version Exchange, IUT Requesting, Collision, Peripheral<br>Version Exchange, IUT Requesting, Delayed Response<br>Receiving LL Data PDU size with Constant Tone Extension, Peripheral, 0x01<br>(AoA)<br>Receiving LL Data PDU size with Constant Tone Extension, Peripheral, 0x04<br>(AoD with 2µs slots)                                                                                                    |
| LL/CON/PER/BV-140-C<br>LL/CON/PER/BV-141-C<br>LL/CON/PER/BV-142-C<br>LL/CON/PER/BV-143-C<br>LL/CON/PER/BV-144-C<br>LL/CON/PER/BV-145-C<br>LL/CON/PER/BV-146-C<br>LL/CON/PER/BV-148-C<br>LL/CON/PER/BV-149-C<br>LL/CON/PER/BV-150-C                                                                                                    | SubrateFactor, Event Counter wrapping<br>Subrate Change, Verify Sending Data, Continuation Number events<br>Listen for Data on Subrated events – Peripheral<br>Receive Data on Continuation events – Peripheral<br>Receiving a Delayed Connection Change Update After the Event Counter<br>Wraps<br>Version Exchange, IUT Requesting, Collision<br>Version Exchange, IUT Requesting, Collision, Peripheral<br>Version Exchange, IUT Requesting, Delayed Response<br>Receiving LL Data PDU size with Constant Tone Extension, Peripheral, 0x01<br>(AoA)<br>Receiving LL Data PDU size with Constant Tone Extension, Peripheral, 0x04<br>(AoD with 2µs slots)<br>Reject Constant Tone Extension Request Procedure for LE Coded PHY, IUT<br>Responding, AoA, Peripheral                                                                                                    |
| LL/CON/PER/BV-140-C<br>LL/CON/PER/BV-141-C<br>LL/CON/PER/BV-142-C<br>LL/CON/PER/BV-143-C<br>LL/CON/PER/BV-144-C<br>LL/CON/PER/BV-145-C<br>LL/CON/PER/BV-146-C<br>LL/CON/PER/BV-148-C<br>LL/CON/PER/BV-148-C<br>LL/CON/PER/BV-149-C<br>LL/CON/PER/BV-150-C<br>LL/CON/PER/BV-151-C                                                                                                    | SubrateFactor, Event Counter wrapping<br>Subrate Change, Verify Sending Data, Continuation Number events<br>Listen for Data on Subrated events – Peripheral<br>Receive Data on Continuation events – Peripheral<br>Receiving a Delayed Connection Change Update After the Event Counter<br>Wraps<br>Version Exchange, IUT Requesting, Collision<br>Version Exchange, IUT Requesting, Collision, Peripheral<br>Version Exchange, IUT Requesting, Delayed Response<br>Receiving LL Data PDU size with Constant Tone Extension, Peripheral, 0x01<br>(AoA)<br>Receiving LL Data PDU size with Constant Tone Extension, Peripheral, 0x04<br>(AoD with 2µs slots)<br>Reject Constant Tone Extension Request Procedure for LE Coded PHY, IUT<br>Responding, AoA, Peripheral<br>Reject Constant Tone Extension Request Procedure for LE Coded PHY, IUT<br>Responding, AoD, Peripheral                                                                                                    |
| LL/CON/PER/BV-140-C<br>LL/CON/PER/BV-141-C<br>LL/CON/PER/BV-142-C<br>LL/CON/PER/BV-143-C<br>LL/CON/PER/BV-144-C<br>LL/CON/PER/BV-145-C<br>LL/CON/PER/BV-147-C<br>LL/CON/PER/BV-148-C<br>LL/CON/PER/BV-149-C<br>LL/CON/PER/BV-150-C<br>LL/CON/PER/BV-151-C<br>LL/CON/PER/BV-152-C                                                                                                    | SubrateFactor, Event Counter wrapping<br>Subrate Change, Verify Sending Data, Continuation Number events<br>Listen for Data on Subrated events – Peripheral<br>Receive Data on Continuation events – Peripheral<br>Receiving a Delayed Connection Change Update After the Event Counter<br>Wraps<br>Version Exchange, IUT Requesting, Collision<br>Version Exchange, IUT Requesting, Collision, Peripheral<br>Version Exchange, IUT Requesting, Delayed Response<br>Receiving LL Data PDU size with Constant Tone Extension, Peripheral, 0x01<br>(AoA)<br>Receiving LL Data PDU size with Constant Tone Extension, Peripheral, 0x04<br>(AoD with 2µs slots)<br>Reject Constant Tone Extension Request Procedure for LE Coded PHY, IUT<br>Responding, AoA, Peripheral<br>Reject Constant Tone Extension Request Procedure for LE Coded PHY, IUT<br>Responding, AoD, Peripheral<br>Periodic Advertising Sync Transfer Procedure, Synchronized IUT Initiated –<br>Multiple Resolvable Private Addresses, Peripheral                                                                             |
| LL/CON/PER/BV-140-C<br>LL/CON/PER/BV-141-C<br>LL/CON/PER/BV-142-C<br>LL/CON/PER/BV-143-C<br>LL/CON/PER/BV-144-C<br>LL/CON/PER/BV-145-C<br>LL/CON/PER/BV-146-C<br>LL/CON/PER/BV-148-C<br>LL/CON/PER/BV-148-C<br>LL/CON/PER/BV-150-C<br>LL/CON/PER/BV-151-C<br>LL/CON/PER/BV-151-C<br>LL/CON/PER/BV-153-C                                                                                                   | SubrateFactor, Event Counter wrapping<br>Subrate Change, Verify Sending Data, Continuation Number events<br>Listen for Data on Subrated events – Peripheral<br>Receive Data on Continuation events – Peripheral<br>Receiving a Delayed Connection Change Update After the Event Counter<br>Wraps<br>Version Exchange, IUT Requesting, Collision<br>Version Exchange, IUT Requesting, Collision, Peripheral<br>Version Exchange, IUT Requesting, Delayed Response<br>Receiving LL Data PDU size with Constant Tone Extension, Peripheral, 0x01<br>(AoA)<br>Receiving LL Data PDU size with Constant Tone Extension, Peripheral, 0x04<br>(AoD with 2µs slots)<br>Reject Constant Tone Extension Request Procedure for LE Coded PHY, IUT<br>Responding, AoA, Peripheral<br>Reject Constant Tone Extension Request Procedure for LE Coded PHY, IUT<br>Responding, AoD, Peripheral<br>Periodic Advertising Sync Transfer Procedure, Synchronized IUT Initiated –<br>Multiple Resolvable Private Addresses, Peripheral<br>Periodic Advertising Sync Transfer Procedure, Synchronized IUT Initiated |
| LL/CON/PER/BV-140-C   LL/CON/PER/BV-141-C   LL/CON/PER/BV-142-C   LL/CON/PER/BV-143-C   LL/CON/PER/BV-143-C   LL/CON/PER/BV-144-C   LL/CON/PER/BV-145-C   LL/CON/PER/BV-145-C   LL/CON/PER/BV-146-C   LL/CON/PER/BV-146-C   LL/CON/PER/BV-147-C   LL/CON/PER/BV-148-C   LL/CON/PER/BV-149-C   LL/CON/PER/BV-150-C   LL/CON/PER/BV-151-C   LL/CON/PER/BV-153-C   LL/CON/PER/BV-153-C   LL/CON/PER/BV-153-C | SubrateFactor, Event Counter wrapping<br>Subrate Change, Verify Sending Data, Continuation Number events<br>Listen for Data on Subrated events – Peripheral<br>Receive Data on Continuation events – Peripheral<br>Receiving a Delayed Connection Change Update After the Event Counter<br>Wraps<br>Version Exchange, IUT Requesting, Collision<br>Version Exchange, IUT Requesting, Collision, Peripheral<br>Version Exchange, IUT Requesting, Delayed Response<br>Receiving LL Data PDU size with Constant Tone Extension, Peripheral, 0x01<br>(AoA)<br>Receiving LL Data PDU size with Constant Tone Extension, Peripheral, 0x04<br>(AoD with 2µs slots)<br>Reject Constant Tone Extension Request Procedure for LE Coded PHY, IUT<br>Responding, AoA, Peripheral<br>Reject Constant Tone Extension Request Procedure for LE Coded PHY, IUT<br>Responding, AoD, Peripheral<br>Periodic Advertising Sync Transfer Procedure, Synchronized IUT Initiated –<br>Multiple Resolvable Private Addresses, Peripheral<br>Periodic Advertising Sync Transfer Procedure, Synchronized IUT Initiated |

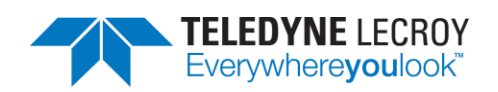

| LL/CON/PER/BV-156-C | Periodic Advertising Sync Transfer Procedure, Synchronized IUT Initiated                                                                                                    |
|---------------------|----------------------------------------------------------------------------------------------------|
| LL/CON/PER/BV-157-C | Periodic Advertising Sync Transfer Procedure, Synchronized IUT Initiated                                                                                                    |
| LL/DDI/ADV/BI-01-C  | Tests that an advertiser IUT ignores a scan request with an invalid checksum and continues advertising                                                                                                    |
| LL/DDI/ADV/BI-02-C  | Tests that an advertiser IUT ignores connection indications with an invalid CRC                                                                                                    |
| LL/DDI/ADV/BI-05-C  | Disallow Extended Advertising PDU sizes for Legacy Advertising when<br>advertising enabled                                                                                                    |
| LL/DDI/ADV/BI-06-C  | Disallow Extended Advertising PDU sizes for Scannable Legacy Advertising when advertising enabled                                                                                                    |
| LL/DDI/ADV/BI-07-C  | Connection Request Invalid Hop Increment                                                                                                    |
| LL/DDI/ADV/BV-01-C  | Non-Connectable Advertising Events                                                                                                    |
| LL/DDI/ADV/BV-02-C  | ADVERTISING - Undirected Advertising Events                                                                                                    |
| LL/DDI/ADV/BV-03-C  | ADVERTISING - Advertising Data: Non-Connectable                                                                                                    |
| LL/DDI/ADV/BV-04-C  | ADVERTISING - Advertising Data: Undirected                                                                                                    |
| LL/DDI/ADV/BV-05-C  | Scan Request: Undirected Connectable                                                                                                    |
| LL/DDI/ADV/BV-06-C  | Tests that an advertiser IUT receives a connection indication and stops advertising after its reception                                                                                                    |
| LL/DDI/ADV/BV-07-C  | ADVERTISING - Scan Request Connection Indication                                                                                                    |
| LL/DDI/ADV/BV-08-C  | ADVERTISING - Scan Request Device Filtering                                                                                                    |
| LL/DDI/ADV/BV-09-C  | ADVERTISING - Connection Indication Device Filtering                                                                                                    |
| LL/DDI/ADV/BV-11-C  | ADVERTISING - Directed Advertising Events                                                                                                    |
| LL/DDI/ADV/BV-15-C  | ADVERTISING - Discoverable Advertising Events                                                                                                    |
| LL/DDI/ADV/BV-16-C  | ADVERTISING - Advertising Data: Discoverable                                                                                                    |
| LL/DDI/ADV/BV-17-C  | ADVERTISING - Scan Request: Discoverable                                                                                                    |
| LL/DDI/ADV/BV-18-C  | ADVERTISING - Device Filtering: Discoverable                                                                                                    |
| LL/DDI/ADV/BV-19-C  | Low Duty Cycle Directed Advertising Events                                                                                                    |
| LL/DDI/ADV/BV-20-C  | Tests that an advertiser IUT sends advertising packets of an event with correct contents on all applicable advertising channels using the LE 1M PHY, even when the host has indicated that it prefers the LE 2M PHY.                                   |
| LL/DDI/ADV/BV-21-C  | Tests that an advertiser IUT sends advertising packets of a non-connectable event type with data on all advertising channels using legacy PDU types and extended advertising HCI commands                                                              |
| LL/DDI/ADV/BV-22-C  | Extended Advertising, Legacy PDUs, Undirected, CSA #1                                                                                                    |
| LL/DDI/ADV/BV-25-C  | Tests that an advertiser IUT sends scannable ADV_EXT_IND PDUs with the AuxPtr field referring to a valid AUX_ADV_IND PDU on the secondary advertising channel with the correct payload fields timing and channel sequence for the maximum time allowed |
| LL/DDI/ADV/BV-26-C  | Extended Advertising, Periodic Advertising – LE 1M PHY                                                                                                    |
| LL/DDI/ADV/BV-27-C  | Tests that an advertiser IUT sends non-connectable undirected advertising packets with the ADV_EXT_IND PDU on the primary advertising channel with the correct payload fields timing and channel sequence for the maximum time allowed                 |

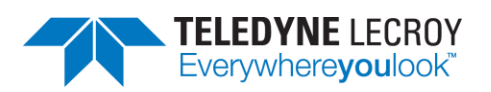

| LL/DDI/ADV/BV-28-C | Tests that an advertiser IUT sends ADV_EXT_IND PDUs with the AuxPtr field<br>referring to a valid AUX_ADV_IND PDU on the secondary advertising<br>channel. Proper handling of the Secondary_Advertising_Max_Skip<br>parameter is tested                                                                                                    |
|--------------------|----------------------------------------------------------------------------------------------------|
| LL/DDI/ADV/BV-29-C | Tests that an advertiser IUT can support multiple advertising sets using the LE 1M PHY with the correct payload fields timing and channel sequence for the maximum time allowed                                                                                                    |
| LL/DDI/ADV/BV-30-C | Tests that an advertiser IUT can support multiple advertising sets using the LE Coded PHY with the correct payload fields timing and channel sequence for the maximum time allowed                                                                                                    |
| LL/DDI/ADV/BV-31-C | Tests that an advertiser IUT can support multiple advertising sets using both<br>the LE 1M and the LE Coded PHYs with the correct payload fields timing and<br>channel sequence for the maximum time allowed                                                                                                    |
| LL/DDI/ADV/BV-32-C | Tests that an advertiser IUT can support multiple advertising sets using both legacy and extended advertising PDUs in parallel with the correct payload fields timing and channel sequence for the maximum time allowed                                                                                                    |
| LL/DDI/ADV/BV-33-C | Tests that an advertiser IUT can support multiple periodic advertising sets                                                                                                    |
| LL/DDI/ADV/BV-34-C | Tests that an advertiser IUT can report the TX Power in advertisements with RF path compensation using correct payload fields timing and channel sequence for the maximum time allowed                                                                                                    |
| LL/DDI/ADV/BV-35-C | Tests that an advertiser IUT can support multiple advertising sets with the correct payload fields timing and channel sequence for the maximum time allowed. Advertisements with the minimum data required to be supported are tested                                                                                                    |
| LL/DDI/ADV/BV-36-C | AoD Connectionless CTE Advertising – LE 1M PHY, 2 μs slots                                                                                                    |
| LL/DDI/ADV/BV-37-C | AoA Connectionless CTE Advertising – LE 1M PHY                                                                                                    |
| LL/DDI/ADV/BV-39-C | Connectionless CTE Advertising – Maintain CTE Configuration                                                                                                    |
| LL/DDI/ADV/BV-43-C | Periodic Advertising validating SyncInfo fields                                                                                                    |
| LL/DDI/ADV/BV-45-C | Tests that an advertiser IUT sends scannable ADV_EXT_IND PDUs with the AuxPtr field referring to a valid AUX_ADV_IND PDU on the secondary advertising channel with the correct payload fields, timing, and channel sequence for the maximum time allowed. Tests that an advertiser IUT responds to a scan request on the secondary channel and continues advertising after the response. Scan response data chaining is tested. Undirected and Directed events are tested. |
| LL/DDI/ADV/BV-47-C | Tests that an advertiser IUT using LE 1M PHY sends non-connectable<br>ADV_EXT_IND PDUs with the AuxPtr field referring to a valid AUX_ADV_IND<br>PDU on the secondary advertising channel with the correct payload fields,<br>timing, and channel sequence for the maximum time allowed.<br>Advertisements with and without data, along with chaining, are tested.<br>Undirected and Directed events are tested.                                                           |
| LL/DDI/ADV/BV-48-C | Tests that an advertiser IUT using LE Coded PHY sends non-connectable<br>ADV_EXT_IND PDUs with the AuxPtr field referring to a valid AUX_ADV_IND<br>PDU on the secondary advertising channel with the correct payload fields,<br>timing, and channel sequence for the maximum time allowed.<br>Advertisements with and without data, along with chaining, are tested.<br>Undirected and Directed events are tested.                                                        |

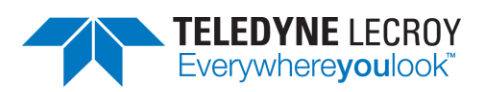

| LL/DDI/ADV/BV-49-C | Tests that an advertiser IUT using LE 2M PHY sends non-connectable<br>ADV_EXT_IND PDUs with the AuxPtr field referring to a valid AUX_ADV_IND<br>PDU on the secondary advertising channel with the correct payload fields,<br>timing, and channel sequence for the maximum time allowed.<br>Advertisements with and without data, along with chaining, are tested.<br>Undirected and Directed events are tested. |
|--------------------|----------------------------------------------------------------------------------------------------|
| LL/DDI/ADV/BV-50-C | Extended Advertising, Legacy PDUs, Undirected, CSA #2                                                                                                    |
| LL/DDI/ADV/BV-51-C | Extended Advertising, Scannable – without ADI – LE 2M PHY                                                                                                    |
| LL/DDI/ADV/BV-52-C | Extended Advertising, Scannable – with ADI – LE 2M PHY                                                                                                    |
| LL/DDI/ADV/BV-53-C | Extended Advertising, Scannable – without ADI – LE Coded PHY                                                                                                    |
| LL/DDI/ADV/BV-54-C | Extended Advertising, Scannable – with ADI – LE Coded PHY                                                                                                    |
| LL/DDI/ADV/BV-55-C | Extended Advertising, Periodic Advertising – LE 2M PHY                                                                                                    |
| LL/DDI/ADV/BV-56-C | Extended Advertising, Periodic Advertising – LE Coded PHY                                                                                                    |
| LL/DDI/ADV/BV-57-C | AoD Connectionless CTE Advertising – LE 2M PHY, 2 μs slots, *121)                                                                                                    |
| LL/DDI/ADV/BV-58-C | AoD Connectionless CTE Advertising – LE 1M PHY, 1 μs slots, *121)                                                                                                    |
| LL/DDI/ADV/BV-59-C | AoD Connectionless CTE Advertising – LE 2M PHY, 1 μs slots, *121)                                                                                                    |
| LL/DDI/ADV/BV-60-C | AoA Connectionless CTE Advertising – LE 2M PHY, *122)                                                                                                    |
| LL/DDI/ADV/BV-61-C | Extended Advertising, Periodic Advertising with TxPower                                                                                                    |
| LL/DDI/ADV/BV-62-C | Periodic Advertising, Channel Map Update                                                                                                    |
| LL/DDI/ADV/BV-63-C | ADI in Periodic Advertising when supporting Periodic Advertising Filtering                                                                                                    |
| LL/DDI/ADV/BV-64-C | Extended Advertising, Non-Connectable and Non-Scannable Undirected, Multiple Sets                                                                                                    |
| LL/DDI/ADV/BV-65-C | Extended Advertising, Connectable and Scannable Undirected, Multiple Sets                                                                                                    |
| LL/DDI/ADV/BV-66-C | Extended Advertising, Connectable Directed, High Duty Cycle, Multiple Sets                                                                                                    |
| LL/DDI/ADV/BV-67-C | Extended Advertising, Connectable Directed, Low Duty Cycle, Multiple Sets                                                                                                    |
| LL/DDI/ADV/BV-68-C | Extended Advertising, Scannable Undirected, Multiple Sets                                                                                                    |
| LL/DDI/ADV/BV-69-C | Advertising Data, New RPA on Change Reasons, Legacy, Non-Connectable<br>Undirected                                                                                                    |
| LL/DDI/ADV/BV-70-C | Advertising Data, New RPA on Change Reasons, Legacy, Connectable and Scannable Undirected                                                                                                    |
| LL/DDI/ADV/BV-71-C | Advertising Data, New RPA on Change Reasons, Legacy, Scannable<br>Undirected                                                                                                    |
| LL/DDI/ADV/BV-72-C | Advertising Data, New RPA on Change Reasons, Extended, Non-Connectable Undirected                                                                                                    |
| LL/DDI/ADV/BV-73-C | Advertising Data, New RPA on Change Reasons, Extended, Connectable and Scannable Undirected                                                                                                    |
| LL/DDI/ADV/BV-74-C | Advertising Data, New RPA on Change Reasons, Extended, Scannable<br>Undirected                                                                                                    |
| LL/DDI/ADV/BV-75-C | Extended Advertising, New RPA on Change Reasons                                                                                                    |
| LL/DDI/ADV/BV-76-C | Extended Scannable Advertising, New RPA on Change Reasons                                                                                                    |
| LL/DDI/ADV/BV-77-C | Extended Advertising, Multiple Sets, New RPA on AdvData Change                                                                                                    |
| LL/DDI/ADV/BV-78-C | Extended Advertising, Multiple Sets, New RPA on AdvData Change                                                                                                    |
| LL/DDI/ADV/BV-79-C | Extended Advertising, Multiple Sets, New RPA on AdvData Change                                                                                                    |
| LL/DDI/ADV/BV-80-C | High Duty Cycle Connectable Directed Advertising, No Connection                                                                                                    |

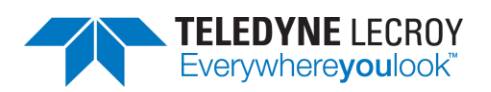

| LL/DDI/SCN/BI-01-C | Active Scanning Invalid CRC                                                                                                    |
|--------------------|----------------------------------------------------------------------------------------------------|
| LL/DDI/SCN/BI-02-C | Passive Scanning Invalid CRC                                                                                                    |
| LL/DDI/SCN/BI-03-C | Privacy – Active Scanning, Wrong AdvA in Response                                                                                                    |
| LL/DDI/SCN/BI-04-C | Passive Scanning, Invalid or Unsupported PHY, LE Coded PHY Not Supported                                                                                                    |
| LL/DDI/SCN/BI-05-C | Passive Scanning, Invalid or Unsupported PHY, LE 2M PHY Not Supported                                                                                                    |
| LL/DDI/SCN/BI-06-C | Passive Scanning, Invalid or Unsupported PHY, RFU Bits Specified                                                                                                    |
| LL/DDI/SCN/BV-01-C | Passive Scanning: Non Connectable                                                                                                    |
| LL/DDI/SCN/BV-02-C | Passive Scanning Device Filtering                                                                                                    |
| LL/DDI/SCN/BV-03-C | Tests that a scanner IUT detects and requests additional information from<br>advertisers and reports the results from the Controller                                                                                                    |
| LL/DDI/SCN/BV-04-C | Tests that a scanner IUT detects requests and reports additional information about a single advertiser according to the filtering policy and type of advertising event used                                                                    |
| LL/DDI/SCN/BV-05-C | Tests that a scanner IUT detects devices using different types of advertising events when scanning actively and not filtering devices                                                                                                    |
| LL/DDI/SCN/BV-10-C | Tests that a scanner IUT detects and reports advertising packets correctly                                                                                                    |
| LL/DDI/SCN/BV-11-C | Tests that a scanner IUT detects and reports advertising packets correctly                                                                                                    |
| LL/DDI/SCN/BV-12-C | Tests that a scanner IUT detects and reports advertising packets correctly                                                                                                    |
| LL/DDI/SCN/BV-13-C | Verify the IUT when doing passive scanning and using the RL reports advertising from the LT                                                                                                    |
| LL/DDI/SCN/BV-14-C | Verify that a scanner IUT detects and reports directed advertising packets correctly when the UT has set the scan filter policy to 0x03 or 0x04                                                                                                |
| LL/DDI/SCN/BV-15-C | Verify that the IUT when doing active scanning reports the LT and sends SCAN_REQs to the LT with a NRPA for the ScanA field                                                                                                    |
| LL/DDI/SCN/BV-16-C | Verify that the IUT when doing active scanning and using the RL reports the LT and sends SCAN_REQs to the LT with an RPA for the ScanA field                                                                                                   |
| LL/DDI/SCN/BV-17-C | Verify that the IUT when doing active scanning and using the RL reports the LT and sends SCAN_REQs to the lower tester with a NRPA for the ScanA field                                                                                         |
| LL/DDI/SCN/BV-18-C | Verify that the IUT when doing active scanning and using the RL reports the LT and sends SCAN_RESs to the LT with an RPA for the ScanA field                                                                                                   |
| LL/DDI/SCN/BV-19-C | Extended Scanning, Passive – LE 1M PHY                                                                                                    |
| LL/DDI/SCN/BV-20-C | Extended Scanning, Active – LE 1M PHY, Core 5.0                                                                                                    |
| LL/DDI/SCN/BV-21-C | Extended Scanning, Periodic Advertising Reception – LE 1M PHY                                                                                                    |
| LL/DDI/SCN/BV-23-C | Tests that a scanner IUT detects and reports advertising packets received on all supported PHYs correctly                                                                                                    |
| LL/DDI/SCN/BV-24-C | Extended Scanning, Multiple Sets, Active, Multiple PHYs (All Supported PHYs), Core 5.0                                                                                                    |
| LL/DDI/SCN/BV-25-C | Tests that a scanner IUT can locate and receive periodic advertising events on all supported PHYs and reports the results from the Controller                                                                                                  |
| LL/DDI/SCN/BV-26-C | Verify the IUT when doing passive scanning and using the Resolving List<br>does not report advertising from the Lower Tester using its device identity<br>address when the identity address and an associated IRK are in the<br>resolving list |

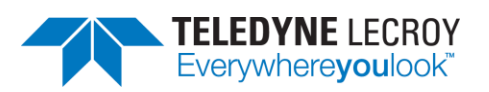

| LL/DDI/SCN/BV-28-C | Verify the IUT when doing passive scanning and using the Resolving List                           |
|--------------------|---------------------------------------------------------------------------------------------------|
|                    | reports advertising from the Lower Tester using its device identity address                       |
|                    | when the identity address and an associated IRK are in the resolving list                         |
| LL/DDI/SCN/BV-29-C | AoD Connectionless CTE Scanning – LE 1M PHY, 2 us slots                                           |
| LL/DDI/SCN/BV-30-C | AoA Connectionless CTE Scanning – LE 1M PHY 2 us slots                                            |
| LL/DDI/SCN/BV-31-C | AoD Connectionless CTE Scanning Incorrect CRC – LE 1M PHY 2 us slots                              |
|                    | AoA Connectionless CTE Scanning, Incorrect CRC – LE 1M PHY 2 us slots                             |
|                    | Privacy - Extended Scanning Active Core 5.0                                                       |
|                    | Tests that a scanner IIIT can synchronize to periodic advertising events                          |
|                    | using both periodic sync establishment filter policy settings, and ignoring                       |
|                    | the scanner filter policy                                                                         |
| LL/DDI/SCN/BV-35-C | Connectionless CTE Scanning, Filter Wrong CTE Types on Synchronization                            |
| LL/DDI/SCN/BV-36-C | Connectionless CTE Scanning, CTE Type Change                                                      |
| LL/DDI/SCN/BV-37-C | Tests that synchronization will fail on the IUT when an AUX_SYNC_IND PDU                          |
|                    | is not received within 6 periodic advertising events after the first advertising                  |
|                    | event is sent                                                                                     |
| LL/DDI/SCN/BV-38-C | Extended Scanning, Periodic Advertising Reception, Reporting Initially<br>Disabled – LF 1M PHY    |
| LL/DDI/SCN/BV-42-C | Extended Scanning, Passive – LE 2M PHY                                                            |
| LL/DDI/SCN/BV-43-C | Extended Scanning, Passive – LE Coded PHY                                                         |
| LL/DDI/SCN/BV-44-C | Extended Scanning, Active – LE 2M Phy, Core 5.0                                                   |
| LL/DDI/SCN/BV-45-C | Extended Scanning, Active – LE Coded PHY, Core 5.0                                                |
| LL/DDI/SCN/BV-46-C | Extended Scanning, Periodic Advertising Reception – LE 2M PHY                                     |
| LL/DDI/SCN/BV-47-C | Extended Scanning, Periodic Advertising Reception – LE Coded PHY                                  |
| LL/DDI/SCN/BV-48-C | AoD Connectionless CTE Scanning – LE 2M PHY, 2 μs slots                                           |
| LL/DDI/SCN/BV-49-C | AoD Connectionless CTE Scanning – LE 1Μ PHY, 1 μs slots                                           |
| LL/DDI/SCN/BV-50-C | AoD Connectionless CTE Scanning – LE 2M PHY, 1 μs slots                                           |
| LL/DDI/SCN/BV-51-C | AoA Connectionless CTE Scanning – LE 2M PHY, 2 μs slots                                           |
| LL/DDI/SCN/BV-52-C | AoA Connectionless CTE Scanning – LE 1Μ PHY, 1 μs slots                                           |
| LL/DDI/SCN/BV-53-C | AoA Connectionless CTE Scanning – LE 2M PHY, 1 μs slots                                           |
| LL/DDI/SCN/BV-54-C | AoD Connectionless CTE Scanning, Incorrect CRC – LE 2M PHY, 2 $\mu$ s slots                       |
| LL/DDI/SCN/BV-55-C | AoD Connectionless CTE Scanning, Incorrect CRC – LE 1M PHY, 1 $\mu$ s slots                       |
| LL/DDI/SCN/BV-56-C | AoD Connectionless CTE Scanning, Incorrect CRC – LE 2M PHY, 1 $\mu$ s slots                       |
| LL/DDI/SCN/BV-57-C | AoA Connectionless CTE Scanning, Incorrect CRC – LE 2M PHY, 2 $\mu$ s slots                       |
| LL/DDI/SCN/BV-58-C | AoA Connectionless CTE Scanning, Incorrect CRC – LE 1M PHY, 1 $\mu$ s slots                       |
| LL/DDI/SCN/BV-59-C | AoA Connectionless CTE Scanning, Incorrect CRC – LE 2M PHY, 1 $\mu s$ slots                       |
| LL/DDI/SCN/BV-60-C | Extended Scanning, Periodic Advertising Reception, Reporting Initially<br>Disabled – LE 2M PHY    |
| LL/DDI/SCN/BV-61-C | Extended Scanning, Periodic Advertising Reception, Reporting Initially<br>Disabled – LE Coded PHY |
| LL/DDI/SCN/BV-62-C | Extended Scanning, Multiple Sets, Active, Multiple PHYs (All Supported PHYs), Core 5.1            |

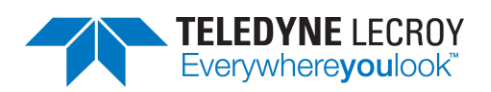

| LL/DDI/SCN/BV-63-C | Privacy - Extended Scanning, Active, Core 5.1                                                                         |
|--------------------|----------------------------------------------------------------------------------------------------|
| LL/DDI/SCN/BV-64-C | Extended Scanning, Active – LE 1M PHY, Core 5.1                                                                       |
| LL/DDI/SCN/BV-65-C | Extended Scanning, Active – LE 2M Phy, Core 5.1                                                                       |
| LL/DDI/SCN/BV-66-C | Extended Scanning, Active – LE Coded PHY, Core 5.1                                                                    |
| LL/DDI/SCN/BV-67-C | Periodic Advertising Reception, Channel Map Update                                                                    |
| LL/DDI/SCN/BV-68-C | Scanner not supporting Periodic Advertising ADI accepts AUX_SYNC_IND with ADI Set                                     |
| LL/DDI/SCN/BV-69-C | Scanner supporting Periodic Advertising Filtering accepts AUX_SYNC_IND with ADI                                       |
| LL/DDI/SCN/BV-70-C | Scanner enables Duplicate Filtering after initially disabled                                                          |
| LL/DDI/SCN/BV-71-C | Extended Scanning, Passive, Scanning Filter Policy, Resolvable Private<br>Addresses                                   |
| LL/DDI/SCN/BV-72-C | Extended Scanning, Periodic Advertising Reception – Public Identity Address                                           |
| LL/DDI/SCN/BV-73-C | Extended Scanning, Periodic Advertising Reception – Random Identity<br>Address                                        |
| LL/DDI/SCN/BV-74-C | Legacy Scanning Ignore Extended Advertising Packets                                                                   |
| LL/DDI/SCN/BV-75-C | Extended Scanning, Passive, Reporting TX Power – LE 1M PHY                                                            |
| LL/DDI/SCN/BV-76-C | Extended Scanning, Passive, Reporting TX Power – LE Coded PHY                                                         |
| LL/DDI/SCN/BV-77-C | Extended Scanning, Active, Reporting TX Power – LE 1M PHY                                                             |
| LL/DDI/SCN/BV-78-C | Extended Scanning, Active, Reporting TX Power – LE Coded PHY                                                          |
| LL/DDI/SCN/BV-79-C | Extended Scanning, Passive, Periodic Advertising Report, RSSI and TX_Power – LE 1M PHY                                |
| LL/DDI/SCN/BV-80-C | Extended Scanning, Passive, Periodic Advertising Report, RSSI and<br>TX_Power – LE Coded PHY                          |
| LL/DDI/SCN/BV-81-C | Extended Scanning, Passive, Periodic Advertising Report, Data Status – LE<br>1M PHY                                   |
| LL/DDI/SCN/BV-82-C | Extended Scanning, Passive, Periodic Advertising Report, Data Status – LE<br>Coded PHY                                |
| LL/DDI/SCN/BV-83-C | AoD Connectionless CTE Scanning, Connectionless IQ Report                                                             |
| LL/DDI/SCN/BV-84-C | AoA Connectionless CTE Scanning, Connectionless IQ Report                                                             |
| LL/DFL/CEN/BV-01   | Test that a Central IUT correctly transmits packets with fragmented L2CAP headers.                                    |
| LL/DFL/CEN/BV-02   | Test that a Central IUT correctly receives packets with fragmented L2CAP headers.                                     |
| LL/DFL/PER/BV-01   | Test that a Peripheral IUT correctly transmits packets with fragmented L2CAP headers.                                 |
| LL/DFL/PER/BV-02   | Test that a Peripheral IUT correctly receives packets with fragmented L2CAP headers.                                  |
| LL/ENC/ADV/BI-01-C | Scan Request Invalid Address                                                                                          |
| LL/ENC/ADV/BI-02-C | Central Packets Invalid Address                                                                                       |
| LL/ENC/CEN/BI-01-C | Tests that a Central IUT ignores packets not belonging to the connection transmitted using a different access address |
| LL/ENC/INI/BI-01-C | Peripheral Packets Invalid Address                                                                                    |
| LL/ENC/PER/BI-01-C | Tests that a Peripheral IUT ignores a packet starting an event belonging to a different connection                    |

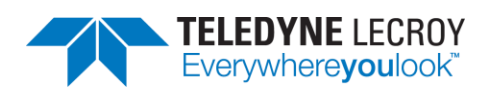

| LL/ENC/SCN/BI-01-C | Passive Scanning Invalid Address                                                                                                    |
|--------------------|----------------------------------------------------------------------------------------------------|
| LL/ENC/SCN/BI-02-C | Active Scanning Invalid Address                                                                                                    |
| LL/FRH/ADV/BV-01-C | ADVERTISING/PERIPHERAL - Accepting Connections With Hop Lengths                                                                                                    |
| LL/FRH/CEN/BI-01-C | Channel Classification Disabled, Ignore Channel Classification PDU                                                                                                    |
| LL/FRH/CEN/BI-02-C | Channel Classification Enabled, Packets Received Less than Min_Spacing                                                                                                    |
| LL/FRH/CEN/BV-01-C | CENTRAL - Requesting Channel Map Update                                                                                                    |
| LL/FRH/CEN/BV-02-C | Tests that a Central IUT performs the channel map update procedure while using Channel Selection Algorithm #2                                                                                                  |
| LL/FRH/CEN/BV-03-C | Tests that a Central IUT performs the Minimum Number Of Used Channels                                                                                                    |
|                    | Procedure                                                                                                    |
| LL/FRH/PER/BI-01-C | Properly Handle Invalid Enable Channel Classification Parameters                                                                                                    |
| LL/FRH/PER/BV-01-C | Test that a Peripheral IUT accepts a channel map update request from the<br>Central and adopts the new channel map at the correct time can maintain<br>the connection                                          |
| LL/FRH/PER/BV-02-C | Tests that a Peripheral IUT accepts a channel map update request from the<br>Central while using Channel Selection Algorithm #2 adopts the new channel<br>map at the correct time and maintains the connection |
| LL/FRH/PER/BV-03-C | Send Channel Status Update                                                                                                    |
| LL/IST/BRD/BV-01-C | ISO Transmit Test Mode, BIS                                                                                                    |
| LL/IST/CEN/BV-01-C | ISO Transmit Test Mode, CIS – Central                                                                                                    |
| LL/IST/CEN/BV-03-C | ISO Receive Test Mode, CIS – Central                                                                                                    |
| LL/IST/CEN/BV-05-C | ISO Receive Test Mode missing PDU – Central                                                                                                    |
| LL/IST/PER/BV-01-C | ISO Transmit Test Mode, CIS – Peripheral                                                                                                    |
| LL/IST/PER/BV-03-C | ISO Receive Test Mode, CIS – Peripheral                                                                                                    |
| LL/IST/PER/BV-05-C | ISO Receive Test Mode missing PDU – Peripheral                                                                                                    |
| LL/IST/SNC/BV-01-C | ISO Receive Test Mode, BIS                                                                                                    |
| LL/PAC/CEN/BI-01-C | Tests that a Central IUT correctly handles invalid LL Control PDUs                                                                                                    |
| LL/PAC/CEN/BV-01-C | Test whether a Central IUT responds with the unknown response packet to<br>a device transmitting a control packet not in the supported specification or<br>not supported by the IUT                            |
| LL/PAC/PER/BI-01-C | Tests that a Peripheral IUT correctly handles invalid LL Control PDUs                                                                                                    |
| LL/PAC/PER/BV-01-C | Test that a Peripheral IUT responds with the unknown response packet to a device transmitting a control packet not in the supported specification or not supported by the IUT                                  |
| LL/PCL/CEN/BI-02-C | Power Control Request using an invalid or unsupported PHY, Central, No PHY Specified                                                                                                    |
| LL/PCL/CEN/BI-03-C | Power Control Request using an invalid or unsupported PHY, Central, LE 2M PHY Not Supported                                                                                                    |
| LL/PCL/CEN/BI-04-C | Power Control Request using an invalid or unsupported PHY, Central, LE<br>Coded PHY S=8 Not Supported                                                                                                    |
| LL/PCL/CEN/BI-05-C | Power Control Request using an invalid or unsupported PHY, Central, LE<br>Coded PHY S=2 Not Supported                                                                                                    |
| LL/PCL/CEN/BI-06-C | Power Control Request using an invalid or unsupported PHY, Central,<br>Multiple PHYs Specified                                                                                                    |

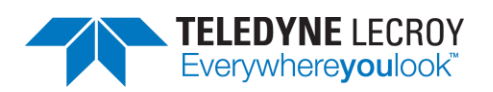

| LL/PCL/CEN/BI-07-C  | Power Control Request using an invalid or unsupported PHY, Central, RFU                              |
|---------------------|----------------------------------------------------------------------------------------------------|
| LL/PCL/CEN/BI-08-C  | Power Change Request using an invalid or unsupported PHY, Central, No<br>PHY Specified               |
| LL/PCL/CEN/BI-09-C  | Power Change Request using an invalid or unsupported PHY, Central, LE 2M PHY Not Supported           |
| LL/PCL/CEN/BI-10-C  | Power Change Request using an invalid or unsupported PHY, Central, LE<br>Coded PHY S=8 Not Supported |
| LL/PCL/CEN/BI-11-C  | Power Change Request using an invalid or unsupported PHY, Central, LE<br>Coded PHY S=2 Not Supported |
| LL/PCL/CEN/BI-13-C  | Power Change Request using an invalid or unsupported PHY, Central, RFU                               |
| LL/PCL/CEN/BV-01-C* | Path Loss Monitoring – Central                                                                       |
| LL/PCL/CEN/BV-03-C* | Power Control Request – LE 1M PHY – Initiate, Central                                                |
| LL/PCL/CEN/BV-04-C* | Power Control Request – LE 2M PHY – Initiate, Central                                                |
| LL/PCL/CEN/BV-05-C* | Power Control Request – LE Coded PHY – Initiate, Central                                             |
| LL/PCL/CEN/BV-08-C  | Power Control Response – LE 1M PHY – Central                                                         |
| LL/PCL/CEN/BV-09-C  | Power Control Response – LE 2M PHY – Central                                                         |
| LL/PCL/CEN/BV-10-C  | Power Control Response – LE Coded PHY S=8 – Central                                                  |
| LL/PCL/CEN/BV-11-C  | Power Control Response – LE Coded PHY S=2 – Central                                                  |
| LL/PCL/CEN/BV-12-C* | Power Control Response, Min and Max Power Level Reached – Central                                    |
| LL/PCL/CEN/BV-16-C  | Set Acceptable Power Reduction Value – Central                                                       |
| LL/PCL/CEN/BV-17-C* | Properly handle a Power Request PDU when waiting for a Power Response PDU – Central                  |
| LL/PCL/CEN/BV-20-C* | Power Control Request – LE 1M PHY – CIS, Initiate, Central                                           |
| LL/PCL/CEN/BV-23-C* | Power Control Request – LE Coded PHY – CIS, Initiate, Central                                        |
| LL/PCL/CEN/BV-25-C  | Power Control Response – LE 1M PHY – CIS, Central                                                    |
| LL/PCL/CEN/BV-27-C  | Power Control Response – LE Coded PHY S=8 – CIS, Central                                             |
| LL/PCL/CEN/BV-33-C  | Power Control Response with RF Path Compensation – LE 1M PHY – Central                               |
| LL/PCL/CEN/BV-34-C  | Power Control Response with RF Path Compensation – LE 2M PHY – Central                               |
| LL/PCL/CEN/BV-35-C  | Power Control Response with RF Path Compensation – LE Coded PHY S=8 – Central                        |
| LL/PCL/CEN/BV-36-C  | Power Control Response with RF Path Compensation – LE Coded PHY S=2 – Central                        |
| LL/PCL/CEN/BV-37-C  | Power Change Indication on PHY Change, LE 2M PHY, Central                                            |
| LL/PCL/CEN/BV-38-C  | Power Change Indication on PHY Change, LE Coded PHY, Central                                         |
| LL/PCL/CEN/BV-40-C  | Max and Min Power Level Response at Max and Min Power – Central                                      |
| LL/PCL/CEN/BV-41-C  | Power Change Indication on PHY Change, LE 2M to LE 1M PHY, Central                                   |
| LL/PCL/CEN/BV-42-C  | Power Change Indication on PHY Change, LE 2M to LE Coded PHY, Central                                |
| LL/PCL/CEN/BV-43-C  | Power Change Indication on PHY Change, LE Coded to LE 1M PHY, Central                                |
| LL/PCL/CEN/BV-44-C  | Power Change Indication on PHY Change, LE Coded to LE 2M PHY, Central                                |
| LL/PCL/CEN/BV-45-C* | Power Control Request – LE 2M PHY – CIS, Initiate, Central                                           |
| LL/PCL/CEN/BV-46-C  | Power Control Response – LE 2M PHY – CIS, Central                                                    |
| LL/PCL/CEN/BV-47-C* | Power Control Request – LE Coded PHY S=2 – Initiate, Central                                         |
| LL/PCL/CEN/BV-48-C* | Power Control Request – LE Coded PHY S=2 – CIS, Initiate, Central                                    |

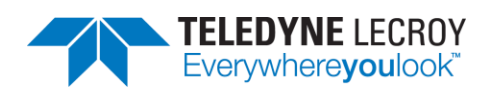

| LL/PCL/CEN/BV-49-C  | Path Loss Monitoring Unavailable – LE 1M PHY – Initiate, Central                                         |
|---------------------|----------------------------------------------------------------------------------------------------|
| LL/PCL/CEN/BV-50-C  | Path Loss Monitoring Unavailable – LE 2M PHY – Initiate, Central                                         |
| LL/PCL/CEN/BV-51-C  | Path Loss Monitoring Unavailable – LE Coded PHY S=8 – Initiate, Central                                  |
| LL/PCL/CEN/BV-52-C  | Path Loss Monitoring Unavailable – LE Coded PHY S=2 – Initiate, Central                                  |
| LL/PCL/CEN/BV-53-C  | Power Control Response, Max Power – LE 1M PHY – Central                                                  |
| LL/PCL/CEN/BV-54-C  | Power Control Response, Max Power – LE 2M PHY – Central                                                  |
| LL/PCL/CEN/BV-55-C  | Power Control Response, Max Power – LE Coded PHY S=8 – Central                                           |
| LL/PCL/CEN/BV-56-C  | Power Control Response, Max Power – LE Coded PHY S=2 – Central                                           |
| LL/PCL/PER/BI-02-C  | Power Control Request using an invalid or unsupported PHY, Peripheral, No<br>PHY Specified               |
| LL/PCL/PER/BI-03-C  | Power Control Request using an invalid or unsupported PHY, Peripheral, LE 2M PHY Not Supported           |
| LL/PCL/PER/BI-04-C  | Power Control Request using an invalid or unsupported PHY, Peripheral, LE<br>Coded PHY S=8 Not Supported |
| LL/PCL/PER/BI-05-C  | Power Control Request using an invalid or unsupported PHY, Peripheral, LE<br>Coded PHY S=2 Not Supported |
| LL/PCL/PER/BI-06-C  | Power Control Request using an invalid or unsupported PHY, Peripheral,<br>Multiple PHYs Specified        |
| LL/PCL/PER/BI-07-C  | Power Control Request using an invalid or unsupported PHY, Peripheral,<br>RFU                            |
| LL/PCL/PER/BI-08-C  | Power Change Request using an invalid or unsupported PHY, Peripheral, No PHY Specified                   |
| LL/PCL/PER/BI-09-C  | Power Change Request using an invalid or unsupported PHY, Peripheral, LE 2M PHY Not Supported            |
| LL/PCL/PER/BI-10-C  | Power Change Request using an invalid or unsupported PHY, Peripheral, LE<br>Coded PHY S=8 Not Supported  |
| LL/PCL/PER/BI-11-C  | Power Change Request using an invalid or unsupported PHY, Peripheral, LE<br>Coded PHY S=2 Not Supported  |
| LL/PCL/PER/BI-13-C  | Power Change Request using an invalid or unsupported PHY, Peripheral,<br>RFU                             |
| LL/PCL/PER/BV-01-C* | Path Loss Monitoring – Peripheral                                                                        |
| LL/PCL/PER/BV-03-C* | Power Control Request – LE 1M PHY – Initiate, Peripheral                                                 |
| LL/PCL/PER/BV-04-C* | Power Control Request – LE 2M PHY – Initiate, Peripheral                                                 |
| LL/PCL/PER/BV-05-C* | Power Control Request – LE Coded PHY – Initiate, Peripheral                                              |
| LL/PCL/PER/BV-08-C  | Power Control Response – LE 1M PHY – Peripheral                                                          |
| LL/PCL/PER/BV-09-C  | Power Control Response – LE 2M PHY – Peripheral                                                          |
| LL/PCL/PER/BV-10-C  | Power Control Response – LE Coded PHY S=8 – Peripheral                                                   |
| LL/PCL/PER/BV-11-C  | Power Control Response – LE Coded PHY S=2 – Peripheral                                                   |
| LL/PCL/PER/BV-12-C* | Power Control Response, Min and Max Power Level Reached – Peripheral                                     |
| LL/PCL/PER/BV-16-C  | Set Acceptable Power Reduction Value – Peripheral                                                        |
| LL/PCL/PER/BV-17-C* | Properly handle a Power Request PDU when waiting for a Power Response<br>PDU – Peripheral                |
| LL/PCL/PER/BV-20-C* | Power Control Request – LE 1M PHY – CIS, Initiate, Peripheral                                            |
| LL/PCL/PER/BV-22-C* | Power Control Request – LE Coded PHY – CIS, Initiate, Peripheral                                         |

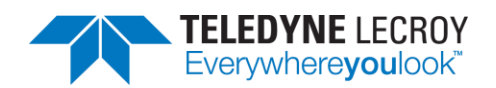

| LL/PCL/PER/BV-25-C  | Power Control Response – LE 1M PHY – CIS, Peripheral                                                                                    |
|---------------------|----------------------------------------------------------------------------------------------------|
| LL/PCL/PER/BV-28-C  | Power Control Response – LE Coded PHY S=2 – CIS, Peripheral                                                                             |
| LL/PCL/PER/BV-29-C  | Remote Power Transmit Level Request – LE 1M PHY – Initiate, Peripheral                                                                  |
| LL/PCL/PER/BV-33-C  | Power Control Response with RF Path Compensation – LE 1M PHY – Peripheral                                                               |
| LL/PCL/PER/BV-34-C  | Power Control Response with RF Path Compensation – LE 2M PHY –<br>Peripheral                                                            |
| LL/PCL/PER/BV-35-C  | Power Control Response with RF Path Compensation – LE Coded PHY S=8 – Peripheral                                                        |
| LL/PCL/PER/BV-36-C  | Power Control Response with RF Path Compensation – LE Coded PHY S=2 – Peripheral                                                        |
| LL/PCL/PER/BV-37-C  | Power Change Indication on PHY Change, LE 2M PHY, Peripheral                                                                            |
| LL/PCL/PER/BV-38-C  | Power Change Indication on PHY Change, LE Coded PHY, Peripheral                                                                         |
| LL/PCL/PER/BV-40-C  | Max and Min Power Level Response at Max and Min Power – Peripheral                                                                      |
| LL/PCL/PER/BV-41-C  | Power Change Indication on PHY Change, LE 2M to LE 1M PHY, Peripheral                                                                   |
| LL/PCL/PER/BV-42-C  | Power Change Indication on PHY Change, LE 2M to LE Coded PHY,<br>Peripheral                                                             |
| LL/PCL/PER/BV-43-C  | Power Change Indication on PHY Change, LE Coded to LE 1M PHY, Peripheral                                                                |
| LL/PCL/PER/BV-44-C  | Power Change Indication on PHY Change, LE Coded to LE 2M PHY,<br>Peripheral                                                             |
| LL/PCL/PER/BV-45-C* | Power Control Request – LE 2M PHY – CIS, Initiate, Peripheral                                                                           |
| LL/PCL/PER/BV-46-C  | Power Control Response – LE 2M PHY – CIS, Peripheral                                                                                    |
| LL/PCL/PER/BV-47-C* | Power Control Request – LE Coded PHY S=2 – Initiate, Peripheral                                                                         |
| LL/PCL/PER/BV-48-C* | Power Control Request – LE Coded PHY S=2 – CIS, Initiate, Peripheral                                                                    |
| LL/PCL/PER/BV-49-C  | Path Loss Monitoring Unavailable – LE 1M PHY – Initiate, Peripheral                                                                     |
| LL/PCL/PER/BV-50-C  | Path Loss Monitoring Unavailable – LE 2M PHY – Initiate, Peripheral                                                                     |
| LL/PCL/PER/BV-51-C  | Path Loss Monitoring Unavailable – LE Coded PHY S=8 – Initiate, Peripheral                                                              |
| LL/PCL/PER/BV-52-C  | Path Loss Monitoring Unavailable – LE Coded PHY S=2 – Initiate, Peripheral                                                              |
| LL/PCL/PER/BV-53-C  | Power Control Response, Max Power – LE 1M PHY – Peripheral                                                                              |
| LL/PCL/PER/BV-54-C  | Power Control Response, Max Power – LE 2M PHY – Peripheral                                                                              |
| LL/PCL/PER/BV-55-C  | Power Control Response, Max Power – LE Coded PHY S=8 – Peripheral                                                                       |
| LL/PCL/PER/BV-56-C  | Power Control Response, Max Power – LE Coded PHY S=2 – Peripheral                                                                       |
| LL/SEC/ADV/BV-01-C  | Advertising With Encrypted Address                                                                                                    |
| LL/SEC/ADV/BV-02-C  | Verify that an advertiser IUT can advertise non-connectable events using a non-resolvable private address                               |
| LL/SEC/ADV/BV-03-C  | Verify that an advertiser IUT can advertise non-connectable events using a resolvable private address and that the address is refreshed |
| LL/SEC/ADV/BV-04-C  | Verify that an adv IUT can adv scan undir events using a NRPA                                                                           |
| LL/SEC/ADV/BV-05-C  | Verify that an adv IUT can adv scan undir events using an RPA                                                                           |
| LL/SEC/ADV/BV-06-C  | Test that an adv IUT can conn while using a NRPA in the AdvA field                                                                      |
| LL/SEC/ADV/BV-07-C  | Verify that an adv IUT can conn while using the RL and using an RPA in the AdvA                                                         |
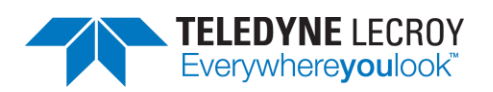

| LL/SEC/ADV/BV-08-C | Verify the IUT when transmitting undir conn adv events using the RL and using an RPA for the AdvA field connects to the LT                                                                                                    |
|--------------------|----------------------------------------------------------------------------------------------------|
| LL/SEC/ADV/BV-09-C | Verify that the IUT connects to the LT when transmitting undir conn adv<br>events and using the RL with a public or random static addr for AdvA field                                                                                                    |
| LL/SEC/ADV/BV-10-C | Verify that the IUT, when transmitting undir conn adv events and using the RL connects to the devices that are only resolved and on the WL                                                                                                    |
| LL/SEC/ADV/BV-11-C | Verify that the IUT when transmitting dir conn adv events is using RPA for AdvA and InitA fields when the LT has distributed its own IRK                                                                                                    |
| LL/SEC/ADV/BV-12-C | Verify that the IUT when transmitting dir conn av events is using RPA for<br>AdvA field and an ID addr for the InitA field when the LT has not distributed<br>its own IRK                                                                                                    |
| LL/SEC/ADV/BV-13-C | Verify the IUT when transmitting dir conn adv events using a public or static<br>addr for AdvA field and an RPA for the InitA field when the LT has<br>distributed its own IRK                                                                                                    |
| LL/SEC/ADV/BV-14-C | Verify the IUT when transmitting directed connectable advertising events<br>and using the Resolving List connects to the devices that are only in the<br>resolving list. The IUT should only connect to a Lower Tester upon<br>successful resolution of the peer's resolvable private address |
| LL/SEC/ADV/BV-15-C | Verify that an advertiser IUT does not respond to a scan request with the scanner identity address when the IUT has that address and an associated IRK in the resolving list using network privacy mode                                                                                       |
| LL/SEC/ADV/BV-16-C | Verify that the IUT when transmitting undirected connectable advertising<br>events does not connect in response to connect requests with the initiator<br>identity address when the IUT has that address and an associated IRK in the<br>resolving list using network privacy mode            |
| LL/SEC/ADV/BV-17-C | Verify that the IUT when transmitting directed connectable advertising<br>events does not connect in response to connect requests with the initiator<br>identity address when the IUT has that address and an associated IRK in the<br>resolving list using network privacy mode              |
| LL/SEC/ADV/BV-18-C | Verify that an advertiser IUT responds to a scan request with the scanner identity address when the IUT has that address and an associated IRK in the resolving list using device privacy mode                                                                                                |
| LL/SEC/ADV/BV-19-C | Verify that the IUT when transmitting undirected connectable advertising<br>events connects in response to connect requests with the initiator identity<br>address when the IUT has that address and an associated IRK in the<br>resolving list using device privacy mode                     |
| LL/SEC/ADV/BV-20-C | Verify that the IUT when transmitting directed connectable advertising<br>events connects in response to connect requests with the initiator identity<br>address when the IUT has that address and an associated IRK in the<br>resolving list using device privacy mode                       |
| LL/SEC/ADV/BV-21-C | Network Privacy - Scannable Advertising, resolvable private address, Ignore scanner RPA                                                                                                    |
| LL/SEC/ADV/BV-22-C | Network Privacy – Directed Connectable Advertising using Target RPA as<br>InitA                                                                                                    |
| LL/SEC/ADV/BV-23-C | Network Privacy - Undirected Connectable Advertising with Local IRK, no<br>peer IRK, AUX_CONNECT_REQ                                                                                                    |

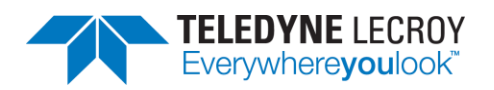

| LL/SEC/ADV/BV-24-C | Network Privacy - Undirected Connectable Advertising with Local IRK and<br>Peer IRK, AUX_CONNECT_REQ      |
|--------------------|----------------------------------------------------------------------------------------------------|
| LL/SEC/ADV/BV-25-C | Network Privacy - Directed Connectable Advertising with local IRK but without remote IRK, AUX CONNECT REQ |
| LL/SEC/ADV/BV-26-C | Device Privacy - Undirected Connectable Advertising with Local IRK and                                    |
|                    | Peer IRK, Accept Identity Address, AUX_CONNECT_REQ                                                        |
| LL/SEC/CEN/BI-01-C | Central Encryption Setup: Missing Response                                                                |
| LL/SEC/CEN/BI-03-C | Central Encryption Setup: Missing Request                                                                 |
| LL/SEC/CEN/BI-04-C | Central Encryption Setup: Missing Acknowledgement                                                         |
| LL/SEC/CEN/BI-05-C | Central MIC Failure: Corrupted MIC                                                                        |
| LL/SEC/CEN/BI-06-C | Central MIC Failure: Corrupted Header                                                                     |
| LL/SEC/CEN/BI-07-C | Central Pause Encryption Sending Data                                                                     |
| LL/SEC/CEN/BI-08-C | Central Encryption: Sending Data and Not Response                                                         |
| LL/SEC/CEN/BI-09-C | Central Encryption: Sending Data and Not Request                                                          |
| LL/SEC/CEN/BV-01-C | Central Encryption Mode Setup                                                                             |
| LL/SEC/CEN/BV-02-C | Central Pause Encryption                                                                                  |
| LL/SEC/CEN/BV-03-C | Central Receiving LL_REJECT_IND                                                                           |
| LL/SEC/CEN/BV-04-C | Central Encryption: Sending Data Before LL_ENC_RSP                                                        |
| LL/SEC/CEN/BV-05-C | Central Pause Encryption: Sending Data Before LL_PAUSE_ENC_RSP                                            |
| LL/SEC/CEN/BV-06-C | LE Authenticated Payload Timeout Timer (2)                                                                |
| LL/SEC/CEN/BV-07-C | LE Ping Procedure (2)                                                                                     |
| LL/SEC/CEN/BV-08-C | LE Authenticated Payload Timeout Timer (2)                                                                |
| LL/SEC/CEN/BV-09-C | LE Authenticated Payload Timeout Timer (2)                                                                |
| LL/SEC/CEN/BV-10-C | LE Authenticated Payload Timeout Timer (2)                                                                |
| LL/SEC/CEN/BV-11-C | Central Sending REJECT_EXT_IND                                                                            |
| LL/SEC/CEN/BV-12-C | Central Start Encryption: Overlapping Procedure                                                           |
| LL/SEC/CEN/BV-13-C | Central Start Encryption: Overlapping Procedure With                                                      |
|                    | LL_PERIPHERAL_FEATURES_REQ                                                                                |
| LL/SEC/CEN/BV-14-C | Central Receiving unexpected PDU during encryption start                                                  |
| LL/SEC/PER/BI-01-C | Peripheral Encryption Setup: Missing Response                                                             |
| LL/SEC/PER/BI-03-C | Peripheral MIC Failure: Corrupted MIC                                                                     |
| LL/SEC/PER/BI-04-C | Peripheral MIC Failure: Corrupted Header                                                                  |
| LL/SEC/PER/BI-05-C | Peripheral Receiving Unexpected Data Channel PDU During Encryption Start                                  |
| LL/SEC/PER/BI-07-C | Peripheral Receiving unexpected PDU during encryption start - Unencrypted<br>Data PDU                     |
| LL/SEC/PER/BV-01-C | Peripheral Encryption Mode Setup                                                                          |
| LL/SEC/PER/BV-02-C | Peripheral Pause Encryption                                                                               |
| LL/SEC/PER/BV-03-C | Peripheral Pause Encryption Sending Data                                                                  |
| LL/SEC/PER/BV-04-C | Peripheral Sending LL_REJECT_IND                                                                          |
| LL/SEC/PER/BV-05-C | Peripheral Receiving Encrypted Data                                                                       |
| LL/SEC/PER/BV-06-C | LE Authenticated Payload Timeout Timer                                                                    |
| LL/SEC/PER/BV-07-C | LE Ping Procedure                                                                                         |

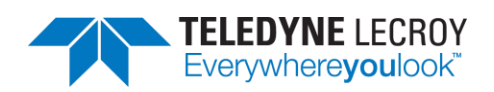

| LL/SEC/PER/BV-08-C   | LE Authenticated Payload Timeout Timer                                                                                                    |
|----------------------|----------------------------------------------------------------------------------------------------|
| LL/SEC/PER/BV-09-C   | LE Authenticated Payload Timeout Timer                                                                                                    |
| LL/SEC/PER/BV-10-C   | LE Authenticated Payload Timeout Timer                                                                                                    |
| LL/SEC/PER/BV-11-C   | Peripheral Sending REJECT_EXT_IND                                                                                                    |
| LL/SEC/SCN/BV-01-C   | Private Address Scanning                                                                                                    |
| LL/SEC/SCN/BV-02-C   | Random Address Scanning, No LE Encryption                                                                                                    |
| LL/TIM/ADV/BV-01-C   | Test that an advertiser IUT responds to a scan request sent using the                                                                                 |
|                      | minimum timing between packets (T_IFS-1.5 μs)                                                                                                    |
| LL/TIM/ADV/BV-02-C   | Test that an advertiser IUT responds to a scan request sent using the                                                                                 |
|                      | maximum timing between packets (I_IFS+1.5 $\mu$ s)                                                                                                    |
| LL/ HIVI/ADV/BV-03-C | Advertiser – LE 1M PHY                                                                                                    |
| LL/TIM/ADV/BV-04-C   | Extended Advertising, Secondary Channel, Latest Transmission to Advertiser                                                                            |
|                      | – LE 1M PHY                                                                                                    |
| LL/TIM/ADV/BV-05-C   | Extended Advertising, Secondary Channel, Earliest Transmission to<br>Advertiser – LE 2M PHY                                                           |
| LL/TIM/ADV/BV-06-C   | Extended Advertising, Secondary Channel, Earliest Transmission to<br>Advertiser – LE Coded PHY                                                        |
| LL/TIM/ADV/BV-07-C   | Extended Advertising, Secondary Channel, Latest Transmission to Advertiser<br>– LE 2M PHY                                                             |
| LL/TIM/ADV/BV-08-C   | Extended Advertising, Secondary Channel, Latest Transmission to Advertiser<br>– LE Coded PHY                                                          |
| LL/TIM/CEN/BV-01-C   | CENTRAL - Earliest Transmissions to Central                                                                                                    |
| LL/TIM/CEN/BV-02-C   | CENTRAL - Central Retransmission                                                                                                    |
| LL/TIM/CEN/BV-03-C   | Initiate Sleep Clock Accuracy Update                                                                                                    |
| LL/TIM/CEN/BV-04-C   | Response to Sleep Clock Accuracy Update                                                                                                    |
| LL/TIM/CEN/BV-05-C   | Response without Reducing the Sleep Clock Accuracy                                                                                                    |
| LL/TIM/CEN/BV-06-C   | Extended Advertising, Secondary Channel, Latest Transmission to Advertiser<br>– LE 2M PHY                                                             |
| LL/TIM/CEN/BV-07-C   | Extended Advertising, Secondary Channel, Latest Transmission to Advertiser – LE Coded PHY                                                             |
| LL/TIM/PER/BV-01-C   | Test that a Peripheral IUT on accepting a parameter update from the<br>Central adopts a new anchor point when starting to use the new<br>parameters   |
| LL/TIM/PER/BV-02-C   | Test that the Peripheral IUT can establish and maintain a connection with a Central that uses the earliest possible timing for the first transmission |
| LL/TIM/PER/BV-03-C   | Test that the Peripheral IUT can establish a connection with a Central that uses the latest possible timing for the first transmission                |
| LL/TIM/PER/BV-04-C   | PERIPHERAL - Packets To Another Peripheral                                                                                                    |
| LL/TIM/PER/BV-05-C   | PERIPHERAL - Packets To Another Peripheral                                                                                                    |
| LL/TIM/PER/BV-06-C   | Earliest Transmission to Peripheral                                                                                                    |
| LL/TIM/PER/BV-07-C   | Latest Transmission to Peripheral                                                                                                    |
| LL/TIM/PER/BV-08-C   | Initiate Sleep Clock Accuracy Update                                                                                                    |
| LL/TIM/PER/BV-09-C   | Response to Sleep Clock Accuracy Update                                                                                                    |

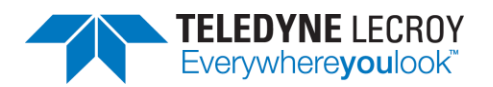

| LL/TIM/PER/BV-10-C | Response without Reducing the Sleep Clock Accuracy                                              |
|--------------------|-------------------------------------------------------------------------------------------------|
| LL/TIM/SCN/BV-01-C | Extended Scanning, Secondary Channel, Earliest Transmission to Scanner –<br>LE 1M PHY, Core 5.0 |
| LL/TIM/SCN/BV-02-C | Extended Scanning, Secondary Channel, Earliest Transmission to Scanner, LE Coded PHY, Core 5.0  |
| LL/TIM/SCN/BV-03-C | Extended Scanning, Secondary Channel, Latest Transmission to Scanner, LE<br>Coded PHY, Core 5.0 |
| LL/TIM/SCN/BV-04-C | Extended Scanning, Secondary Channel, Earliest Transmission to Scanner –<br>LE 2M PHY, Core 5.0 |
| LL/TIM/SCN/BV-05-C | Extended Scanning, Secondary Channel, Earliest Transmission to Scanner –<br>LE 1M PHY, Core 5.1 |
| LL/TIM/SCN/BV-06-C | Extended Scanning, Secondary Channel, Earliest Transmission to Scanner –<br>LE 2M PHY, Core 5.1 |
| LL/TIM/SCN/BV-07-C | Extended Scanning, Secondary Channel, Earliest Transmission to Scanner, LE Coded PHY, Core 5.1  |
| LL/TIM/SCN/BV-08-C | Extended Scanning, Secondary Channel, Latest Transmission to Scanner, LE<br>Coded PHY, Core 5.1 |

\*See 2.1.4 Manual Attenuation of Some PCL Tests

#### 4.1.4 Importing Tests

If the SIG's Bluetooth Launch Studio (BLS) was used to generate the BLS document with a list of tests, the BLS document can be imported into Harmony to automatically select the tests.

To import the tests:

- 1. Click "Import/Export"
- 2. Click "Import test selection from Bluetooth Launch Studio document..."
- 3. Point to the location of the file
- 4. Open the file. (Figure 25)

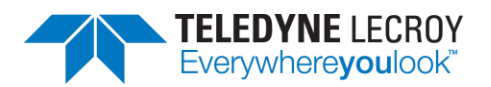

| 1 | 🗿 н  | armony l           | LE Tester (TCRL 2                        | 2018-2) (Beta)                                     |         |
|---|------|--------------------|------------------------------------------|----------------------------------------------------|---------|
|   | File | View               | Import/Export                            | Help                                               |         |
|   | Test | Selectio           | Import tes                               | st selection from Bluetooth Launch Studio document | Test R  |
|   | Run  | Tests S            | Export tes                               | t results to Bluetooth Launch Studio document      | est Nam |
|   |      | Test Su<br>Test Su | uite - HCI (0 of 4<br>uite - LL (0 of 32 | 0 selected)<br>9 selected)                         |         |

Figure 25 – Import Bluetooth Launch Studio Document

The Event Viewer will show how many tests were imported and if there were any problems with some of the tests in the list (for example having a test in the document that had been deleted in the TCRL and no longer supported). (Figure 26)

| Ever | nt Viewer                                                               | <b>-</b> □ ×          |
|------|-------------------------------------------------------------------------|-----------------------|
|      | Description                                                             | Time                  |
| 0    | Sodera firmware is up to date.                                          | 11/30/2018 8:53:24 AN |
| 0    | Harmony firmware is up to date.                                         | 11/30/2018 8:53:24 AN |
| 0    | Harmony software Premium Maintenance will expire on 10/10/2027.         | 11/30/2018 8:53:24 AN |
|      | Ignored 1 unsupported test cases in D:\Example BLS with 329 tests.xlsx. | 11/30/2018 8:54:07 AN |
| 0    | Imported 329 test case(s) from D:\Example BLS with 329 tests.xlsx.      | 11/30/2018 8:54:07 AN |
|      |                                                                         |                       |

Figure 26 – Event Viewer

### 4.1.5 Importing ICS Data Related to Test HCI/CIN/BV-12-C

The HCI/CIN/BV-12-C test requires an ICS document be imported to get a "Pass" verdict. The required ICS document is generated through Bluetooth Launch Studio and will have a .pts extension.

To import the ICS document:

- 1. Run Harmony.
- 2. Create a new project or open an existing project.
- 3. Select the option "Import ICS document from Bluetooth Launch Studio..." under "Import/Export".
- 4. Locate the ICS file and click the "Open" button.

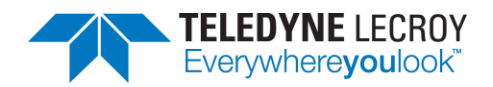

| Marmony LE I   | ester (TCRL 2021-2) (BETA3) - conformanceHarmony                                                            |                |
|----------------|----------------------------------------------------------------------------------------------------|----------------|
| File View Impo | ort/Export Options Help                                                                                     |                |
| Test Selectio  | Import test selection from Bluetooth Launch Studio document                                                 | Test Results × |
| Run Tests S    | Export test results to Bluetooth Launch Studio document                                                     | Test Name      |
| D Test S       | Import ICS document from Bluetooth Launch Studio                                                            |                |
|                | IAL (0 of 137 selected)<br>LL (0 of 652 selected)<br>LL_CTE (0 of 87 selected)<br>LL_PCL (0 of 79 selected) |                |
|                |                                                                                                    |                |

#### 📡 Harmony LE Tester (TCRL 2021-2) (BETA3) - conformanceHarmony

Figure 27 – Import ICS Document

An Event Viewer message will confirm when the ICS document is successfully imported. Once the ICS document has been imported, select the test (if it has not already been selected) and run the project. This step needs to be done once with each project. However, it is recommended to reload the ICS document if a project is going to be run with a new version of Harmony software. A verdict of "Manual" on test HCI/CIN/BV-12-C means that the ICS document was not imported successfully, or something has changed with respect to ICS and the ICS document needs to be imported again. If one still gets a "Manual" verdict, then verify the features with the ICS document manually.

### 4.1.6 Alternative Ways to Select or Deselect Test Cases

The Search feature can be used to select or deselect individual or groups of tests depending on what is entered in the Search box. For example, entering PCL into the Search box, right clicking the Search icon

And "Select Test Cases" will select the 1 PCL HCl test case and 51 Link Layer PCL test cases. If LL/PCL had been put into the Search box, then only the 51 Link Layer PCL test cases would be selected. One can select just one test case if enough information is put into the Search box to make it unique to one test. Tests can be deselected in groups as well by choosing the "Deselect Test Cases" option.

| Test Selection                                                                                       | <b>~</b> ↓ × ∫                |
|----------------------------------------------------------------------------------------------------|-------------------------------|
| Run Tests Stop Tests PCL                                                                             | Select Test Cases Ctrl+Enter  |
| <ul> <li>Test Suite - HCI (0 of 74 selected)</li> <li>Test Suite - LL (0 of 644 selected)</li> </ul> | Deselect Test Cases Alt+Enter |
|                                                                                                    |                               |

Figure 28 – Select or Deselect Tests from Search Criteria

The "Test Selection Manager" can allow tests to be selected by Feature type. The "Test Selection Manager" can be found under "Options". To select tests based on a feature select one or more features under "Feature Group" and click the \_\_\_\_\_ button. The Feature name along with the number of tests

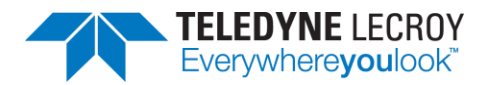

cases in each feature will be displayed in the "Test Groupings" section. There will be a count of the total number of unique tests at the bottom (this may be different then the total number of tests because some tests fall under multiple features). If the selection is correct, then click the Ok button and those

| tests will be selected. For example, to select all the LE 2M PHY tests select "LE 2M PHY", click the | > |
|----------------------------------------------------------------------------------------------------|---|
|                                                                                                    |   |
| button, then click the OK button.                                                                    |   |

| Nanager Test Selection Manager  |                  |        |                | ×    |
|---------------------------------|------------------|--------|----------------|------|
| Feature Group:                  | Role:            |        | Test Groupings |      |
| Advertising ^                   | Advertiser       | Count  | Test Suite     | Role |
| Channel Map                     |                  | 96     | Advertising    | All  |
| Channel Selection Algorithm     | Master           |        | . –            |      |
| Connection                      | Scanner          |        |                |      |
| Constant Tone Extension         | Svn.Receiver     |        |                |      |
| Data Fragmentation-Reassembly   |                  |        |                |      |
| Data Length Update              |                  |        |                |      |
| Encryption                      | >                |        |                |      |
| Extended Advertising            | <                |        |                |      |
| Extended Connection             |                  |        |                |      |
| Extended Scanning               |                  |        |                |      |
| Feature Exchange                |                  |        |                |      |
| Filtering                       |                  |        |                |      |
| Host Controller Interface (HCI) |                  |        |                |      |
| Invalid CRC                     |                  |        |                |      |
| Invalid Device Addresses        |                  |        |                |      |
| Isochronous Streams             |                  |        |                |      |
| LE 2M PHY V                     |                  |        |                |      |
|                                 | Total Unique Tes | ts: 96 |                |      |
|                                 | OK Reset         | Cancel | ]              |      |

Figure 29 – Test Selection Manager

One can also select all the failed test cases from a specific test run or select all the test cases from a specific test run by doing the following:

- 1. Open a project and select the "Run Explorer" tab.
- 2. Right click the test run of interest and click either "Select all test cases from this run..." or "Select failed test cases from this run..."

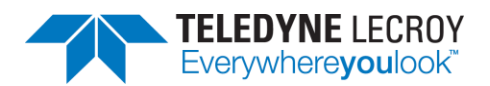

| F | lun E | xplor | er      |            |          |        |                  |               |          | <b>▼</b> ‡ ×  | ∫ Te |
|---|-------|-------|---------|------------|----------|--------|------------------|---------------|----------|---------------|------|
|   | Sumn  | nary  | Report  | Detail I   | Report   | *IU    | IT Info incom    | nplete        |          |               | Test |
| Γ | E F   | Run   | Failed  | Start Time | 2        |        | Duration         | Comment       |          |               | HCI/ |
|   |       | )     | 0 of 42 | Aug-04-2   | 020 NQ-( | 10.32  | 00-16-43-44      |               |          |               | HCI/ |
| F |       |       |         |            |          | Go to  | Folder           |               |          |               |      |
|   |       |       |         |            |          | Select | t all test case  | s from this r | un       |               |      |
|   |       |       |         |            | :        | Select | t failed test ca | ases from th  | nis run  |               |      |
|   |       |       |         |            |          | Expor  | t test results   | to Bluetoot   | h Launch | Studio docume | ent  |

Figure 30 – Select All or Select Failed from a Test Run

## **4.2 Initiating Tests**

#### 4.2.1 Run Tests

- 1. Selecting any number of tests makes the "Run Tests" button become available to click.
- 2. Makes sure all connected equipment is powered and running.
- 3. Once the desired tests are selected, click the "Run Tests" button to initiate. (Figure 31)
- 4. Clicking the "Run Tests" button automatically saves the project.

| In Tests Stop Lests In Tests Stop Lests In Te  | st Selection                                                                                                    |              | <b>▲</b> İ ×                                       | Test Results ×           |              |          |                      |             |                      |
|----------------------------------------------------------------------------------------------------|----------------------------------------------------------------------------------------------------|--------------|----------------------------------------------------|--------------------------|--------------|----------|----------------------|-------------|----------------------|
| Test Suit - HCI (3 of 74 selected)     If ALRVI8I-01-C     Pass     1     Apr-16-2020 14:1426     00:00:27.07     HCI/AEN/8V-06-C     Pass-     Apr-16-2020 14:1426     00:00:27.07     HCI/AEN/8V-06-C     Pass-     Apr-16-2020 14:1426     00:00:27.07     HCI/AEN/8V-06-C     Pass-     Apr-16-2020 14:1426     00:00:27.07     HCI/AEN/8V-06-C     Pass-     Apr-16-2020 14:1426     00:00:27.07     HCI/AEN/8V-06-C     Pass-     Apr-16-2020 14:1426     00:00:27.07     HCI/AEN/8V-07-C     Running     Apr-16-2020 14:1426     00:00:27.07     HCI/AEN/8V-06-C     Pass-     Apr-16-2020 14:1426     00:00:27.07     HCI/AEN/8V-07-C     Running     Apr-16-2020 14:1426     00:00:27.07     HCI/AEN/8V-07-C     Running     Apr-16-2020 14:1426     00:00:27.07     HCI/AEN/8V-07-C     Running     Apr-16-2020 14:1426     00:00:27.07     HCI/AEN/8V-07-C     Running     Apr-16-2020 14:1426     00:00:27     HCI/AEN/8V-07-C     Running     Apr-16-2020 14:14:545     00:00:03     HCI/AEN/8V-07-C     Running     Apr-16-2020 14:15:45     00:00:03     HCI/AEN/8V-07-C     Running     Apr-16-2020 14:15:45     00:00:03     HCI/AEN/8V-07-C     Running     Apr-16-2020 14:15:45     00:00:03     HCI/AEN/8V-07-C     Running     Apr-16-2020 14:15:45     00:00:03     HCI/AEN/8V-07-C     Running     Apr-16-2020 14:15:45     00:00:03     HCI/AEN/8V-07-C     Running     Apr-16-2020 14:15:45     00:00:03     HCI/AEN/8V-07-C     Running     Apr-16-2020 14:15:45     00:00:03     HCI/AEN/8V-07-C     Running     Apr-16-2020 14:15:45     00:00:03     HCI/AEN/8V-07-C     Running     Apr-16-2020 14:15:45     00:00:03     HCI/AEN/8V-07-C     Running     Apr-16-2020 14:15:45     00:00:03     HCI/AEN/8V-07-C     Running     Apr-16-2020 14:15:45     00:00:03     HCI/AEN/8V-07-C     HCI/AEN/8V-07-C     HCI/AEN/8      | In Tests Stop Tests                                                                                                    | Q            | <ul> <li>All Tests (3 of 682 selected)</li> </ul>  | Test Name                | Verdict      | Attempts | Start Time           | Duration    |                      |
| WHY_ARXy81-01-C         WHY_ARXy81-01-C         WHY_ARXy81-01-C         WHY_ARXy81-06-C         WHY_ARXy81-06-C         WHY_ARXy81-01-C         WHY_ARXy81-01-C         WHY_ARXy81-01-C         WHY_ARXy81-01-C         WHY_ARXy81-01-C         WHY_ARXy81-01-C         WHY_ARXy81-01-C         WHY_ARXy81-02-C         WHY_ARXy81-02-C         WHY_ARXy81-02-C         WHY_ARXy81-02-C         WHY_ARXy81-02-C         WHY_ARXy81-02-C         WHY_ARXy81-02-C         WHY_ARXy81-02-C         WHY_ARXy81-02-C         WHY_ARXy81-02-C         WHY_ARXy81-02-C         WHY_ARXy81-02-C         WHY_ARXy81-02-C         WHY_ARXy81-02-C                                                                                                    | Test Suite - HCL (3 of 74 sele                                                                                                    | cted)        | ^                                                  | HCI/AEN/BI-01-C          | Pass         | 1        | Apr-16-2020 14:14:26 | 00:00:27.07 |                      |
| HCU/AEN/BY-07-C Running 1 Apr-16-2020 14:15:45 00:00:03 HCU/AEN/BY-07-C Running 1 Apr-16-2020 14:15:45 00:00:03 HCU/AEN/BY-07-C RUNNING 1 Apr-16-2020 14:15:45 00:00:03 HCU/AEN/BY-07-C RUNNING 1 Apr-16-2020 14:15:45 RUNNING 1 Apr-16-2020 14:15:45 RUNNING 1 Apr-16-2020 14:15:45 RUNNING 1 Apr-16-2020 14:15:45 RUNNING 1 Apr-16-2020 14:15:45 RUNNING 1 Apr-16-2020 14:15:45 RUNNING 1 Apr-16-2020 14:15:45 RUNNING 1 Apr-16-2020 14:15:45 RUNNING 1 Apr-16-2020 14:15:45 RUNNING 1 Apr-1 | HCHAEN/BI-01-C                                                                                                    | cico,        |                                                    | HCI/AEN/BV-06-C          | Pass-*       | 2        | Apr-16-2020 14:14:53 | 00:00:51.66 |                      |
| WHC/JAEN/8V-08-C   HC/JAEN/8V-08-C   HC/ZEN/8V-08-C   HC/ZEN/8V-08-C   HC                                                                                                    | VHCI/AEN/BV-06-C                                                                                                    |              |                                                    | HCI/AEN/BV-07-C          | Running      | 1        | Apr-16-2020 14:15:45 | 00:00:03    |                      |
|                                                                                                    | HCV/BIS/BV-01-C<br>HCV/BIS/BV-02-C<br>HCV/CCO/BI-01-C<br>HCV/CCO/BI-03-C<br>HCV/CCO/BI-03-C<br>HCV/CCO/BI-03-C<br>HCV/CCO/BI-03-C<br>HCV/CCO/BI-05-C<br>HCV/CCO/BI-05- | Retry Passed | ✓ • • • × Tests: e Test Equipment\sample 1\Results |                          |              |          |                      |             |                      |
|                                                                                                    |                                                                                                    |              |                                                    | Description              |              |          |                      |             | Time                 |
| Description Time                                                                                                    |                                                                                                    |              |                                                    | Test Run of 2 test(s)    | started      |          |                      |             | 4/16/2020 1:51:06 PM |
| Description         Time           Test Run of 2 test(s) started         4/16/2020 1:51:06 PM                                                                                                    |                                                                                                    |              |                                                    | 1 Test Run complete      |              |          |                      |             | 4/16/2020 1:52:46 PM |
| Description         Time           Itest Run of 2 test(s) started         4/16/2020 1:51:06 PM           Test Run complete         4/16/2020 1:52:46 PM                                                                                                    |                                                                                                    |              |                                                    | Test Run of 2 test(s)    | started      |          |                      |             | 4/16/2020 1:54:47 PM |
| Description         Time           ① Test Run of 2 test(s) started         4/16/2020 15:06 PM           ① Test Run complete         4/16/2020 15:246 PM           ① Test Run of 2 test(s) started         4/16/2020 15:247 PM           ① Test Run of 2 test(s) started         4/16/2020 15:447 PM                                                                                                    |                                                                                                    |              |                                                    | 1 Test Run complete      |              |          |                      |             | 4/16/2020 1:58:45 PM |
| Description         Time           ① Test Run of 2 test(s) started         4/16/2020 1:51:06 PM           ① Test Run complet         4/16/2020 1:52:46 FM           ① Test Run of 2 test(s) started         4/16/2020 1:54:47 PM           ① Test Run or of 2 test(s) started         4/16/2020 1:54:47 PM           ① Test Run complete         4/16/2020 1:54:45 FM                                                                                                    |                                                                                                    |              |                                                    | Track Drug of 3 track(a) | at a star of |          |                      |             | 4/16/2020 2:14:05 PM |

Figure 31 – Run Tests

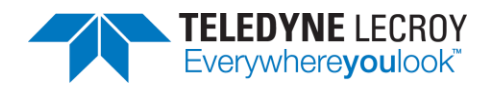

- 5. The Harmony software will run each selected test to completion before moving to the next selected test. If a test is successful it will have one of these three possible verdicts: "Pass", "Inconclusive", or "Manual". If a test fails that test will get the Verdict of "Fail"; the test will then be retried until the specified number of test retries has been achieved, at which time a final verdict of "Fail" will be issued. If a test passes on one of the retries the final verdict will be "Pass" followed by dashes and an asterisk. The number of dashes will represent the number of times the test failed, and the asterisk will indicate that the test passed after at least one retry. The "Inconclusive" verdict can also have dashes and asterisks if the test failed on the first attempt.
- 6. The Status indicator at the bottom of the screen will indicate the progress of all selected tests. If you selected two tests, the Status indicator will go halfway to indicate the completion of the first test, then fill completely, indicating that both tests have been completed.
- 7. Testing stops when all tests have completed, or if the user clicks "Stop Tests."
- 8. If any selected test requires Sodera to complete, the Frontline software will automatically be launched.

#### 4.2.2 Retry Passed Tests

The Harmony Tester under normal conditions will run a test for the set number of retries until a test passes. Once the test passes Harmony moves onto the next test. Sometimes a user may want to have a test or group of tests run multiple times even when the test(s) pass on each attempt. The "Retry Passed Tests" option will allow for multiple runs of the same test(s). To enable this feature, go to the "Project Settings" tab and select the "Retry Passed Tests" checkbox. Then select the number of retries in the "Max. Number of Test Retries" dropdown box. When the test(s) are run they will run one more than the Max. Number of Test Retries. When a test is finished if the test completely passed the verdict will be "Pass" followed by several asterisks representing the number of times the test passed. If a test failed during any of the attempts a dash will represent a failed attempt. For example, if a test is run four times and the test failed on the second attempt the verdict would be: Pass \*-\*\*

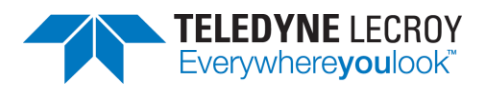

| Harmony LE Tester (TCRL 2019-2) (Alp        | ha) - samp    | ole 2                                             |                    |                 |          |                      |             | -         |            | ( |
|---------------------------------------------|---------------|---------------------------------------------------|--------------------|-----------------|----------|----------------------|-------------|-----------|------------|---|
| File View Import/Export Help                |               |                                                   |                    |                 |          |                      |             |           |            |   |
| Test Selection                              | <b>~</b> џ ×  | Test Results                                      | ∫ Test Results × ₹ |                 |          |                      |             |           |            |   |
| Run Tests Stop Tests                        | 2             | <ul> <li>All Tests (2 of 682 selected)</li> </ul> | Test Name          | Verdict         | Attempts | Start Time           | Duration    |           |            | ٦ |
| ▲ ■Test Suite - HCI (2 of 74 selected)      |               | ^                                                 | HCI/AEN/BI-01-0    | Pass****        | 4        | Apr-16-2020 13:55:08 | 00:01:50.29 |           |            | 1 |
|                                             |               |                                                   | HCI/AEN/BV-06-     | C Pass****      | 4        | Apr-16-2020 13:56:59 | 00:01:46.03 |           |            |   |
| HCI/CCO/BI-07-C Test Selection Run Explorer |               | V                                                 |                    |                 |          |                      |             |           |            |   |
| Project Settings                            |               | <u>~</u> ü ×                                      |                    |                 |          |                      |             |           |            |   |
| Max. Number of Test Retries 3 Y Ret         | ry Passed     | Tests: 🔽                                          |                    |                 |          |                      |             |           |            |   |
| Results Path                                | .sti i ontini | e rest Equipment (sample 2 (nesurs                |                    |                 |          |                      |             |           |            |   |
| Project Description                         |               |                                                   |                    |                 |          |                      |             |           |            |   |
|                                             |               |                                                   |                    |                 |          |                      |             |           |            |   |
|                                             |               |                                                   | Event Viewer       |                 |          |                      |             |           | <b>→</b> Ū | × |
|                                             |               |                                                   | Description        |                 |          |                      |             | Time      | -          | Ē |
|                                             |               |                                                   | 1 Test Run of 2    | test(s) started |          |                      |             | 4/16/2020 | 1:51:06 PN | ~ |
|                                             |               |                                                   | 1 Test Run com     | plete           |          |                      |             | 4/16/2020 | 1:52:46 PN |   |
|                                             |               |                                                   | 1 Test Run of 2    | test(s) started |          |                      |             | 4/16/2020 | 1:54:47 PN |   |
|                                             |               |                                                   | 1 Test Run com     | plete           |          |                      |             | 4/16/2020 | 1:58:45 PN |   |
| Project Settings Tester And IUT Configu     | uration I)    | (IT Data IUT Information                          | <                  |                 |          |                      |             |           | >          |   |

Figure 32 – Retry Passed Tests

### 4.2.3 Running Harmony Projects Unattended

#### 4.2.3.1 General

The Harmony LE Tester can be run from the command line to run tests unattended. In general, the command line options are:

- No Options Run in user interactive mode.
- -help Display usage information; all other options ignored.
- -? Display usage information; all other options ignored.
- -runproject="<path>" Run in Console Mode and use the specified project. Not valid for use with Configuration Mode.
- -fixture="<path>" Specify a fixture configuration path for Configuration Mode.
- -tests="<path>" Specify a tests selection path for Configuration Mode.
- -createproject="<project name>" Specify a project to create for the Configuration Mode session.
- -samplefiles="<directory>" Write a sample fixture configuration file, "SampleFixture.txt", and a sample test selection file, "SampleTests.txt", to the specified directory and exit.

There are two modes of operation for unattended testing – Console Mode and Configuration Mode.

### 4.2.3.2 Console Mode

Console Mode allows Harmony Tester to be run from the command line with a command line parameter specifying a Harmony project file to be opened and run. After all the tests have run, the Harmony Tester software closes and a final result is returned to the console.

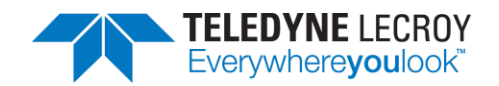

- 1. To use this feature, preliminary setup steps must be completed in the primary Harmony Windows application (HarmonyLeTester.exe):
  - a. The project file must be completely set up (see section 3.1.1).
  - b. The appropriate test cases must be selected and then saved (see sections <u>4.1.1</u> for HCI tests and <u>4.1.2</u> for Link Layer tests).
  - c. The Harmony Tester and Sodera firmware must be up to date and the licenses for Harmony Tester and Sodera cannot be expired (see <u>Chapter 1</u> for information about hardware and software updates)
  - d. The IUT and testing hardware must be properly configured (see section 3.1.2).
- 2. Save the project file and close the Harmony Tester software (HarmonyLeTester.exe).
- 3. Open the command prompt and change the directory to where the Harmony Tester executables are installed. (Figure 33)

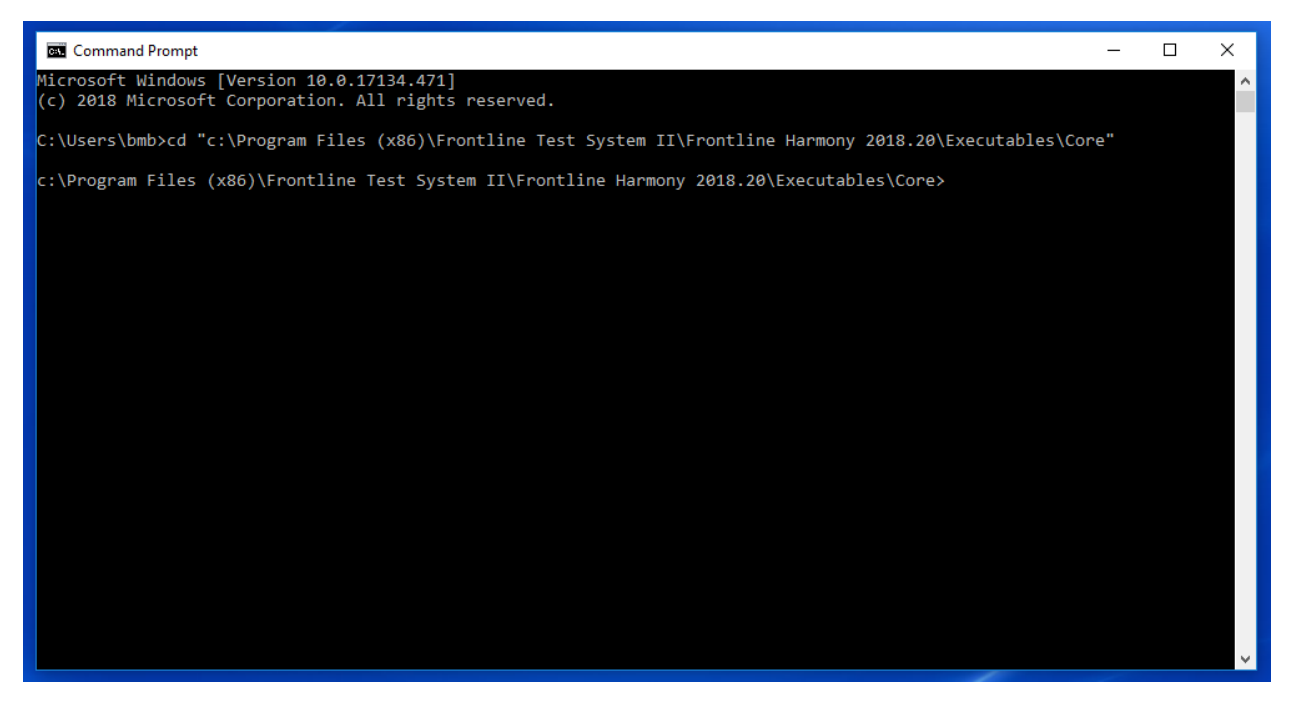

Figure 33 – Locating Executables Directory

 Run the HarmonyAppConsole.exe with the command line parameter "-runProject=<path\_and\_filename.hprj>". Note: the executable for running from command prompt is HarmonyAppConsole.exe, NOT HarmonyLeTester.exe. Example (Figure 34): HarmonyAppConsole "-runProject=C:\Users\Public\Documents\Frontline Test Equipment\CI\_Example\CI\_Example.hprj"

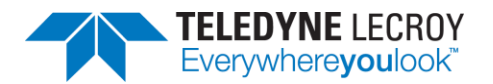

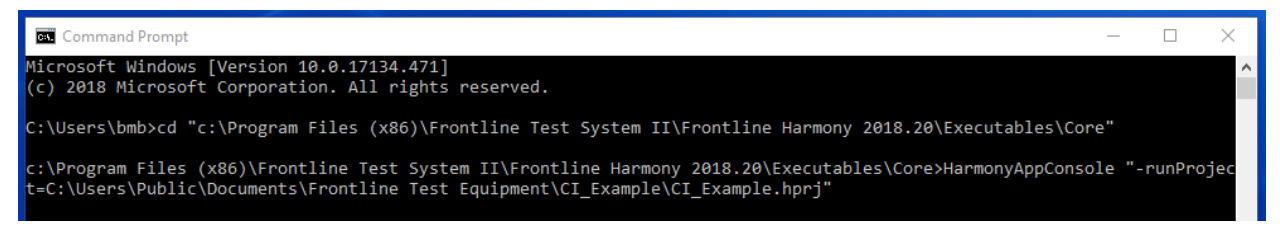

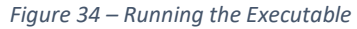

- 5. The HarmonyLeTester.exe should start, the CI\_Example.hprj project opened, and the selected Test Cases run.
- 6. After the Test Cases are all run and the HarmonyLeTester windows application closes, a summary of the results will be written to the console output. (Figure 35)

| Command Prompt -                                                                                                    |         | ×   |
|----------------------------------------------------------------------------------------------------|---------|-----|
| Microsoft Windows [Version 10.0.17134.471]<br>(c) 2018 Microsoft Corporation. All rights reserved.                                                                                                 |         | ^   |
| C:\Users\bmb>cd "c:\Program Files (x86)\Frontline Test System II\Frontline Harmony 2018.20\Executables\Core"                                                                                       |         |     |
| c:\Program Files (x86)\Frontline Test System II\Frontline Harmony 2018.20\Executables\Core>HarmonyAppConsole "<br>t=C:\Users\Public\Documents\Frontline Test Equipment\CI_Example\CI_Example.hprj" | -runPro | jec |
| *** HarmonyAppConsole (12/17/2018 3:58:32 PM) ***                                                                                                    |         |     |
| Running project: C:\Users\Public\Documents\Frontline Test Equipment\CI_Example\CI_Example.hprj                                                                                                    |         |     |
| Running 3 test case(s):                                                                                                    |         |     |
| LL/CON/ADV/BI-01-C : Pass<br>LL/CON/ADV/BV-01-C : Pass<br>LL/CON/ADV/BV-02-C : Pass                                                                                                    |         |     |
| *** Test Run Complete (12/17/2018 4:00:52 PM) ***                                                                                                    |         |     |
| Test Case(s) Summary:<br>Pass : 3<br>Overall Results: Pass<br>ExitCode = θ                                                                                                    |         |     |
| c:\Program Files (x86)\Frontline Test System II\Frontline Harmony 2018.20\Executables\Core>                                                                                                    |         |     |
|                                                                                                    |         |     |
|                                                                                                    |         | ~   |

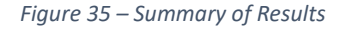

- 7. If the Harmony project file specified is an invalid file OR is not completely setup, then the ExitCode will be 1.
- 8. If all the Test Case verdicts are either "Pass" or "Inconclusive", then the Overall Results will be "Pass" and the ExitCode will be 0.
- 9. If any Test Case verdict is either "Fail" or "Not\_Applicable", then the Overall Results will be "Fail" and the ExitCode will be 1.

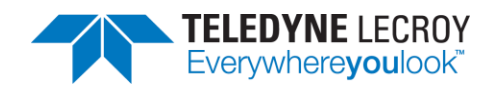

### 4.2.3.3 Configuration Mode

Configuration Mode is like Console Mode in that execution of the tester is initiated from a command prompt and may be combined with automation tools. However, instead of running an existing project, it allows for creation of a project with the specified, limited, fixture settings, test selections and optionally IXIT settings. The executable that is run for Configuration Mode is HarmonyLETester.exe. The required command line arguments are:

- -fixture="fixture configuration path" File that contains the fixture configuration settings.
- -tests="tests selection path" File that contains the list of tests to run.
- -createproject="project to create" Name of the resulting project to create in the default projects directory.

The optional command line arguments if *test*Harmony mode is being used are:

- -disableanalyzer Add this argument if a Sodera or X240 is not being used.
- -testHarmony Add this argument to put Harmony into *test*Harmony mode if Harmony has a dual *conformance/test*Harmony license.

The optional command line argument for specification of IXIT settings is:

• -ixit="ixit path" – File that contains the set of IXIT configuration parameters.

The optional command line argument for specification of lower tester bdAddr settings is:

-testeraddr="C0:07:E8:A4:BE:61" – The bdaddr that the lower tester will use when testing.
 When specified the lower tester will NOT be reset when harmony s/w is started in Configuration Mode. See discussion in the following paragraph for more information.

The lower tester has a default bdaddr from the factory. When the lower tester is power cycled the default bdaddr is what the lower tester will use when creating a new project and running test cases. Once the project is created, that bdaddr will be set in the lower tester at the start of each test case. However, some test cases require the lower tester to use a different bdaddr and under certain circumstances may result in that bdaddr getting used during a subsequent session of Configuration Mode (i.e. when a new project is created). When running in Configuration Mode the lower tester is reset when the harmony s/w (i.e. HarmonyLETester.exe) first starts. This adds an additional 5 seconds to the startup time of harmony s/w. It is necessary to do this to assure that the harmony s/w reads the lower tester's default bdaddr and not a left over bdaddr from the last test case run on the previous session of Configuration Mode. If this additional 5 seconds of time that it takes to reset the lower tester when harmony s/w is started in Configuration Mode is undesirable, then use the -testeraddr command line parameter to specify the lower tester address and the reset of the lower tester will NOT be done. The lower tester's default bdaddr can be found by power cycling harmony h/w and running harmony s/w in UI mode and observing the Tester Configuration Device Address. Note, most users will not need to use this optional command line parameter unless they are running harmony s/w many consecutive times such that the additive time of each 5 seconds when starting harmony s/w adds significantly to the overall testing time.

The available fixture settings for configuration are:

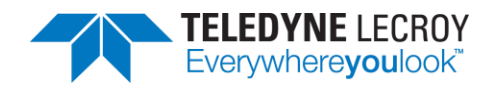

- Maximum number of test retries "BLE\_MAX\_NUMBER\_OF\_TEST\_RETRIES=n" where n must be in the range 0 9.
- IUT HCI transport configuration "IUT\_HCI\_TRANSPORT\_CFG = baud=n, flow\_ctrl=state" where n must be a valid rate configuration and state must be either "true" or "false"
  - If flow\_ctrl is false then the additional parameter fifo=n will be added to the end of the statement where n represents the IUT's FIFO buffer size. For example,

IUT\_HCI\_TRANSPORT\_CFG = baud = n, flow\_ctrl=false, fifo=64

- IUT reset off time "IUT\_RESET\_METHOD = off=n" where n must be in the range 0 60. If this parameter is included, the IUT reset method will be set to "Power Cycle" and the specified off-time will be used. If this parameter is omitted, the default reset "HCI Reset" will be used.
- IUT local supported commands "IUT\_LOCAL\_SUPPORTED\_COMMANDS = bitset" where the bitset is 64 hexadecimal characters that represent the commands.

Note: If test HCI/CIN/BV-03 is going to be run then the "IUT\_LOCAL\_SUPPORTED\_COMMANDS" line will need to be included.

- IUT COM port "IUT\_COM\_PORT = COMn" where n is a valid port number that represents a
  port connected to an IUT on the host PC.
- Autogen Support Logs "AUTO\_GEN\_SUPPORT\_LOGS=state" where state is either "true" or "false". This will change the configuration parameter setting for menu item under Help->Support Logs->Settings-> Auto Gen Support Logs in Config Mode.

Note: If AUTO\_GEN\_SUPPORT\_LOGS is being set true an additional comma separated list of test cases can be included with this parameter. The test cases specified will automatically have their results included in the resulting support logs. The test case(s) included here must be ones that were also specified in the file of test cases to run (i.e. as specified by the -tests parameter) using the same syntax. Following is an example of specifying two test cases to be included in the resulting support logs:

```
AUTO_GEN_SUPPORT_LOGS=true, LL/CON/ADV/BV-01-C, LL/CON/ADV/BV-02-C
```

The fixture configuration file shall contain one parameter per line and must contain at least the IUT\_COM\_PORT parameter and may contain any or all the remaining parameters.

The tests selection file shall contain one test name per line.

The IXIT file shall contain IXIT parameters already defined by the Bluetooth SIG. The file may contain from one parameter up to a full set of parameters. Supported parameters and example values are:

- random\_address = 0xC01122334455
- adv\_interval\_max = 0x0100
- adv\_interval\_min = 0x0020
- adv\_event\_type = 0x01
- adv\_channel\_mask = 0x07
- adv\_tx\_power = 127
- primary\_adv\_phy = 1

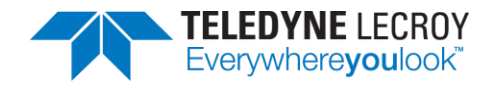

- secondary\_adv\_max\_skip = 0
- secondary\_adv\_phy = 1
- adv\_data\_operation = 3
- adv\_data\_frag\_pref = 1
- adv\_sets\_max = 3
- per\_interval\_max = 0x0100
- per\_interval\_min = 0x0006
- cte\_len\_max = 20
- number\_of\_antennae = 2
- max\_cte\_count = 0x02
- scan\_phy = 0x0001
- scan\_interval = 0x0010
- scan\_window = 0x0010
- scan\_filter = 0x00
- scan\_duration = 0x0000
- scan\_period = 0x0000
- scan\_max\_data = 256
- scan\_max\_coded\_range = 1
- max\_conn = 4
- conn\_interval\_max = 0x0C80
- conn\_interval\_min = 0x0006
- conn\_timeout = 1000
- conn\_latency = 0
- ce\_length\_min = 0
- ce\_length\_max = 0
- tx\_octets\_default = 27
- tx\_time\_default = 328
- rx\_octets\_max = 251
- rx\_time\_max = 17040
- tx\_octets\_max = 251
- tx\_time\_max = 17040
- data\_frag\_align = 0
- hc\_acl\_data\_packet\_len = 256
- enc\_ltk\_msw = 0x4C68384139F574D8
- enc\_ltk\_lsw = 0x36BCF34E9DFB01BF
- enc\_random\_number = 0xABCDEF1234567890
- enc\_diversifier = 0x2474
- auth\_payload\_timeout = 4000
- peer\_irk\_msw = 0x534A3934352D5242
- peer\_irk\_lsw = 0x217761482D656548
- local\_irk\_msw = 0x73394d5b54169056
- local\_irk\_lsw = 0x5755ad35ea02b4cf
- rpa\_timeout = 15

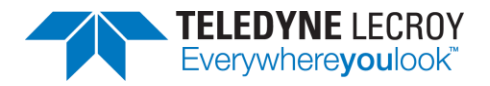

- phy\_support\_asymm = 1
- aa\_tolerance\_mask = 0x00000000
- max\_sdu\_length = 512
- max\_tx\_bises = 6
- max\_rx\_bises = 6
- max\_tx\_bigs = 2
- oob\_broadcast\_code\_msw = 0x00000006573756f
- oob\_broadcast\_code\_lsw = 0x4820656e72b8c342
- iso\_data\_packet\_length = 512
- max\_tx\_pto = 0
- max\_rx\_pto = 0
- max\_tx\_payload = 251
- max\_tx\_nse = 1
- max\_tx\_bn = 1
- max\_tx\_irc = 1
- max\_cig = 2
- rf\_attenuator = -35
- path\_loss\_lower\_boundary= 25
- path\_loss\_upper\_boundary= 50
- min\_tx\_power\_level = -67
- max\_tx\_power\_level = -28
- supported\_power\_levels\_0db =-40, -20, -16, -12, -8, -4, 0, 2, 3, 4, 5, 6, 7, 8, 9
- supported\_power\_levels\_5db =-40, -20, -16, -12, -8, -4, 0, 2, 3, 4, 5, 6, 7, 8, 9
- supported\_power\_levels\_minus\_5db =-40, -20, -16, -12, -8, -4, 0, 2, 3, 4, 5, 6, 7, 8, 9
- max\_supported\_power\_level =9

If the input files are valid, the specified tests shall be run, and results shall be written to the specified newly created project in the same way tests are run in Console Mode. Before running any tests in Configuration Mode it is important to run the Harmony software normally and make sure that the Harmony Tester and Sodera or X240 firmware is up to date and the licenses for Harmony Tester and Sodera or X240 have not expired (see <u>Chapter 1</u> for information about hardware and software updates).

An example command line for Configuration Mode would look like:

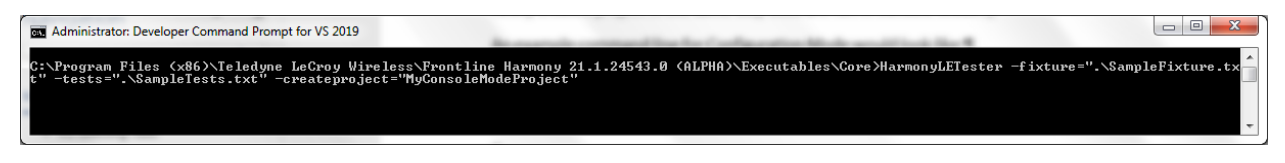

Figure 36 – Harmony LE Tester Configuration Mode Command Line Example.

## **Chapter 5. Test Results**

In this chapter, we describe on-screen test results, review previously run tests, produce reports for submission to the Bluetooth SIG, and describe how to access results files.

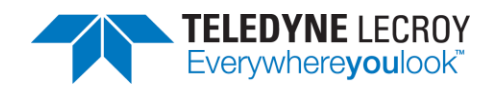

## **5.1 On-Screen Test Results**

#### 5.1.1 Results Pane

The Results pane can give you a very quick visual sense of the status of your tests.

- 1. The battery of selected tests will be displayed in the Results pane, with the tab indicating the number of selected tests. (Figure 37)
- 2. The Test Results pane displays the test name, the verdict/status of the test, the number of attempts made, the start time of the test, and the duration of the test.

| un 2 Result × |         |          |                      |             |  |   |
|---------------|---------|----------|----------------------|-------------|--|---|
| est Name      | Verdict | Attempts | Start Time           | Duration    |  |   |
| P/AEN/BV-06-C | Pass    | 1        | Oct-04-2017 11:46:46 | 00:00:14.54 |  |   |
| P/AEN/BV-07-C | Running | 1        | Oct-04-2017 11:47:00 | 00:00:00.00 |  | _ |
|               |         |          |                      |             |  |   |
|               |         |          |                      |             |  |   |
|               |         |          |                      |             |  |   |
|               |         |          |                      |             |  |   |
|               |         |          |                      |             |  |   |
|               |         |          |                      |             |  |   |
|               |         |          |                      |             |  |   |
|               |         |          |                      |             |  |   |
|               |         |          |                      |             |  |   |
|               |         |          |                      |             |  |   |
|               |         |          |                      |             |  |   |
|               |         |          |                      |             |  |   |
|               |         |          |                      |             |  |   |
|               |         |          |                      |             |  |   |
|               |         |          |                      |             |  |   |
|               |         |          |                      |             |  |   |
|               |         |          |                      |             |  |   |
|               |         |          |                      |             |  |   |
|               |         |          |                      |             |  |   |
|               |         |          |                      |             |  |   |
|               |         |          |                      |             |  |   |
|               |         |          |                      |             |  |   |
|               |         |          |                      |             |  |   |
|               |         |          |                      |             |  |   |
|               |         |          |                      |             |  |   |
|               |         |          |                      |             |  |   |
|               |         |          |                      |             |  |   |
|               |         |          |                      |             |  |   |
|               |         |          |                      |             |  |   |
|               |         |          |                      |             |  |   |
|               |         |          |                      |             |  |   |
|               |         |          |                      |             |  |   |
|               |         |          |                      |             |  |   |

Figure 37 – Test Results Pane

3. Tests that are still running will indicate that status in the "Verdict" column. Tests that have completed will be indicated by either a "Pass", "Fail", "Inconclusive", "N/A", or "Manual" in the "Verdict" column. (Figure 38) The verdict of "Pass" or "Inconclusive"

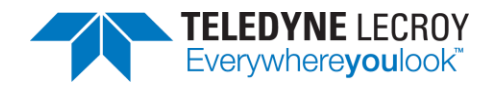

may be followed by a series of dashes and an asterisk if the test failed on the first attempt.

| File View Import/Export Help Test Selection Test Results X                       |                  |                |                      |             |           |         |       |
|----------------------------------------------------------------------------------|------------------|----------------|----------------------|-------------|-----------|---------|-------|
| Test Selection 👻 🕮 🗙 🗸 Test Results 🗙                                            |                  |                |                      |             |           |         |       |
|                                                                                  |                  |                |                      |             |           |         | Ŧ     |
| Run Tests Stop Tests                                                             | Verdict          | Attempts       | Start Time           | Duration    |           |         |       |
| HCI/AEN/BI-01-C                                                                  | Pass             | 1              | Apr-16-2020 13:51:27 | 00:00:26.97 |           |         |       |
| ✓HCI/AEN/BI-01-C HCI/AEN/BV-06-C                                                 | Pass-*           | 2              | Apr-16-2020 13:51:54 | 00:00:51.50 |           |         |       |
|                                                                                  |                  |                |                      |             |           |         |       |
| HCI/AEN/BV-07-C                                                                  |                  |                |                      |             |           |         |       |
| HCI/BIS/BV-01-C                                                                  |                  |                |                      |             |           |         |       |
|                                                                                  |                  |                |                      |             |           |         |       |
| HCI/CCO/BI-02-C                                                                  |                  |                |                      |             |           |         |       |
| HCI/CCO/BI-03-C                                                                  |                  |                |                      |             |           |         |       |
|                                                                                  |                  |                |                      |             |           |         |       |
| HCI/CCO/BI-06-C                                                                  |                  |                |                      |             |           |         |       |
| HCI/CCO/BI-07-C                                                                  |                  |                |                      |             |           |         |       |
| Test Selection Run Explorer                                                      |                  |                |                      |             |           |         |       |
| Project Settings 💌 4 🗙                                                           |                  |                |                      |             |           |         |       |
| Max. Number of Test Retries 2 v Retry Passed Tests:                              |                  |                |                      |             |           |         |       |
| Results Path C:\Users\Public\Documents\Frontline Test Equipment\sample 1\Results |                  |                |                      |             |           |         |       |
| Project Description                                                              |                  |                |                      |             |           |         |       |
|                                                                                  |                  |                |                      |             |           |         |       |
| Event Viewer                                                                     |                  |                |                      |             |           |         | - 1 X |
| Description                                                                      |                  |                |                      |             | Time      | -       | ŤA    |
| Sodera firmware i                                                                | s up to date.    |                |                      |             | 4/16/2020 | 1-50-21 | PM    |
| Jodera Inniware     Diagram      Harmony firmware                                | e is up to date. |                |                      |             | 4/16/2020 | 1:50:21 | PM    |
| Harmony software                                                                 | Premium Maintena | nce will expir | e on 1/3/2030.       |             | 4/16/2020 | 1:50:22 | PM    |
| 1 Test Run of 2 test                                                             | s) started       |                |                      |             | 4/16/2020 | 1:51:06 | PM    |
| Project Settings Tester And IUT Configuration IXIT Data IUT Information          | ć                |                |                      |             | 4/16/2020 | 1:52:46 | PM    |

Figure 38 – Completed Tests

### 5.1.2 Review Previously Run Tests

Previously run tests can be called up and reviewed at any time.

1. Click the "Run Explorer" tab to access previously completed tests. (Figure 39)

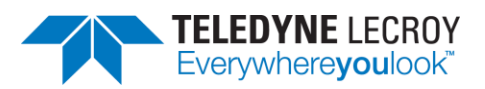

| Bit       Yes       Import/Export <ul> <li>Import/Export</li> <li>Import/Export</li></ul>                                                                                                    | Harmony LE Tester - Test Project*                                                    |                 |         |          |                      |             | • X |
|----------------------------------------------------------------------------------------------------|--------------------------------------------------------------------------------------|-----------------|---------|----------|----------------------|-------------|-----|
| Run Explorer       • 0 AZ         Run Failed Start Time       Duration         1 0 of 2       Feb-21-2018 16:2904         2 1 of 2       Feb-21-2018 16:2905         3 0 of 2       Feb-21-2018 16:2905         9 of 7       Feb-21-2018 16:2905         9 of 7       Feb-21-2018 16                                                                                                    | <u>File View Import/Export H</u> elp                                                 |                 |         |          |                      |             |     |
| Import       ************************************                                                                                                    | Run Explorer                                                                         | ▼ ♯ ×           |         |          |                      |             | -   |
| Run Feiled       Start Time       Duration       Comment         1       0 of 2       Feb-21-2018 16:39:13       0001:14:70         2       1 of 2       Feb-21-2018 16:39:13       0001:16:89         3       0 of 2       Feb-21-2018 16:39:13       0001:12:37         Run Explorer       Tel: Selection       Event Viewer         Project Settings       • 0 x         Project Settings       • 0 x         Project Settings       • 0 x         State: Ready       IUT Information       DUT Data                                                                                                    | Report *IUT Info incomplete                                                          | Test Name       | Verdict | Attempts | Start Time           | Duration    |     |
| 1       0 of 2       Feb-21-2018 16.92.04       000114.70         2       1 of 2       Feb-21-2018 16.97.12       000116.89         3       0 of 2       Feb-21-2018 16.97.25       000111.23         Inter Selection Event Viewer         Project Settings       • 0 ×         Results Rath       ClUsers/Public/Documents/Frontline Test Equipment/Test Project/Results         Project Settings       Tester And IUT Configuration       IUT Information         Status:       Ready                                                                                                    | Run Failed Start Time Duration Comment                                               | HCI/AEN/BV-06-C | Pass    | 1        | Feb-21-2018 16:40:01 | 00:00:58.94 |     |
| 2 1 of 2 Feb-21-2018 16:37:12 00:01:16:89 3 0 of 2 Feb-21-2018 16:39:35 00:01:12:37 Run Explorer Tre Selection Event Viewer Project Settings Wax: Number of Test Retries 2 • Results Path C:USers/Public/Documents/Frontline Test Equipment/Test Project/Results Project Description                                                                                                    | 1 0 of 2 Feb-21-2018 16:29:04 00:01:14.70                                            | HCI/AEN/BV-07-C | Pass    | 1        | Feb-21-2018 16:41:00 | 00:00:59.73 |     |
| 3       0 of 2       Feb-21-2018 16:39:55       00:01:12:37         Run Explorer       Tet-3 Selection       Event Viewer         Project Settings       • R X         Max. Number of Test Retries       2 •         Results Path       C\Users\Public\Documents\Frontline Test Equipment\Test Project\Results         Project Settings       Tester And IUT Configuration         VT Data       Status: Redy                                                                                                    | 2 1 of 2 Feb-21-2018 16:37:12 00:01:16.89                                            |                 |         |          |                      |             |     |
| Run Explorer       Te: Selection       Event Viewer         Project Settings       # X         Max. Number of Test Retries       ?         Results Path       C.Wsers/Public/Documents/Frontline Test Equipment/Test Project/Results         Project Description                                                                                                    | 3 0 of 2 Feb-21-2018 16:39:53 00:01:12.37                                            |                 |         |          |                      |             |     |
| Run Explorer       Tet Selection         Project Settings       * 1, ×         Max. Number of Test Retries       2         Results Path       CAUsers/Public/LDocuments/Frontline Test Equipment/Test Project/Results         Project Description                                                                                                    |                                                                                      |                 |         |          |                      |             |     |
| Run Explorer       Tex Selection         Project Settings <ul> <li># ×</li> <li>Max. Number of Test Retries</li> <li>Image: Clubers/Public/Documents/Frontline Test Equipment/Test Project/Results</li> </ul> Project Description                                                                                                    |                                                                                      |                 |         |          |                      |             |     |
| Run Explorer       Tet Selection         Project Settings <ul> <li>Item State</li> <li>Item State</li> <li>Item State<td></td><td></td><td></td><td></td><td></td><td></td><td></td></li></ul> |                                                                                      |                 |         |          |                      |             |     |
| Run Explorer Te Selection Event Viewer Project Settings   Max. Numbs of Test Retries 2  Results Path C:\Users\Public\Documents\Frontline Test Equipment\Test Project\Results Project Description  Project Settings Tester And IUT Configuration IUT Information IUT Data Status: Ready                                                                                                    |                                                                                      |                 |         |          |                      |             |     |
| Reun Explorer Te Selection Event Viewer Project Settings Max. Number of Test Retries 2 Results Path CAUsers/Public/Documents/Frontline Test Equipment/Test Project/Results Project Description Project Settings Tester And IUT Configuration IUT Information IUT Data Status: Ready                                                                                                    |                                                                                      |                 |         |          |                      |             |     |
| Run Babelcului       Event viewei         Project Settings <ul> <li></li></ul>                                                                                                    | Due Fundame Test Selection Fuent Viewer                                              |                 |         |          |                      |             |     |
| Project Settings <ul> <li></li></ul>                                                                                                    |                                                                                      |                 |         |          |                      |             |     |
| Max. Number of Test Retries 2  Results Path CAUsers/Public/Documents/Frontline Test Equipment/Test Project/Results Project Description Project Settings Tester And IUT Configuration IUT Information INT Data Status: Ready                                                                                                    | Project Settings                                                                     | • # X           |         |          |                      |             |     |
| Results Path       C\Users\Public\Documents\Frontline Test Equipment\Test Project\Results         Project Description                                                                                                    | Max. Number of Test Retries 2                                                        |                 |         |          |                      |             |     |
| Project Description Project Settings Tester And IUT Configuration IUT Information INT Data Status: Ready                                                                                                    | Results Path C:\Users\Public\Documents\Frontline Test Equipment\Test Project\Results |                 |         |          |                      |             |     |
| Project Settings Tester And IUT Configuration IUT Information INT Data Status: Ready                                                                                                    | Project Description                                                                  |                 |         |          |                      |             |     |
| Project Settings Tester And IUT Configuration   IUT Information   XIT Data                                                                                                    |                                                                                      |                 |         |          |                      |             |     |
| Project Settings Tester And IUT Configuration IUT Information IUT Data                                                                                                    |                                                                                      |                 |         |          |                      |             |     |
| Project Settings Tester And IUT Configuration IUT Information IUT Data                                                                                                    |                                                                                      |                 |         |          |                      |             |     |
| Project Settings Tester And IUT Configuration IUT Information IUT Data                                                                                                    |                                                                                      |                 |         |          |                      |             |     |
| Project Settings Tester And IUT Configuration IUT Information IUT Data                                                                                                    |                                                                                      |                 |         |          |                      |             |     |
| Project Settings Tester And IUT Configuration IUT Information IUT Data                                                                                                    |                                                                                      |                 |         |          |                      |             |     |
| Project Settings Tester And IUT Configuration IUT Information IXIT Data                                                                                                    |                                                                                      |                 |         |          |                      |             |     |
| Status: Ready                                                                                                    | Project Settings Tester And IUT Configuration IUT Information IXIT Data              |                 |         |          |                      |             |     |
|                                                                                                    | Status: Ready                                                                        |                 |         |          |                      |             |     |

Figure 39 – Run Explorer

2. Click to select a specific test run for review. That test's results will appear in the "Test Results" pane.

## **5.2 Produce Test Result Reports**

#### 5.2.1 Reports

Note: The more tests that are included in a report the longer it takes to generate the report. If 829 tests are in the report it can take about 30 minutes to generate the report.

You can generate results reports right from the Run Explorer screen.

- To generate a pdf report of the results of any completed test run, go to the Run Explorer, select the desired report for printing, and click the "Detail Report" button.
- 2. Upon clicking the "Detail Report" button, a test report pdf file is generated that includes all the test results, meta information and fields required by the Bluetooth SIG to for validation. This file is acceptable for submission to the Bluetooth SIG of any test case for which Harmony has been recognized as a Validated Test System.
  - a. Declaration of Results this is a statement to be signed by the tester certifying that the results are accurate and have been checked for integrity.
  - b. Test Engineer Information this section reports the test engineer and the test engineer's contact information
  - c. Customer Details this section reports the customer and the customer's contact information

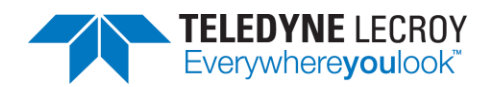

- d. Manufacturer Details this section reports the manufacturer and the manufacturer's contact information
- e. Product Details This section provides details about the product including model and serial information, hardware and software versions, product name, and other identifiers
- f. IXIT this section reports the information provided by the user in the "IXIT Data" table
- g. Harmony Version Information this section reports the version details about the Harmony hardware and software
- h. Test Results Summary this section provides a very high-level overview of the tests run, the "Pass" or "Fail" outcomes of those tests, and a brief statistical analysis of the total testing run
- i. Test Summary a detailed testing summary will be reported for each test run and will show each step taken by the test in order to complete (Figure 40).
- j. Result Signature a cryptographically signed value that can prove the authenticity of this test result
- k. If the test selection was done by importing a Bluetooth Launch Studio (BLS) document once the tests have been run the results can be exported back to the BLS document. To export the test results, click "Import/Export", click "Export test results to Bluetooth Launch Studio document...", select the file, and click the "Export" button (Figure 41).

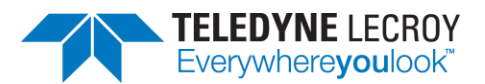

#### TP/AEN/BV-06

|                             | Start Time                                                                                                    | Duration                                                                                                    | Attempts                                                                               | Verdict                                                                    |
|-----------------------------|----------------------------------------------------------------------------------------------------|----------------------------------------------------------------------------------------------------|----------------------------------------------------------------------------------------|----------------------------------------------------------------------------|
| October 04, 2017            | 11:46 AM                                                                                                    | 00:00:06.1570000                                                                                                    | 1                                                                                      | Pass                                                                       |
|                             |                                                                                                    |                                                                                                    |                                                                                        |                                                                            |
| October 04, 2017<br>Summary | Start Time 11:46 AM Wait for devices to become availa Configure devices Reset devices IUT does not support device addr Device addresses IUT = 0xcf045b747e45 TESTER[0] = 0x0005f010101 Set event masks IUT Version: Event_Code: 0xe (14) HCI_Revision: 0x2200 (8704) HCI_Version: 0x9 (9) LMP_Subversion: 0x2200 (8704) HCI_Version: 0x9 (9) LMP_Subversion: 0x2200 (8704) LMP_Version: 0x9 (9) Manufacturer_Name: 0xff (255) Parameter_Length: 0xc (12) IUT Features: Event_Code: 0xe (14) LE_Features: 0x179ff (96767) Parameter_Length: 0xc (12) Whitelist devices Adding bd_addr=0xcf045b747e45 PASS actual 0 (LeReadBufSize PASS actual 0 (LeReadBufSize PASS actual 0 (LeReadBufSize PASS actual 0 (SUBEVT_LE_R S) Generated key 8573a8d7a0cad60 (b32eaac84c4be7560042bc4ed Generate second P-256 public/pip PASS actual 0 (LeReadLocalP2 Wait for IUT to send a SUBEVT_L PASS actual 0 (SUBEVT_LE_R S) Generated key d535f22a6aba141 e2045be029c303c6329945b1924 Verify that keys are not the same | Duration           00:00:06.1570000           ible           ess assignment           is ownitelist on device bd_addr=0xcf045b747e45           is to whitelist on device bd_addr=0x00005f010101           .5tatus) is expected equal to 0 (SUCCESS)           a packet length) is expected greater than or equal to 27           L data packets) is expected equal to 0 (SUCCESS)           a ks.Status) is expected equal to 0 (SUCCESS)           ks.Status) is expected equal to 0 (SUCCESS)           ks.Status) is expected equal to 0 (SUCCESS)           ks.Status) is expected equal to 0 (SUCCESS)           ks.Status) is expected equal to 0 (SUCCESS)           ks.Status) is expected equal to 0 (SUCCESS)           key pair           256PubKey.Status) is expected equal to 0 (SUCCESS)           vate key pair           256PubKey.Status) is expected equal to 0 (SUCCESS)           zeREAD_LOCAL_P256_PUB_KEY_CMPL_EVT           20b3fe96643a817           vate key pair           256PubKey.Status) is expected equal to 0 (SUCCESS)           zeREAD_LOCAL_P256_PUB_KEY_CMPL_EVT           zeREAD_LOCAL_P256_PUB_KEY_CMPL_EVT           zeAD_LOCAL_P256_PUB_KEY_CMPL_EVT           zeAD_LOCAL_P256_PUB_KEY_CMPL_EVT.Status) i           b05dfc2b902b1243031368d383003a13125a5c782184           feaf76a307376e1 </td <td>Attempts 1 sexpected equal to e0fc73f5cce442ae6 s expected equal to 80ffa9f83b7ebe8f75</td> <td>Verdict<br/>Pass<br/>0 (SUCCES<br/>aacb7ea5<br/>0 (SUCCES<br/>5089f9f896<br/>B8\</td> | Attempts 1 sexpected equal to e0fc73f5cce442ae6 s expected equal to 80ffa9f83b7ebe8f75 | Verdict<br>Pass<br>0 (SUCCES<br>aacb7ea5<br>0 (SUCCES<br>5089f9f896<br>B8\ |
| Result                      | PASS - actual x85sWA8XD7xA4<br>xF7silxC7^\x0FxC7?\xCED*\xE6<br>x17 (key 1) is expected not equal<br>A11%\xA5\xC7\x82\x18H\x0F\xF4<br>9E\x81\y92O\xEA\xF7[0s\xE1(k<br>b19966acf287dHbsb17252107                                                                                                    | UXCANXLBXXLFUXFUX18X8CXCUCIX9AXE1X8D*XF3<br>JIXAAIxCB~XxA5k21xEAIxAC1x841xC41xBE}/Vx00BWBC<br>to \xD55VkF2*J1xBA\x14\x1B1x051xDF1xC2xB9x021x8<br>Alx9F1x831xB7xEB1xE81xF7P1x891xF91xF81x961xE21x0<br>ey 2)<br>ey 2)<br>ey 59e51917de715561bcd838c14cc1496655c2                                                                                                    | xFBxD2D2yxEFx<br>NxD2\x0B?\xE9\xE<br>1\$016\x8D80\x03\x<br>4[\xE0)\xC3\x03\xC6         | 881<br>6C1xA81<br>521x9                                                    |
| rtesuit                     | p199668401287000601765351076                                                                                                    | edbaebba1/de/b5t4bcd838C14cc1d96t95C2                                                                                                    |                                                                                        |                                                                            |
| Signature                   |                                                                                                    |                                                                                                    |                                                                                        |                                                                            |

Figure 40 – Testing Summary

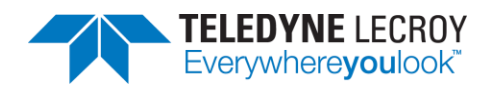

| 🎱 Exp                                       | port to E                                      | Bluetooth Launch Studio | Document    | -       |        | ×      |  |  |  |
|---------------------------------------------|------------------------------------------------|-------------------------|-------------|---------|--------|--------|--|--|--|
| Test                                        | Run to I                                       | Export:                 |             |         |        |        |  |  |  |
| Run                                         | Failed                                         | Start Time              | Duration    | Comment |        |        |  |  |  |
| 15                                          | 0 of 1                                         | Nov-30-2018 10:43:52    | 00:00:39.06 |         |        |        |  |  |  |
| Bluet                                       | Bluetooth Launch Studio document to export to: |                         |             |         |        |        |  |  |  |
| D:\Example BLS with 1 test and results.xlsx |                                                |                         |             |         |        |        |  |  |  |
|                                             |                                                |                         |             |         | Export | Cancel |  |  |  |

Figure 41 – Export to Bluetooth Launch Studio Document

#### 5.2.2 Summary Report

A Summary Report can be generated using one or more test runs. The report will be in Excel format and show the total number of failures per Test Run column as well as Attempts Failure Ratio for each test case over all the test runs. To generate a Summary Report, go to the "Run Explorer" tab, select the checkbox for each of the Test Runs to include, and click the "Summary Report" button.

| 1    | 🔉 Harmony LE Tester (TCRL 2019-2) (Alpha) - InfiniteTestRetries - testHarmony |         |                      |             |         |  |              |  |  |  |
|------|-------------------------------------------------------------------------------|---------|----------------------|-------------|---------|--|--------------|--|--|--|
| File | File View Import/Export Options Help                                          |         |                      |             |         |  |              |  |  |  |
| Run  | Explor                                                                        | rer     |                      |             |         |  | <b>→</b> µ × |  |  |  |
| Sum  | nmary                                                                         | Report  | Detail Report        |             |         |  |              |  |  |  |
|      | Run                                                                           | Failed  | Start Time           | Duration    | Comment |  |              |  |  |  |
|      | 0                                                                             | N/A     | Aug-06-2020 09:12:16 | 00:00:01.54 |         |  |              |  |  |  |
| ✓    | 1                                                                             | 0 of 42 | Aug-06-2020 09:12:43 | 00:18:08.58 |         |  |              |  |  |  |
| ✓    | 2                                                                             | 0 of 2  | Aug-06-2020 13:21:18 | 00:01:48.17 |         |  |              |  |  |  |
|      |                                                                               |         |                      |             |         |  |              |  |  |  |
|      |                                                                               |         |                      |             |         |  |              |  |  |  |
|      |                                                                               |         |                      |             |         |  |              |  |  |  |
|      |                                                                               |         |                      |             |         |  |              |  |  |  |

Figure 42 – Summary Report

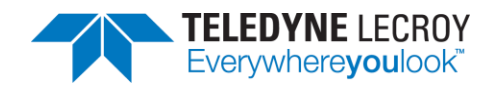

## **5.3 Results Files**

This is where to go to find more information on test case failures, as well as HCI and RF captures that can be used as evidence on test cases for which Harmony is not a Validated Test System.

#### 5.3.1 Location

Your test results data files are stored in a "Results" folder in the location you specified (see Section 3.1.1) when you initially saved the project. The "Results" folder is automatically created when you save the project, and the log and capture files created by the testing process are automatically saved there. (Figure 43)

Shortcuts are also available to access Test Results and Test Runs:

Shortcut to Specific Test Results

- 1. Select the Test Results tab.
- 2. Right click the test.
- 3. Click the "Go to Folder..."

Or

To Open a Specific File

- 1. Select the Test Results tab.
- 2. Right click the test.
- 3. Click "Test Cases Files".
- 4. Click "Attempt" where x is the attempt number.
- 5. Click the specific file to open.

Shortcut to the Folder the Test Runs

- 1. Select the Run Explorer tab.
- 2. Right click the set of test runs of interest.
- 3. Click the "Go to Folder..."

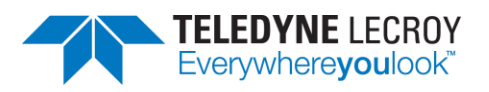

| 🔜   🕑 📙 🗢   Attempt_1-PASS |                      |                                 |                      |          |                    |                                            | — (                   | ⊐ ×          |
|----------------------------|----------------------|---------------------------------|----------------------|----------|--------------------|--------------------------------------------|-----------------------|--------------|
| File Home Share Vi         | ew                   |                                 |                      |          |                    |                                            |                       | ^ <b>(</b> ) |
| Pin to Quick Copy Paste    | y path<br>e shortcut | Move Copy<br>to * Organize      | New item •           | Properti | ies Open -         | Select all<br>Select none<br>Invert select | tion                  |              |
| ← → × ↑                    | ct > Result          | ts > Run 20171004 114634516 > T | PAEN BV 06 > Attempt | 1-PASS   |                    | - C)                                       | Search Attempt 1-PASS | Q            |
| josmith                    | * ^                  | Name                            | Date modified        | I        | Туре               | Size                                       |                       | -            |
| E Desktop                  | *                    | TP_AEN_BV_06.bes                | 10/4/2017 11:4       | 46 AM    | BES File           | 2                                          | KB                    |              |
| Pictures                   | *                    | 🐏 TP_AEN_BV_06.cfa              | 10/4/2017 11:4       | 46 AM    | Protocol Analyzer  | 89                                         | KB                    |              |
| 🖊 Downloads                | *                    | TP_AEN_BV_06.frm                | 10/4/2017 11:4       | 16 AM    | Protocol Analyzer  | 20                                         | KB                    |              |
| projects                   | *                    | TP_AEN_BV_06.fsc                | 10/4/2017 11:4       | 16 AM    | Protocol Analyzer  | 79                                         | KB                    |              |
| 🖆 Documents                | *                    | TP_AEN_BV_06.hci.log            | 10/4/2017 11:4       | 46 AM    | Text Document      | 18                                         | KB                    |              |
| Google Drive               | *                    | TP_AEN_BV_06.hci.raw.log        | 10/4/2017 11:4       | 16 AM    | Text Document      | 4                                          | KB                    |              |
| Frontline Test System II   |                      | TP_AEN_BV_06.htm                | 10/4/2017 11:4       | 46 AM    | Chrome HTML Do     | o 0                                        | KB                    |              |
|                            | <i>.</i>             | TP_AEN_BV_06.IUT.snoop.log      | 10/4/2017 11:4       | 16 AM    | Text Document      | 2                                          | KB                    |              |
| Frontline lest Equipment   | ×.                   | San TP_AEN_BV_06.scap           | 10/4/2017 11:4       | 16 AM    | Sodera Capture Fi  | le 6                                       | KB                    |              |
| Frontline Test Equipment   | *                    | TP_AEN_BV_06.script.log         | 10/4/2017 11:4       | 46 AM    | Text Document      | 6                                          | KB                    |              |
| Teledyne_LeCroy            | *                    | TP_AEN_BV_06.stderr.log         | 10/4/2017 11:4       | 16 AM    | Text Document      | 1                                          | KB                    |              |
| - ManVal                   |                      | TP_AEN_BV_06.stdout.log         | 10/4/2017 11:4       | 46 AM    | Text Document      | 0                                          | KB                    |              |
| My Capture Files           |                      | TP_AEN_BV_06.swsd               | 10/4/2017 11:4       | 16 AM    | Sodera Wireless S. | 4,249                                      | KB                    |              |
| nocpas                     |                      | TP_AEN_BV_06.TESTER0.snoop.l    | og 10/4/2017 11:4    | 16 AM    | Text Document      | 2                                          | KB                    |              |
| Story Acceptance           | ~                    |                                 |                      |          |                    |                                            |                       |              |
| 14 items                   |                      |                                 |                      |          |                    |                                            |                       |              |

Figure 43 – Results Files

#### 5.3.2 Log/Capture Files

- The log files stored in the "Results" folder contain the detail of each test and are therefore critical files. They are accessed by the reporting function of the Harmony software. Important files include:
  - a. \*.script.log records the detail of the test case
  - b. \*.IUT.snoop.log snoop capture of the HCI traffic to & from the IUT
  - c. \*.cfa Sodera capture file
  - d. \*.scap, \*.bes, \*.frm, \*.fsc, \*.swsd, \*.htm Sodera capture-related files

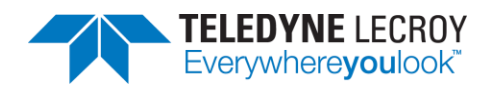

# **Chapter 6. General Information**

In this chapter we advise how to resolve issues uncovered by the testing process.

## 6.1 More Help

#### 6.1.1 Frontline Software

- Frontline software was designed to help you find and resolve Bluetooth-related issues. The \*.cfa and \*.IUT.snoop.log files created by the testing process can be loaded into the Frontline Software, where you can view the Bluetooth timeline, check for 802.11 coexistence interference, and view the decode level of any error uncovered by the process.
- 2. To open a capture file, right click the test verdict in the "Test Results" tab for the test to open. Use "Test Case Files" to navigate to the particular "Attempt" folder (if there is more than one attempt) and left click the file with the .cfa extension.

#### 6.1.2 User Assistance

For more information about how to best use the Frontline software or to report a problem, please contact us via the web at <u>http://fte.com/company/contactus.aspx</u> or email tech support at <u>frontline\_techsupport@teledyne.com</u>.

### 6.1.3 Support Logs

There may be times where Technical Support may ask for files to help trouble shoot a problem. The Support Logs option will collect all the pertinent files and put them in a folder labeled SessionLogger with the time and date that the folder is created. The SessionLogger folder and a zipped copy of the folder will be created in the Results folder for the project.

### 6.1.3.1 Collecting Logs

To collect logs for a specific test, do the following:

- 1. In the Test Results tab mouse over the row with the test name and right click the mouse.
- 2. Select "Add to Support Logs". (Figure 44)
- 3. If logs for other tests are needed, then repeat steps 1 and 2 for the other tests.

| Test Results ×  |         |              |         |                      |     |
|-----------------|---------|--------------|---------|----------------------|-----|
| Test Name       | Verdict | A            | ttempts | Start Time           | D   |
| HCI/AEN/BI-01-C | Pass    | 1            |         | Sep-08-2022 13:49:47 | 00  |
| HCI/AEN/BV-06-C | Pass    |              |         | Sep-08-2022 13:50:18 | 00  |
| HCI/AEN/BV-07-C | Pass    |              |         | Sep-08-2022 13:50:49 | 00  |
| HCI/BIS/BV-01-C | Fail    | ail 1        |         | Sen-08-2022 13:51:19 | lρc |
|                 |         |              | Test Ca | ase Files            | Г   |
|                 |         | Go to Folder |         |                      |     |
|                 |         |              | Add to  | Support Logs         |     |

Figure 44 – Collecting Logs

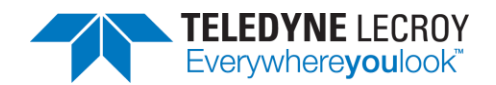

To create the Session Log folder, do the following:

- 1. Click Help in the Tool Bar.
- 2. Mouse over Support Logs and then click on "Generate Support Logs..."

| File View Import/Export Options       | Help |                                |  |                 |                       |         |      |
|---------------------------------------|------|--------------------------------|--|-----------------|-----------------------|---------|------|
| Test Selection                        |      | About                          |  | Te              | st Results $	imes$    |         |      |
| Run Tests Stop Tests II/con/per/bv-13 |      | Harmony Documentation F1 Te    |  | Test            | Name                  | Verdict | Atte |
| Test Suite - HCI (4 of 200 selecte    |      | Update Harmony Firmware Status |  |                 | AEN/BI-01-C           | Pass    | 1    |
| HCI/AEN/BI-01-C                       |      | Update Sodera Firmware Status  |  | HCI/AEN/BV-06-C |                       | Pass    | 1    |
| HCI/AEN/BV-06-C                       |      |                                |  | HCI/AEN/BV-07-C |                       | Pass    | 1    |
| HCI/AEN/BV-07-C                       |      | Opdate X240 Firmware Status    |  |                 | RIS/RV-01-C           | Fail    | . 1  |
|                                       |      | Support Logs                   |  |                 | Generate Support Logs |         |      |
|                                       |      |                                |  |                 | Settings              | •       |      |

Figure 45 – Generating Support Logs

While Harmony is generating the folder a pop up will appear stating what is being created. When the process has finished go to the Results folder for the particular project and locate the zipped version of the Support Logs folder and send the zipped file to Tech Support.

| Users > Public > Documents > Frontline Test Equipment > r30446_misc tests > Results |                  |                  |       |  |  |  |  |  |  |
|-------------------------------------------------------------------------------------|------------------|------------------|-------|--|--|--|--|--|--|
| Name                                                                                | Date modified    | Туре             | Size  |  |  |  |  |  |  |
| Run_20220908_133837015                                                              | 9/8/2022 1:39 PM | File folder      |       |  |  |  |  |  |  |
| 📕 Run_20220908_134935209                                                            | 9/8/2022 1:51 PM | File folder      |       |  |  |  |  |  |  |
| SessionLogger_20220908_081624754                                                    | 9/8/2022 2:02 PM | File folder      |       |  |  |  |  |  |  |
| 🔋 SessionLogger_20220908_081624754.zip                                              | 9/8/2022 2:02 PM | Compressed (zipp | 46 KB |  |  |  |  |  |  |
|                                                                                     |                  |                  |       |  |  |  |  |  |  |

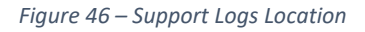

### 6.1.3.2 Support Logs Settings

By default, Support Logs will automatically be collected when running Harmony in Configuration Mode and will not be automatically collected when Harmony is run in standard UI mode or Console Mode. To change this behavior, go to Help > Support Logs > Settings and enable or disable whichever selection is to be changed to get the expected behavior the next time Harmony is run.

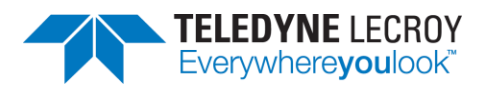

Harmony LE Tester (TCRL 2022-1) (ALPHA) - r30446 misc tests - conformanceHarmony

| Test Selection                                        | About                          |                                                                                                | Tes   | st Results ×    |         |     |          |                          |             |
|-------------------------------------------------------|--------------------------------|------------------------------------------------------------------------------------------------|-------|-----------------|---------|-----|----------|--------------------------|-------------|
| lun Tests Stop Tests hci/cco/bi-43                    | Harmony Documentation F        | F1                                                                                             | Test  | Name            | Verdict |     | Attempts | Start Time               | Duration    |
| HCI/CCO/BI-43-C<br>HCI/CCO/BI-44-C<br>HCI/CCO/BI-45-C | Update Harmony Firmware Status | Update Harmony Firmware Status<br>Update Sodera Firmware Status<br>Update X240 Firmware Status | HCI/  | AEN/BI-01-C     | Pass    |     | 1        | Sep-08-2022 13:49:47     | 00:00:31.01 |
|                                                       | Update Sodera Eirmware Status  |                                                                                                | HCI/  | AEN/BV-06-C     | Pass    |     | 1        | Sep-08-2022 13:50:18     | 00:00:30.51 |
|                                                       | Undeka V240 Commune Otakus     |                                                                                                | HCI// | AEN/BV-07-C     | Pass    |     | 1        | Sep-08-2022 13:50:49     | 00:00:30.56 |
| HCI/CCO/BI-46-C                                       | Opdate A240 Firmware Status    |                                                                                                | HCIA  | RIS/RV-01-C     | Fail    |     | 1        | Sep-08-2022 13:51:19     | 00:00:34.33 |
| HCI/CCO/BI-47-C<br>HCI/CCO/BI-48-C<br>HCI/CCO/BI-50-C | Support Logs                   | •                                                                                              |       | Generate Suppor | t Logs  |     |          |                          |             |
|                                                       |                                |                                                                                                |       | Settings        |         | • • | Auto     | Gen Support Logs in Cor  | nfig Mode   |
| HCI/CCO/BI-51-C<br>HCI/CCO/BI-52-C                    |                                |                                                                                                |       |                 |         |     | Auto     | Gen Support Logs in UI M | Mode        |

Figure 47 – Support Logs Settings

# Chapter 7. testHarmony

## 7.1 Available Tests

In testHarmony the number and types of tests available are based on which features were bought with the *test*Harmony license. For example, if a testHarmony license only has HCI and 2M LE PHY then only HCI and 2M LE PHY test cases will be available in *test*Harmony mode. In addition, the "Test Selection Manager" will only show the available features. If the license has both conformanceHarmony and testHarmony then the user will be able to switch between the modes and if the user is in conformanceHarmony mode all of the features and tests will be available.

The available features and the associated tests are based on which SKU # has been purchased. The following sections will list the features associate with each SKU as well as the particular tests that are connected to the features.

#### 7.1.1 SKU #1

SKU #1 contains tests from the following feature groups:

| Feature Group                   | # Test Cases |
|---------------------------------|--------------|
| Advertising                     | 97           |
| Extended Advertising            | 45           |
| Host Controller Interface (HCI) | 101          |
| Total                           | 243          |

Total

The 243 tests in SKU #1 are:

| HCI/AEN/BI-01-C | HCI/AEN/BV-06-C | HCI/AEN/BV-07-C | HCI/AEN/BV-08-C |
|-----------------|-----------------|-----------------|-----------------|
| HCI/BIS/BI-07-C | HCI/BIS/BV-01-C | HCI/BIS/BV-02-C | HCI/BIS/BV-03-C |
| HCI/BIS/BV-06-C | HCI/BIS/BV-07-C | HCI/CCO/BI-01-C | HCI/CCO/BI-02-C |
| HCI/CCO/BI-03-C | HCI/CCO/BI-04-C | HCI/CCO/BI-05-C | HCI/CCO/BI-06-C |
| HCI/CCO/BI-07-C | HCI/CCO/BI-08-C | HCI/CCO/BI-09-C | HCI/CCO/BI-10-C |
| HCI/CCO/BI-11-C | HCI/CCO/BI-12-C | HCI/CCO/BI-13-C | HCI/CCO/BI-51-C |
| HCI/CCO/BI-52-C | HCI/CCO/BI-53-C | HCI/CCO/BI-54-C | HCI/CCO/BI-55-C |
| HCI/CCO/BI-56-C | HCI/CCO/BV-07-C | HCI/CCO/BV-09-C | HCI/CCO/BV-10-C |
| HCI/CCO/BV-11-C | HCI/CCO/BV-12-C | HCI/CCO/BV-13-C | HCI/CCO/BV-14-C |
| HCI/CCO/BV-15-C | HCI/CCO/BV-16-C | HCI/CCO/BV-17-C | HCI/CCO/BV-18-C |
| HCI/CCO/BV-19-C | HCI/CCO/BV-20-C | HCI/CFC/BV-02-C | HCI/CIN/BV-01-C |
| HCI/CIN/BV-03-C | HCI/CIN/BV-04-C | HCI/CIN/BV-06-C | HCI/CIN/BV-12-C |

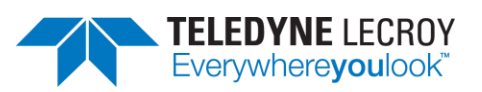

| HCI/CIN/BV-14-C     | HCI/CIS/BV-02-C     | HCI/CIS/BV-03-C     | HCI/CIS/BV-04-C     |
|---------------------|---------------------|---------------------|---------------------|
| HCI/CIS/BV-06-C     | HCI/CIS/BV-09-C     | HCI/CIS/BV-10-C     | HCI/CIS/BV-11-C     |
| HCI/CIS/BV-12-C     | HCI/CIS/BV-13-C     | HCI/CM/BI-01-C      | HCI/CM/BI-02-C      |
| HCI/CM/BI-03-C      | HCI/CM/BV-01-C      | HCI/CM/BV-02-C      | HCI/CM/BV-03-C      |
| HCI/CM/BV-04-C      | HCI/CM/BV-05-C      | HCI/CM/BV-06-C      | HCI/CM/BV-07-C      |
| HCI/CM/BV-08-C      | HCI/CM/BV-09-C      | HCI/DDI/BI-01-C     | HCI/DDI/BI-02-C     |
| HCI/DDI/BI-03-C     | HCI/DDI/BI-04-C     | HCI/DDI/BI-05-C     | HCI/DDI/BI-06-C     |
| HCI/DDI/BI-07-C     | HCI/DDI/BI-08-C     | HCI/DDI/BI-09-C     | HCI/DDI/BI-11-C     |
| HCI/DDI/BI-12-C     | HCI/DDI/BI-13-C     | HCI/DDI/BI-14-C     | HCI/DDI/BV-03-C     |
| HCI/DDI/BV-04-C     | HCI/DDI/BV-06-C     | HCI/DDI/BV-07-C     | HCI/DDI/BV-09-C     |
| HCI/DSU/BV-02-C     | HCI/DSU/BV-03-C     | HCI/DSU/BV-04-C     | HCI/DSU/BV-05-C     |
| HCI/DSU/BV-06-C     | HCI/GEV/BV-01-C     | HCI/GEV/BV-02-C     | HCI/GEV/BV-03-C     |
| HCI/GEV/BV-04-C     | HCI/HFC/BV-04-C     | HCI/PCL/BI-04-C     | HCI/PCL/BI-08-C     |
| HCI/PCL/BV-01-C     | LL/CON/ADV/BI-01-C  | LL/CON/ADV/BI-02-C  | LL/CON/ADV/BV-01-C  |
| LL/CON/ADV/BV-03-C  | LL/CON/ADV/BV-04-C  | LL/CON/ADV/BV-05-C  | LL/CON/ADV/BV-06-C  |
| LL/CON/ADV/BV-12-C  | LL/CON/ADV/BV-13-C  | LL/CON/ADV/BV-14-C  | LL/CON/ADV/BV-15-C  |
| LL/CON/ADV/BV-16-C  | LL/CON/CEN/BV-84-C  | LL/CON/CEN/BV-85-C  | LL/CON/CEN/BV-86-C  |
| LL/CON/CEN/BV-87-C  | LL/CON/CEN/BV-88-C  | LL/CON/CEN/BV-89-C  | LL/CON/CEN/BV-90-C  |
| LL/CON/CEN/BV-91-C  | LL/CON/CEN/BV-92-C  | LL/CON/CEN/BV-93-C  | LL/CON/CEN/BV-94-C  |
| LL/CON/CEN/BV-95-C  | LL/CON/CEN/BV-96-C  | LL/CON/CEN/BV-97-C  | LL/CON/CEN/BV-98-C  |
| LL/CON/CEN/BV-99-C  | LL/CON/CEN/BV-100-C | LL/CON/CEN/BV-101-C | LL/CON/CEN/BV-102-C |
| LL/CON/CEN/BV-103-C | LL/CON/CEN/BV-104-C | LL/CON/CEN/BV-132-C | LL/CON/CEN/BV-133-C |
| LL/CON/INI/BV-02-C  | LL/CON/INI/BV-13-C  | LL/CON/PER/BV-88-C  | LL/CON/PER/BV-89-C  |
| LL/CON/PER/BV-90-C  | LL/CON/PER/BV-91-C  | LL/CON/PER/BV-92-C  | LL/CON/PER/BV-93-C  |
| LL/CON/PER/BV-94-C  | LL/CON/PER/BV-95-C  | LL/CON/PER/BV-96-C  | LL/CON/PER/BV-97-C  |
| LL/CON/PER/BV-98-C  | LL/CON/PER/BV-99-C  | LL/CON/PER/BV-100-C | LL/CON/PER/BV-101-C |
| LL/CON/PER/BV-102-C | LL/CON/PER/BV-103-C | LL/CON/PER/BV-104-C | LL/CON/PER/BV-105-C |
| LL/CON/PER/BV-106-C | LL/CON/PER/BV-107-C | LL/CON/PER/BV-108-C | LL/CON/PER/BV-135-C |
| LL/CON/PER/BV-136-C | LL/DDI/ADV/BI-05-C  | LL/DDI/ADV/BV-01-C  | LL/DDI/ADV/BV-02-C  |
| LL/DDI/ADV/BV-03-C  | LL/DDI/ADV/BV-04-C  | LL/DDI/ADV/BV-11-C  | LL/DDI/ADV/BV-15-C  |
| LL/DDI/ADV/BV-16-C  | LL/DDI/ADV/BV-19-C  | LL/DDI/ADV/BV-21-C  | LL/DDI/ADV/BV-22-C  |
| LL/DDI/ADV/BV-25-C  | LL/DDI/ADV/BV-26-C  | LL/DDI/ADV/BV-27-C  | LL/DDI/ADV/BV-28-C  |
| LL/DDI/ADV/BV-29-C  | LL/DDI/ADV/BV-30-C  | LL/DDI/ADV/BV-31-C  | LL/DDI/ADV/BV-32-C  |
| LL/DDI/ADV/BV-33-C  | LL/DDI/ADV/BV-34-C  | LL/DDI/ADV/BV-35-C  | LL/DDI/ADV/BV-43-C  |
| LL/DDI/ADV/BV-45-C  | LL/DDI/ADV/BV-47-C  | LL/DDI/ADV/BV-48-C  | LL/DDI/ADV/BV-49-C  |
| LL/DDI/ADV/BV-50-C  | LL/DDI/ADV/BV-51-C  | LL/DDI/ADV/BV-52-C  | LL/DDI/ADV/BV-53-C  |
| LL/DDI/ADV/BV-54-C  | LL/DDI/ADV/BV-55-C  | LL/DDI/ADV/BV-56-C  | LL/DDI/ADV/BV-61-C  |
| LL/DDI/ADV/BV-64-C  | LL/DDI/ADV/BV-65-C  | LL/DDI/ADV/BV-66-C  | LL/DDI/ADV/BV-67-C  |
| LL/DDI/ADV/BV-68-C  | LL/DDI/SCN/BV-05-C  | LL/DDI/SCN/BV-21-C  | LL/DDI/SCN/BV-25-C  |
| LL/DDI/SCN/BV-34-C  | LL/DDI/SCN/BV-37-C  | LL/DDI/SCN/BV-38-C  | LL/DDI/SCN/BV-46-C  |
| LL/DDI/SCN/BV-47-C  | LL/DDI/SCN/BV-60-C  | LL/DDI/SCN/BV-61-C  | LL/DDI/SCN/BV-67-C  |
| LL/ENC/ADV/BI-02-C  | LL/SEC/ADV/BV-01-C  | LL/SEC/ADV/BV-02-C  | LL/SEC/ADV/BV-03-C  |
| LL/SEC/ADV/BV-04-C  | LL/SEC/ADV/BV-05-C  | LL/SEC/ADV/BV-06-C  | LL/SEC/ADV/BV-07-C  |
| LL/SEC/ADV/BV-08-C  | LL/SEC/ADV/BV-09-C  | LL/SEC/ADV/BV-10-C  | LL/SEC/ADV/BV-11-C  |
| LL/SEC/ADV/BV-12-C  | LL/SEC/ADV/BV-13-C  | LL/SEC/ADV/BV-14-C  | LL/SEC/ADV/BV-15-C  |
| LL/SEC/ADV/BV-16-C  | LL/SEC/ADV/BV-17-C  | LL/SEC/ADV/BV-18-C  | LL/SEC/ADV/BV-19-C  |
| LL/SEC/ADV/BV-20-C  | LL/SEC/ADV/BV-21-C  | LL/SEC/ADV/BV-22-C  | LL/TIM/ADV/BV-01-C  |
| LL/TIM/ADV/BV-02-C  | LL/TIM/ADV/BV-03-C  | LL/TIM/ADV/BV-04-C  | LL/TIM/ADV/BV-05-C  |
| LL/TIM/ADV/BV-06-C  | LL/TIM/ADV/BV-07-C  | LL/TIM/ADV/BV-08-C  |                     |

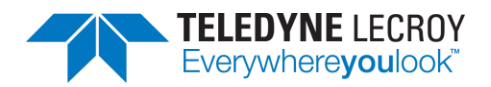

#### 7.1.2 SKU #2

SKU #2 contains tests from the following feature groups:

| Feature Group                 | # Test Cases |
|-------------------------------|--------------|
| Connection                    | 117          |
| Constant Tone Extension       | 85           |
| Data Fragmentation-Reassembly | 9            |
| Encryption                    | 18           |
| Extended Connection           | 27           |
| Total                         | 256          |

Due to some tests appearing in more than one feature group there are a total of 256 tests; however, there are only 217 unique test cases. The 217 unique tests in SKU #2 are:

| LL/CON/ADV/BV-02-C  | LL/CON/ADV/BV-04-C  | LL/CON/ADV/BV-07-C  | LL/CON/ADV/BV-08-C  |
|---------------------|---------------------|---------------------|---------------------|
| LL/CON/ADV/BV-09-C  | LL/CON/ADV/BV-10-C  | LL/CON/ADV/BV-11-C  | LL/CON/ADV/BV-14-C  |
| LL/CON/ADV/BV-15-C  | LL/CON/ADV/BV-16-C  | LL/CON/CEN/BI-02-C  | LL/CON/CEN/BI-04-C  |
| LL/CON/CEN/BI-05-C  | LL/CON/CEN/BI-06-C  | LL/CON/CEN/BI-11-C  | LL/CON/CEN/BI-12-C  |
| LL/CON/CEN/BI-13-C  | LL/CON/CEN/BI-14-C  | LL/CON/CEN/BV-02-C  | LL/CON/CEN/BV-03-C  |
| LL/CON/CEN/BV-04-C  | LL/CON/CEN/BV-05-C  | LL/CON/CEN/BV-24-C  | LL/CON/CEN/BV-25-C  |
| LL/CON/CEN/BV-26-C  | LL/CON/CEN/BV-27-C  | LL/CON/CEN/BV-28-C  | LL/CON/CEN/BV-29-C  |
| LL/CON/CEN/BV-30-C  | LL/CON/CEN/BV-31-C  | LL/CON/CEN/BV-32-C  | LL/CON/CEN/BV-33-C  |
| LL/CON/CEN/BV-34-C  | LL/CON/CEN/BV-35-C  | LL/CON/CEN/BV-56-C  | LL/CON/CEN/BV-57-C  |
| LL/CON/CEN/BV-58-C  | LL/CON/CEN/BV-59-C  | LL/CON/CEN/BV-60-C  | LL/CON/CEN/BV-61-C  |
| LL/CON/CEN/BV-62-C  | LL/CON/CEN/BV-63-C  | LL/CON/CEN/BV-64-C  | LL/CON/CEN/BV-65-C  |
| LL/CON/CEN/BV-66-C  | LL/CON/CEN/BV-67-C  | LL/CON/CEN/BV-68-C  | LL/CON/CEN/BV-69-C  |
| LL/CON/CEN/BV-70-C  | LL/CON/CEN/BV-71-C  | LL/CON/CEN/BV-72-C  | LL/CON/CEN/BV-81-C  |
| LL/CON/CEN/BV-82-C  | LL/CON/CEN/BV-83-C  | LL/CON/CEN/BV-105-C | LL/CON/CEN/BV-106-C |
| LL/CON/CEN/BV-107-C | LL/CON/CEN/BV-108-C | LL/CON/CEN/BV-109-C | LL/CON/CEN/BV-110-C |
| LL/CON/CEN/BV-111-C | LL/CON/CEN/BV-112-C | LL/CON/CEN/BV-113-C | LL/CON/CEN/BV-114-C |
| LL/CON/CEN/BV-115-C | LL/CON/CEN/BV-116-C | LL/CON/CEN/BV-118-C | LL/CON/CEN/BV-119-C |
| LL/CON/CEN/BV-120-C | LL/CON/CEN/BV-121-C | LL/CON/CEN/BV-122-C | LL/CON/CEN/BV-123-C |
| LL/CON/CEN/BV-124-C | LL/CON/CEN/BV-125-C | LL/CON/CEN/BV-131-C | LL/CON/CEN/BV-146-C |
| LL/CON/CEN/BV-147-C | LL/CON/CEN/BV-148-C | LL/CON/CEN/BV-149-C | LL/CON/CEN/BV-151-C |
| LL/CON/CEN/BV-152-C | LL/CON/CEN/BV-153-C | LL/CON/CEN/BV-154-C | LL/CON/CEN/BV-155-C |
| LL/CON/CEN/BV-156-C | LL/CON/CEN/BV-157-C | LL/CON/INI/BI-01-C  | LL/CON/INI/BI-02-C  |
| LL/CON/INI/BI-03-C  | LL/CON/INI/BV-01-C  | LL/CON/INI/BV-03-C  | LL/CON/INI/BV-04-C  |
| LL/CON/INI/BV-08-C  | LL/CON/INI/BV-09-C  | LL/CON/INI/BV-10-C  | LL/CON/INI/BV-11-C  |
| LL/CON/INI/BV-12-C  | LL/CON/INI/BV-13-C  | LL/CON/INI/BV-14-C  | LL/CON/INI/BV-15-C  |
| LL/CON/INI/BV-16-C  | LL/CON/INI/BV-17-C  | LL/CON/INI/BV-18-C  | LL/CON/INI/BV-19-C  |
| LL/CON/INI/BV-20-C  | LL/CON/INI/BV-21-C  | LL/CON/INI/BV-22-C  | LL/CON/INI/BV-23-C  |
| LL/CON/INI/BV-24-C  | LL/CON/INI/BV-25-C  | LL/CON/INI/BV-26-C  | LL/CON/INI/BV-27-C  |
| LL/CON/INI/BV-28-C  | LL/CON/INI/BV-29-C  | LL/CON/PER/BI-07-C  | LL/CON/PER/BI-08-C  |
| LL/CON/PER/BI-14-C  | LL/CON/PER/BI-15-C  | LL/CON/PER/BI-16-C  | LL/CON/PER/BI-17-C  |
| LL/CON/PER/BI-18-C  | LL/CON/PER/BI-21-C  | LL/CON/PER/BV-04-C  | LL/CON/PER/BV-05-C  |
| LL/CON/PER/BV-06-C  | LL/CON/PER/BV-24-C  | LL/CON/PER/BV-25-C  | LL/CON/PER/BV-26-C  |
| LL/CON/PER/BV-27-C  | LL/CON/PER/BV-28-C  | LL/CON/PER/BV-29-C  | LL/CON/PER/BV-30-C  |
| LL/CON/PER/BV-31-C  | LL/CON/PER/BV-32-C  | LL/CON/PER/BV-33-C  | LL/CON/PER/BV-34-C  |
| LL/CON/PER/BV-60-C  | LL/CON/PER/BV-61-C  | LL/CON/PER/BV-62-C  | LL/CON/PER/BV-63-C  |
| LL/CON/PER/BV-64-C  | LL/CON/PER/BV-65-C  | LL/CON/PER/BV-66-C  | LL/CON/PER/BV-67-C  |

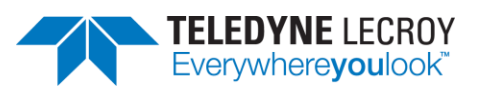

| LL/CON/PER/BV-68-C  | LL/CON/PER/BV-69-C  | LL/CON/PER/BV-70-C  | LL/CON/PER/BV-71-C  |
|---------------------|---------------------|---------------------|---------------------|
| LL/CON/PER/BV-72-C  | LL/CON/PER/BV-73-C  | LL/CON/PER/BV-74-C  | LL/CON/PER/BV-75-C  |
| LL/CON/PER/BV-76-C  | LL/CON/PER/BV-85-C  | LL/CON/PER/BV-86-C  | LL/CON/PER/BV-87-C  |
| LL/CON/PER/BV-121-C | LL/CON/PER/BV-122-C | LL/CON/PER/BV-123-C | LL/CON/PER/BV-124-C |
| LL/CON/PER/BV-125-C | LL/CON/PER/BV-126-C | LL/CON/PER/BV-127-C | LL/CON/PER/BV-128-C |
| LL/CON/PER/BV-134-C | LL/CON/PER/BV-145-C | LL/CON/PER/BV-146-C | LL/CON/PER/BV-147-C |
| LL/CON/PER/BV-148-C | LL/CON/PER/BV-149-C | LL/CON/PER/BV-151-C | LL/CON/PER/BV-152-C |
| LL/CON/PER/BV-153-C | LL/CON/PER/BV-154-C | LL/CON/PER/BV-155-C | LL/CON/PER/BV-156-C |
| LL/CON/PER/BV-157-C | LL/DDI/ADV/BI-02-C  | LL/DDI/ADV/BI-07-C  | LL/DDI/ADV/BV-06-C  |
| LL/DDI/ADV/BV-07-C  | LL/DDI/ADV/BV-09-C  | LL/DDI/ADV/BV-36-C  | LL/DDI/ADV/BV-37-C  |
| LL/DDI/ADV/BV-39-C  | LL/DDI/ADV/BV-57-C  | LL/DDI/ADV/BV-58-C  | LL/DDI/ADV/BV-59-C  |
| LL/DDI/ADV/BV-60-C  | LL/DDI/SCN/BV-29-C  | LL/DDI/SCN/BV-30-C  | LL/DDI/SCN/BV-31-C  |
| LL/DDI/SCN/BV-32-C  | LL/DDI/SCN/BV-35-C  | LL/DDI/SCN/BV-36-C  | LL/DDI/SCN/BV-48-C  |
| LL/DDI/SCN/BV-49-C  | LL/DDI/SCN/BV-50-C  | LL/DDI/SCN/BV-51-C  | LL/DDI/SCN/BV-52-C  |
| LL/DDI/SCN/BV-53-C  | LL/DDI/SCN/BV-54-C  | LL/DDI/SCN/BV-55-C  | LL/DDI/SCN/BV-56-C  |
| LL/DDI/SCN/BV-57-C  | LL/DDI/SCN/BV-58-C  | LL/DDI/SCN/BV-59-C  | LL/DFL/CEN/BV-01-C  |
| LL/DFL/CEN/BV-02-C  | LL/DFL/PER/BV-01-C  | LL/DFL/PER/BV-02-C  | LL/ENC/INI/BI-01-C  |
| LL/FRH/ADV/BV-01-C  | LL/SEC/CEN/BV-12-C  | LL/SEC/CEN/BV-13-C  | LL/SEC/CEN/BV-14-C  |
| LL/SEC/PER/BI-07-C  |                     |                     |                     |

#### 7.1.3 SKU #3

SKU #3 contains tests from the following feature groups:

| Feature Group            | # Test Cases |
|--------------------------|--------------|
| Filtering                | 5            |
| Invalid CRC              | 16           |
| Invalid Device Addresses | 8            |
| LE 2M PHY                | 76           |
| LE Coded PHY             | 52           |
| Privacy                  | 43           |
| Public Device Addresses  | 25           |
| Random Device Addresses  | 4            |
| Total                    | 229          |

Due to some tests appearing in more than one feature group there are a total of 229 tests; however, there are only 210 unique test cases. The 210 unique tests in SKU #3 are:

| LL/CON/ADV/BV-12-C  | LL/CON/ADV/BV-13-C  | LL/CON/ADV/BV-14-C  | LL/CON/ADV/BV-15-C  |
|---------------------|---------------------|---------------------|---------------------|
| LL/CON/ADV/BV-16-C  | LL/CON/CEN/BI-08-C  | LL/CON/CEN/BI-08-C  | LL/CON/CEN/BV-49-C  |
| LL/CON/CEN/BV-50-C  | LL/CON/CEN/BV-52-C  | LL/CON/CEN/BV-53-C  | LL/CON/CEN/BV-54-C  |
| LL/CON/CEN/BV-55-C  | LL/CON/CEN/BV-76-C  | LL/CON/CEN/BV-77-C  | LL/CON/CEN/BV-78-C  |
| LL/CON/CEN/BV-79-C  | LL/CON/CEN/BV-80-C  | LL/CON/CEN/BV-86-C  | LL/CON/CEN/BV-88-C  |
| LL/CON/CEN/BV-91-C  | LL/CON/CEN/BV-93-C  | LL/CON/CEN/BV-96-C  | LL/CON/CEN/BV-98-C  |
| LL/CON/CEN/BV-106-C | LL/CON/CEN/BV-107-C | LL/CON/CEN/BV-109-C | LL/CON/CEN/BV-110-C |
| LL/CON/CEN/BV-112-C | LL/CON/CEN/BV-113-C | LL/CON/CEN/BV-115-C | LL/CON/CEN/BV-116-C |
| LL/CON/CEN/BV-118-C | LL/CON/CEN/BV-119-C | LL/CON/CEN/BV-120-C | LL/CON/CEN/BV-121-C |

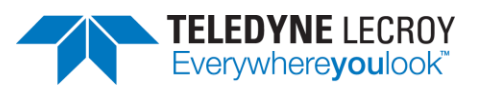

| LL/CON/CEN/BV-122-C | LL/CON/CEN/BV-123-C | LL/CON/CEN/BV-124-C | LL/CON/CEN/BV-125-C |
|---------------------|---------------------|---------------------|---------------------|
| LL/CON/CEN/BV-126-C | LL/CON/CEN/BV-12/-C | LL/CON/CEN/BV-129-C | LL/CON/CEN/BV-131-C |
| LL/CON/INI/BI-01-C  | LL/CON/INI/BI-02-C  | LL/CON/INI/BV-01-C  | LL/CON/INI/BV-03-C  |
| LL/CON/INI/BV-04-C  | LL/CON/INI/BV-06-C  | LL/CON/INI/BV-07-C  | LL/CON/INI/BV-08-C  |
| LL/CON/INI/BV-09-C  | LL/CON/INI/BV-10-C  | LL/CON/INI/BV-11-C  | LL/CON/INI/BV-12-C  |
| LL/CON/INI/BV-18-C  | LL/CON/INI/BV-19-C  | LL/CON/INI/BV-20-C  | LL/CON/INI/BV-21-C  |
| LL/CON/INI/BV-23-C  | LL/CON/INI/BV-24-C  | LL/CON/INI/BV-25-C  | LL/CON/INI/BV-26-C  |
| LL/CON/PER/BI-11-C  | LL/CON/PER/BI-12-C  | LL/CON/PER/BV-49-C  | LL/CON/PER/BV-50-C  |
| LL/CON/PER/BV-52-C  | LL/CON/PER/BV-53-C  | LL/CON/PER/BV-54-C  | LL/CON/PER/BV-55-C  |
| LL/CON/PER/BV-56-C  | LL/CON/PER/BV-57-C  | LL/CON/PER/BV-58-C  | LL/CON/PER/BV-59-C  |
| LL/CON/PER/BV-80-C  | LL/CON/PER/BV-81-C  | LL/CON/PER/BV-82-C  | LL/CON/PER/BV-83-C  |
| LL/CON/PER/BV-84-C  | LL/CON/PER/BV-90-C  | LL/CON/PER/BV-92-C  | LL/CON/PER/BV-95-C  |
| LL/CON/PER/BV-97-C  | LL/CON/PER/BV-100-C | LL/CON/PER/BV-102-C | LL/CON/PER/BV-110-C |
| LL/CON/PER/BV-111-C | LL/CON/PER/BV-113-C | LL/CON/PER/BV-114-C | LL/CON/PER/BV-116-C |
| LL/CON/PER/BV-117-C | LL/CON/PER/BV-119-C | LL/CON/PER/BV-120-C | LL/CON/PER/BV-121-C |
| LL/CON/PER/BV-122-C | LL/CON/PER/BV-123-C | LL/CON/PER/BV-124-C | LL/CON/PER/BV-125-C |
| LL/CON/PER/BV-126-C | LL/CON/PER/BV-127-C | LL/CON/PER/BV-128-C | LL/CON/PER/BV-129-C |
| LL/CON/PER/BV-130-C | LL/CON/PER/BV-132-C | LL/CON/PER/BV-134-C | LL/DDI/ADV/BI-01-C  |
| LL/DDI/ADV/BI-02-C  | LL/DDI/ADV/BV-05-C  | LL/DDI/ADV/BV-06-C  | LL/DDI/ADV/BV-20-C  |
| LL/DDI/ADV/BV-30-C  | LL/DDI/ADV/BV-31-C  | LL/DDI/ADV/BV-36-C  | LL/DDI/ADV/BV-37-C  |
| LL/DDI/ADV/BV-39-C  | LL/DDI/ADV/BV-48-C  | LL/DDI/ADV/BV-49-C  | LL/DDI/ADV/BV-51-C  |
| LL/DDI/ADV/BV-52-C  | LL/DDI/ADV/BV-53-C  | LL/DDI/ADV/BV-54-C  | LL/DDI/ADV/BV-55-C  |
| LL/DDI/ADV/BV-56-C  | LL/DDI/ADV/BV-57-C  | LL/DDI/ADV/BV-58-C  | LL/DDI/ADV/BV-59-C  |
| LL/DDI/ADV/BV-60-C  | LL/DDI/SCN/BI-01-C  | LL/DDI/SCN/BI-02-C  | LL/DDI/SCN/BI-03-C  |
| LL/DDI/SCN/BV-01-C  | LL/DDI/SCN/BV-03-C  | LL/DDI/SCN/BV-10-C  | LL/DDI/SCN/BV-11-C  |
| LL/DDI/SCN/BV-12-C  | LL/DDI/SCN/BV-13-C  | LL/DDI/SCN/BV-14-C  | LL/DDI/SCN/BV-15-C  |
| LL/DDI/SCN/BV-16-C  | LL/DDI/SCN/BV-17-C  | LL/DDI/SCN/BV-18-C  | LL/DDI/SCN/BV-26-C  |
| LL/DDI/SCN/BV-28-C  | LL/DDI/SCN/BV-29-C  | LL/DDI/SCN/BV-30-C  | LL/DDI/SCN/BV-31-C  |
| LL/DDI/SCN/BV-32-C  | LL/DDI/SCN/BV-33-C  | LL/DDI/SCN/BV-34-C  | LL/DDI/SCN/BV-35-C  |
| LL/DDI/SCN/BV-36-C  | LL/DDI/SCN/BV-42-C  | LL/DDI/SCN/BV-43-C  | LL/DDI/SCN/BV-45-C  |
| LL/DDI/SCN/BV-46-C  | LL/DDI/SCN/BV-47-C  | LL/DDI/SCN/BV-48-C  | LL/DDI/SCN/BV-49-C  |
| LL/DDI/SCN/BV-50-C  | LL/DDI/SCN/BV-51-C  | LL/DDI/SCN/BV-52-C  | LL/DDI/SCN/BV-53-C  |
| LL/DDI/SCN/BV-54-C  | LL/DDI/SCN/BV-55-C  | LL/DDI/SCN/BV-56-C  | LL/DDI/SCN/BV-57-C  |
| LL/DDI/SCN/BV-58-C  | LL/DDI/SCN/BV-59-C  | LL/DDI/SCN/BV-60-C  | LL/DDI/SCN/BV-61-C  |
| LL/DDI/SCN/BV-63-C  | LL/DDI/SCN/BV-66-C  | LL/ENC/ADV/BI-01-C  | LL/ENC/INI/BI-01-C  |
| LL/ENC/SCN/BI-01-C  | LL/ENC/SCN/BI-02-C  | LL/SEC/ADV/BV-02-C  | LL/SEC/ADV/BV-03-C  |
| LL/SEC/ADV/BV-04-C  | LL/SEC/ADV/BV-05-C  | LL/SEC/ADV/BV-06-C  | LL/SEC/ADV/BV-07-C  |
| LL/SEC/ADV/BV-08-C  | LL/SEC/ADV/BV-09-C  | LL/SEC/ADV/BV-10-C  | LL/SEC/ADV/BV-11-C  |
| LL/SEC/ADV/BV-12-C  | LL/SEC/ADV/BV-13-C  | LL/SEC/ADV/BV-14-C  | LL/SEC/ADV/BV-15-C  |
| LL/SEC/ADV/BV-16-C  | LL/SEC/ADV/BV-17-C  | LL/SEC/ADV/BV-18-C  | LL/SEC/ADV/BV-19-C  |
| LL/SEC/ADV/BV-20-C  | LL/SEC/ADV/BV-21-C  | LL/SEC/ADV/BV-22-C  | LL/SEC/SCN/BV-01-C  |
| LL/TIM/ADV/BV-05-C  | LL/TIM/ADV/BV-06-C  | LL/TIM/ADV/BV-07-C  | LL/TIM/ADV/BV-08-C  |
| LL/TIM/SCN/BV-02-C  | LL/TIM/SCN/BV-03-C  | LL/TIM/SCN/BV-04-C  | LL/TIM/SCN/BV-06-C  |
| 11/TIM/SCN/BV-07-C  | 11/TIM/SCN/BV-08-C  | ,,,,,               | ,, co, bt co c      |
| ,,,,,               | ,,,,                |                     |                     |

#### 7.1.4 SKU #4

SKU #4 contains tests from the following feature groups:

Feature Group # Test Cases

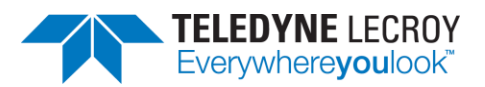

| Extended Scanning   | 45  |
|---------------------|-----|
| Isochronous Streams | 106 |
| LE Power Control*   | 60  |
| Scanning            | 42  |
| Security            | 37  |
|                     |     |

Total

290

\* Includes tests that require manual attenuation

The 290 tests in SKU #4 are:

| LL/BIS/BRD/BV-01-C | LL/BIS/BRD/BV-07-C | LL/BIS/BRD/BV-10-C | LL/BIS/BRD/BV-16-C |
|--------------------|--------------------|--------------------|--------------------|
| LL/BIS/BRD/BV-23-C | LL/BIS/BRD/BV-26-C | LL/BIS/BRD/BV-27-C | LL/BIS/SNC/BV-01-C |
| LL/BIS/SNC/BV-07-C | LL/BIS/SNC/BV-08-C | LL/BIS/SNC/BV-09-C | LL/BIS/SNC/BV-10-C |
| LL/BIS/SNC/BV-11-C | LL/BIS/SNC/BV-12-C | LL/BIS/SNC/BV-13-C | LL/BIS/SNC/BV-14-C |
| LL/CIS/CEN/BV-01-C | LL/CIS/CEN/BV-02-C | LL/CIS/CEN/BV-03-C | LL/CIS/CEN/BV-04-C |
| LL/CIS/CEN/BV-05-C | LL/CIS/CEN/BV-06-C | LL/CIS/CEN/BV-07-C | LL/CIS/CEN/BV-08-C |
| LL/CIS/CEN/BV-09-C | LL/CIS/CEN/BV-10-C | LL/CIS/CEN/BV-11-C | LL/CIS/CEN/BV-13-C |
| LL/CIS/CEN/BV-14-C | LL/CIS/CEN/BV-15-C | LL/CIS/CEN/BV-16-C | LL/CIS/CEN/BV-17-C |
| LL/CIS/CEN/BV-18-C | LL/CIS/CEN/BV-20-C | LL/CIS/CEN/BV-25-C | LL/CIS/CEN/BV-26-C |
| LL/CIS/CEN/BV-27-C | LL/CIS/CEN/BV-29-C | LL/CIS/CEN/BV-30-C | LL/CIS/CEN/BV-31-C |
| LL/CIS/CEN/BV-32-C | LL/CIS/CEN/BV-34-C | LL/CIS/CEN/BV-35-C | LL/CIS/CEN/BV-39-C |
| LL/CIS/CEN/BV-40-C | LL/CIS/CEN/BV-41-C | LL/CIS/CEN/BV-42-C | LL/CIS/CEN/BV-43-C |
| LL/CIS/CEN/BV-44-C | LL/CIS/CEN/BV-45-C | LL/CIS/CEN/BV-46-C | LL/CIS/CEN/BV-47-C |
| LL/CIS/CEN/BV-48-C | LL/CIS/CEN/BV-49-C | LL/CIS/CEN/BV-51-C | LL/CIS/CEN/BV-52-C |
| LL/CIS/CEN/BV-53-C | LL/CIS/CEN/BV-54-C | LL/CIS/CEN/BV-55-C | LL/CIS/PER/BI-05-C |
| LL/CIS/PER/BV-01-C | LL/CIS/PER/BV-02-C | LL/CIS/PER/BV-03-C | LL/CIS/PER/BV-04-C |
| LL/CIS/PER/BV-05-C | LL/CIS/PER/BV-06-C | LL/CIS/PER/BV-07-C | LL/CIS/PER/BV-08-C |
| LL/CIS/PER/BV-10C  | LL/CIS/PER/BV-11-C | LL/CIS/PER/BV-12-C | LL/CIS/PER/BV-13-C |
| LL/CIS/PER/BV-14-C | LL/CIS/PER/BV-15-C | LL/CIS/PER/BV-16-C | LL/CIS/PER/BV-19-C |
| LL/CIS/PER/BV-20-C | LL/CIS/PER/BV-21-C | LL/CIS/PER/BV-22-C | LL/CIS/PER/BV-23-C |
| LL/CIS/PER/BV-24-C | LL/CIS/PER/BV-26-C | LL/CIS/PER/BV-27-C | LL/CIS/PER/BV-28-C |
| LL/CIS/PER/BV-29-C | LL/CIS/PER/BV-30-C | LL/CIS/PER/BV-31-C | LL/CIS/PER/BV-32-C |
| LL/CIS/PER/BV-33-C | LL/CIS/PER/BV-34-C | LL/CIS/PER/BV-35-C | LL/CIS/PER/BV-36-C |
| LL/CIS/PER/BV-37-C | LL/CIS/PER/BV-38-C | LL/CIS/PER/BV-39-C | LL/CIS/PER/BV-40-C |
| LL/CIS/PER/BV-41-C | LL/CIS/PER/BV-42-C | LL/CIS/PER/BV-43-C | LL/CIS/PER/BV-44-C |
| LL/CON/INI/BV-25-C | LL/CON/INI/BV-26-C | LL/DDI/ADV/BI-01-C | LL/DDI/ADV/BI-06-C |
| LL/DDI/ADV/BV-05-C | LL/DDI/ADV/BV-07-C | LL/DDI/ADV/BV-08-C | LL/DDI/ADV/BV-15-C |
| LL/DDI/ADV/BV-16-C | LL/DDI/ADV/BV-17-C | LL/DDI/ADV/BV-18-C | LL/DDI/ADV/BV-25-C |
| LL/DDI/ADV/BV-45-C | LL/DDI/ADV/BV-51-C | LL/DDI/ADV/BV-52C  | LL/DDI/ADV/BV-53-C |
| LL/DDI/ADV/BV-54-C | LL/DDI/SCN/BI-01-C | LL/DDI/SCN/BI-02-C | LL/DDI/SCN/BI-03-C |
| LL/DDI/SCN/BI-06-C | LL/DDI/SCN/BV-01-C | LL/DDI/SCN/BV-02-C | LL/DDI/SCN/BV-03-C |
| LL/DDI/SCN/BV-04-C | LL/DDI/SCN/BV-05-C | LL/DDI/SCN/BV-10-C | LL/DDI/SCN/BV-11-C |
| LL/DDI/SCN/BV-12-C | LL/DDI/SCN/BV-13-C | LL/DDI/SCN/BV-14-C | LL/DDI/SCN/BV-15-C |
| LL/DDI/SCN/BV-16-C | LL/DDI/SCN/BV-17-C | LL/DDI/SCN/BV-18-C | LL/DDI/SCN/BV-19-C |
| LL/DDI/SCN/BV-20-C | LL/DDI/SCN/BV-21-C | LL/DDI/SCN/BV-23-C | LL/DDI/SCN/BV-24-C |
| LL/DDI/SCN/BV-25-C | LL/DDI/SCN/BV-26-C | LL/DDI/SCN/BV-28-C | LL/DDI/SCN/BV-33-C |
| LL/DDI/SCN/BV-34-C | LL/DDI/SCN/BV-37-C | LL/DDI/SCN/BV-42-C | LL/DDI/SCN/BV-43-C |
| LL/DDI/SCN/BV-44-C | LL/DDI/SCN/BV-45-C | LL/DDI/SCN/BV-46-C | LL/DDI/SCN/BV-47-C |
| LL/DDI/SCN/BV-62-C | LL/DDI/SCN/BV-63-C | LL/DDI/SCN/BV-64-C | LL/DDI/SCN/BV-65-C |
| LL/DDI/SCN/BV-66-C | LL/DDI/SCN/BV-67-C | LL/DDI/SCN/BV-68-C | LL/DDI/SCN/BV-72-C |

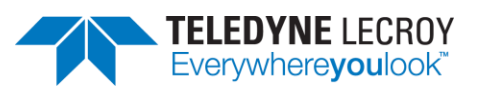

| LL/DDI/SCN/BV-73-C | LL/DDI/SCN/BV-74-C | LL/ENC/ADV/BI-01-C | LL/ENC/SCN/BI-01-C |
|--------------------|--------------------|--------------------|--------------------|
| LL/ENC/SCN/BI-02-C | LL/IST/BRD/BV-01-C | LL/IST/CEN/BV-01-C | LL/IST/CEN/BV-03-C |
| LL/IST/PER/BV-01-C | LL/IST/PER/BV-03-C | LL/IST/PER/BV-05-C | LL/PCL/CEN/BI-02-C |
| LL/PCL/CEN/BI-06-C | LL/PCL/CEN/BI-07-C | LL/PCL/CEN/BI-08-C | LL/PCL/CEN/BI-13-C |
| LL/PCL/CEN/BV-01-C | LL/PCL/CEN/BV-03-C | LL/PCL/CEN/BV-04-C | LL/PCL/CEN/BV-08-C |
| LL/PCL/CEN/BV-09-C | LL/PCL/CEN/BV-10-C | LL/PCL/CEN/BV-11-C | LL/PCL/CEN/BV-12-C |
| LL/PCL/CEN/BV-16-C | LL/PCL/CEN/BV-17-C | LL/PCL/CEN/BV-20-C | LL/PCL/CEN/BV-25-C |
| LL/PCL/CEN/BV-27-C | LL/PCL/CEN/BV-33-C | LL/PCL/CEN/BV-34-C | LL/PCL/CEN/BV-35-C |
| LL/PCL/CEN/BV-36-C | LL/PCL/CEN/BV-40-C | LL/PCL/CEN/BV-45-C | L/PCL/CEN/BV-46-C  |
| L/PCL/CEN/BV-47-C  | LL/PCL/CEN/BV-53-C | LL/PCL/CEN/BV-54-C | LL/PCL/CEN/BV-55-C |
| LL/PCL/CEN/BV-56-C | LL/PCL/PER/BI-02-C | LL/PCL/PER/BI-06-C | LL/PCL/PER/BI-07-C |
| LL/PCL/PER/BI-08-C | LL/PCL/PER/BI-13-C | LL/PCL/PER/BV-01-C | LL/PCL/PER/BV-03-C |
| LL/PCL/PER/BV-04-C | LL/PCL/PER/BV-08-C | LL/PCL/PER/BV-09-C | LL/PCL/PER/BV-10-C |
| LL/PCL/PER/BV-11-C | LL/PCL/PER/BV-12-C | LL/PCL/PER/BV-16-C | LL/PCL/PER/BV-17-C |
| LL/PCL/PER/BV-20-C | LL/PCL/PER/BV-25-C | LL/PCL/PER/BV-29-C | LL/PCL/PER/BV-33-C |
| LL/PCL/PER/BV-34-C | LL/PCL/PER/BV-35-C | LL/PCL/PER/BV-36-C | LL/PCL/PER/BV-40-C |
| LL/PCL/PER/BV-45-C | LL/PCL/PER/BV-46-C | LL/PCL/PER/BV-47-C | LL/PCL/PER/BV-53-C |
| LL/PCL/PER/BV-54-C | LL/PCL/PER/BV-55-C | LL/PCL/PER/BV-56-C | LL/SEC/ADV/BV-04-C |
| LL/SEC/ADV/BV-05-C | LL/SEC/ADV/BV-15-C | LL/SEC/ADV/BV-18-C | LL/SEC/ADV/BV-21-C |
| LL/SEC/CEN/BI-01-C | LL/SEC/CEN/BI-03-C | LL/SEC/CEN/BI-04-C | LL/SEC/CEN/BI-05-C |
| LL/SEC/CEN/BI-06-C | LL/SEC/CEN/BI-07-C | LL/SEC/CEN/BI-08-C | LL/SEC/CEN/BI-09-C |
| LL/SEC/CEN/BV-01-C | LL/SEC/CEN/BV-02-C | LL/SEC/CEN/BV-03-C | LL/SEC/CEN/BV-04-C |
| LL/SEC/CEN/BV-05-C | LL/SEC/CEN/BV-06-C | LL/SEC/CEN/BV-07-C | LL/SEC/CEN/BV-08-C |
| LL/SEC/CEN/BV-09-C | LL/SEC/CEN/BV-10-C | LL/SEC/CEN/BV-11-C | LL/SEC/CEN/BV-12-C |
| LL/SEC/CEN/BV-13-C | LL/SEC/CEN/BV-14-C | LL/SEC/PER/BI-01-C | LL/SEC/PER/BI-03-C |
| LL/SEC/PER/BI-04-C | LL/SEC/PER/BI-05-C | LL/SEC/PER/BV-01-C | LL/SEC/PER/BV-02-C |
| LL/SEC/PER/BV-03-C | LL/SEC/PER/BV-04-C | LL/SEC/PER/BV-05-C | LL/SEC/PER/BV-06-C |
| LL/SEC/PER/BV-07-C | LL/SEC/PER/BV-08-C | LL/SEC/PER/BV-09-C | LL/SEC/PER/BV-10-C |
| LL/SEC/PER/BV-11-C | LL/SEC/SCN/BV-01-C | LL/TIM/ADV/BV-01-C | LL/TIM/ADV/BV-02-C |
| LL/TIM/ADV/BV-03-C | LL/TIM/ADV/BV-04-C | LL/TIM/ADV/BV-05-C | LL/TIM/ADV/BV-06-C |
| LL/TIM/ADV/BV-07-C | LL/TIM/ADV/BV-08-C | LL/TIM/SCN/BV-01-C | LL/TIM/SCN/BV-02-C |
| LL/TIM/SCN/BV-03-C | LL/TIM/SCN/BV-04-C | LL/TIM/SCN/BV-05-C | LL/TIM/SCN/BV-06-C |
| LL/TIM/SCN/BV-07-C | LL/TIM/SCN/BV-08-C |                    |                    |

#### 7.1.5 SKU #5

SKU #5 contains tests from the following feature groups:

| Feature Group               | # Test Cases |
|-----------------------------|--------------|
| Channel Map                 | 10           |
| Channel Selection Algorithm | 12           |
| Data Length Update          | 30           |
| Feature Exchange            | 9            |
| LE Ping Procedure           | 10           |
| LL Control Procedures       | 67           |
| LE_REJECT_EXT_IND           | 30           |
| Long Control PDUs           | 24           |
| Parameter Update            | 37           |

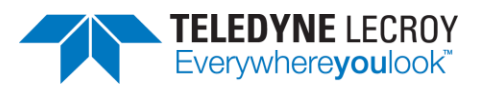

| Total                | 269 |
|----------------------|-----|
| Sleep Clock Accuracy | 8   |
| PHY Update Procedure | 32  |

Due to some tests appearing in more than one feature group there are a total of 269 tests; however, there are only 242 unique test cases. The 242 unique tests in SKU #5 are:

| LL/CON/CEN/BV-09-C                                                                                                    | LL/CON/CEN/BV-10-C                                                                                                    | LL/CON/CEN/BV-13-C                                                                                                    | LL/CON/CEN/BV-14-C                                                                                                    |
|----------------------------------------------------------------------------------------------------|----------------------------------------------------------------------------------------------------|----------------------------------------------------------------------------------------------------|----------------------------------------------------------------------------------------------------|
| LL/CON/CEN/BV-15-C                                                                                                    | LL/CON/CEN/BV-16-C                                                                                                    | LL/CON/CEN/BV-1/-C                                                                                                    | LL/CON/CEN/BV-18-C                                                                                                    |
| LL/CON/CEN/BV-19-C                                                                                                    | LL/CON/CEN/BV-20-C                                                                                                    | LL/CON/CEN/BV-21-C                                                                                                    | LL/CON/CEN/BV-22-C                                                                                                    |
| LL/CON/CEN/BV-23-C                                                                                                    | LL/CON/CEN/BV-24-C                                                                                                    | LL/CON/CEN/BV-25-C                                                                                                    | LL/CON/CEN/BV-26-C                                                                                                    |
| LL/CON/CEN/BV-27-C                                                                                                    | LL/CON/CEN/BV-28-C                                                                                                    | LL/CON/CEN/BV-29-C                                                                                                    | LL/CON/CEN/BV-30-C                                                                                                    |
| LL/CON/CEN/BV-31-C                                                                                                    | LL/CON/CEN/BV-32-C                                                                                                    | LL/CON/CEN/BV-33-C                                                                                                    | LL/CON/CEN/BV-34-C                                                                                                    |
| LL/CON/CEN/BV-35-C                                                                                                    | LL/CON/CEN/BV-41-C                                                                                                    | LL/CON/CEN/BV-42-C                                                                                                    | LL/CON/CEN/BV-43-C                                                                                                    |
| LL/CON/CEN/BV-44-C                                                                                                    | LL/CON/CEN/BV-45-C                                                                                                    | LL/CON/CEN/BV-46-C                                                                                                    | LL/CON/CEN/BV-47-C                                                                                                    |
| LL/CON/CEN/BV-48-C                                                                                                    | LL/CON/CEN/BV-49-C                                                                                                    | LL/CON/CEN/BV-50-C                                                                                                    | LL/CON/CEN/BV-51-C                                                                                                    |
| LL/CON/CEN/BV-52-C                                                                                                    | LL/CON/CEN/BV-53-C                                                                                                    | LL/CON/CEN/BV-54-C                                                                                                    | LL/CON/CEN/BV-55-C                                                                                                    |
| LL/CON/CEN/BV-58-C                                                                                                    | LL/CON/CEN/BV-62-C                                                                                                    | LL/CON/CEN/BV-73-C                                                                                                    | LL/CON/CEN/BV-74-C                                                                                                    |
| LL/CON/CEN/BV-75-C                                                                                                    | LL/CON/CEN/BV-76-C                                                                                                    | LL/CON/CEN/BV-77-C                                                                                                    | LL/CON/CEN/BV-78-C                                                                                                    |
| LL/CON/CEN/BV-79-C                                                                                                    | LL/CON/CEN/BV-80-C                                                                                                    | LL/CON/CEN/BV-81-C                                                                                                    | LL/CON/CEN/BV-82-C                                                                                                    |
| LL/CON/CEN/BV-83-C                                                                                                    | LL/CON/CEN/BV-105-C                                                                                                    | LL/CON/CEN/BV-106-C                                                                                                    | LL/CON/CEN/BV-107-C                                                                                                    |
| LL/CON/CEN/BV-108-C                                                                                                    | LL/CON/CEN/BV-109-C                                                                                                    | LL/CON/CEN/BV-110-C                                                                                                    | LL/CON/CEN/BV-111-C                                                                                                    |
| LL/CON/CEN/BV-112-C                                                                                                    | LL/CON/CEN/BV-113-C                                                                                                    | LL/CON/CEN/BV-114-C                                                                                                    | LL/CON/CEN/BV-115-C                                                                                                    |
| LL/CON/CEN/BV-116-C                                                                                                    | LL/CON/CEN/BV-117-C                                                                                                    | LL/CON/CEN/BV-126-C                                                                                                    | LL/CON/CEN/BV-127-C                                                                                                    |
| LL/CON/CEN/BV-128-C                                                                                                    | LL/CON/CEN/BV-129-C                                                                                                    | LL/CON/CEN/BV-134-C                                                                                                    | LL/CON/CEN/BV-135-C                                                                                                    |
| LL/CON/CEN/BV-136-C                                                                                                    | LL/CON/CEN/BV-137-C                                                                                                    | LL/CON/CEN/BV-138-C                                                                                                    | LL/CON/CEN/BV-139-C                                                                                                    |
| LL/CON/CEN/BV-140-C                                                                                                    | LL/CON/CEN/BV-141-C                                                                                                    | LL/CON/CEN/BV-142-C                                                                                                    | LL/CON/CEN/BV-143-C                                                                                                    |
| LL/CON/CEN/BV-145-C                                                                                                    | LL/CON/CEN/BV-151-C                                                                                                    | LL/CON/INI/BV-14-C                                                                                                    | LL/CON/INI/BV-15-C                                                                                                    |
| LL/CON/INI/BV-16-C                                                                                                    | LL/CON/INI/BV-17-C                                                                                                    | LL/CON/INI/BV-22-C                                                                                                    | LL/CON/PER/BI-01-C                                                                                                    |
| LL/CON/PER/BI-02-C                                                                                                    | LL/CON/PER/BI-04-C                                                                                                    | LL/CON/PER/BI-05-C                                                                                                    | LL/CON/PER/BI-07-C                                                                                                    |
| LL/CON/PER/BI-08-C                                                                                                    | LL/CON/PER/BI-09-C                                                                                                    | LL/CON/PER/BI-10-C                                                                                                    | LL/CON/PER/BI-11-C                                                                                                    |
| LL/CON/PER/BI-12-C                                                                                                    | LL/CON/PER/BI-13-C                                                                                                    | LL/CON/PER/BI-19-C                                                                                                    | LL/CON/PER/BV-02-C                                                                                                    |
| LL/CON/PER/BV-10-C                                                                                                    | LL/CON/PER/BV-11-C                                                                                                    | LL/CON/PER/BV-12-C                                                                                                    | LL/CON/PER/BV-13-C                                                                                                    |
| LL/CON/PER/BV-14-C                                                                                                    | LL/CON/PER/BV-15-C                                                                                                    | LL/CON/PER/BV-16-C                                                                                                    | LL/CON/PER/BV-17-C                                                                                                    |
| LL/CON/PER/BV-18-C                                                                                                    | LL/CON/PER/BV-19-C                                                                                                    | LL/CON/PER/BV-20-C                                                                                                    | LL/CON/PER/BV-21-C                                                                                                    |
| LL/CON/PER/BV-22-C                                                                                                    | LL/CON/PER/BV-23-C                                                                                                    | LL/CON/PER/BV-24-C                                                                                                    | LL/CON/PER/BV-25-C                                                                                                    |
| LL/CON/PER/BV-26-C                                                                                                    | LL/CON/PER/BV-27-C                                                                                                    | LL/CON/PER/BV-28-C                                                                                                    | LL/CON/PER/BV-29-C                                                                                                    |
| LL/CON/PER/BV-30-C                                                                                                    | LL/CON/PER/BV-31-C                                                                                                    | LL/CON/PER/BV-32-C                                                                                                    | LL/CON/PER/BV-33-C                                                                                                    |
| LL/CON/PER/BV-34-C                                                                                                    | LL/CON/PER/BV-40-C                                                                                                    | LL/CON/PER/BV-42-C                                                                                                    | LL/CON/PER/BV-43-C                                                                                                    |
| LL/CON/PER/BV-44-C                                                                                                    | LL/CON/PER/BV-45-C                                                                                                    | LL/CON/PER/BV-46-C                                                                                                    | LL/CON/PER/BV-47-C                                                                                                    |
| LL/CON/PER/BV-48-C                                                                                                    | LL/CON/PER/BV-49-C                                                                                                    | LL/CON/PER/BV-50-C                                                                                                    | LL/CON/PER/BV-51-C                                                                                                    |
| LL/CON/PER/BV-52-C                                                                                                    | LL/CON/PER/BV-53-C                                                                                                    | LL/CON/PER/BV-54-C                                                                                                    | LL/CON/PER/BV-55-C                                                                                                    |
| LL/CON/PER/BV-56-C                                                                                                    | LL/CON/PER/BV-57-C                                                                                                    | LL/CON/PER/BV-58-C                                                                                                    | LL/CON/PER/BV-59-C                                                                                                    |
| LL/CON/PER/BV-62-C                                                                                                    | LL/CON/PER/BV-66-C                                                                                                    | LL/CON/PER/BV-77-C                                                                                                    | LL/CON/PER/BV-78-C                                                                                                    |
| LL/CON/PER/BV-79-C                                                                                                    | LL/CON/PER/BV-80-C                                                                                                    | LL/CON/PER/BV-81-C                                                                                                    | LL/CON/PER/BV-82-C                                                                                                    |
| LL/CON/CEN/BV-58-C<br>LL/CON/CEN/BV-75-C<br>LL/CON/CEN/BV-79-C<br>LL/CON/CEN/BV-108-C<br>LL/CON/CEN/BV-108-C<br>LL/CON/CEN/BV-112-C<br>LL/CON/CEN/BV-116-C<br>LL/CON/CEN/BV-128-C<br>LL/CON/CEN/BV-136-C<br>LL/CON/CEN/BV-140-C<br>LL/CON/CEN/BV-140-C<br>LL/CON/CEN/BV-145-C<br>LL/CON/PER/BV-145-C<br>LL/CON/PER/BI-02-C<br>LL/CON/PER/BI-02-C<br>LL/CON/PER/BI-02-C<br>LL/CON/PER/BI-12-C<br>LL/CON/PER/BV-10-C<br>LL/CON/PER/BV-14-C<br>LL/CON/PER/BV-18-C<br>LL/CON/PER/BV-18-C<br>LL/CON/PER/BV-18-C<br>LL/CON/PER/BV-20-C<br>LL/CON/PER/BV-20-C | LL/CON/CEN/BV-62-C<br>LL/CON/CEN/BV-76-C<br>LL/CON/CEN/BV-105-C<br>LL/CON/CEN/BV-105-C<br>LL/CON/CEN/BV-113-C<br>LL/CON/CEN/BV-113-C<br>LL/CON/CEN/BV-113-C<br>LL/CON/CEN/BV-129-C<br>LL/CON/CEN/BV-137-C<br>LL/CON/CEN/BV-137-C<br>LL/CON/CEN/BV-141-C<br>LL/CON/CEN/BV-151-C<br>LL/CON/CEN/BV-151-C<br>LL/CON/PER/BI-04-C<br>LL/CON/PER/BI-04-C<br>LL/CON/PER/BI-13-C<br>LL/CON/PER/BI-13-C<br>LL/CON/PER/BV-15-C<br>LL/CON/PER/BV-15-C<br>LL/CON/PER/BV-19-C<br>LL/CON/PER/BV-19-C<br>LL/CON/PER/BV-23-C<br>LL/CON/PER/BV-23-C<br>LL/CON/PER/BV-31-C<br>LL/CON/PER/BV-31-C<br>LL/CON/PER/BV-40-C<br>LL/CON/PER/BV-40-C<br>LL/CON/PER/BV-40-C<br>LL/CON/PER/BV-40-C<br>LL/CON/PER/BV-40-C<br>LL/CON/PER/BV-40-C<br>LL/CON/PER/BV-53-C<br>LL/CON/PER/BV-53-C<br>LL/CON/PER/BV-53-C<br>LL/CON/PER/BV-53-C<br>LL/CON/PER/BV-53-C<br>LL/CON/PER/BV-53-C<br>LL/CON/PER/BV-53-C | LL/CON/CEN/BV-73-C           LL/CON/CEN/BV-77-C           LL/CON/CEN/BV-81-C           LL/CON/CEN/BV-106-C           LL/CON/CEN/BV-110-C           LL/CON/CEN/BV-114-C           LL/CON/CEN/BV-126-C           LL/CON/CEN/BV-134-C           LL/CON/CEN/BV-138-C           LL/CON/CEN/BV-138-C           LL/CON/CEN/BV-142-C           LL/CON/CEN/BV-142-C           LL/CON/NII/BV-14-C           LL/CON/PER/BI-05-C           LL/CON/PER/BI-10-C           LL/CON/PER/BI-10-C           LL/CON/PER/BI-10-C           LL/CON/PER/BV-12-C           LL/CON/PER/BV-12-C           LL/CON/PER/BV-12-C           LL/CON/PER/BV-20-C           LL/CON/PER/BV-20-C           LL/CON/PER/BV-28-C           LL/CON/PER/BV-28-C           LL/CON/PER/BV-32-C           LL/CON/PER/BV-32-C           LL/CON/PER/BV-32-C           LL/CON/PER/BV-42-C           LL/CON/PER/BV-50-C           LL/CON/PER/BV-50-C           LL/CON/PER/BV-58-C           LL/CON/PER/BV-58-C           LL/CON/PER/BV-77-C           LL/CON/PER/BV-77-C           LL/CON/PER/BV-81-C | LL/CON/CEN/BV-74-C           LL/CON/CEN/BV-78-C           LL/CON/CEN/BV-78-C           LL/CON/CEN/BV-107-C           LL/CON/CEN/BV-111-C           LL/CON/CEN/BV-115-C           LL/CON/CEN/BV-115-C           LL/CON/CEN/BV-135-C           LL/CON/CEN/BV-139-C           LL/CON/CEN/BV-139-C           LL/CON/CEN/BV-139-C           LL/CON/CEN/BV-139-C           LL/CON/PER/BV-139-C           LL/CON/PER/BI-01-C           LL/CON/PER/BI-01-C           LL/CON/PER/BI-01-C           LL/CON/PER/BI-01-C           LL/CON/PER/BI-01-C           LL/CON/PER/BV-17-C           LL/CON/PER/BV-13-C           LL/CON/PER/BV-13-C           LL/CON/PER/BV-21-C           LL/CON/PER/BV-23-C           LL/CON/PER/BV-23-C           LL/CON/PER/BV-33-C           LL/CON/PER/BV-43-C           LL/CON/PER/BV-43-C           LL/CON/PER/BV-51-C           LL/CON/PER/BV-51-C           LL/CON/PER/BV-59-C           LL/CON/PER/BV-78-C           LL/CON/PER/BV-78-C           LL/CON/PER/BV-78-C           LL/CON/PER/BV-78-C           LL/CON/PER/BV-78-C |

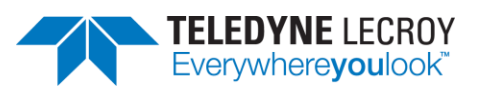

| LL/CON/PER/BV-83-C  | LL/CON/PER/BV-84-C  | LL/CON/PER/BV-85-C  | LL/CON/PER/BV-86-C  |
|---------------------|---------------------|---------------------|---------------------|
| LL/CON/PER/BV-87-C  | LL/CON/PER/BV-109-C | LL/CON/PER/BV-110-C | LL/CON/PER/BV-111-C |
| LL/CON/PER/BV-112-C | LL/CON/PER/BV-113-C | LL/CON/PER/BV-114-C | LL/CON/PER/BV-115-C |
| LL/CON/PER/BV-116-C | LL/CON/PER/BV-117-C | LL/CON/PER/BV-118-C | LL/CON/PER/BV-119-C |
| LL/CON/PER/BV-120-C | LL/CON/PER/BV-129-C | LL/CON/PER/BV-130-C | LL/CON/PER/BV-131-C |
| LL/CON/PER/BV-132-C | LL/CON/PER/BV-137-C | LL/CON/PER/BV-138-C | LL/CON/PER/BV-139-C |
| LL/CON/PER/BV-140-C | LL/CON/PER/BV-141-C | LL/CON/PER/BV-142-C | LL/CON/PER/BV-143-C |
| LL/CON/PER/BV-144-C | LL/CON/PER/BV-151-C | LL/DDI/ADV/BV-62-C  | LL/ENC/CEN/BI-01-C  |
| LL/ENC/PER/BI-01-C  | LL/FRH/CEN/BI-01-C  | LL/FRH/CEN/BV-01-C  | LL/FRH/CEN/BV-02-C  |
| LL/FRH/CEN/BV-03-C  | LL/FRH/PER/BI-01-C  | LL/FRH/PER/BV-01-C  | LL/FRH/PER/BV-02-C  |
| LL/PAC/CEN/BI-01-C  | LL/PAC/CEN/BV-01-C  | LL/PAC/PER/BI-01-C  | LL/PAC/PER/BV-01-C  |
| LL/SEC/CEN/BV-06-C  | LL/SEC/CEN/BV-07-C  | LL/SEC/CEN/BV-08-C  | LL/SEC/CEN/BV-09-C  |
| LL/SEC/CEN/BV-10-C  | LL/SEC/CEN/BV-11-C  | LL/SEC/CEN/BV-13-C  | LL/SEC/PER/BV-06-C  |
| LL/SEC/PER/BV-07-C  | LL/SEC/PER/BV-08-C  | LL/SEC/PER/BV-09-C  | LL/SEC/PER/BV-10-C  |
| LL/SEC/PER/BV-11-C  | LL/TIM/CEN/BV-01-C  | LL/TIM/CEN/BV-02-C  | LL/TIM/CEN/BV-03-C  |
| LL/TIM/CEN/BV-04-C  | LL/TIM/CEN/BV-05-C  | LL/TIM/CEN/BV-06-C  | LL/TIM/CEN/BV-07-C  |
| LL/TIM/PER/BV-01-C  | LL/TIM/PER/BV-02-C  | LL/TIM/PER/BV-03-C  | LL/TIM/PER/BV-04-C  |
| LL/TIM/PER/BV-05-C  | LL/TIM/PER/BV-06-C  | LL/TIM/PER/BV-07-C  | LL/TIM/PER/BV-08-C  |
| LL/TIM/PER/BV-09-C  | LL/TIM/PER/BV-10-C  |                     |                     |
|                     |                     |                     |                     |

#### 7.1.6 SKU #6

SKU #6 contains tests from the following feature group:

| Feature Group                    | # Test Cases |
|----------------------------------|--------------|
| Isochronous Adaption Layer (IAL) | 128          |
| Total                            | 128          |

The 128 tests in SKU #6 are:

| IAL/BIS/FRA/BRD/BV-06-C | IAL/BIS/FRA/BRD/BV-08-C | IAL/BIS/FRA/BRD/BV-13-C |
|-------------------------|-------------------------|-------------------------|
| IAL/BIS/FRA/BRD/BV-15-C | IAL/BIS/FRA/BRD/BV-17-C | IAL/BIS/FRA/BRD/BV-18-C |
| IAL/BIS/FRA/BRD/BV-20-C | IAL/BIS/FRA/BRD/BV-25-C | IAL/BIS/FRA/BRD/BV-26-C |
| IAL/BIS/FRA/BRD/BV-27-C | IAL/BIS/FRA/BRD/BV-28-C | IAL/BIS/FRA/SNC/BV-06-C |
| IAL/BIS/FRA/SNC/BV-08-C | IAL/BIS/FRA/SNC/BV-11-C | IAL/BIS/FRA/SNC/BV-13-C |
| IAL/BIS/FRA/SNC/BV-15-C | IAL/BIS/FRA/SNC/BV-17-C | IAL/BIS/FRA/SNC/BV-18-C |
| IAL/BIS/FRA/SNC/BV-20-C | IAL/BIS/FRA/SNC/BV-25-C | IAL/BIS/FRA/SNC/BV-26-C |
| IAL/BIS/FRA/SNC/BV-27-C | IAL/BIS/FRA/SNC/BV-28-C | IAL/BIS/UNF/BRD/BV-01-C |
| IAL/BIS/UNF/BRD/BV-02-C | IAL/BIS/UNF/BRD/BV-03-C | IAL/BIS/UNF/BRD/BV-09-C |
| IAL/BIS/UNF/BRD/BV-10-C | IAL/BIS/UNF/BRD/BV-11-C | IAL/BIS/UNF/BRD/BV-21-C |
| IAL/BIS/UNF/BRD/BV-22-C | IAL/BIS/UNF/BRD/BV-23-C | IAL/BIS/UNF/BRD/BV-24-C |
| IAL/BIS/UNF/BRD/BV-29-C | IAL/BIS/UNF/SNC/BI-02-C | IAL/BIS/UNF/SNC/BI-05-C |
| IAL/BIS/UNF/SNC/BV-01-C | IAL/BIS/UNF/SNC/BV-02-C | IAL/BIS/UNF/SNC/BV-03-C |
| IAL/BIS/UNF/SNC/BV-09-C | IAL/BIS/UNF/SNC/BV-21-C | IAL/BIS/UNF/SNC/BV-22-C |
| IAL/BIS/UNF/SNC/BV-23-C | IAL/BIS/UNF/SNC/BV-24-C | IAL/BIS/UNF/SNC/BV-29-C |
| IAL/BIS/UNF/SNC/BV-30-C | IAL/CIS/FRA/CEN/BV-03-C | IAL/CIS/FRA/CEN/BV-05-C |
| IAL/CIS/FRA/CEN/BV-07-C | IAL/CIS/FRA/CEN/BV-10-C | IAL/CIS/FRA/CEN/BV-15-C |
| IAL/CIS/FRA/CEN/BV-18-C | IAL/CIS/FRA/CEN/BV-20-C | IAL/CIS/FRA/CEN/BV-22-C |
| IAL/CIS/FRA/CEN/BV-26-C | IAL/CIS/FRA/CEN/BV-29-C | IAL/CIS/FRA/CEN/BV-31-C |

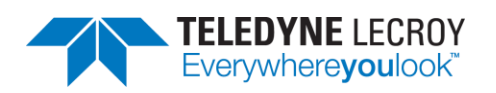

| IAL/CIS/FRA/CEN/BV-35-C | IAL/CIS/FRA/CEN/BV-39-C | IAL/CIS/FRA/CEN/BV-42-C |
|-------------------------|-------------------------|-------------------------|
| IAL/CIS/FRA/CEN/BV-44-C | IAL/CIS/FRA/CEN/BV-45-C | IAL/CIS/FRA/CEN/BV-46-C |
| IAL/CIS/FRA/CEN/BV-47-C | IAL/CIS/FRA/CEN/BV-48-C | IAL/CIS/FRA/CEN/BV-50-C |
| IAL/CIS/FRA/CEN/BV-51-C | IAL/CIS/FRA/CEN/BV-52-C | IAL/CIS/FRA/PER/BV-03-C |
| IAL/CIS/FRA/PER/BV-05-C | IAL/CIS/FRA/PER/BV-07-C | IAL/CIS/FRA/PER/BV-10-C |
| IAL/CIS/FRA/PER/BV-15-C | IAL/CIS/FRA/PER/BV-18-C | IAL/CIS/FRA/PER/BV-20-C |
| IAL/CIS/FRA/PER/BV-22-C | IAL/CIS/FRA/PER/BV-26-C | IAL/CIS/FRA/PER/BV-29-C |
| IAL/CIS/FRA/PER/BV-31-C | IAL/CIS/FRA/PER/BV-35-C | IAL/CIS/FRA/PER/BV-39-C |
| IAL/CIS/FRA/PER/BV-42-C | IAL/CIS/FRA/PER/BV-44-C | IAL/CIS/FRA/PER/BV-45-C |
| IAL/CIS/FRA/PER/BV-46-C | IAL/CIS/FRA/PER/BV-47-C | IAL/CIS/FRA/PER/BV-48-C |
| IAL/CIS/FRA/PER/BV-50-C | IAL/CIS/FRA/PER/BV-51-C | IAL/CIS/FRA/PER/BV-52-C |
| IAL/CIS/UNF/CEN/BV-01-C | IAL/CIS/UNF/CEN/BV-04-C | IAL/CIS/UNF/CEN/BV-09-C |
| IAL/CIS/UNF/CEN/BV-12-C | IAL/CIS/UNF/CEN/BV-17-C | IAL/CIS/UNF/CEN/BV-19-C |
| IAL/CIS/UNF/CEN/BV-21-C | IAL/CIS/UNF/CEN/BV-24-C | IAL/CIS/UNF/CEN/BV-25-C |
| IAL/CIS/UNF/CEN/BV-28-C | IAL/CIS/UNF/CEN/BV-33-C | IAL/CIS/UNF/CEN/BV-41-C |
| IAL/CIS/UNF/CEN/BV-43-C | IAL/CIS/UNF/CEN/BV-45-C | IAL/CIS/UNF/CEN/BV-46-C |
| IAL/CIS/UNF/CEN/BV-47-C | IAL/CIS/UNF/CEN/BV-48-C | IAL/CIS/UNF/PER/BI-02-C |
| IAL/CIS/UNF/PER/BI-03-C | IAL/CIS/UNF/PER/BI-04-C | IAL/CIS/UNF/PER/BV-01-C |
| IAL/CIS/UNF/PER/BV-04-C | IAL/CIS/UNF/PER/BV-09-C | IAL/CIS/UNF/PER/BV-17-C |
| IAL/CIS/UNF/PER/BV-19-C | IAL/CIS/UNF/PER/BV-21-C | IAL/CIS/UNF/PER/BV-24-C |
| IAL/CIS/UNF/PER/BV-25-C | IAL/CIS/UNF/PER/BV-28-C | IAL/CIS/UNF/PER/BV-33-C |
| IAL/CIS/UNF/PER/BV-36-C | IAL/CIS/UNF/PER/BV-41-C | IAL/CIS/UNF/PER/BV-43-C |
| IAL/CIS/UNF/PER/BV-45-C | IAL/CIS/UNF/PER/BV-46-C | IAL/CIS/UNF/PER/BV-47-C |
| IAL/CIS/UNF/PER/BV-48-C | IAL/CIS/UNF/PER/BV-49-C |                         |

#### 7.1.7 SKU #7

SKU #7 contains tests from the following feature group:

| Feature Group | # Test Cases |
|---------------|--------------|
| Custom Tests  | 7            |
| Total         | 7            |

These tests have been designed to aid in debugging and testing. These tests are not part of any TCRL and are not official Bluetooth SIG tests. The 7 tests in SKU #7 are:

| Test                    | Description Summary                              |
|-------------------------|--------------------------------------------------|
| TST/LE/TESTMODE/BV-01-C | IUT Receive Test Packets                         |
| TST/LE/TESTMODE/BV-02-C | IUT Transmit Test Packets                        |
| TST/LE/TESTMODE/BV-03-C | LT Receive Test Packets                          |
| TST/LE/TESTMODE/BV-04-C | LT Transmit Test Packets                         |
| TST/LE/TESTMODE/BV-05-C | IUT Sends Testmode Packets to Lower Tester       |
| TST/LE/TESTMODE/BV-06-C | Lower Tester Sends Testmode Packets to IUT       |
| TST/LL/BIS/BV-01-C      | Verify Repeated BIS Connections and Terminations |

#### 7.1.8 SKU #8

SKU #8 contains tests from the following feature groups:
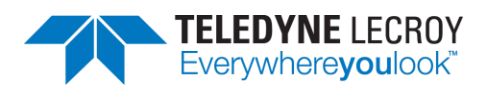

| Feature Group                    | # Test Cases |
|----------------------------------|--------------|
| Advertising                      | 17           |
| Connection                       | 1            |
| Constant Tone Extension          | 4            |
| Extended Scanning                | 15           |
| Host Controller Interface        | 99           |
| Isochronous Adaption Layer (IAL) | 22           |
| Isochronous Streams              | 47           |
| LE Power Control*                | 39           |
| LL Control Procedures            | 13           |
| Privacy                          | 4            |
| Random Device Address            | 1            |
| LL_REJECT_EXT_IND                | 2            |
| Scanning                         | 3            |
| Security                         | 5            |
| Total                            | 272          |

#### \*Includes tests that require manual attenuation

Due to some tests appearing in more than one feature group there are a total of 272 tests; however, there are only 256 unique test cases. The 256 unique test cases in SKU #8 are the following:

| HCI/BIS/BI-01-C | HCI/BIS/BI-02-C | HCI/BIS/BI-06-C | HCI/BIS/BV-04-C |
|-----------------|-----------------|-----------------|-----------------|
| HCI/BIS/BV-05-C | HCI/CCO/BI-33-C | HCI/CCO/BI-34-C | HCI/CCO/BI-36-C |
| HCI/CCO/BI-37-C | HCI/CCO/BI-38-C | HCI/CCO/BI-39-C | HCI/CCO/BI-40-C |
| HCI/CCO/BI-42-C | HCI/CCO/BI-43-C | HCI/CCO/BI-44-C | HCI/CCO/BI-45-C |
| HCI/CCO/BI-46-C | HCI/CCO/BI-47-C | HCI/CCO/BI-48-C | HCI/CCO/BI-50-C |
| HCI/CIN/BV-09-C | HCI/CIN/BV-11-C | HCI/CIS/BI-01-C | HCI/CIS/BI-02-C |
| HCI/CIS/BI-03-C | HCI/CIS/BI-04-C | HCI/CIS/BI-05-C | HCI/CIS/BI-06-C |
| HCI/CIS/BI-07-C | HCI/CIS/BI-08-C | HCI/CIS/BI-09-C | HCI/CIS/BI-10-C |
| HCI/CIS/BI-11-C | HCI/CIS/BI-12-C | HCI/CIS/BI-13-C | HCI/CIS/BV-01-C |
| HCI/CIS/BV-05-C | HCI/CIS/BV-07-C | HCI/CIS/BV-08-C | HCI/DDI/BI-15-C |
| HCI/DDI/BI-16-C | HCI/DDI/BI-17-C | HCI/DDI/BI-18-C | HCI/DDI/BI-19-C |
| HCI/DDI/BI-20-C | HCI/DDI/BI-21-C | HCI/DDI/BI-22-C | HCI/DDI/BI-23-C |
| HCI/DDI/BI-24-C | HCI/DDI/BI-25-C | HCI/DDI/BI-26-C | HCI/DDI/BI-27-C |
| HCI/DDI/BI-28-C | HCI/DDI/BI-29-C | HCI/DDI/BI-30-C | HCI/DDI/BI-31-C |
| HCI/DDI/BI-32-C | HCI/DDI/BI-33-C | HCI/DDI/BI-34-C | HCI/DDI/BI-35-C |
| HCI/DDI/BI-36-C | HCI/DDI/BI-37-C | HCI/DDI/BI-38-C | HCI/DDI/BI-39-C |
| HCI/DDI/BI-40-C | HCI/DDI/BI-41-C | HCI/DDI/BI-42-C | HCI/DDI/BI-43-C |
| HCI/DDI/BI-44-C | HCI/DDI/BI-45-C | HCI/DDI/BI-46-C | HCI/DDI/BI-47-C |
| HCI/DDI/BI-48-C | HCI/DDI/BI-49-C | HCI/DDI/BI-50-C | HCI/DDI/BI-51-C |
| HCI/DDI/BI-52-C | HCI/DDI/BI-53-C | HCI/DDI/BI-54-C | HCI/DDI/BI-55-C |
| HCI/DDI/BI-56-C | HCI/DDI/BI-57-C | HCI/DDI/BI-58-C | HCI/DDI/BI-59-C |

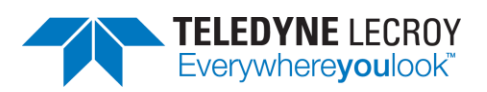

| HCI/DDI/BI-60-C         | HCI/DDI/BI-61-C         | HCI/DDI/BI-62-C         | HCI/DDI/BI-63-C         |
|-------------------------|-------------------------|-------------------------|-------------------------|
| HCI/DDI/BI-64-C         | HCI/DDI/BI-65-C         | HCI/DDI/BI-66-C         | HCI/DDI/BI-67-C         |
| HCI/DDI/BV-08-C         | HCI/PCL/BI-01-C         | HCI/PCL/BI-02-C         | HCI/PCL/BI-03-C         |
| HCI/PCL/BI-05-C         | HCI/PCL/BI-06-C         | HCI/PCL/BI-07-C         | IAL/BIS/FRA/SNC/BI-01-C |
| IAL/BIS/FRA/SNC/BI-02-C | IAL/BIS/UNF/BRD/BV-30-C | IAL/BIS/UNF/SNC/BI-06-C | IAL/BIS/UNF/SNC/BV-10-C |
| IAL/CIS/FRA/CEN/BI-01-C | IAL/CIS/FRA/CEN/BI-02-C | IAL/CIS/FRA/CEN/BV-13-C | IAL/CIS/FRA/CEN/BV-38-C |
| IAL/CIS/FRA/CEN/BV-49-C | IAL/CIS/FRA/PER/BI-01-C | IAL/CIS/FRA/PER/BI-02-C | IAL/CIS/FRA/PER/BV-13-C |
| IAL/CIS/FRA/PER/BV-38-C | IAL/CIS/FRA/PER/BV-49-C | IAL/CIS/UNF/CEN/BI-02-C | IAL/CIS/UNF/CEN/BI-03-C |
| IAL/CIS/UNF/CEN/BI-04-C | IAL/CIS/UNF/CEN/BI-05-C | IAL/CIS/UNF/CEN/BV-36-C | IAL/CIS/UNF/PER/BI-05-C |
| IAL/CIS/UNF/PER/BV-12-C | LL/BIS/BRD/BV-02-C      | LL/BIS/BRD/BV-04-C      | LL/BIS/BRD/BV-05-C      |
| LL/BIS/BRD/BV-08-C      | LL/BIS/BRD/BV-09-C      | LL/BIS/BRD/BV-13-C      | LL/BIS/BRD/BV-14-C      |
| LL/BIS/BRD/BV-15-C      | LL/BIS/BRD/BV-17-C      | LL/BIS/BRD/BV-18-C      | LL/BIS/BRD/BV-19-C      |
| LL/BIS/BRD/BV-20-C      | LL/BIS/BRD/BV-21-C      | LL/BIS/BRD/BV-22-C      | LL/BIS/BRD/BV-24-C      |
| LL/BIS/BRD/BV-25-C      | LL/BIS/SNC/BI-01-C      | LL/BIS/SNC/BI-02-C      | LL/BIS/SNC/BI-03-C      |
| LL/BIS/SNC/BI-04-C      | LL/BIS/SNC/BV-02-C      | LL/BIS/SNC/BV-04-C      | LL/BIS/SNC/BV-15-C      |
| LL/BIS/SNC/BV-16-C      | LL/BIS/SNC/BV-17-C      | LL/BIS/SNC/BV-18-C      | LL/BIS/SNC/BV-19-C      |
| LL/CIS/CEN/BI-01-C      | LL/CIS/CEN/BV-19-C      | LL/CIS/CEN/BV-24-C      | LL/CIS/CEN/BV-28-C      |
| LL/CIS/CEN/BV-33-C      | LL/CIS/CEN/BV-36-C      | LL/CIS/CEN/BV-37-C      | LL/CIS/CEN/BV-38-C      |
| LL/CIS/CEN/BV-50-C      | LL/CIS/CEN/BV-56-C      | LL/CIS/PER/BI-01-C      | LL/CIS/PER/BI-02-C      |
| LL/CIS/PER/BI-03-C      | LL/CIS/PER/BI-04-C      | LL/CIS/PER/BI-06-C      | LL/CIS/PER/BV-18-C      |
| LL/CIS/PER/BV-25-C      | LL/CIS/PER/BV-45-C      | LL/CON/CEN/BI-15-C      | LL/CON/CEN/BI-16-C      |
| LL/CON/CEN/BI-17-C      | LL/CON/CEN/BI-18-C      | LL/CON/CEN/BI-19-C      | LL/CON/CEN/BV-150-C     |
| LL/CON/PER/BI-20-C      | LL/CON/PER/BI-22-C      | LL/CON/PER/BI-23-C      | LL/CON/PER/BI-24-C      |
| LL/CON/PER/BI-25-C      | LL/CON/PER/BI-26-C      | LL/CON/PER/BV-150-C     | LL/CON/PER/BV-158-C     |
| LL/DDI/ADV/BV-63-C      | LL/DDI/ADV/BV-69-C      | LL/DDI/ADV/BV-70-C      | LL/DDI/ADV/BV-71-C      |
| LL/DDI/ADV/BV-72-C      | LL/DDI/ADV/BV-73-C      | LL/DDI/ADV/BV-74-C      | LL/DDI/ADV/BV-75-C      |
| LL/DDI/ADV/BV-76-C      | LL/DDI/ADV/BV-77-C      | LL/DDI/ADV/BV-78-C      | LL/DDI/ADV/BV-79-C      |
| LL/DDI/ADV/BV-80-C      | LL/DDI/SCN/BI-04-C      | LL/DDI/SCN/BI-05-C      | LL/DDI/SCN/BV-69-C      |
| LL/DDI/SCN/BV-70-C      | LL/DDI/SCN/BV-71-C      | LL/DDI/SCN/BV-75-C      | LL/DDI/SCN/BV-76-C      |
| LL/DDI/SCN/BV-77-C      | LL/DDI/SCN/BV-78-C      | LL/DDI/SCN/BV-79-C      | LL/DDI/SCN/BV-80-C      |
| LL/DDI/SCN/BV-81-C      | LL/DDI/SCN/BV-82-C      | LL/DDI/SCN/BV-83-C      | LL/DDI/SCN/BV-84-C      |
| LL/FRH/CEN/BI-02-C      | LL/FRH/PER/BV-03-C      | LL/IST/CEN/BV-05-C      | LL/IST/SNC/BV-01-C      |
| LL/PCL/CEN/BI-03-C      | LL/PCL/CEN/BI-04-C      | LL/PCL/CEN/BI-05-C      | LL/PCL/CEN/BI-09-C      |
| LL/PCL/CEN/BI-10-C      | LL/PCL/CEN/BI-11-C      | LL/PCL/CEN/BV-05-C      | LL/PCL/CEN/BV-23-C      |
| LL/PCL/CEN/BV-37-C      | LL/PCL/CEN/BV-38-C      | LL/PCL/CEN/BV-41-C      | LL/PCL/CEN/BV-42-C      |
| LL/PCL/CEN/BV-43-C      | LL/PCL/CEN/BV-44-C      | LL/PCL/CEN/BV-48-C      | LL/PCL/CEN/BV-49-C      |
| LL/PCL/CEN/BV-50-C      | LL/PCL/CEN/BV-51-C      | LL/PCL/CEN/BV-52-C      | LL/PCL/PER/BI-03-C      |
| LL/PCL/PER/BI-04-C      | LL/PCL/PER/BI-05-C      | LL/PCL/PER/BI-09-C      | LL/PCL/PER/BI-10-C      |
| LL/PCL/PER/BI-11-C      | LL/PCL/PER/BV-05-C      | LL/PCL/PER/BV-22-C      | LL/PCL/PER/BV-28-C      |
| LL/PCL/PER/BV-37-C      | LL/PCL/PER/BV-38-C      | LL/PCL/PER/BV-41-C      | LL/PCL/PER/BV-42-C      |
| LL/PCL/PER/BV-43-C      | LL/PCL/PER/BV-44-C      | LL/PCL/PER/BV-48-C      | LL/PCL/PER/BV-49-C      |

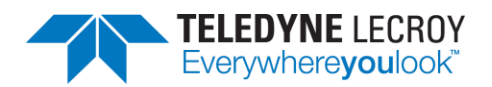

| LL/PCL/PER/BV-50-C | LL/PCL/PER/BV-51-C | LL/PCL/PER/BV-52-C | LL/SEC/ADV/BV-23-C |
|--------------------|--------------------|--------------------|--------------------|
| LL/SEC/ADV/BV-24-C | LL/SEC/ADV/BV-25-C | LL/SEC/ADV/BV-26-C | LL/SEC/SCN/BV-02-C |

## 7.2 Running With or Without the Sodera or X240

In *test*Harmony one can run the tests normally with the Sodera or X240 connected. There is also an option to run tests without having the Sodera or X240 connected.

|                          | Narmony LE Tester (TCRL 2019-2) (Alpha) - testHarmony |      |               |      |                          |   |                 |   |  |
|--------------------------|-------------------------------------------------------|------|---------------|------|--------------------------|---|-----------------|---|--|
|                          | File                                                  | View | Import/Export | t Op | Options Help             |   |                 |   |  |
| Test Selection           |                                                       |      |               | Cap  | oture Hardware           | ۲ | <b>▼</b> џ      |   |  |
| Run Tests Stop Tests     |                                                       |      |               | Tes  | t Selection Manager      |   | of 51 selected) |   |  |
| Dest Suite - LL (0 of 51 |                                                       |      | 51 🗸          | Ru   | n Analyzer               |   |                 |   |  |
|                          |                                                       |      |               | Ena  | able InfiniteTestRetries |   |                 |   |  |
|                          |                                                       |      |               |      |                          |   |                 | - |  |

Figure 48 – Test Harmony Options

If the "Run Analyzer" option is enabled, the Sodera or X240 must be connected and the tests will run just like they do in *conformance*Harmony mode. If "Run Analyzer" is disabled, the Sodera or X240 do not have to be connected and even if they are connected, they will not be used. If "Run Analyzer" is disabled any test that requires a Sodera or X240 and passes will have a Final Verdict of Manual.

# 7.3 InfiniteTestRetries

InfininiteTestRetries allows one to run a test repeatedly and after the test has been stopped the Pass/Failure count (\* is a pass and – is failure) will be displayed in the Verdict column for the test.

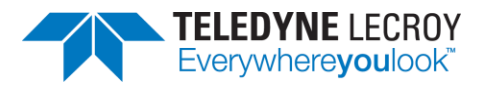

| 🔉 Harmony LE Tester (     | TCRL 2019-2) (Alpha) - Infinite | eTestRetries - <i>test</i> Harmony                |                           |              |          |                      |             | -            |          | ×  |
|---------------------------|---------------------------------|---------------------------------------------------|---------------------------|--------------|----------|----------------------|-------------|--------------|----------|----|
| File View Import/Exp      | oort Options Help               |                                                   |                           |              |          |                      |             |              |          |    |
| Test Selection            |                                 | <del>▼</del> ‡ ×                                  | Test Results ×            |              |          |                      |             |              |          | Ŧ  |
| Run Tests Stop Tests      | Q                               | <ul> <li>All Tests (2 of 718 selected)</li> </ul> | Test Name                 | Verdict      | Attempts | Start Time           | Duration    |              |          |    |
| ▲ ■Test Suite - HCL0      | 2 of 74 selected)               | ^                                                 | HCI/AEN/BI-01-C           | Pass*******  | 9        | Aug-06-2020 13:21:18 | 00:00:51.56 |              |          |    |
| HCI/AEN/BI-0              | 1-C                             |                                                   | HCI/AEN/BV-06-C           | Pass******** | 13       | Aug-06-2020 13:22:09 | 00:00:56.53 |              |          |    |
| HCI/AEN/BV-0              | 06-C                            |                                                   |                           |              |          |                      |             |              |          |    |
| HCI/AEN/BV-U              | )/-C<br>)8-C                    |                                                   |                           |              |          |                      |             |              |          |    |
| HCI/BIS/BV-01             | 1-C                             |                                                   |                           |              |          |                      |             |              |          |    |
| HCI/BIS/BV-02             | 2-C                             |                                                   |                           |              |          |                      |             |              |          |    |
|                           | 1-C<br>2-C                      |                                                   |                           |              |          |                      |             |              |          |    |
| HCI/CCO/BI-0              | 3-C                             |                                                   |                           |              |          |                      |             |              |          |    |
| HCI/CCO/BI-0              | 4-C                             |                                                   |                           |              |          |                      |             |              |          |    |
|                           | 5-C<br>6-C                      |                                                   |                           |              |          |                      |             |              |          |    |
| HCI/CCO/BI-0              | 7-C                             | ~                                                 |                           |              |          |                      |             |              |          |    |
| Test Selection Run Exp    | blorer                          |                                                   | 1                         |              |          |                      |             |              |          |    |
| Tester And ILIT Configura | ation                           | ▼ II ▼                                            |                           |              |          |                      |             |              |          |    |
|                           | 1001                            | ^                                                 | -                         |              |          |                      |             |              |          |    |
| Tester Configuration      |                                 |                                                   |                           |              |          |                      |             |              |          |    |
| Device Address            | EF:6D:88:2A:68:92               |                                                   |                           |              |          |                      |             |              |          |    |
| Port                      | COM9                            |                                                   | Event Viewer              |              |          |                      |             |              | -        | ųх |
| Harmony Firmware          | Status Harmony firmware         | is up to date.                                    | Description               |              |          |                      |             | Time         |          |    |
| ComProbe Firmwar          | e Status Sodera firmware is     | up to date.                                       | Sodera firmware is up t   | o date.      |          |                      |             | 8/6/2020 11: | 40:56 AN | 1  |
| UIT Configuration         |                                 |                                                   | Harmony firmware is u     | p to date.   |          |                      |             | 8/6/2020 11: | 40:56 AN | 4  |
| Tor configuration         |                                 |                                                   | Test Due of 2 test(s) ats |              |          |                      |             | 8/6/2020 11: | 40:56 AN | 1  |
| Device Type               | Generic UART                    |                                                   | Test Run complete         | rtea         |          |                      |             | 8/6/2020 1:2 | 3:06 PM  | _  |
| Device Address            | EF:EC:3E:16:24:12               |                                                   | • rest null complete      |              |          |                      |             | 0/0/2020 1.2 | 5.001101 | -  |
| Port                      | COM8 ~                          |                                                   |                           |              |          |                      |             |              |          |    |
| Baud Rate                 | 1000000 ~                       | ~                                                 |                           |              |          |                      |             |              |          |    |
| Project Settings Tester   | r And IUT Configuration IXIT    | Data IUT Information                              |                           |              |          |                      |             |              |          |    |
| Status: Ready             | ,                               |                                                   |                           |              |          |                      |             |              |          |    |

Figure 49 – InfiniteTestRetries Results

To stop an Infinite test run, disable the "Enable InfiniteTestRetries" and the test will end after the currently run test stops. If multiple tests are to be run infinitely once the first test has finished and the second test starts, go back to the "Option" menu and enable "Enable InfiniteTestRetries" so the second test will repeatedly be tested.

Harmony LE Tester (TCRL 2019-2) (Alpha) - testHarmony

|                | File View Import/Export  | Opti | ons Help                   |   | 1       |
|----------------|--------------------------|------|----------------------------|---|---------|
| Test Selection |                          |      | Capture Hardware           | ۲ |         |
|                | Run Tests Stop Tests     |      | Test Selection Manager     |   | of 51 s |
|                | Dest Suite - LL (0 of 51 | ~    | Run Analyzer               |   |         |
|                |                          | ~    | Enable InfiniteTestRetries |   |         |
|                |                          |      |                            |   |         |

*Figure 50 – Enable InfiniteTestRetries* 

## 7.4 Report Generated in testHarmony

A Detailed Report can be generated in testHarmony mode. However, the report will not be a report that can be submitted to the SIG. A report generated in testHarmony mode will not include the Result Declaration, the Test Engineering Info, Product Info, Test Script Logs, or the Conformance Signature. The report will have a watermark stating: "Invalid for Conformance".

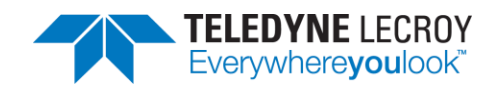

# Chapter 8. test Harmony Parameterized Tests

Tests may be run with variable parameters using testHarmony in configuration mode (see section 4.2.3.3 Configuration Mode.)

# **8.1 Configuring Parameters**

## 8.1.1 Tests File

The parameters for tests are configured in the file that contains the list of tests to run in configuration mode. This file is specified with the "-tests" parameter on the configuration mode command line. Each test in the file is followed by one or more sets of parameters.

## 8.1.2 Parameter Rules

The parameters are defined by the following rules:

- 1. Each test may be followed by zero or more sets of parameters.
- 2. Tests without parameters are run with the default test parameters.
- 3. A set of parameters is a text string with each parameter separated by a colon.
- 4. If a test has more than one set of parameters, each set is separated by white space.
- 5. If any parameter contains white space, the entire set must be enclosed in quotes.
- 6. The key word "Default" may be used in the place of a set of parameters to cause the test attempt to be run with default parameters.
- 7. If a test has more than one set of parameters, the test will be attempted once for each set regardless of whether the test passes or fails.
- 8. If BLE\_MAX\_NUMBER\_OF\_TEST\_RETRIES is greater than zero, any test attempts beyond the number of parameter sets will use the first set of parameters associated with the test.
- 9. A double slash "//" at the beginning of a line causes the line to be ignored in the tests file.

## 8.1.3 Example Tests File

LL/CON/INI/BV-13-C default 50:50:40:40:3

LL/CON/INI/BV-25-C default 50:50:40:40:3

LL/CON/INI/BV-26-C default 50:50:40:40:3

//LL/DDI/SCN/BV-25-C default 300:400:7:1:32:16:600:600:0

LL/BIS/BRD/BV-01-C default "The quick brown fox jumps over the lazy dog:32:1:20000:20:4:43:43:1:0:0:2:2:0" LL/BIS/BRD/BV-02-C default "The five boxing wizards jump quickly:32:2:20000:20:4:36:36:1:0:0:2:2:0"

The above example tests file contains six tests. The tests will run with at least two attempts, though the fourth test will be ignored since it is prefixed with a double slash. The first set of parameters for each test is set to the "default" key word and will cause the first attempt to use the default parameters. The second attempt will use the second set of parameters associated with each test.

Note: If n in the "BLE\_MAX\_NUMBER\_OF\_TEST\_RETRIES=n" setting in the fixture file is set to 1 or less, then execution of each of the above tests will stop after the second set of parameters is attempted. If n is set to 2 or greater, then attempts three to n+1 will use the default parameters associated with each test.

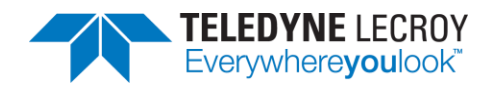

# 8.2 Parameter Definitions

| 1  | Connection Interval Min      | milliseconds       |
|----|------------------------------|--------------------|
| 2  | Connection Interval Max      | milliseconds       |
| 3  | Advertising Interval Min     | milliseconds       |
| 4  | Advertising Interval Max     | milliseconds       |
| 5  | Supervision Timeout          | milliseconds       |
| 6  | Payload Size                 | 1 to 251           |
| 7  | SDU Size                     | 1 to 4095          |
| 8  | SDU Fill Character           | octet              |
| 9  | SDU Data                     | octets             |
| 10 | Advertising Channel Map      | 3 bit mask: 1 to 7 |
| 11 | Advertising Duration         | milliseconds       |
| 12 | TX PHYs                      | 1 or 2 or 4 or 8   |
| 13 | RX PHYs                      | 1 or 2 or 4 or 8   |
| 14 | Number Of Rounds             | integer            |
| 15 | BIG Handle                   | 0 to 239           |
| 16 | Advertising Handle           | 0 to 239           |
| 17 | Number Of BIS                | 1 to 31            |
| 18 | BIS SDU Interval             | microseconds       |
| 19 | BIS ISO Interval             | milliseconds       |
| 20 | BIS NSE                      | 1 to 31            |
| 21 | Max SDU                      | 1 to 4095          |
| 22 | Max PDU                      | 1 to 251           |
| 23 | BIS PHY                      | 1 or 2 or 4        |
| 24 | BIS Packing                  | 0 or 1             |
| 25 | BIS Framing                  | 0 or 1             |
| 26 | BN                           | 1 to 7             |
| 27 | IRC                          | 1 to 15            |
| 28 | РТО                          | 1 to 15            |
| 29 | CIG ID                       | 0 to 239           |
| 30 | SDU Interval C To P          | microseconds       |
| 31 | SDU Interval P To C          | microseconds       |
| 32 | FT C To P                    | 1 to 255           |
| 33 | FT P To C                    | 1 to 255           |
| 34 | CIS ISO Interval             | milliseconds       |
| 35 | Worst Case SCA               | 0 to 7             |
| 36 | CIS Packing                  | 0 or 1             |
| 37 | CIS Framing                  | 0 or 1             |
| 38 | Max Transport Latency C To P | milliseconds       |
| 39 | Max Transport Latency P To C | milliseconds       |
| 40 | CISID                        | 0 to 239           |
| 41 | CIS NSE                      | 1 to 31            |
| 42 | Max SDU C To P               | 0 to 4095          |
| 43 | Max SDU P To C               | 0 to 4095          |

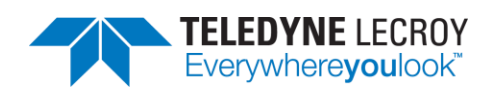

| 44 | Max PDU C To P                    | 0 to 251                  |
|----|-----------------------------------|---------------------------|
| 45 | Max PDU P To C                    | 0 to 251                  |
| 46 | РНҮ С То Р                        | 1 or 2 or 4               |
| 47 | РНҮ Р То С                        | 1 or 2 or 4               |
| 48 | BN C To P                         | 0 or 1 to 15              |
| 49 | BN P To C                         | 0 or 1 to 15              |
| 50 | RTN C To P                        | 0 to 15                   |
| 51 | RTN P To C                        | 0 to 15                   |
| 52 | Scanning PHYs                     | 2 bit mask: 1 to 3        |
| 53 | Scan Interval                     | milliseconds              |
| 54 | Scan Window                       | milliseconds              |
| 55 | Periodic Advertising Interval Min | milliseconds              |
| 56 | Periodic Advertising Interval Max | milliseconds              |
| 57 | Periodic Data Length              | 0 to 252                  |
| 58 | Test Version                      | 1 or 2 or 3 or 4          |
| 59 | Test Duration                     | seconds                   |
| 60 | TX Channel                        | 0 to 39                   |
| 61 | Test Data Length                  | 0 to 255                  |
| 62 | Packet Payload                    | 0 to 7                    |
| 63 | РНҮ                               | 1 or 2 or 3 or 4          |
| 64 | Modulation Index                  | 0 or 1                    |
| 65 | CTE Length                        | 0 or 2 to 20              |
| 66 | СТЕ Туре                          | 0 or 1 or 2               |
| 67 | Slot Durations                    | 1 or 2                    |
| 68 | Switching Pattern Length          | 2 to 75                   |
| 69 | Antenna IDs[i]                    | CSV                       |
| 70 | Transmit Power Level              | -127 to +20 or 126 or 127 |

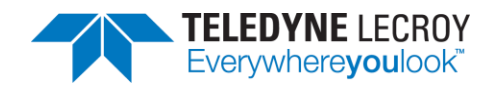

# 8.3 Test Definitions

This section describes the tests with associated parameters. Each parameter is described with its default value in the order it must be specified for each test.

- 8.3.1. LL/CON/ADV/BV-01-C Accepting Connections
  - 8.3.1.1. <u>Connection Interval Min</u> 10 milliseconds
  - 8.3.1.2. Connection Interval Max
    - 10 milliseconds
  - 8.3.1.3. Advertising Interval Min IXIT
  - 8.3.1.4. <u>Advertising Interval Max</u> IXIT
- 8.3.2. LL/CON/ADV/BV-05-C Extended Advertising, Accepting Connections LE 1M PHY
  - 8.3.2.1. <u>Connection Interval Min</u> 40 milliseconds
  - 8.3.2.2. <u>Connection Interval Max</u> 40 milliseconds
  - 8.3.2.3. <u>Advertising Interval Min</u> Variable based on IXIT and PHY
  - 8.3.2.4. Advertising Interval Max Variable based on IXIT and PHY
  - 8.3.2.5. Advertising Channel Map 7
- 8.3.3. LL/CON/ADV/BV-12-C Extended Advertising, Accepting Connections LE 2M PHY
  - 8.3.3.1. <u>Connection Interval Min</u> 40 milliseconds
  - 8.3.3.2. <u>Connection Interval Max</u> 40 milliseconds
  - 8.3.3.3. <u>Advertising Interval Min</u> Variable based on IXIT and PHY
  - 8.3.3.4. <u>Advertising Interval Max</u> Variable based on IXIT and PHY
  - 8.3.3.5. <u>Advertising Channel Map</u>
- 8.3.4. LL/CON/ADV/BV-13-C Extended Advertising, Accepting Connections LE Coded PHY
  - 8.3.4.1. <u>Connection Interval Min</u> 40 milliseconds
  - 8.3.4.2. <u>Connection Interval Max</u> 40 milliseconds
  - 8.3.4.3. <u>Advertising Interval Min</u> Variable based on IXIT and PHY

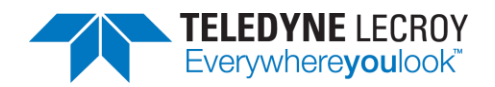

- 8.3.4.4. <u>Advertising Interval Max</u> Variable based on IXIT and PHY
- 8.3.4.5. <u>Advertising Channel Map</u> 7
- 8.3.5. HCI/CM/BV-01-C LE Read Peer Resolvable Address Command Central
  - 8.3.5.1. <u>Connection Interval Min</u> 60 milliseconds
  - 8.3.5.2. <u>Connection Interval Max</u> 60 milliseconds
  - 8.3.5.3. <u>Advertising Interval Min</u> IXIT
  - 8.3.5.4. <u>Advertising Interval Max</u>
    - IXIT
- 8.3.6. LL/CON/CEN/BI-02-C T\_Terminate Timer Central
  - 8.3.6.1. <u>Connection Interval Min</u> 25 milliseconds
  - 8.3.6.2. <u>Connection Interval Max</u> 25 milliseconds
  - 8.3.6.3. <u>Supervision Timeout</u> 10000 milliseconds
- 8.3.7. LL/DFL/CEN/BV-01-C Transmit Fragmented L2CAP Header Central
  - 8.3.7.1. <u>SDU Data</u>
    - \x1B\xFF\x01\x02\x03\x04\x05\x06\x07\x08\x09\x0A\x0B\x0C \x0D\x0E\x0F\x10\x11\x12\x13\x14\x15\x16\x17\x18\x19\x1A
  - 8.3.7.2. Number Of Rounds

- 8.3.8. LL/DFL/CEN/BV-02-C Receive Fragmented L2CAP Header Central
  - 8.3.8.1. <u>SDU Data</u>

\x1B\xFF\x01\x02\x03\x04\x05\x06\x07\x08\x09\x0A\x0B\x0C
\x0D\x0E\x0F\x10\x11\x12\x13\x14\x15\x16\x17\x18\x19\x1A

- 8.3.8.2. <u>Number Of Rounds</u>
- 8.3.9. LL/DFL/PER/BV-01-C Transmit Fragmented L2CAP Header Peripheral
  - 8.3.9.1. <u>SDU Data</u>

\x1B\xFF\x01\x02\x03\x04\x05\x06\x07\x08\x09\x0A\x0B\x0C \x0D\x0E\x0F\x10\x11\x12\x13\x14\x15\x16\x17\x18\x19\x1A

8.3.9.2. <u>Number Of Rounds</u>

5

- 8.3.10. LL/DFL/PER/BV-02-C Receive Fragmented L2CAP Header Peripheral
  - 8.3.10.1. <u>SDU Data</u>

\x1B\xFF\x01\x02\x03\x04\x05\x06\x07\x08\x09\x0A\x0B\x0C
\x0D\x0E\x0F\x10\x11\x12\x13\x14\x15\x16\x17\x18\x19\x1A

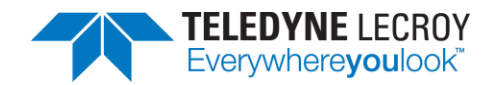

8.3.10.2. Number Of Rounds

5

- 8.3.11. LL/CON/INI/BV-13-C Extended Scanning, Connection Initiation LE 1M PHY
  - 8.3.11.1. <u>Connection Interval Min</u> 40 milliseconds
  - 8.3.11.2. <u>Connection Interval Max</u> 40 milliseconds
  - 8.3.11.3. <u>Advertising Interval Min</u> 20 milliseconds
  - 8.3.11.4. <u>Advertising Interval Max</u> 20 milliseconds
  - 8.3.11.5. Advertising Channel Map

7

- 8.3.12. LL/CON/INI/BV-25-C Extended Scanning, Connection Initiation LE 2M PHY
  - 8.3.12.1. <u>Connection Interval Min</u> 40 milliseconds
  - 8.3.12.2. <u>Connection Interval Max</u> 40 milliseconds
  - 8.3.12.3. <u>Advertising Interval Min</u> 20 milliseconds
  - 8.3.12.4. <u>Advertising Interval Max</u> 20 milliseconds
  - 8.3.12.5. Advertising Channel Map
- 8.3.13. LL/CON/INI/BV-26-C Extended Scanning, Connection Initiation LE Coded PHY
  - 8.3.13.1. <u>Connection Interval Min</u> 40 milliseconds
  - 8.3.13.2. <u>Connection Interval Max</u> 40 milliseconds
  - 8.3.13.3. <u>Advertising Interval Min</u> 20 milliseconds
  - 8.3.13.4. <u>Advertising Interval Max</u> 20 milliseconds
  - 8.3.13.5. Advertising Channel Map
  - 7
- 8.3.14. LL/DDI/SCN/BV-25-C Extended Scanning, Multiple Sets, Periodic Adv, Multiple PHYs
  - 8.3.14.1. <u>Advertising Interval Min</u> 250 milliseconds
  - 8.3.14.2. <u>Advertising Interval Max</u> 375 milliseconds
  - 8.3.14.3. <u>Advertising Channel Map</u> 7
  - 8.3.14.4. Scanning PHYs

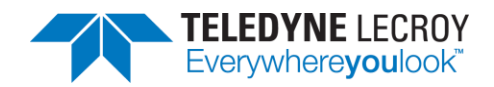

3 if LE Coded PHY is supported, otherwise 1.

8.3.14.5. Scan Interval

20 milliseconds if LE Coded PHY is supported, otherwise 10 milliseconds.

- 8.3.14.6. <u>Scan Window</u> 10 milliseconds
- 8.3.14.7. <u>Periodic Advertising Interval Min</u> 1000 milliseconds
- 8.3.14.8. <u>Periodic Advertising Interval Max</u> 1000 milliseconds
- 8.3.14.9. <u>Periodic Data Length</u>

One round each of 0, 31, 191, 382 and IXIT[scan\_max\_data]

- 8.3.15. LL/BIS/BRD/BV-01-C Broadcast Isochronous Stream Setup Unencrypted
  - 8.3.15.1. <u>SDU Data</u>
    - "It" \* IXIT[iso\_data\_packet\_length]
  - 8.3.15.2. <u>BIG Handle</u> 16
  - 8.3.15.3. <u>Number Of BIS</u>
    - 1
  - 8.3.15.4. <u>BIS SDU Interval</u> 20000 microseconds
  - 8.3.15.5. <u>BIS ISO Interval</u> 20 milliseconds
  - 8.3.15.6. BIS NSE
    - 4
  - 8.3.15.7. <u>Max SDU</u> 32
  - 8.3.15.8. <u>Max PDU</u> 32
  - 8.3.15.9. <u>BIS PHY</u>
  - 1 8.3.15.10. <u>BIS Packing</u>
  - 0
  - 8.3.15.11. <u>BIS Framing</u> 0
  - 8.3.15.12. BN
  - 2
  - 8.3.15.13. <u>IRC</u>
    - 2
  - 8.3.15.14. <u>PTO</u>
    - 0
- 8.3.16. LL/BIS/BRD/BV-02-C Broadcast Isochronous Stream Setup Encrypted

8.3.16.1. SDU Data

"It" \* IXIT[iso\_data\_packet\_length]

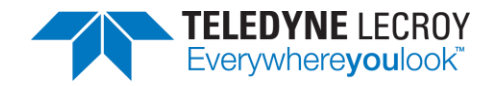

| 8.3.16.2     | BIG Handle                                                            |
|--------------|-----------------------------------------------------------------------|
| 1            | 16                                                                    |
| 8.3.16.3     | Number Of BIS                                                         |
| -            | L                                                                     |
| 8.3.16.4     | BIS SDU Interval                                                      |
| 2            | 20000 microseconds                                                    |
| 8.3.16.5     | BIS ISO Interval                                                      |
| Ĩ            | 20 milliseconds                                                       |
| 8.3.16.6     | BIS NSE                                                               |
| 2            | 1                                                                     |
| 8.3.16.7     | Max SDU                                                               |
| 3            | 32                                                                    |
| 8.3.16.8     | Max PDU                                                               |
| 3            | 32                                                                    |
| 8.3.16.9     | BIS PHY                                                               |
| -            | L                                                                     |
| 8.3.16.1     | 0. <u>BIS Packing</u>                                                 |
| (            | )                                                                     |
| 8.3.16.1     | 1. <u>BIS Framing</u>                                                 |
| (            | )                                                                     |
| 8.3.16.1     | 2. <u>BN</u>                                                          |
| 2            | 2                                                                     |
| 8.3.16.1     | 3. <u>IRC</u>                                                         |
| -            | 2                                                                     |
| 8.3.16.1     | 4. <u>PTO</u>                                                         |
| (            | )                                                                     |
| 8.3.17. LL/E | BIS/SNC/BV-07-C – Bursting of Packets in Broadcast Isochronous Stream |

#### 8.3.17.1. <u>SDU Data</u>

"TÑ" \* IXIT[iso\_data\_packet\_length]

8.3.17.2. BIG Handle

- 8.3.17.3. Number Of BIS
  - 1
- 8.3.17.4. <u>BIS SDU Interval</u> 20000 microseconds
- 8.3.17.5. <u>BIS ISO Interval</u> 20 milliseconds
- 8.3.17.6. <u>BIS NSE</u>
  - 4
- 8.3.17.7. <u>Max SDU</u>
  - 32
- 8.3.17.8. <u>Max PDU</u>
  - 32
- 8.3.17.9. <u>BIS PHY</u>

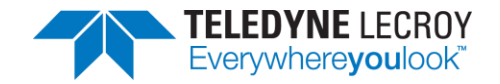

| 1               |                                                                 |
|-----------------|-----------------------------------------------------------------|
| 8.3.17.10.      | BIS Packing                                                     |
| 0               |                                                                 |
| 8.3.17.11.      | BIS Framing                                                     |
| 0               |                                                                 |
| 8.3.17.12.      | BN                                                              |
| 2               |                                                                 |
| 8.3.17.13.      | IRC                                                             |
| 2               |                                                                 |
| 8.3.17.14.      | <u>PTO</u>                                                      |
| 0               |                                                                 |
| 8.3.18. LL/BIS/ | SNC/BV-08-C – Pre-transmissions in Broadcast Isochronous Stream |

8.3.18.1. <u>SDU Data</u>

Data PDU count encoded in a single character

- 8.3.18.2. <u>BIG Handle</u> 16
- 8.3.18.3. <u>Number Of BIS</u>
  - 1
- 8.3.18.4. <u>BIS SDU Interval</u> 20000 microseconds
- 8.3.18.5. <u>BIS ISO Interval</u> 20 milliseconds
- 8.3.18.6. <u>BIS NSE</u>
- 4 8.3.18.7. <u>Max SDU</u> 32
- 8.3.18.8. <u>Max PDU</u> 32
- 8.3.18.9. <u>BIS PHY</u>
- 1 8.3.18.10. <u>BIS Packing</u>
- 0 8.3.18.11. <u>BIS Framing</u>
- 0
- 8.3.18.12. <u>BN</u>
- 2 8.3.18.13. IRC
  - .<u>5.10.15</u>. <u>n</u> 2
- 8.3.18.14. PTO
  - 0
- 8.3.19. LL/CIS/CEN/BV-01-C CIS Setup Procedure, Central Initiated LE 1M PHY LE 1M PHY
  - 8.3.19.1. <u>SDU Data</u> 0xFF \* 130

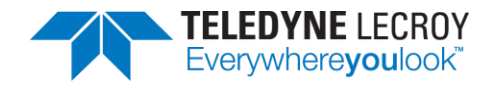

|      | 8.3.19.2.       | <u>CIG ID</u>                                                                 |
|------|-----------------|-------------------------------------------------------------------------------|
|      | 0               |                                                                               |
|      | 8.3.19.3.       | SDU Interval C To P                                                           |
|      | 1000            | 00 microseconds                                                               |
|      | 8.3.19.4.       | SDU Interval P To C                                                           |
|      | 1000            | 00 microseconds                                                               |
|      | 8.3.19.5.       | FT C To P                                                                     |
|      | 1               |                                                                               |
|      | 8.3.19.6.       | <u>FT P To C</u>                                                              |
|      | 1               |                                                                               |
|      | 8.3.19.7.       | <u>CIS ISO Interval</u>                                                       |
|      | 20 m            | nilliseconds                                                                  |
|      | 8.3.19.8.       | Worst Case SCA                                                                |
|      | 1               |                                                                               |
|      | 8.3.19.9.       | <u>CIS Packing</u>                                                            |
|      | 0               |                                                                               |
|      | 8.3.19.10.      | <u>CIS Framing</u>                                                            |
|      | 0               |                                                                               |
|      | 8.3.19.11.      | <u>CIS ID</u>                                                                 |
|      | 0               |                                                                               |
|      | 8.3.19.12.      | <u>CIS NSE</u>                                                                |
|      | 4               |                                                                               |
|      | 8.3.19.13.      | Max SDU C To P                                                                |
|      | 130             |                                                                               |
|      | 8.3.19.14.      | Max SDU P To C                                                                |
|      | 130             |                                                                               |
|      | 8.3.19.15.      | Max PDU C To P                                                                |
|      | 130             |                                                                               |
|      | 8.3.19.16.      | Max PDU P To C                                                                |
|      | 130             |                                                                               |
|      | 8.3.19.17.      | PHYCIOP                                                                       |
|      | L<br>0 2 10 10  |                                                                               |
|      | 0.5.19.10.      |                                                                               |
|      | ⊥<br>2 3 10 10  | RN C To P                                                                     |
|      | 0.J.1J.1J.<br>2 |                                                                               |
|      | 2<br>8 3 19 20  | BNPToC                                                                        |
|      | 2               |                                                                               |
| 8.3. | 20. LL/CIS/0    | CEN/BV-02-C – CIS Setup Procedure. Central Initiated – LE 2M PHY – I F 2M PHY |
|      |                 |                                                                               |
|      | 8.3.20.1.       |                                                                               |
|      | UXFF            | · <sup>-</sup> 251                                                            |

8.3.20.3. SDU Interval C To P

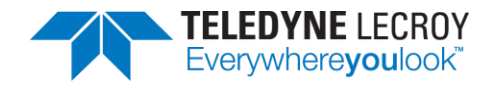

| 1000            | 00 microseconds                                                               |
|-----------------|-------------------------------------------------------------------------------|
| 8.3.20.4.       | SDU Interval P To C                                                           |
| 1000            | 00 microseconds                                                               |
| 8.3.20.5.       | FT C To P                                                                     |
| 2               |                                                                               |
| 8.3.20.6.       | <u>FT P To C</u>                                                              |
| 1               |                                                                               |
| 8.3.20.7.       | <u>CIS ISO Interval</u>                                                       |
| 20 n            | nilliseconds                                                                  |
| 8.3.20.8.       | Worst Case SCA                                                                |
| 1               |                                                                               |
| 8.3.20.9.       | <u>CIS Packing</u>                                                            |
| 0               |                                                                               |
| 8.3.20.10.      | <u>CIS Framing</u>                                                            |
| 0               |                                                                               |
| 8.3.20.11.      | <u>CIS ID</u>                                                                 |
| 0               |                                                                               |
| 8.3.20.12.      | <u>CIS NSE</u>                                                                |
| 4               |                                                                               |
| 8.3.20.13.      | Max SDU C To P                                                                |
| 251             |                                                                               |
| 8.3.20.14.      | Max SDU P To C                                                                |
| 251             |                                                                               |
| 8.3.20.15.      | Max PDU C To P                                                                |
| 251             |                                                                               |
| 8.3.20.16.      | Max PDU P To C                                                                |
| 251             |                                                                               |
| 8.3.20.17.      | <u>PHY C To P</u>                                                             |
| 2               |                                                                               |
| 8.3.20.18.      | <u>PHY P To C</u>                                                             |
| 2               |                                                                               |
| 8.3.20.19.      | <u>BN C To P</u>                                                              |
| 2               |                                                                               |
| 8.3.20.20.      | <u>BN P To C</u>                                                              |
| 2               |                                                                               |
| 8.3.21. LL/CIS/ | CEN/BV-25-C – CIS Setup Procedure, Central Init – LE Coded PHY – LE Coded PHY |
| 8.3.21.1.       | SDU Data                                                                      |
| OxFF            | * 50                                                                          |

8.3.21.2. <u>CIG ID</u>

- 8.3.21.3. SDU Interval C To P
  - 40000 microseconds
- 8.3.21.4. <u>SDU Interval P To C</u> 40000 microseconds

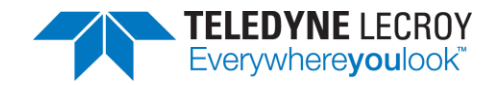

|     | 0 0 04 5     |                                                                              |
|-----|--------------|------------------------------------------------------------------------------|
|     | 8.3.21.5.    | FICTOP                                                                       |
|     | 1            |                                                                              |
|     | 8.3.21.6.    | <u>FIPIOC</u>                                                                |
|     | 1            |                                                                              |
|     | 8.3.21.7.    |                                                                              |
|     | 40 n         | nilliseconds                                                                 |
|     | 8.3.21.8.    | Worst Case SCA                                                               |
|     | 1            |                                                                              |
|     | 8.3.21.9.    | <u>CIS Packing</u>                                                           |
|     | 0            |                                                                              |
|     | 8.3.21.10.   | <u>CIS Framing</u>                                                           |
|     | 0            |                                                                              |
|     | 8.3.21.11.   | <u>CIS ID</u>                                                                |
|     | 0            |                                                                              |
|     | 8.3.21.12.   | <u>CIS NSE</u>                                                               |
|     | 2            |                                                                              |
|     | 8.3.21.13.   | Max SDU C To P                                                               |
|     | 50           |                                                                              |
|     | 8.3.21.14.   | <u>Max SDU P To C</u>                                                        |
|     | 50           |                                                                              |
|     | 8.3.21.15.   | Max PDU C To P                                                               |
|     | 50           |                                                                              |
|     | 8.3.21.16.   | Max PDU P To C                                                               |
|     | 50           |                                                                              |
|     | 8.3.21.17.   | <u>PHY C To P</u>                                                            |
|     | 4            |                                                                              |
|     | 8.3.21.18.   | <u>PHY P To C</u>                                                            |
|     | 4            |                                                                              |
|     | 8.3.21.19.   | <u>BN C To P</u>                                                             |
|     | 1            |                                                                              |
|     | 8.3.21.20.   | <u>BN P To C</u>                                                             |
|     | 1            |                                                                              |
| 8.3 | .22. LL/CIS/ | CEN/BV-31-C – CIS Setup Procedure, Central Initiated – LE 2M PHY – LE 1M PHY |
|     | 8.3.22.1.    | SDU Data                                                                     |
|     | OxF          | F * 130                                                                      |
|     | 8.3.22.2.    | CIG ID                                                                       |

- 0
- 8.3.22.3. <u>SDU Interval C To P</u> 10000 microseconds
- 8.3.22.4. <u>SDU Interval P To C</u> 10000 microseconds
- 8.3.22.5. <u>FT C To P</u>
- 8.3.22.6. <u>FT P To C</u>

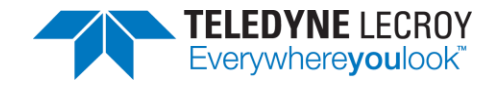

| 1                |                                                                            |
|------------------|----------------------------------------------------------------------------|
| 8.3.22.7.        | <u>CIS ISO Interval</u>                                                    |
| 20 n             | nilliseconds                                                               |
| 8.3.22.8.        | Worst Case SCA                                                             |
| 1                |                                                                            |
| 8.3.22.9.        | <u>CIS Packing</u>                                                         |
| 0                |                                                                            |
| 8.3.22.10.       | <u>CIS Framing</u>                                                         |
| 0                |                                                                            |
| 8.3.22.11.       | <u>CIS ID</u>                                                              |
| 0                |                                                                            |
| 8.3.22.12.       | <u>CIS NSE</u>                                                             |
| 4                |                                                                            |
| 8.3.22.13.       | Max SDU C To P                                                             |
| 130              |                                                                            |
| 8.3.22.14.       | Max SDU P To C                                                             |
| 130              |                                                                            |
| 8.3.22.15.       | Max PDU C To P                                                             |
| 130              |                                                                            |
| 8.3.22.16.       | Max PDU P To C                                                             |
| 130              |                                                                            |
| 8.3.22.17.       | PHY C To P                                                                 |
| 2                |                                                                            |
| 8.3.22.18.       | PHY P To C                                                                 |
| 1                |                                                                            |
| 8.3.22.19.       | BN C To P                                                                  |
| 2                |                                                                            |
| 8.3.22.20.       | BN P To C                                                                  |
| 2                |                                                                            |
| 8.3.23. LL/CIS/0 | CEN/BV-32-C – CIS Setup Procedure, Central Init – LE 1M PHY – LE Coded PHY |
| . ,              |                                                                            |

8.3.23.1. SDU Data 0xFF \* 50 8.3.23.2. CIG ID 0 8.3.23.3. SDU Interval C To P 40000 microseconds 8.3.23.4. SDU Interval P To C 40000 microseconds 8.3.23.5. FT C To P 1 8.3.23.6. <u>FT P To C</u> 1 8.3.23.7. **CIS ISO Interval** 40 milliseconds

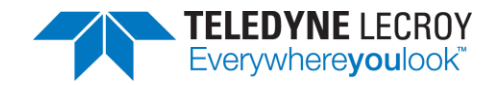

- 8.3.23.8. Worst Case SCA 1 8.3.23.9. **CIS Packing** 0 8.3.23.10. CIS Framing 0 8.3.23.11. <u>CIS ID</u> 0 8.3.23.12. CIS NSE 2 8.3.23.13. Max SDU C To P 50 8.3.23.14. Max SDU P To C 0 8.3.23.15. Max PDU C To P 50 8.3.23.16. Max PDU P To C 0 8.3.23.17. PHY C To P 1 8.3.23.18. PHY P To C 4 8.3.23.19. BN C To P 1 8.3.23.20. BN P To C 0 8.3.24. LL/PCL/CEN/BV-25-C – Power Control Response – LE 1M PHY – CIS, Central 8.3.24.1. TX PHYs 0 8.3.24.2. <u>RX PHYs</u> 1
  - 8.3.24.3. <u>CIG ID</u>
    - 0
  - 8.3.24.4. <u>SDU Interval C To P</u> 20000 microseconds
  - 8.3.24.5. <u>SDU Interval P To C</u> 20000 microseconds
  - 8.3.24.6. Worst Case SCA
    - 1
  - 8.3.24.7. <u>CIS Packing</u>
    - 0

- 8.3.24.8. CIS Framing
- 8.3.24.9. Max Transport Latency C To P

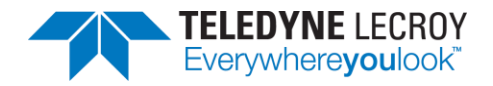

| 40              |                                                                  |
|-----------------|------------------------------------------------------------------|
| 8.3.24.10.      | Max Transport Latency P To C                                     |
| 40              |                                                                  |
| 8.3.24.11.      | <u>CIS ID</u>                                                    |
| 0               |                                                                  |
| 8.3.24.12.      | Max SDU C To P                                                   |
| 10              |                                                                  |
| 8.3.24.13.      | Max SDU P To C                                                   |
| 10              |                                                                  |
| 8.3.24.14.      | PHY C To P                                                       |
| 1               |                                                                  |
| 8.3.24.15.      | <u>PHY P To C</u>                                                |
| 1               |                                                                  |
| 8.3.24.16.      | RTN C To P                                                       |
| 3               |                                                                  |
| 8.3.24.17.      | RTN P To C                                                       |
| 3               |                                                                  |
| 8.3.25. LL/PCL, | /CEN/BV-46-C – Power Control Response – LE 2M PHY – CIS, Central |
| 8.3.25.1.       | TX PHYs                                                          |
| 0               |                                                                  |

- 8.3.25.2. <u>RX PHYs</u>
- 2 8.3.25.3. <u>CIG ID</u>
  - 0.5.
- 8.3.25.4. <u>SDU Interval C To P</u> 20000 microseconds
- 8.3.25.5. <u>SDU Interval P To C</u> 20000 microseconds
- 8.3.25.6. Worst Case SCA
  - 1
- 8.3.25.7. <u>CIS Packing</u> 0
- 8.3.25.8. <u>CIS Framing</u>
  - 0
- 8.3.25.9. <u>Max Transport Latency C To P</u> 40
- 8.3.25.10. Max Transport Latency P To C
  - 40
- 8.3.25.11. <u>CIS ID</u>
  - 0
- 8.3.25.12. <u>Max SDU C To P</u>
- 10
- 8.3.25.13. <u>Max SDU P To C</u> 10

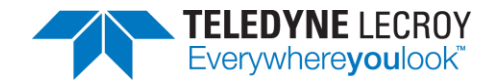

8.3.25.14. PHY C TO P 1 8.3.25.15. PHY P TO C 1 8.3.25.16. RTN C TO P 3 8.3.25.17. RTN P TO C 3

8.3.26. LL/PCL/CEN/BV-27-C – Power Control Response – LE Coded PHY – CIS, Central

8.3.26.1. <u>TX PHYs</u>

- 8.3.26.2. <u>RX PHYs</u>
- 1 8.3.26.3. CIG ID
  - 0

- 8.3.26.4. <u>SDU Interval C To P</u> 20000 microseconds
- 8.3.26.5. <u>SDU Interval P To C</u> 20000 microseconds
- 8.3.26.6. Worst Case SCA
- 1 8.3.26.7. <u>CIS Packing</u>
  - 0
- 8.3.26.8. <u>CIS Framing</u> 0
- 8.3.26.9. <u>Max Transport Latency C To P</u> 40
- 8.3.26.10. Max Transport Latency P To C
- 40 8.3.26.11. <u>CIS ID</u>
  - 0
- 8.3.26.12. <u>Max SDU C To P</u>
- 10 8.3.26.13. <u>Max SDU P To C</u>
  - 10
- 8.3.26.14. <u>PHY C To P</u> 4
- 8.3.26.15. <u>PHY P To C</u>
- 4
- 8.3.26.16. <u>RTN C To P</u>
- 3 8.3.26.17. RTN P To C
- 3
- 8.3.27. LL/PCL/PER/BV-25-C Power Control Response LE 1M PHY CIS, Peripheral

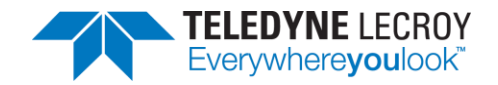

| 8.3.27.1.                                                                         | TX PHYs                      |  |
|-----------------------------------------------------------------------------------|------------------------------|--|
| 0                                                                                 |                              |  |
| 8.3.27.2.                                                                         | <u>RX PHYs</u>               |  |
| 1                                                                                 |                              |  |
| 8.3.27.3.                                                                         | <u>CIG ID</u>                |  |
| 0                                                                                 |                              |  |
| 8.3.27.4.                                                                         | SDU Interval C To P          |  |
| 200                                                                               | 00 microseconds              |  |
| 8.3.27.5.                                                                         | SDU Interval P To C          |  |
| 200                                                                               | 00 microseconds              |  |
| 8.3.27.6.                                                                         | Worst Case SCA               |  |
| 1                                                                                 |                              |  |
| 8.3.27.7.                                                                         | CIS Packing                  |  |
| 0                                                                                 |                              |  |
| 8.3.27.8.                                                                         | CIS Framing                  |  |
| 0                                                                                 |                              |  |
| 8.3.27.9.                                                                         | Max Transport Latency C To P |  |
| 40                                                                                |                              |  |
| 8.3.27.10.                                                                        | Max Transport Latency P To C |  |
| 40                                                                                |                              |  |
| 8.3.27.11.                                                                        | <u>CIS ID</u>                |  |
| 0                                                                                 |                              |  |
| 8.3.27.12.                                                                        | Max SDU C To P               |  |
| 10                                                                                |                              |  |
| 8.3.27.13.                                                                        | Max SDU P To C               |  |
| 10                                                                                |                              |  |
| 8.3.27.14.                                                                        | <u>PHY C To P</u>            |  |
| 1                                                                                 |                              |  |
| 8.3.27.15.                                                                        | <u>PHY P To C</u>            |  |
| 1                                                                                 |                              |  |
| 8.3.27.16.                                                                        | <u>RTN C To P</u>            |  |
| 3                                                                                 |                              |  |
| 8.3.27.17.                                                                        | <u>RTN P To C</u>            |  |
| 3                                                                                 |                              |  |
| 8.3.28. LL/PCL/PER/BV-46-C – Power Control Response – LE 2M PHY – CIS, Peripheral |                              |  |
| 8.3.28.1.                                                                         | TX PHYs                      |  |
| 0                                                                                 |                              |  |
| 8.3.28.2.                                                                         | <u>RX PHYs</u>               |  |
| 2                                                                                 |                              |  |

- 8.3.28.3. <u>CIG ID</u>
  - 0
- 8.3.28.4. SDU Interval C To P

20000 microseconds

8.3.28.5. SDU Interval P To C

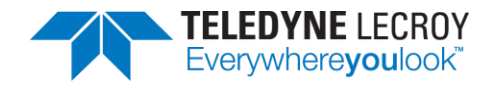

## 20000 microseconds

- 8.3.28.6. <u>Worst Case SCA</u> 1 8.3.28.7. <u>CIS Packing</u> 0 8.3.28.8. <u>CIS Framing</u> 0 8.3.28.9. <u>Max Transport Latency C To P</u> 40 8.3.28.10. <u>Max Transport Latency P To C</u> 40 8.3.28.11. <u>CIS ID</u>
  - 0
- 8.3.28.12. <u>Max SDU C To P</u> 10
- 8.3.28.13. <u>Max SDU P To C</u> 10
- 8.3.28.14. <u>PHY C To P</u>
- 1 8.3.28.15. <u>PHY P To C</u>
  - 1
- 8.3.28.16. <u>RTN C To P</u> 3
- 8.3.28.17. <u>RTN P To C</u>

3

8.3.29. LL/PCL/PER/BV-28-C – Power Control Response – LE Coded PHY – CIS, Peripheral

- 8.3.29.1. <u>TX PHYs</u>
- 8.3.29.2. <u>RX PHYs</u>
  - 1
- 8.3.29.3. <u>CIG ID</u>
- 0 8.3.29.4. <u>SDU Interval C To P</u>
  - 20000 microseconds
- 8.3.29.5. SDU Interval P To C
- 20000 microseconds 8.3.29.6. Worst Case SCA
  - 1
- 8.3.29.7. CIS Packing
  - 0
- 8.3.29.8. <u>CIS Framing</u>
- 8.3.29.9. <u>Max Transport Latency C To P</u> 40

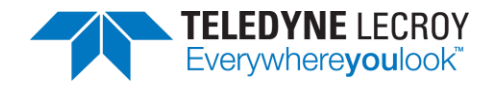

- 8.3.29.10. Max Transport Latency P To C 40
  8.3.29.11. CIS ID 0
  8.3.29.12. Max SDU C To P 10
  8.3.29.13. Max SDU P To C 10
  8.3.29.14. PHY C To P 4
  8.3.29.15. PHY P To C 4
  8.3.29.16. RTN C To P 3
- 8.3.29.17. <u>RTN P To C</u>

- 8.3.30. LL/TIM/CEN/BV-03-C Initiate Sleep Clock Accuracy Update
  - 8.3.30.1. <u>Connection Interval Min</u> 25
  - 8.3.30.2. <u>Connection Interval Max</u> 25
  - 8.3.30.3. <u>Advertising Interval Min</u> IXIT
  - 8.3.30.4. Advertising Interval Max
- 8.3.31. LL/TIM/CEN/BV-04-C Response to Sleep Clock Accuracy Update
  - 8.3.31.1. <u>Connection Interval Min</u> 25
  - 8.3.31.2. <u>Connection Interval Max</u> 25
  - 8.3.31.3. Advertising Interval Min IXIT
  - 8.3.31.4. <u>Advertising Interval Max</u> IXIT
- 8.3.32. LL/TIM/CEN/BV-05-C Response without Reducing the Sleep Clock Accuracy
  - 8.3.32.1. <u>Connection Interval Min</u> 25
  - 8.3.32.2. <u>Connection Interval Max</u> 25
  - 8.3.32.3. Advertising Interval Min

IXIT

8.3.32.4. <u>Advertising Interval Max</u> IXIT

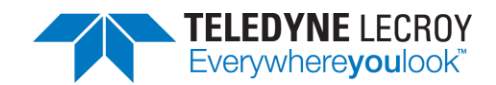

#### 8.3.33. LL/TIM/CEN/BV-06-C – Change Accuracy after Update

- 8.3.33.1. <u>Connection Interval Min</u>
- 125 8.3.33.2. <u>Connection Interval Max</u> 125
- 8.3.33.3. <u>Advertising Interval Min</u> IXIT
- 8.3.33.4. <u>Advertising Interval Max</u> IXIT

#### 8.3.34. LL/TIM/CEN/BV-07-C – Change Accuracy before Update

- 8.3.34.1. <u>Connection Interval Min</u> 125
- 8.3.34.2. <u>Connection Interval Max</u> 125
- 8.3.34.3. <u>Advertising Interval Min</u> IXIT
- 8.3.34.4. <u>Advertising Interval Max</u> IXIT
- 8.3.35. IAL/CIS/UNF/CEN/BV-01-C Send Single SDU, CIS NSE 2 Unframed Central
  - 8.3.35.1. <u>SDU Size</u> min(251, IXIT[max\_sdu\_length])
  - 8.3.35.2. <u>SDU Fill Character</u> \x01
  - 8.3.35.3. <u>Number Of Rounds</u> 1
  - 8.3.35.4. <u>PHY C To P</u>
  - 8.3.35.5. <u>PHY P To C</u>

1

1

8.3.36. IAL/CIS/UNF/CEN/BV-25-C – Send Single SDU, CIS NSE 4 Unframed – Central

- 8.3.36.1. <u>SDU Size</u> min(83, IXIT[max\_sdu\_length])
- 8.3.36.2. <u>SDU Fill Character</u> \x01
- 8.3.36.3. Number Of Rounds
  - 1
- 8.3.36.4. <u>PHY C To P</u>
- 1 8.3.36.5. PHY P To C
  - 1
- 8.3.37. IAL/CIS/FRA/CEN/BV-03-C Send Single SDU, CIS NSE 7 Framed Central
  - 8.3.37.1. <u>SDU Size</u>

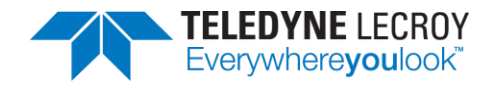

| n                   | nin(180, IXIT[max_sdu_length])                                         |
|---------------------|------------------------------------------------------------------------|
| 8.3.37.2            | SDU Fill Character                                                     |
| λ:                  | x01                                                                    |
| 8.3.37.3            | Number Of Rounds                                                       |
| 1                   |                                                                        |
| 8.3.37.4            | PHY C To P                                                             |
| 1                   |                                                                        |
| 8.3.37.5            | РНҮ Р То С                                                             |
| 1                   |                                                                        |
| 8.3.38. IAL/        | CIS/FRA/CEN/BV-26-C – Send Single SDU. CIS NSE 3 Framed – Central      |
|                     |                                                                        |
| 8.3.38.1            | <u>SDU Size</u>                                                        |
| n                   | nin(78, IXIT[max_sdu_length])                                          |
| 8.3.38.2            | SDU Fill Character                                                     |
| λ:                  | x01                                                                    |
| 8.3.38.3            | Number Of Rounds                                                       |
| 1                   |                                                                        |
| 8.3.38.4            | PHY C To P                                                             |
| 1                   |                                                                        |
| 8.3.38.5            | PHY P To C                                                             |
| 1                   |                                                                        |
| 8.3.39. IAL/        | CIS/UNF/PER/BV-01-C – Send Single SDU, CIS NSE 3 Unframed – Peripheral |
| 0 2 20 1            |                                                                        |
| 8.3.39.1            | SDU SIZE                                                               |
| n                   | hin(100, IXII[max_sdu_length])                                         |
| 8.3.39.2            | SDU Fill Character                                                     |
| A:                  | x01                                                                    |
| 8.3.39.3            | Number Of Rounds                                                       |
| 1                   |                                                                        |
| 8.3.39.4            | <u>PHY C To P</u>                                                      |
| 1                   |                                                                        |
| 8.3.39.5            | PHY P To C                                                             |
| 1                   |                                                                        |
| 8.3.40. IAL/        | CIS/UNF/PER/BV-25-C – Send Single SDU, CIS NSE 5 Unframed – Peripheral |
| 8.3.40.1            | SDU Size                                                               |
| n                   | nin(125. IXIT[max_sdu_length])                                         |
| 8.3.40.2            | SDU Fill Character                                                     |
| 1                   | x01                                                                    |
| 8 3 40 3            | Number Of Rounds                                                       |
| 1                   | <u></u>                                                                |
| <u>-</u><br>۸ ۸ ۸ ۶ | ΡΗΥ Ο ΤΟ Ρ                                                             |
| 1                   |                                                                        |
|                     |                                                                        |

8.3.41. IAL/CIS/FRA/PER/BV-03-C – Send Single SDU, CIS NSE 4 Framed – Peripheral

PHY P To C

8.3.40.5.

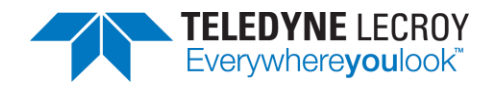

| 8.3.4     | 1.1.    | <u>SDU Size</u>                                                              |
|-----------|---------|------------------------------------------------------------------------------|
|           | min(    | 192, IXIT[max_sdu_length])                                                   |
| 8.3.4     | 1.2.    | SDU Fill Character                                                           |
|           | \x01    |                                                                              |
| 8.3.4     | 1.3.    | Number Of Rounds                                                             |
|           | 1       |                                                                              |
| 8.3.4     | 1.4.    | PHY C To P                                                                   |
|           | 1       |                                                                              |
| 8.3.4     | 1.5.    | PHY P To C                                                                   |
|           | 1       |                                                                              |
| 8.3.42. l | AL/CIS/ | <pre>/FRA/PER/BV-26-C - Send Single SDU, CIS NSE 2 Framed - Peripheral</pre> |
| 8.3.4     | 2.1.    | <u>SDU Size</u>                                                              |
|           | min(    | 127, IXIT[max_sdu_length])                                                   |
| 8.3.4     | 2.2.    | SDU Fill Character                                                           |
|           | \x01    |                                                                              |
| 8.3.4     | 2.3.    | Number Of Rounds                                                             |
|           | 1       |                                                                              |
| 8.3.4     | 2.4.    | <u>PHY C To P</u>                                                            |
|           | 1       |                                                                              |
| 8.3.4     | 2.5.    | <u>PHY P To C</u>                                                            |
|           | 1       |                                                                              |
| 8.3.43. l | AL/CIS/ | UNF/CEN/BV-09-C – Receive Single SDU, CIS NSE 4 Unframed – Central           |
| 8.3.4     | 3.1.    | SDU Size                                                                     |
|           | min(    | 251, IXIT[max_sdu_length])                                                   |
| 8.3.4     | 3.2.    | SDU Fill Character                                                           |
|           | \x01    |                                                                              |
| 8.3.4     | 3.3.    | Number Of Rounds                                                             |
|           | 1       |                                                                              |
| 8.3.4     | 3.4.    | <u>PHY C To P</u>                                                            |
|           | 1       |                                                                              |
| 8.3.4     | 3.5.    | PHY P To C                                                                   |
|           | 1       |                                                                              |

8.3.44. IAL/CIS/UNF/CEN/BV-33-C – Receive Single SDU, CIS NSE 5 Unframed – Central

8.3.44.1. <u>SDU Size</u>

min(251, IXIT[max\_sdu\_length])

8.3.44.2. SDU Fill Character

\x01

- 8.3.44.3. Number Of Rounds
  - 1
- 8.3.44.4. <u>PHY C To P</u>
  - 1
- 8.3.44.5. <u>PHY P To C</u>
  - 1

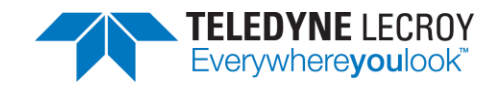

8.3.45. IAL/CIS/FRA/CEN/BV-10-C – Receive Single SDU, CIS NSE 4 Framed – Central

| 8.3.45.1. | SDU Size                    |
|-----------|-----------------------------|
| mir       | (251, IXIT[max_sdu_length]) |
| 8.3.45.2. | SDU Fill Character          |
| \x0       | 1                           |
| 8.3.45.3. | Number Of Rounds            |
| 1         |                             |
| 8.3.45.4. | PHY C To P                  |
| 1         |                             |
| 8.3.45.5. | <u>PHY P To C</u>           |
| 1         |                             |
|           |                             |

8.3.46. IAL/CIS/FRA/CEN/BV-35-C – Receive Single SDU, CIS NSE 3 Framed – Central

8.3.46.1. <u>SDU Size</u>

min(251, IXIT[max\_sdu\_length])

- 8.3.46.2. <u>SDU Fill Character</u> \x01
  - 1001
- 8.3.46.3. <u>Number Of Rounds</u> 1
- 8.3.46.4. <u>PHY C To P</u> 1
- 8.3.46.5. PHY P To C

1

8.3.47. IAL/CIS/UNF/PER/BV-09-C – Receive Single SDU, CIS NSE 2 Unframed – Peripheral

- 8.3.47.1. <u>SDU Size</u> min(251, IXIT[max\_sdu\_length])
  8.3.47.2. <u>SDU Fill Character</u> \x01
  8.3.47.3. Number Of Rounds
- 1 8.3.47.4. <u>PHY C To P</u> 1
- 8.3.47.5. <u>PHY P To C</u> 1

8.3.48. IAL/CIS/UNF/PER/BV-33-C – Receive Single SDU, CIS NSE 4 Unframed – Peripheral

- 8.3.48.1. <u>SDU Size</u> min(251, IXIT[max\_sdu\_length])
- 8.3.48.2. <u>SDU Fill Character</u>
- \x01 8.3.48.3. <u>Number Of Rounds</u>
- 1 8.3.48.4. PHY C To P
  - 1.40.4. <u>F11</u>
- 8.3.48.5. PHY P To C

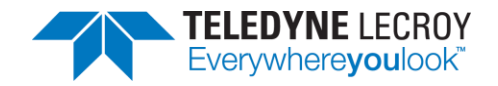

8.3.49. IAL/CIS/FRA/PER/BV-10-C – Receive Single SDU, CIS NSE 7 Framed – Peripheral

- 8.3.49.1. <u>SDU Size</u>
  - min(251, IXIT[max\_sdu\_length])
- 8.3.49.2. <u>SDU Fill Character</u>
  - \x01
- 8.3.49.3. <u>Number Of Rounds</u>
  - 1
- 8.3.49.4. <u>PHY C To P</u> 1
- 8.3.49.5. <u>PHY P To C</u>

1

8.3.50. IAL/CIS/FRA/PER/BV-35-C – Receive Single SDU, CIS NSE 4 Framed – Peripheral

- 8.3.50.1. <u>SDU Size</u>
  - min(251, IXIT[max\_sdu\_length])
- 8.3.50.2. <u>SDU Fill Character</u>

\x01

- 8.3.50.3. Number Of Rounds
  - 1
- 8.3.50.4. <u>PHY C To P</u>
  - 1
- 8.3.50.5. <u>PHY P To C</u>

8.3.51. TST/LE/TESTMODE/BV-01-C - Verify IUT properly receives LE test packets

8.3.51.1. Test Version

Default: Highest version supported by IUT Note:

- 1 == V1: Requires first 3 parameters
- 2 == V2: Requires first 5 parameters
- 3 == V3: Requires all 10 parameters
- 8.3.51.2. <u>Test Duration</u>

20 seconds

- 8.3.51.3. <u>TX Channel</u>
  - 6
- 8.3.51.4. <u>PHY</u>
- 1
- 8.3.51.5. <u>Modulation Index</u>
  - 0
- 8.3.51.6. <u>CTE Length</u>
- 2 8.3.51.7. <u>CTE Type</u>
- 0
- 8.3.51.8. <u>Slot Durations</u>

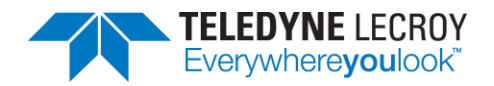

#### 8.3.51.9. Switching Pattern Length

IXIT[number\_of\_antennae]

- 8.3.51.10. <u>Antenna IDs[i]</u>
  - Comma separated list: 0,1,... (IXIT[number\_of\_antennae] 1)
- 8.3.52. TST/LE/TESTMODE/BV-02-C Verify IUT properly transmits LE test packets

#### 8.3.52.1. <u>Test Version</u>

Default: Highest version supported by IUT

Note:

- 1 == V1: Requires first 5 parameters
- 2 == V2: Requires first 6 parameters
- 3 == V3: Requires first 10 parameters
- 4 == V4: Requires all 11 parameters
- 8.3.52.2. <u>Test Duration</u>

#### 20 seconds

- 8.3.52.3. <u>TX Channel</u>
  - 6
- 8.3.52.4. <u>Test Data Length</u> 21
- 8.3.52.5. Packet Payload
  - 1
- 8.3.52.6. <u>PHY</u>
  - 1
- 8.3.52.7. <u>CTE Length</u>
  - 2
- 8.3.52.8. <u>CTE Type</u>

#### 0

8.3.52.9. <u>Switching Pattern Length</u>

IXIT[number\_of\_antennae]

8.3.52.10. <u>Antenna IDs[i]</u>

```
Comma separated list: 0,1,... (IXIT[number_of_antennae] – 1)
```

- 8.3.52.11. <u>Transmit Power Level</u> 127
- 8.3.53. TST/LE/TESTMODE/BV-03-C Verify LT properly receives LE test packets

#### 8.3.53.1. <u>Test Version</u>

Default: Highest version supported by IUT

Note:

- 1 == V1: Requires first 3 parameters
- 2 == V2: Requires first 5 parameters
- 3 == V3: Requires all 10 parameters
- 8.3.53.2. <u>Test Duration</u>

#### 20 seconds

#### 8.3.53.3. <u>TX Channel</u>

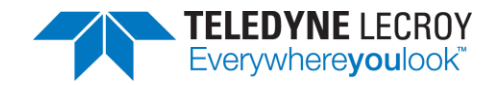

| 6               |                                                                   |
|-----------------|-------------------------------------------------------------------|
| 8.3.53.4.       | <u>PHY</u>                                                        |
| 1               |                                                                   |
| 8.3.53.5.       | Modulation Index                                                  |
| 0               |                                                                   |
| 8.3.53.6.       | <u>CTE Length</u>                                                 |
| 2               |                                                                   |
| 8.3.53.7.       | <u>CTE Type</u>                                                   |
| 0               |                                                                   |
| 8.3.53.8.       | <u>Slot Durations</u>                                             |
| 1               | C. The Mark Barthan and Barthan                                   |
| 8.3.53.9.       | Switching Pattern Length                                          |
| 2               | Antonio ID-El                                                     |
| 8.3.53.10.      | Antenna IDS[I]                                                    |
|                 | (TECTMODE /D)/ 04 C Verify LT properly transmite LE test perfects |
| 0.3.34. 131/LE/ |                                                                   |
| 8.3.54.1.       | Test Version                                                      |
| Defa            | ault: Highest version supported by IUT                            |
| Not             | e:                                                                |
| 1               | == V1: Requires first 5 parameters                                |
| 2               | == V2: Requires first 6 parameters                                |
| 3               | == V3: Requires first 10 parameters                               |
| 4               | == V4: Requires all 11 parameters                                 |
| 8.3.54.2.       | Test Duration                                                     |
| 20 s            | econds                                                            |
| 8.3.54.3.       | <u>TX Channel</u>                                                 |
| 6               |                                                                   |
| 8.3.54.4.       | Test Data Length                                                  |
| 21              |                                                                   |
| 8.3.54.5.       | Packet Payload                                                    |
| 1               |                                                                   |
| 8.3.54.6.       | <u>PHY</u>                                                        |
| 1               |                                                                   |
| 8.3.54.7.       | <u>CTE Length</u>                                                 |
| 2               |                                                                   |
| 8.3.54.8.       | <u>CIE Type</u>                                                   |
| 0               |                                                                   |

- 8.3.54.9. <u>Switching Pattern Length</u>
  - 2
- 8.3.54.10. <u>Antenna IDs[i]</u>
  - 0,1
- 8.3.54.11. Transmit Power Level

8.3.55. TST/LE/TESTMODE/BV-05-C – Verify IUT properly Sends LE test packets to LT

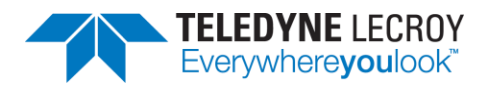

| 8.3.55.     | 1.    | Test Version                                                            |
|-------------|-------|-------------------------------------------------------------------------|
|             | Defa  | ult: Highest version supported by IUT                                   |
|             | Note  | 2:                                                                      |
|             | 1 :   | == V1: Requires first 5 parameters                                      |
|             | 2 :   | == V2: Requires first 7 parameters                                      |
|             | 3 :   | == V3: Requires first 12 parameters                                     |
|             | 4 :   | == V4: Requires all 13 parameters                                       |
| 8.3.55.     | 2.    | Test Duration                                                           |
|             | 20 s  | econds                                                                  |
| 8.3.55.     | 3.    | TX Channel                                                              |
|             | 6     |                                                                         |
| 8.3.55.     | 4.    | Test Data Length                                                        |
|             | 21    |                                                                         |
| 8.3.55.     | 5.    | Packet Payload                                                          |
|             | 1     |                                                                         |
| 8.3.55.     | 6.    | PHY                                                                     |
|             | 1     |                                                                         |
| 8.3.55.     | 7.    | Modulation Index                                                        |
|             | 0     |                                                                         |
| 8.3.55.     | 8.    | <u>CTE Length</u>                                                       |
|             | 2     |                                                                         |
| 8.3.55.     | 9.    | <u>CTE Type</u>                                                         |
|             | 0     |                                                                         |
| 8.3.55.     | 10.   | <u>Slot Durations</u>                                                   |
|             | 1     |                                                                         |
| 8.3.55.     | 11.   | Switching Pattern Length                                                |
|             | 2     |                                                                         |
| 8.3.55.     | 12.   | Antenna IDs[i]                                                          |
|             | 0,1   |                                                                         |
| 8.3.55.     | 13.   | Iransmit Power Level                                                    |
| 0 0 F C T C | 12/   |                                                                         |
| 8.3.56. 15  | I/LE/ | TESTMODE/BV-06-C – Verify IOT property receives LE test packets from LT |
| 8.3.56.     | 1.    | Test Version                                                            |
|             | Defa  | ult: Highest version supported by IUT                                   |
|             | Note  | 2:                                                                      |
|             | 1 :   | == V1: Requires first 5 parameters                                      |
|             | 2 :   | == V2: Requires first 7 parameters                                      |
|             | 3 :   | == V3: Requires first 12 parameters                                     |
|             | 4 :   | == V4: Requires all 13 parameters                                       |
| 8.3.56.     | 2.    | Test Duration                                                           |
|             | 20 s  | econds                                                                  |
| 8.3.56.     | 3.    | TX Channel                                                              |
|             | 6     |                                                                         |

8.3.56.4. <u>Test Data Length</u>

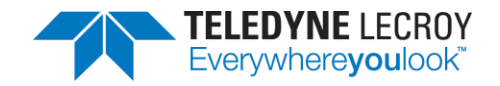

| 21              |                                                                 |
|-----------------|-----------------------------------------------------------------|
| 8.3.56.5.       | Packet Payload                                                  |
| 1               |                                                                 |
| 8.3.56.6.       | <u>PHY</u>                                                      |
| 1               |                                                                 |
| 8.3.56.7.       | Modulation Index                                                |
| 0               |                                                                 |
| 8.3.56.8.       | CTE Length                                                      |
| 2               |                                                                 |
| 8.3.56.9.       | CTE Type                                                        |
| 0               |                                                                 |
| 8.3.56.10.      | Slot Durations                                                  |
| 1               |                                                                 |
| 8.3.56.11.      | Switching Pattern Length                                        |
| 2               |                                                                 |
| 8.3.56.12.      | Antenna IDs[i]                                                  |
| 0,1             |                                                                 |
| 8.3.56.13.      | Transmit Power Level                                            |
| 127             |                                                                 |
| 8.3.57. TST/LL/ | /BIS/BV-01-C – Verify repeated BIS connections and terminations |
|                 | SDU Sino                                                        |

- 8.3.57.1. <u>SDU Size</u>
  - 8
- 8.3.57.2. <u>Advertising Duration</u> 10 seconds
- 8.3.57.3. <u>Number Of Rounds</u> 10
- 8.3.57.4. <u>BIG Handle</u> 16
- 8.3.57.5. <u>BIS SDU Interval</u> 250000 microseconds
- 8.3.57.6. <u>BIS ISO Interval</u> 250 milliseconds

# **Chapter 9. Regulatory**

# 9.1 Certifications

All relevant certificates of conformance can be found online at http://www.fte.com/conformance.

## 9.1.1 FCC - Federal Communications Commission

1. This equipment has been tested and found to comply with the limits for a Class A digital device, pursuant to part 15 of the FCC Rules. These limits are designed to provide reasonable protection against harmful interference when the equipment is operated in a commercial environment. This equipment generates, uses, and can radiate radio

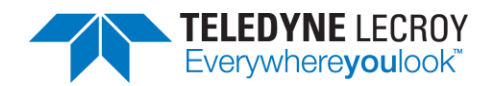

frequency energy and, if not installed and used in accordance with the instruction manual, may cause harmful interference to radio communications. Operation of this equipment in a residential area is likely to cause harmful interference in which case the user will be required to correct the interference at his own expense.

2. Changes or modifications not approved by the responsible party could void the user's authority to operate the equipment.

### 8.1.2 RED - Radio Emissions Directive

- 1. This equipment operates in the frequencies 2400 MHz 2483.5 MHz
- 2. The maximum radio-frequency power transmitted by this equipment in the above frequency bands is +4 dBm.

# 9.1.3 ISED - Innovation, Science and Economic Development (RSS Radio Standards Specification)

This device complies with Industry Canada's license-exempt RSSs.

- 1. This device may not cause interference; and
- 2. This device must accept any interference, including interference that may cause undesired operation of the device.

Cet appareil est conforme aux RSS exempts de licence d'Industrie Canada.

- 1. Cet appareil ne doit pas causer d'interférences ; et
- 2. Cet appareil doit accepter toute interférence, y compris les interférences susceptibles de provoquer un fonctionnement indésirable de l'appareil.

# **Chapter 10. Harmony Technical Specification/Service** Information

# **10.1 Harmony Technical Specifications**

All relevant certificates of conformance can be found online at http://www.fte.com/conformance.

- Dimensions: 4.1 x 4.1 x 1.0 inches (104 x 104 x 25 mm)
- Weight: 0.6 pounds (0.3 kg)
- Humidity: Operating: 10% to 90% RH (noncondensing)
- Temperature: Operating: 32° F to 113° F (0° C to 45° C)
- Receiver Sensitivity: -96 dBm

## **10.2 Service Notes**

The Harmony hardware does not contain any user serviceable items. Any repairs and maintenance must be performed by a service technician that has been trained and approved by Teledyne LeCroy.